# 

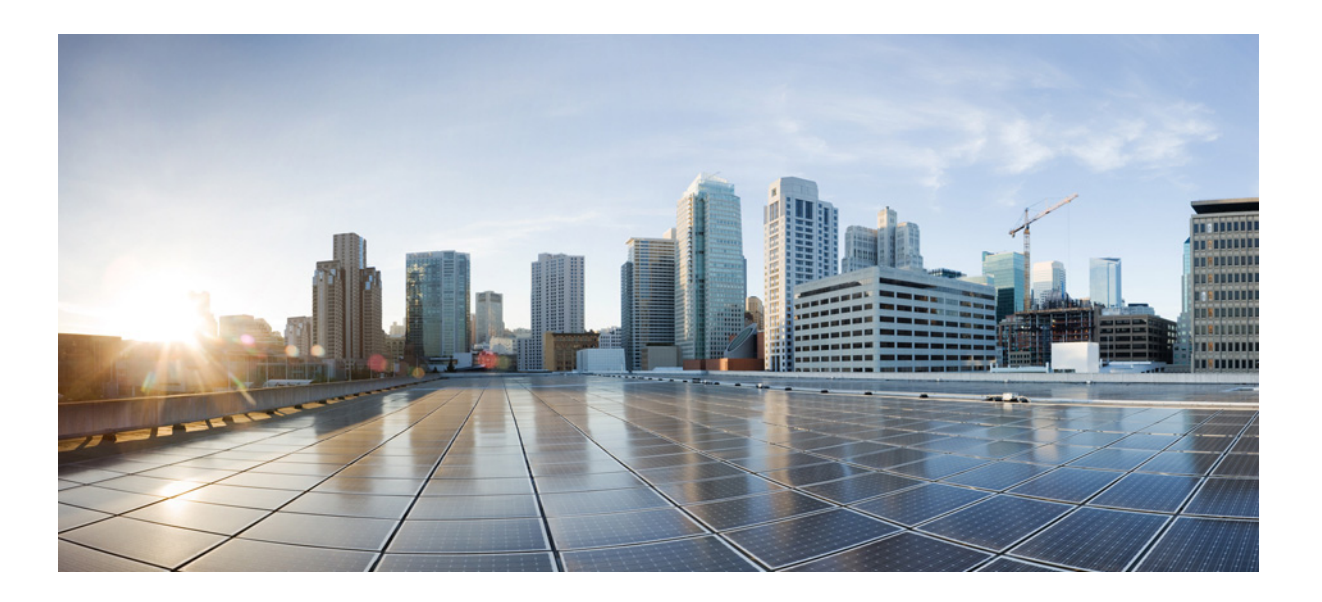

## Cisco MDS 9000 Family NX-OS ファブリック コンフィギュレーション ガイド

2016年1月28日

**Cisco Systems, Inc.** 

www.cisco.com

シスコは世界各国 200 箇所にオフィスを開設しています。 各オフィスの住所、電話番号、FAX 番号は 当社の Web サイトをご覧ください (www.cisco.com/go/offices) 【注意】シスコ製品をご使用になる前に、安全上の注意 (www.cisco.com/jp/go/safety\_warning/) をご確認ください。

本書は、米国シスコシステムズ発行ドキュメントの参考和訳です。 リンク情報につきましては、日本語版掲載時点で、英語版にアップ デートがあり、リンク先のページが移動 / 変更されている場合があ りますことをご了承ください。 あくまでも参考和訳となりますので、正式な内容については米国サ イトのドキュメントを参照ください。

また、契約等の記述については、弊社販売パートナー、または、弊 社担当者にご確認ください。

このマニュアルに記載されている仕様および製品に関する情報は、予告なしに変更されることがあります。このマニュアルに記載されている表現、情報、および 推奨事項は、すべて正確であると考えていますが、明示的であれ黙示的であれ、一切の保証の責任を負わないものとします。このマニュアルに記載されている製 品の使用は、すべてユーザ側の責任になります。

対象製品のソフトウェア ライセンスおよび限定保証は、製品に添付された『Information Packet』に記載されています。添付されていない場合には、代理店にご連絡 ください。

The Cisco implementation of TCP header compression is an adaptation of a program developed by the University of California, Berkeley (UCB) as part of UCB's public domain version of the UNIX operating system. All rights reserved. Copyright © 1981, Regents of the University of California.

ここに記載されている他のいかなる保証にもよらず、各社のすべてのマニュアルおよびソフトウェアは、障害も含めて「現状のまま」として提供されます。シスコ およびこれら各社は、商品性の保証、特定目的への準拠の保証、および権利を侵害しないことに関する保証、あるいは取引過程、使用、取引慣行によって発生する 保証をはじめとする、明示されたまたは黙示された一切の保証の責任を負わないものとします。

いかなる場合においても、シスコおよびその供給者は、このマニュアルの使用または使用できないことによって発生する利益の損失やデータの損傷をはじめと する、間接的、派生的、偶発的、あるいは特殊な損害について、あらゆる可能性がシスコまたはその供給者に知らされていても、それらに対する責任を一切負わな いものとします。

Cisco and the Cisco logo are trademarks or registered trademarks of Cisco and/or its affiliates in the U.S. and other countries. To view a list of Cisco trademarks, go to this URL: www.cisco.com/go/trademarks. Third-party trademarks mentioned are the property of their respective owners. The use of the word partner does not imply a partnership relationship between Cisco and any other company. (1110R)

このマニュアルで使用している IP アドレスおよび電話番号は、実際のアドレスおよび電話番号を示すものではありません。マニュアル内の例、コマンド出力、 ネットワークトポロジ図、およびその他の図は、説明のみを目的として使用されています。説明の中に実際のアドレスおよび電話番号が使用されていたとして も、それは意図的なものではなく、偶然の一致によるものです。

Cisco MDS 9000 Family NX-OS ファブリック コンフィギュレーション ガイド © 2016 Cisco Systems, Inc. All rights reserved.

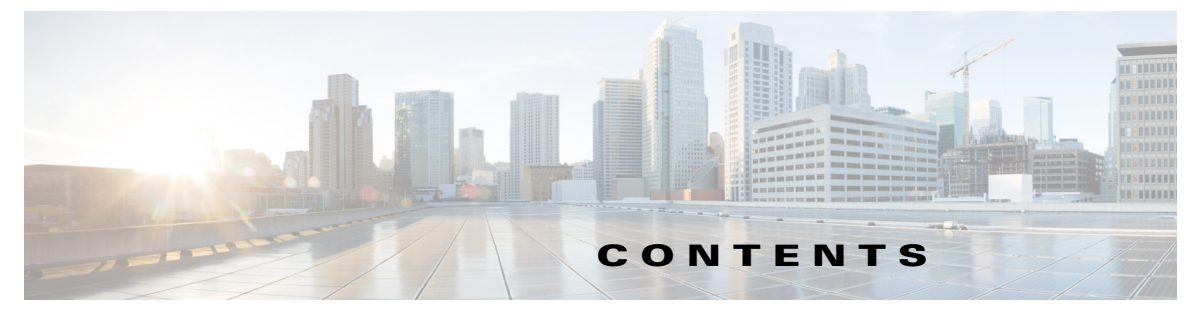

新機能および変更された機能に関する情報 1

#### はじめに 1

#### CHAPTER **1**

Γ

ファブリックの概要 1-1
仮想 SAN 1-1
ダイナミックポート VLAN メンバーシップ 1-2
SAN デバイス仮想化 1-2
ゾーン分割 1-2
Distributed Device Alias Service 1-3
ファイバ チャネル ルーティング サービスおよびプロトコル 1-3
マルチプロトコル サポート 1-4

#### CHAPTER 2 VSANの設定と管理 2-1

VSAN の概要 2-1 VSAN トポロジ 2-2 VSAN の利点 2-4 VSAN とゾーン 2-4

#### VSAN 設定 2-5

予約済み VSAN 範囲と分離された VSAN 範囲のガイドライン 2-6 VSAN の作成 2-7 VSAN の静的な作成 2-7 VSAN の作成 2-7 ポート VSAN メンバーシップ 2-7 スタティックポート VSAN メンバーシップの概要 2-8 VSAN スタティック メンバーシップの表示 2-8 デフォルト VSAN 2-9 分離された VSAN 2-9 分離された VSAN メンバーシップの概要 2-10 VSAN の動作ステート 2-10 スタティック VSAN の削除 2-10 スタティック VSAN の削除 2-11 ロード バランシング 2-11 ロード バランシングの設定 2-11 interop モード 2-12

FICON VSAN 2-12

スタティック VSAN 設定の表示 2-12

デフォルト設定 2-13

ファブリックスイッチ情報の表示 2-13

CHAPTER 3

ダイナミック VSAN の作成 3-1

DPVM の概要 3-1

DPVM 設定の概要 3-2

- DPVM のイネーブル化 3-2
- DPVM データベースの概要 3-3
- DPVM コンフィギュレーション データベースおよび保留データベースの設定 3-3

- DPVM コンフィギュレーション データベースのアクティブ化 3-4
- 自動学習エントリの概要 3-5
- 自動学習のイネーブル化 3-5
- 学習エントリの消去 3-6
- DPVM データベース配信 3-6
  - DPVM データベース配信の概要 3-6
  - DPVM データベース配信のディセーブル化 3-7
  - ファブリックのロックの概要 3-7
  - ファブリックのロック 3-7
  - 変更のコミット 3-8
  - 変更の廃棄 3-8

ロック済みセッションのクリア 3-8

- データベースマージに関する注意事項 3-8
   DPVM データベースのコピーの概要 3-9
  - DPVM データベースのコピー 3-9
  - データベースの差分の比較 3-10
  - DPVM マージのステータスおよび統計情報の表示 3-10
- DPVM 設定の表示 3-11
- DPVM の設定例 3-12
- デフォルト設定 3-15

 CHAPTER 4
 ゾーンの設定と管理
 4-1

ゾーン分割の概要 4-1
 ゾーン分割の例 4-3
 ゾーン実装 4-4
 ゾーンメンバー設定に関する注意事項 4-4
 アクティブゾーン セットおよびフル ゾーン セットに関する考慮事項 4-5

Quick Config ウィザードの使用 4-7 ゾーン設定 4-10 Edit Local Full Zone Database ツールの概要 4-10 ゾーンの設定 4-12 Zone Configuration Tool を使用したゾーンの設定 4-13 ゾーン メンバーの追加 4-15 名前、WWN、または FC ID に基づくエンド デバイスのフィルタリング 4-17 複数のゾーンへの複数のエンド デバイスの追加 4-17 ゾーンセット 4-17 ゾーン セットの作成 4-18 ゾーン セットの非アクティブ化 4-19 ゾーンセットの非アクティブ化 4-21 ゾーン メンバーシップ情報の表示 4-22 デフォルト ゾーン 4-24 デフォルトゾーンのアクセス権限の設定 4-25 FC エイリアスの作成の概要 4-26 FC エイリアスの作成 4-26 エイリアスへのメンバーの追加 4-28 ゾーンメンバーの pWWN ベースメンバーへの変換 4-29 ゾーン セットの作成とメンバ ゾーンの追加 4-30 名前に基づくゾーン、ゾーン セット、およびデバイス エイリアスのフィル タリング 4-32 複数のゾーン セットへの複数のゾーンの追加 4-32 ゾーン分割の実行 4-32 ゾーン セットの配信 4-33 フルゾーン セットの配信の有効化 4-33 ワンタイム配信の有効化 4-34 リンク分離からの回復の概要 4-35 ゾーン セットのインポートおよびエクスポート 4-36 ゾーン セットの複製 4-37 ゾーンセットのコピー 4-38 ゾーンのバックアップおよび復元の概要 4-39 ゾーンのバックアップ 4-39 ゾーンの復元 4-40 ゾーン、ゾーン セット、およびエイリアスの名前の変更 4-42 ゾーン、ゾーン セット、FC エイリアス、およびゾーン属性グループの コピー 4-43 MDS 以外のデータベースの移行 4-44 ゾーン サーバ データベースのクリア 4-45 詳細なゾーン属性 4-45

Γ

ゾーンベースのトラフィックプライオリティの概要 4-46 ゾーンベースのトラフィックプライオリティの設定 4-46 デフォルト ゾーンの QoS プライオリティ属性の設定 4-48 デフォルト ゾーン ポリシーの設定 4-49 ブロードキャスト ゾーン分割の概要 4-49 ブロードキャストゾーン分割の設定 4-50 スマート ゾーン分割の概要 4-51 スマート ゾーン分割のメンバー設定 4-52 VSAN でのスマート ゾーン分割の有効化 4-52 スマート ゾーン分割のデフォルト値の設定 4-52 スマート ゾーン分割へのゾーンの自動変換 4-53 ゾーン メンバーのデバイス タイプの設定 4-53 スマートゾーン分割設定の削除 4-54 ゾーン レベルでのスマート ゾーン分割の無効化 4-54 LUN ゾーン分割の概要 4-55 LUN ベースのゾーンの設定 4-56 ストレージ サブシステムへの LUN の割り当て 4-57 読み取り専用ゾーンの概要 4-58 読み取り専用ゾーンの設定 4-58 ゾーン情報の表示 4-59 拡張ゾーン分割 4-68 拡張ゾーン分割の概要 4-69 基本ゾーン分割から拡張ゾーン分割への変更 4-70 拡張ゾーン分割から基本ゾーン分割への変更 4-70 拡張ゾーン分割の有効化 4-71 ゾーン データベースの変更 4-72 ゾーンの保留中差分の自動表示の有効化 4-73 ゾーン データベース ロックの解除 4-73 属性グループの作成 4-74 データベースのマージ 4-74 ゾーンマージの分析 4-84 ゾーン マージ制御ポリシーの設定 4-85 ゾーンによる FC2 バッファのフラッディングの防止 4-86 デフォルト ゾーンでのトラフィックの許可または拒否 4-86 ゾーンのブロードキャスト 4-86 システムのデフォルトゾーン分割設定値の設定 4-87 ゾーンの Generic Service アクセス権限の設定 4-88

1

拡張ゾーン情報の表示 4-89

ダウングレード用のゾーン データベースの圧縮 4-91

目次

ゾーンおよびゾーン セットの分析 4-92
 ゾーン サーバ パフォーマンスの強化 4-94
 ゾーン サーバ ファイバ チャネル ネーム サーバ共有データベース 4-94
 ゾーン サーバ SNMP 最適化 4-95
 ゾーン サーバ差分配信 4-96
 デフォルト設定 4-97

#### CHAPTER 5 DDAS 5-1

Γ

デバイスエイリアスについて 5-1 デバイス エイリアスのモード 5-1 モード設定の変更 5-2 デバイスエイリアスモード配信 5-2 デバイスエイリアス差分限定配信 5-3 さまざまなモードのデバイス エイリアスのマージ 5-5 マージ失敗およびデバイス エイリアス モード不一致の解決 5-5 デバイスエイリアスの機能 5-6 デバイス エイリアスの前提条件 5-6 ゾーン エイリアスと デバイス エイリアスの比較 5-7 デバイス エイリアス データベース 5-7 デバイスエイリアスの作成 5-8 デバイスエイリアス配信の概要 5-8 デバイスエイリアスの作成の概要 5-9 デバイス エイリアス設定のベスト プラクティスの概要 5-9 変更のコミット 5-10 デバイス エイリアスの保留中差分表示の有効化 5-11 変更の廃棄 5-11 ファブリックのロックの上書き 5-12 データベースの内容のクリア 5-12 統計情報のクリア 5-12 デバイス エイリアス配信の無効化と有効化 5-12 レガシー ゾーン エイリアス設定の変換の概要 5-13 ゾーン エイリアスのインポート 5-14 デバイス エイリアス統計情報のクリア 5-14 データベースマージに関する注意事項 5-15 デバイスエイリアス設定の確認 5-15 デフォルト設定 5-17

| CHAPTER 6 | ファイバ チャネル ルーティング サービスおよびプロトコルの設定  6-1 |
|-----------|---------------------------------------|
|           | FSPF の概要 6-1                          |
|           | FSPF の例 6-2                           |
|           | FSPF <b>のグローバル設定 6-4</b>              |
|           | SPF 計算ホールド タイムの概要 6-4                 |
|           | Link State Record のデフォルトの概要 6-4       |
|           | VSAN での FSPF の設定 6-5                  |
|           | FSPF のデフォルト設定へのリセット 6-5               |
|           | FSPF の有効化または無効化 6-6                   |
|           | VSAN の FSPF カウンタのクリア   6-6            |
|           | FSPF <b>のインターフェイスでの設定 6-6</b>         |
|           | FSPF リンクコストの概要 6-7                    |
|           | FSPF リンクコストの設定 6-7                    |
|           | hello タイム インターバルの概要   6-7             |
|           | hello タイム インターバルの設定   6-7             |
|           | デッド タイム インターバルの概要 6-8                 |
|           | デッド タイム インターバルの設定 6-8                 |
|           | 再送信インターバルの概要 6-8                      |
|           | 再送信インターバルの設定 6-9                      |
|           | インターフェイス単位での FSPF のディセーブル化 6-9        |
|           | 特定のインターフェイスに対する FSPF のディセーブル化 6-9     |
|           | インターフェイスの FSPF カウンタのクリア   6-10        |
|           | FSPF ルート 6-10                         |
|           | ファイバ チャネルのルートの概要   6-10               |
|           | ブロードキャストおよびマルチキャストルーティングの概要 6-11      |
|           | マルチキャスト ルート スイッチの概要   6-11            |
|           | マルチキャスト ルート スイッチの設定   6-11            |
|           | 順序どおりの配信 6-12                         |
|           | ネットワーク フレーム順序の再設定の概要 6-13             |
|           | ポート チャネル フレーム順序の再設定の概要   6-13         |
|           | 順序どおりの配信の有効化の概要 6-14                  |
|           | 順序どおりの配信のグローバルなイネーブル化 6-14            |
|           | 特定の VSAN に対する順序どおりの配信のイネーブル化 6-15     |
|           | 順序どおりの配信のステータスの表示 6-15                |
|           | ドロップ遅延時間の設定 6-15                      |
|           | 遅延情報の表示 6-16                          |
|           | フロー統計情報の設定 6-16                       |
|           | フロー統計の概要 6-17                         |
|           | 集約フロー統計情報のカウント 6-17                   |

1

8-1

個々のフロー統計情報のカウント 6-17 FIB 統計情報のクリア 6-18 フロー統計情報の表示 6-18 グローバル FSPF 情報の表示 6-18 FSPF データベースの表示 6-19 FSPF インターフェイスの表示 6-20 デフォルト設定 6-21

#### CHAPTER 7 **DWDM**の設定 7-1 DWDMの概要 7-1 X2 DWDM トランシーバ周波数の設定 7-1 FLOGI、ネーム サーバ、FDMI、および RSCN データベースの管理 CHAPTER 8 FLOGIの概要 8-1 FLOGI の詳細の表示 8-1 ネームサーバ 8-3 ネーム サーバから送信される一括通知 8-3 ネーム サーバの一括通知の有効化 8-3 ネーム サーバの一括通知の無効化 8-4 ネームサーバプロキシ登録 8-5 ネーム サーバ プロキシの登録 8-5 重複 pWWN の拒否の概要 8-5 重複 pWWN の拒否 8-5 ネーム サーバ データベース エントリ 8-6 ネームサーバのデータベース同期の最適化 8-6 ネーム サーバ データベースのエントリ数の確認 8-6 ネーム サーバ データベースのエントリの表示 8-7 FDMI 8-8 FDMI の表示 8-8 **RSCN 8-10** RSCN 情報について 8-11 RSCN 情報の表示 8-11 multi-pid オプション 8-12 multi-pid オプションの設定 8-12 ドメインフォーマット SW-RSCN の抑制 8-12 結合 SW-RSCN 8-13 結合 SW RSCN の有効化 8-13 結合 SW-RSCN の無効化 8-14 RSCN 統計情報のクリア 8-14

Γ

İХ

CFS を使用した RSCN タイマー設定の配布 8-15 RSCN タイマーの設定 8-15 RSCN タイマー設定の確認 8-16 RSCN タイマー設定の配信 8-16 デフォルト設定 8-19 ポート ペーシングの有効化 8-19

#### CHAPTER 9 SCSI ターゲットの検出 9-1

SCSI LUN 検出の概要 9-1 SCSI LUN 検出の開始の概要 9-2 SCSI LUN 検出の開始 9-2 カスタマイズ検出開始の概要 9-2 カスタマイズ検出の開始 9-2 SCSI LUN 情報の表示 9-3

#### CHAPTER 10 FICON の設定 10-1

FICON の概要 10-1 FICON の要件 10-2 MDS 固有 FICON のメリット 10-3 FICON のカスケード化 10-7 FICON VSAN の前提条件 10-7 FICON ポート番号の設定 10-8 デフォルトの FICON ポート番号設定方式 10-9 ポートアドレス 10-11 実装ポートおよび非実装ポートのアドレス 10-11 予約済み FICON ポート番号設定方式の概要 10-11 インストレーション ポートおよび非インストレーション ポート 10-12 FICON ポート番号設定に関するガイドライン 10-12 スロットへの FICON ポート番号の割り当て 10-13 FICON ポート番号割り当ての表示 10-13 FCIP およびポートチャネルのポート番号の概要 10-14 FICON およびポートチャネル インターフェイス用の FICON ポート番号の 予約 10-14 FC ID の割り当て 10-15 FICON の設定 10-16 VSAN の FICON を有効にする操作の概要 10-16 スイッチでの FICON の有効化 10-17 基本 FICON 設定のセットアップ 10-17 VSAN での手動での FICON のイネーブル化 10-20

[code-page] オプションの設定 10-21 ホストでスイッチをオフラインに移行できるようにするには 10-22 ホストで FICON ポート パラメータを変更できるようにするには 10-22 ホストでタイムスタンプを制御できるようにする 10-22 タイム スタンプのクリア 10-23 FICON パラメータの SNMP 制御の設定 10-23 FICON デバイスの従属関係の概要 10-23 FICON デバイスの従属関係のクリア 10-24 実行コンフィギュレーションの自動保存 10-24 FICON ポートの設定 10-25 PortChannel へのポート番号のバインド 10-26 FCIP インターフェイスへのポート番号のバインド 10-26 ポートブロックの設定 10-26 ポートの禁止 10-27 ポート アドレス名の割り当て 10-29 RLIR の概要 10-29 RLIR 優先ホストの指定 10-29 RLIR 情報の表示 10-30 RLIR 情報のクリア 10-34 FICON コンフィギュレーション ファイル 10-34 FICON コンフィギュレーション ファイルの概要 10-35 保存済みコンフィギュレーション ファイルの実行コンフィギュレーションへの 適用 10-35 FICON コンフィギュレーション ファイルの編集 10-36 FICON コンフィギュレーション ファイルの表示 10-36 FICON コンフィギュレーション ファイルのコピー 10-38 ポート スワッピング 10-38 ポート スワッピングの概要 10-39 ポート スワッピング 10-40 FICON テープ アクセラレーション 10-40 FICON テープ アクセラレーション設定 10-42 FICON テープ読み取りアクセラレーション設定 10-43 XRC アクセラレーションの設定 10-44 FICON VSAN のオフライン状態への移行 10-44 CUP インバンド管理 10-45 ゾーンへの CUP の配置 10-45 制御ユニットの情報の表示 10-46 FICON 情報の表示 10-46 FICON アラートの受信 10-47

ſ

FICON ポート アドレス情報の表示 10-47 FICON コンフィギュレーション ファイル情報の表示 10-49 設定された FICON の状態の表示 10-50 ポート管理状態の表示 10-50 バッファ情報の表示 10-51 履歴バッファの表示 10-52 実行コンフィギュレーションの FICON 情報の表示 10-52 スタートアップ コンフィギュレーションの FICON 情報の表示 10-53 1

デフォルト設定 10-54

#### CHAPTER 11 高度な機能および概念 11-1

共通情報モデル(CIM) 11-1 ファイバ チャネル タイムアウト値 11-2 すべての VSAN のタイマー設定 11-2 VSAN ごとのタイマー設定 11-3 fctimer 配信の概要 11-3 fctimer 配信の有効化 11-4 fctimer 設定変更のコミット 11-4 fctimer 設定変更の廃棄 11-4 ファブリックのロックの上書き 11-4 データベース結合に関する注意事項 11-5 設定された fctimer 値の表示 11-5 組織固有識別子 11-6 注意事項と制約事項 11-6 001 **の追加および削除** 11-6 001の追加と削除の設定例 11-6 World Wide Name (WWN) 11-7 WWN 情報の表示 11-7 リンク初期化時の WWN の使用方法 11-8 セカンダリ MAC アドレスの設定 11-8 HBA の FC ID 割り当て 11-9 デフォルトの企業IDリスト 11-9 企業 ID の設定の確認 11-10 スイッチの相互運用性 11-11 Interop モードの概要 11-11 interop モード 1 の設定 11-13 デフォルト設定 11-18

#### CHAPTER **12**

ſ

Fibre Channel Common Transport 管理セキュリティの設定12-1Fibre Channel Common Transport の概要12-1設定時の注意事項12-1Fibre Channel Common Transport クエリーの設定12-2Fibre Channel Common Transport 管理セキュリティの確認12-2デフォルト設定値12-3

■ 目次

1

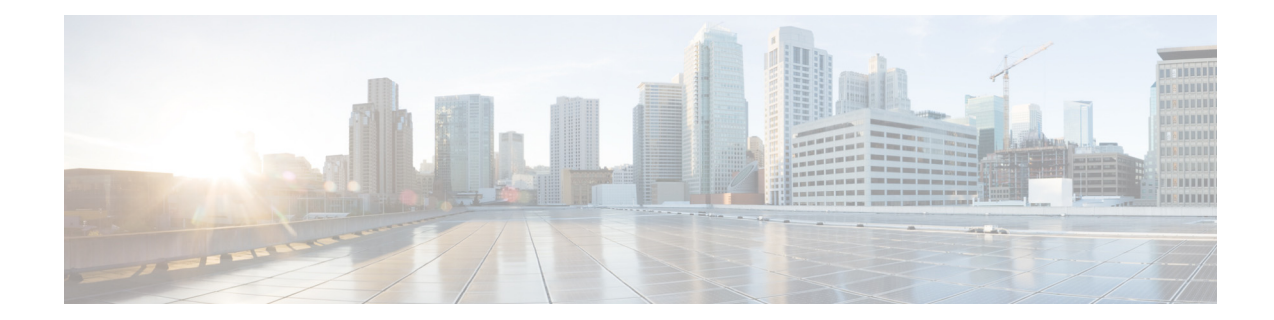

## 新機能および変更された機能に関する情報

表 1-1 に、このガイドで取り上げる MDS NX-OS リリース 5.0(1a) 以降の新機能および変更された機能を示します。

#### 表 1-1 新機能および変更された機能

ſ

| 機能                                               | 追加または変更された内容                                                            | 変更が行われ<br>たリリース | 参照先                                                       |
|--------------------------------------------------|-------------------------------------------------------------------------|-----------------|-----------------------------------------------------------|
| ゾーン サーバの機能<br>拡張                                 | 次の機能によりゾーン サーバのパフォーマ<br>ンスが強化されました。                                     | 7.3(0)D1(1)     | 第4章「ゾーンの設定と<br>管理」                                        |
|                                                  | <ul> <li>ゾーン サーバ FCNS 共有データベース</li> <li>ゾーン サーバ SNMP 最適化</li> </ul>     |                 |                                                           |
|                                                  | • ゾーン サーバ差分配信                                                           |                 |                                                           |
| デバイス エイリアス差<br>分限定配信                             | ファブリック内のすべてのスイッチでこの機<br>能を有効にすると、拡張性が向上します。                             | 7.3(0)D1(1)     | 第 5 章「DDAS」                                               |
| 組織固有識別子                                          | この機能により、組織固有識別子(OUI)をシス<br>テム OUI データベースに動的に追加するため<br>の新しいコマンドが導入されました。 | 7.3(0)D1(1)     | 第11章「組織固有識別子」                                             |
| デバイス エイリアス コ<br>ミットの確認                           | ゾーンおよびデバイス エイリアスのコミッ<br>ト時に保留中差分の表示が追加されました。                            | 6.2(9)          | 第5章「DDAS」<br>第4章「ゾーンの設定と                                  |
| ゾーン コミットの確認                                      |                                                                         |                 | 管理」                                                       |
| FC および FCOE スケー<br>ル:デバイス エイリアス                  | 「デバイス エイリアス設定のベスト プラク<br>ティスの概要」の項が追加されました。                             | 6.2(9)          | 第5章「DDAS」                                                 |
| Fibre Channel Common<br>Transport 管理サーバ ク<br>エリー | Fibre Channel Common Transport 管理サーバ<br>クエリーの設定                         | 6.2(9)          | 第 12 章「Fibre Channel<br>Common Transport 管理セ<br>キュリティの設定」 |
| FCNS、RSCN                                        | FCNS データベース変更をリッスンするすべ<br>てのコンポーネントのパフォーマンスを向上<br>する一括通知機能が追加されました。     | 6.2(7)          | 第8章「FLOGI、ネーム サー<br>バ、FDMI、および RSCN<br>データベースの管理」         |
|                                                  | RSCN のパフォーマンス向上のため結合<br>SWRSCN が追加されました。                                |                 |                                                           |
|                                                  | 「ファブリック スイッチ情報の表示」の項が<br>追加されました。                                       | 6.2(7)          | 第2章「VSANの設定と<br>管理」                                       |

#### 表 1-1 新機能および変更された機能(続き)

| 機能                         | 追加または変更された内容                         | 変更が行われ<br>たリリース | 参照先                |
|----------------------------|--------------------------------------|-----------------|--------------------|
| スマート ゾーン分割                 | コマンド出力が追加されました。                      | 6.2(7)          | 第4章「ゾーンの設定と管<br>理」 |
| スマート ゾーン分割                 | 「スマートゾーン分割」の項が追加されました。               | 5.2.6           | 第4章「ゾーンの設定と管<br>理」 |
| FICON テープ読み取り<br>アクセラレーション | 「FICON テープ アクセラレーション」の項が<br>追加されました。 | 5.0(1a)         | 第 10 章「FICON の設定」  |

1

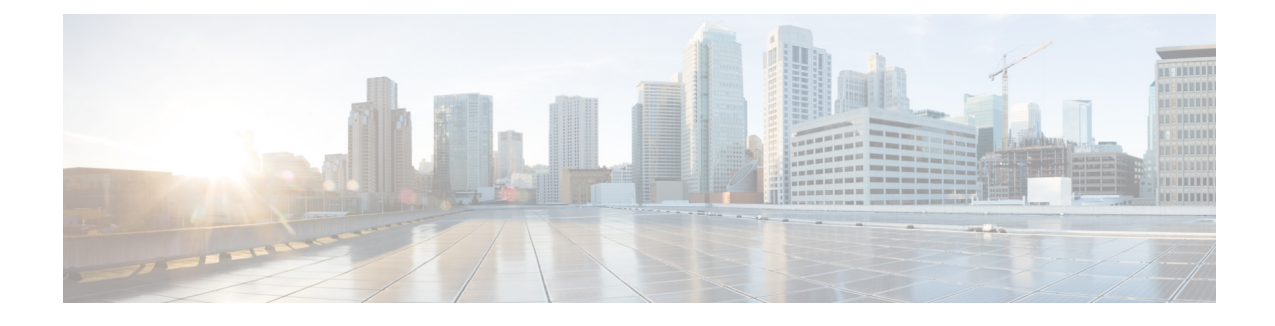

## はじめに

ここでは、『Cisco MDS 9000 Family NX-OS Fabric Configuration Guide』の対象読者、構成、および表記法について説明します。また、関連マニュアルの入手方法についても説明します。

対象読者

Γ

このマニュアルは、マルチレイヤ ディレクタおよびファブリック スイッチの Cisco MDS 9000 ファミリの設定および保守を担当する、経験豊富なネットワーク管理者を対象にしています。

## マニュアルの構成

『Cisco MDS 9000 Family NX-OS Fabric Configuration Guide』は、次の章で構成されています。

| 章   | タイトル             | 説明                                        |
|-----|------------------|-------------------------------------------|
| 第1章 | ファブリックの概要        | このマニュアルで説明されている機能の概                       |
|     |                  | 要を示します。                                   |
| 第2章 | VSAN の設定と管理      | VSAN(仮想 SAN)の仕組み、デフォルト                    |
|     |                  | VSAN、分離された VSAN、VSAN ID、および               |
|     |                  | 属性について説明し、VSAN の作成、削除、お                   |
|     |                  | よび表示方法の詳細を示します。                           |
| 第3章 | ダイナミック VSAN の作成  | ホストまたはストレージ デバイス接続が 2                     |
|     |                  | つの Cisco MDS スイッチ間で移動される場                 |
|     |                  | 合に、ファブリック トポロジを維持するため                     |
|     |                  | に使用される Dynamic Port VSAN                  |
|     |                  | Membership (DPVM) 機能を定義します。               |
| 第4章 | ゾーンの設定と管理        | 各ゾーニングの概念を定義し、ゾーン セット                     |
|     |                  | およびゾーン管理機能の設定に関する詳細                       |
|     |                  | を示します。                                    |
| 第5章 | DDAS             | Distributed Device Alias Services (デバイス エ |
|     |                  | イリアス)を使用したファブリック全体での                      |
|     |                  | デバイス エイリアス名の配布について説明                      |
|     |                  | します。                                      |
| 第6章 | ファイバ チャネル ルーティング | ファイバ チャネル ルーティング サービスお                    |
|     | サービスおよびプロトコルの設定  | よびプロトコルの詳細情報と設定情報を示                       |
|     |                  | します。                                      |

| 章      | タイトル                  | 説明                                          |
|--------|-----------------------|---------------------------------------------|
| 第7章    | DWDM の設定              | 高密度波長分割多重(DWDM)は、1つの光                       |
|        |                       | ファイバで複数のオプティカル キャリア信                        |
|        |                       | 号を多重化します。DWDM は、異なる波長を                      |
|        |                       | 使用してさまざまな信号を伝送します。                          |
| 第8章    | FLOGI、ネーム サーバ、FDMI、およ | ストレージ デバイスの管理および                            |
|        | び RSCN データベースの管理      | Registered State Change Notification (RSCN) |
|        |                       | データベースの表示に必要となる、ネーム                         |
|        |                       | サーバおよびファブリックのログインにつ                         |
|        |                       | いて詳述します。                                    |
| 第9章    | SCSI ターゲットの検出         | SCSI LUN 検出機能の開始方法および表示方                    |
|        |                       | 法について説明します。                                 |
| 第 10 章 | FICON の設定             | Cisco MDS スイッチの FICON(FI-bre                |
|        |                       | CON-nection) インターフェイス、ファブリッ                 |
|        |                       | ク バインディング、および Registered Link               |
|        |                       | Incident Report (RLIR)機能の詳細について説            |
|        |                       | 明します。                                       |
| 第 11 章 | 高度な機能および概念            | 高度な設定機能(TOV、fctrace、Fabric                  |
|        |                       | Analyzer、WWN、フラット FC ID、ループ モニ              |
|        |                       | タリング、およびスイッチの相互運用)につ                        |
|        |                       | いて説明します。                                    |

(注)

お客様のニーズを満たすためにドキュメントを更新するという継続的な取り組みの一環として、シスコでは設定タスクの文書化方法を変更しました。そのため、本ドキュメントには、従来と は異なるスタイルでの設定タスクが説明されている部分もあります。ドキュメントに新たに組 み込まれるようになったセクションには、以下のセクションが含まれます。

## 表記法

コマンドの説明では、次の表記法を使用しています。

| 太字            | コマンドおよびキーワードは太字で示しています。                           |
|---------------|---------------------------------------------------|
| イタリック体        | ユーザが値を指定する引数は、イタリック体で示しています。                      |
| []            | 角カッコの中の要素は、省略可能です。                                |
| [ x   y   z ] | どれか1つを選択できる省略可能なキーワードは、角カッコで囲み、<br>縦棒で区切って示しています。 |

出力例では、次の表記法を使用しています。

| screen フォント            | スイッチが表示する端末セッションおよび情報は、screen フォントで<br>示しています。 |
|------------------------|------------------------------------------------|
| 太字の screen フォント        | ユーザが入力しなければならない情報は、太字の screen フォントで示<br>しています。 |
| イタリック体の<br>screen フォント | ユーザが値を指定する引数は、イタリック体の screen フォントで示し<br>ています。  |

1

| < >  | パスワードのように出力されない文字は、山カッコ(<>)で囲んで示しています。               |
|------|------------------------------------------------------|
| []   | システム プロンプトに対するデフォルトの応答は、角カッコで囲んで<br>示しています。          |
| ! 、# | コードの先頭に感嘆符(!)またはポンド記号(#)がある場合には、コメ<br>ント行であることを示します。 |

このマニュアルでは、次の表記法を使用しています。

(注)

「注釈」です。役立つ情報やこのマニュアルに記載されていない参照資料を紹介しています。

⚠ 注意

「*要注意*」の意味です。機器の損傷またはデータ損失を予防するための注意事項が記述されています。

## 関連資料

Cisco MDS 9000 ファミリのマニュアル セットには次のマニュアルが含まれます。オンラインで ドキュメントを検索するには、次の Web サイトにある Cisco MDS NX-OS Documentation Locator を使用してください。

http://www.cisco.com/en/US/docs/storage/san\_switches/mds9000/roadmaps/doclocater.htm

## リリース ノート

- [Cisco MDS 9000 Family Release Notes for Cisco MDS NX-OS Releases]
- *Cisco MDS 9000 Family Release Notes for MDS SAN-OS Releases*
- [Cisco MDS 9000 Family Release Notes for Storage Services Interface Images]
- [Cisco MDS 9000 Family Release Notes for Cisco MDS 9000 EPLD Images]

### 法規制の遵守と安全に関する情報

• [Regulatory Compliance and Safety Information for the Cisco MDS 9000 Family.]

### 互換性に関する情報

ſ

- [Cisco MDS 9000 NX-OS Hardware and Software Compatibility Information and Feature Lists.]
- *Cisco MDS NX-OS Release Compatibility Matrix for Storage Service Interface Images*
- *Cisco MDS 9000 Family Switch-to-Switch Interoperability Configuration Guide*

- [Cisco MDS NX-OS Release Compatibility Matrix for IBM SAN Volume Controller Software for Cisco MDS 9000]
- *Cisco MDS SAN-OS Release Compatibility Matrix for VERITAS Storage Foundation for Networks Software*

## ハードウェアの設置

- *Cisco MDS 9500 Series Hardware Installation Guide*
- [Cisco MDS 9200 Series Hardware Installation Guide]
- *[Cisco MDS 9100 Series Hardware Installation Guide]*
- [Cisco MDS 9124 and Cisco MDS 9134 Multilayer Fabric Switch Quick Start Guide]

## ソフトウェアのインストールおよびアップグレード

- 『Cisco MDS 9000 NX-OS Release 4.1(x)』および『SAN-OS 3(x) Software Upgrade and Downgrade Guide』
- 『Cisco MDS 9000 Family Storage Services Interface Image Install and Upgrade Guide』
- [Cisco MDS 9000 Family Storage Services Module Software Installation and Upgrade Guide.]

### **Cisco NX-OS**

- [Cisco MDS 9000 Family NX-OS Fundamentals Configuration Guide]
- *『Cisco MDS* 9000 Family NX-OS Licensing Guide.*』*
- [Cisco MDS 9000 Family NX-OS System Management Configuration Guide.]
- [Cisco MDS 9000 Family NX-OS Interfaces Configuration Guide]
- [Cisco MDS 9000 Family NX-OS Fabric Configuration Guide]
- [Cisco MDS 9000 Family NX-OS Quality of Service Configuration Guide]
- *[Cisco MDS 9000 Family NX-OS Security Configuration Guide.]*
- [Cisco MDS 9000 Family NX-OS IP Services Configuration Guide]
- *Cisco MDS 9000 Family NX-OS High Availability and Redundancy Configuration Guide*
- *Cisco MDS 9000 Family NX-OS Inter-VSAN Routing Configuration Guide*

## コマンドライン インターフェイス

• [Cisco MDS 9000 Family Command Reference]

## インテリジェント ストレージ ネットワーキング サービス コンフィ ギュレーション ガイド

- *Cisco MDS 9000 Family I/O Accelerator Configuration Guide*
- [Cisco MDS 9000 Family SANTap Deployment Guide]
- *[Cisco MDS 9000 Family Data Mobility Manager Configuration Guide\_]*
- [Cisco MDS 9000 Family Storage Media Encryption Configuration Guide]
- [Cisco MDS 9000 Family Secure Erase Configuration Guide]
- [Cisco MDS 9000 Family Cookbook for Cisco MDS SAN-OS]

## トラブルシューティングおよび参考資料

ſ

- *Cisco NX-OS System Messages Reference*
- *Cisco MDS 9000 Family NX-OS Troubleshooting Guide*
- [Cisco MDS 9000 Family NX-OS MIB Quick Reference]
- [Cisco MDS 9000 Family NX-OS SMI-S Programming Reference]

## マニュアルの入手方法およびテクニカル サポート

マニュアルの入手方法、テクニカル サポート、その他の有用な情報について、次の URL の 『What's New in Cisco Product Documentation』を参照してください。 http://www.cisco.com/en/US/docs/general/whatsnew/whatsnew.html

『What's New in Cisco Product Documentation』は、シスコの新規および改訂版の技術マニュアルの一覧も示し、RSS フィードとして購読できます。また、リーダーアプリケーションを使用してコンテンツをデスクトップに配信することもできます。RSS フィードは無料のサービスです。

I

1

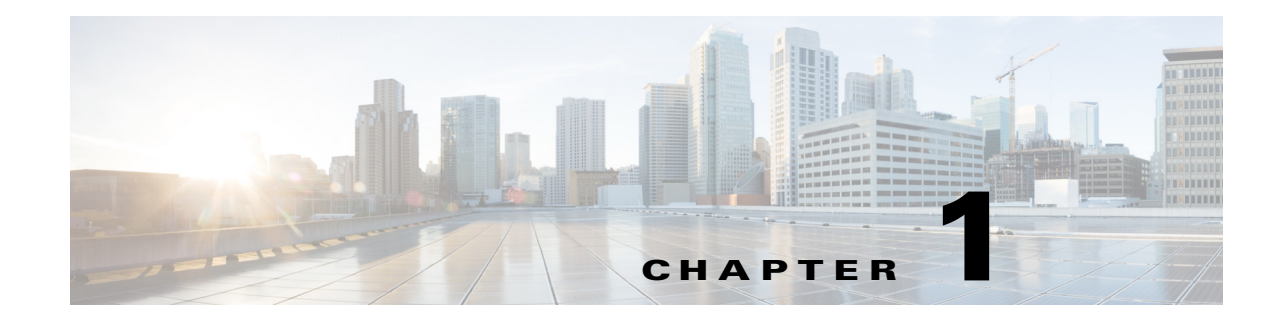

## ファブリックの概要

Cisco MDS 9000 ファミリ NX-OS コマンドライン インターフェイス (CLI) では、VSAN、SAN デバイスの仮想化、動的 VSAN、ゾーン、Distributed Device Alias Service、ファイバ チャネル ルーティング サービスおよびプロトコル、FLOGI、ネーム サーバ、FDMI、RSCN データベース、SCSI ターゲット、FICON、その他の高度な機能などの機能を設定および管理できます。

この章では、これらの機能のいくつかについて、次の内容を説明します。

- 仮想 SAN(1-1 ページ)
- ダイナミック ポート VLAN メンバーシップ(1-2 ページ)
- SAN デバイス仮想化(1-2ページ)
- ゾーン分割(1-2ページ)
- Distributed Device Alias Service  $(1-3 \sim )$
- ファイバチャネルルーティングサービスおよびプロトコル(1-3ページ)
- マルチプロトコル サポート(1-4 ページ)

## 仮想 SAN

ſ

仮想 SAN(VSAN)テクノロジーは、単一の物理 SAN を複数の VSAN に分割します。VSAN 機能 を使用すると、Cisco NX-OS ソフトウェアで、大規模な物理ファブリックを個々の分離された環 境に論理的に分割して、ファイバ チャネル SAN のスケーラビリティ、アベイラビリティ、管理 性、およびネットワーク セキュリティを高めることができます。FICON の場合、VSAN により、 FICON およびオープン システムのハードウェアベースの分離が容易になります。

それぞれの VSAN は、独自の一連のファイバ チャネル ファブリック サービスを持つ論理的およ び機能的に別個の SAN です。ファブリック サービスのこの分割は、個々の VSAN 内にファブ リック設定およびエラー条件を含めることにより、ネットワークの不安定さを大幅に軽減しま す。VSAN が実現する厳密なトラフィック分離は、特定の VSAN の制御およびデータトラフィッ クを VSAN 独自のドメイン内に限定することにより、SAN セキュリティを高めるために役立ち ます。VSAN は、アベイラビリティを低下させることなく、分離された SAN アイランドを共通の インフラストラクチャに容易に統合できるようにすることで、コスト削減に貢献します。

ユーザは、特定の VSAN の範囲内に限定される管理者ロールを作成できます。たとえば、ネット ワーク管理者ロールは、すべてのプラットフォーム固有の機能を設定できるように設定できま す。一方、その他のロールは、特定の VSAN 内だけで設定および管理を行えるように設定できま す。この手法は、スイッチ ポートまたは接続されたデバイスのWWN (World Wide Name) に基づい てメンバーシップを割り当てることができる、特定の VSAN に対するユーザ操作の効果を分離 することにより、SAN の管理性を高め、人為的エラーを原因とする中断を減らします。

1

VSAN は、離れた場所にあるデバイスを含めるために VSAN を拡張する、SAN 間の FCIP リンク 全体にわたりサポートされます。Cisco MDS 9000 ファミリ スイッチは、VSAN のトランキングも 実装します。トランキングでは、ISL(スイッチ間リンク)によって、同じ物理リンク上で複数の VSAN のトラフィックを伝送できます。

## ダイナミック ポート VLAN メンバーシップ

スイッチのポート VSAN メンバーシップは、ポート単位で割り当てられます。デフォルトでは、 各ポートはデフォルト VSAN に属します。VSAN をデバイス WWN に基づいて割り当てること により、VSAN メンバーシップをポートに動的に割り当てることができます。この方法は Dynamic Port VSAN Membership (DPVM)機能といいます。DPVM により、柔軟性が高まり、ホス トまたはストレージデバイスの接続が2つの Cisco MDS スイッチ間またはスイッチ内の2つの ポート間で移動される場合に、ファブリックトポロジを維持するためにポート VSAN メンバー シップを再設定する必要がなくなります。DPVM ではデバイスが接続されているか、移動されて いるかに関係なく、設定済みの VSAN を保持します。

## SAN デバイス仮想化

Cisco SAN デバイス仮想化(SDV)では、物理エンド デバイスを表す仮想デバイスを SAN 設定の ために使用できます。SAN デバイスの仮想化によって、ハードウェアの交換に要する時間を大幅 に削減できます。たとえば、ストレージアレイが SDV を使用せずに交換された場合、SAN ゾーン 分割の変更およびホスト オペレーティング システム設定の更新のためにサーバのダウンタイ ムが必要になります。SDV を使用すると、ハードウェアの交換後には仮想デバイスと物理デバイ ス間のマッピングを変更するだけで済み、広範囲の設定変更から SAN とエンド デバイスを分離 することができます。

#### <u>》</u> (注)

SDV は、Cisco MDS NX-OS Release 4.x 以降ではサポートされていません。

## ゾーン分割

ゾーン分割は、SAN 内のデバイスのアクセス コントロールを提供します。Cisco NX-OS ソフト ウェアは、次の種類のゾーン分割をサポートしています。

- Nポートゾーン分割:エンドデバイス(ホストおよびストレージ)ポートに基づいてゾーンメンバーを定義します。
  - WWN
  - ファイバチャネル ID(FC-ID)
- Fx ポート ゾーン分割:スイッチ ポートに基づいてゾーン メンバーを定義します。
  - WWN
  - WWN およびインターフェイス インデックス、またはドメイン ID およびインターフェ イス インデックス
- ドメイン ID およびポート番号(Brocade の相互運用性用)。

- iSCSI ゾーン分割:ホスト ゾーンに基づいてゾーン メンバーを定義します。
  - iSCSI名
  - IPアドレス
- LUN ゾーン分割:N ポート ゾーン分割と組み合わせて使用すると、LUN ゾーン分割は、特定のホストだけが LUN にアクセスできるようにし、異種ストレージサブシステム アクセスを 管理するための単一制御点を提供します。
- 読み取り専用ゾーン:属性を設定して、任意のゾーンタイプでのI/O操作をSCSI読み取り専用コマンドに制限できます。この機能は、バックアップ、データウェアハウジング用などのサーバ間でボリュームを共有する場合に特に役立ちます。

(注)

ſ

- LUN ゾーン分割および読み取り専用ゾーンは、Cisco MDS NX-OS Release 5.x 以降ではサポート されていません。
  - ブロードキャストゾーン:任意のゾーンタイプ用の属性を設定して、ブロードキャストフレームを特定のゾーンのメンバーに制限できます。

厳密なネットワーク セキュリティを実現するため、入力スイッチで適用されるアクセス コント ロール リスト(ACL)を使用して、ゾーン分割はフレームごとに常に適用されます。すべてのゾー ン分割ポリシーはハードウェアで適用され、パフォーマンスの低下を引き起こすことはありま せん。拡張ゾーン分割セッション管理機能では、一度に1人のユーザだけがゾーンを変更できる ようにすることで、セキュリティがさらに高まります。

## **Distributed Device Alias Service**

Cisco MDS 9000 ファミリのすべてのスイッチは、VSAN 単位およびファブリック全体での Distributed Device Alias Service (デバイスエイリアス)をサポートしています。デバイスエイリア ス配信により、エイリアス名を手動で再度入力することなく、VSAN 間で HBA (ホスト バス アダ プタ)を移動できます。

## ファイバ チャネル ルーティング サービスおよびプロト コル

Fabric Shortest Path First (FSPF)は、ファイバ チャネル ファブリックで使用される標準パス選択 プロトコルです。FSPF 機能は、どのファイバ チャネル スイッチでも、デフォルトでイネーブルに なっています。特に考慮が必要な設定を除いて、FSPF サービスを設定する必要はありません。 FSPF はファブリック内の任意の2つのスイッチ間の最適パスを自動的に計算します。特に、 FSPF は次の機能を実行するために使用されます。

- 任意の2つのスイッチ間の最短かつ最速のパスを確立して、ファブリック内のルートを動的 に計算します。
- 指定されたパスに障害が発生した場合に、代替パスを選択します。FSPFは複数のパスをサポートし、障害リンクを迂回する代替パスを自動的に計算します。2つの同等パスを使用できる場合は、推奨ルートを設定します。

1

## マルチプロトコル サポート

ファイバ チャネル プロトコル (FCP) のサポートに加え、Cisco NX-OS ソフトウェアでは、単一プ ラットフォーム内で IBM Fibre Connection (FICON)、Small Computer System Interface over IP (iSCSI)、および Fibre Channel over IP (FCIP)をサポートしています。Cisco MDS 9000 ファミリス イッチでの Native iSCSI のサポートは、顧客が広範囲に及ぶサーバのストレージを SAN 内の共 通プールに統合するのに役立ちます。

■ Cisco MDS 9000 Family NX-OS ファブリック コンフィギュレーション ガイド

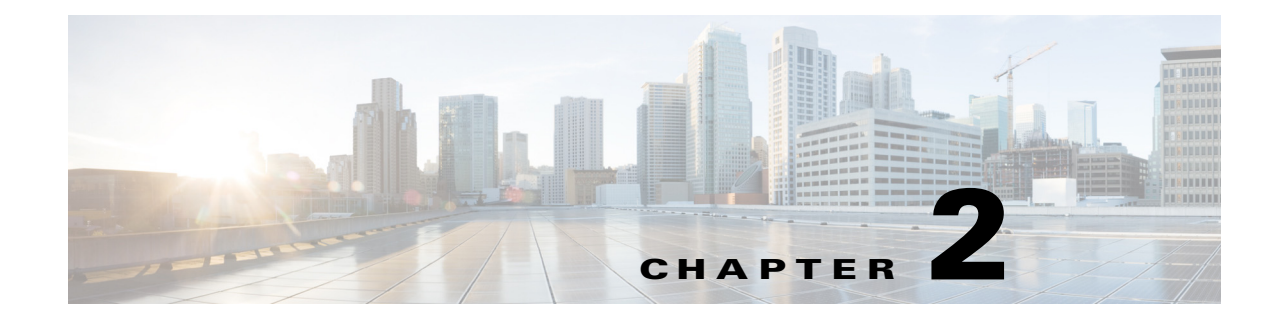

## VSAN の設定と管理

Cisco MDS 9000 ファミリ スイッチおよび Cisco Nexus 5000 シリーズ スイッチでバーチャル SAN(VSAN)を使用すると、ファイバ チャネル ファブリックのセキュリティを強化し、安定性を 高めることができます。VSAN は同じファブリックに物理的に接続されたデバイスを分離しま す。VSAN では、一般の物理インフラストラクチャで複数の論理 SAN を作成できます。各 VSAN には最大 239 台のスイッチを組み込めます。それぞれの VSAN は、異なる VSAN で同じファイバ チャネル ID(FC ID)を同時に使用できる独立したアドレス領域を持ちます。この章は、次の項で 構成されています。

- VSAN の概要(2-1 ページ)
- VSAN 設定(2-5 ページ)
- スタティック VSAN 設定の表示(2-12 ページ)
- デフォルト設定(2-13ページ)
- ファブリックスイッチ情報の表示(2-13ページ)

## VSAN の概要

ſ

VSANは、仮想ストレージェリアネットワーク(SAN)です。SANは、主にSCSIトラフィックを 交換するためにホストとストレージデバイス間を相互接続する専用ネットワークです。SANで は、この相互接続を行うために物理リンクを使用します。一連のプロトコルはSAN上で実行さ れ、ルーティング、ネーミングおよびゾーン分割を処理します。異なるトポロジで複数のSANを 設計できます。

VSANを導入することによって、ネットワーク管理者はスイッチ、リンク、および1つまたは複数の VSAN を含むトポロジを1つ作成できます。このトポロジの各 VSAN では、SAN の動作およびプロパティが同じです。VSAN には次の特性もあります。

- 複数の VSAN で同じ物理トポロジを共有できます。
- 同じ Fibre Channel ID(FC ID)を別の VSAN 内のホストに割り当てて、VSAN のスケーラビリ ティを高めることができます。
- VSANの各インスタンスは、FSPF、ドメインマネージャ、およびゾーン分割などの必要なすべてのプロトコルを実行します。
- VSAN 内のファブリック関連の設定は、別の VSAN 内の関連トラフィックに影響しません。
- ある VSAN 内のトラフィック中断を引き起こしたイベントはその VSAN 内にとどまり、他の VSAN に伝播されません。

1

ここでは VSAN について説明します。具体的な内容は次のとおりです。

- VSANトポロジ(2-2ページ)
- VSAN の利点(2-4 ページ)
- VSAN とゾーン(2-4 ページ)

### VSAN トポロジ

図 2-1 と図 2-2 の両方に表示されているスイッチ アイコンは、これらの機能が Cisco MDS 9000 ファミリのすべてのスイッチに適用されることを示します。

図 2-1 に、3 つのスイッチによるファブリック(各階にスイッチは1つ)を示します。スイッチと 接続された装置の地理的な配置は、論理 VSAN の区分けには依存しません。VSAN 間では通信で きません。各 VSAN 内では、すべてのメンバが相互に対話できます。

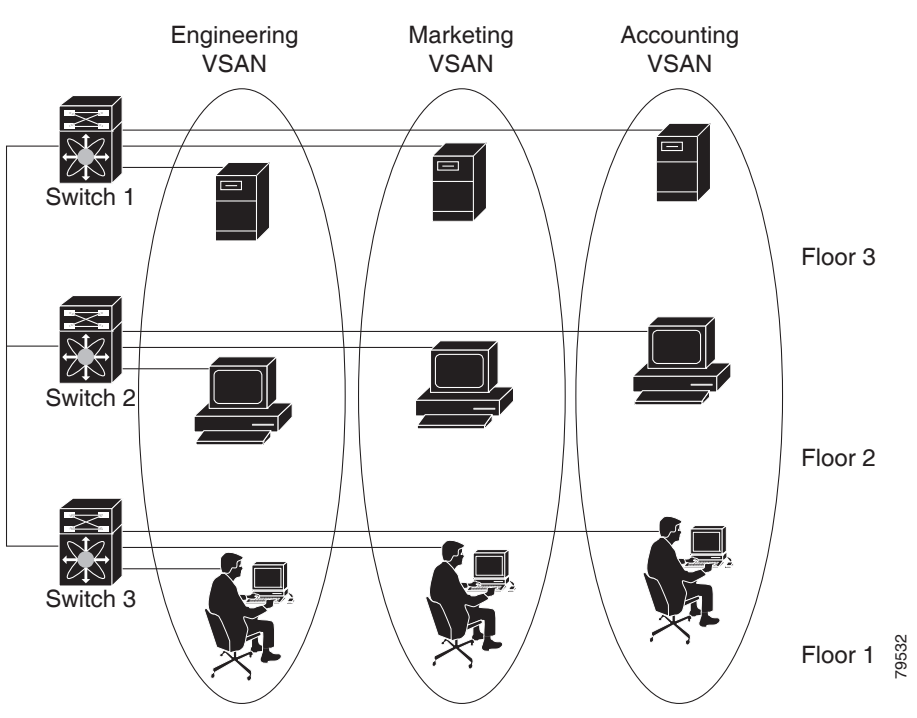

図 2-1 論理 VSAN の区分け

図 2-2 に、VSAN 2(破線)とVSAN 7(実線)の2つの定義済みVSAN からなるファイバチャネル スイッチングの物理インフラストラクチャを示します。VSAN 2には、ホスト H1 と H2、アプリ ケーション サーバ AS2 と AS3、ストレージ アレイ SA1 と SA4 が含まれます。VSAN 7 は、H3、 AS1、SA2、および SA3 と接続します。

ſ

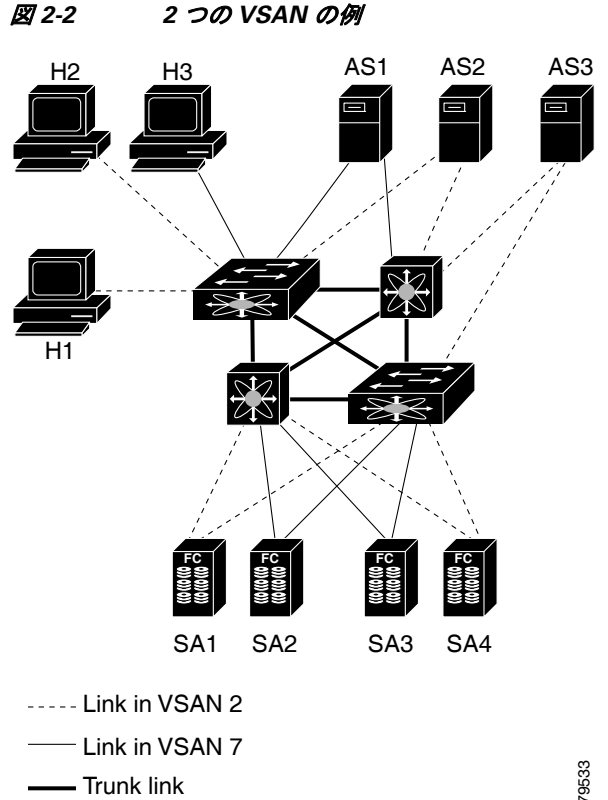

- Trunk link

このネットワークにある4つのスイッチは、VSAN2トラフィックおよび VSAN7トラフィック を伝送するトランク リンクによって相互接続されています。VSAN 2 と VSAN 7 の両方のスイッ チ間トポロジは同じです。これは要件ではないため、ネットワーク管理者は特定のリンクで特定 の VSAN をイネーブルにして別の VSAN トポロジを作成できます。

VSAN がもしなければ、SAN ごとに別個のスイッチとリンクが必要です。VSAN をイネーブルに することによって、同一のスイッチとリンクが複数の VSAN で共有されることがあります。 VSANでは、スイッチ精度ではなく、ポート精度でSANを作成できます。図 2-2 は、VSANが物理 SAN で定義された仮想トポロジを使用して相互に通信するホストまたはストレージ デバイス のグループであることを表しています。

このようなグループを作成する基準は、VSANトポロジによって異なります。

- VSANは、次の要件に基づいてトラフィックを分離できます。
  - ストレージプロバイダーデータセンター内の異なるお客様
  - 企業ネットワークの業務またはテスト
  - ローセキュリティおよびハイセキュリティの要件
  - 別個の VSAN によるバックアップ トラフィック
  - ユーザトラフィックからのデータの複製
- VSANは、特定の部門またはアプリケーションのニーズを満たせます。

### VSAN の利点

VSAN には、次のような利点があります。

- トラフィックの分離:必要に応じて、トラフィックを VSAN 境界内に含み、1 つの VSAN 内だけに装置を存在させることによって、ユーザ グループ間での絶対的な分離を確保します。
- スケーラビリティ: VSAN は、1 つの物理ファブリック上でオーバーレイされます。複数の論理 VSAN 層を作成することによって、SAN のスケーラビリティが向上します。
- VSAN 単位のファブリック サービス: VSAN 単位のファブリック サービスの複製は、拡張されたスケーラビリティとアベイラビリティを提供します。
- 冗長構成:同一の物理 SAN で作成された複数の VSAN は、冗長構成を保証します。1つの VSAN に障害が発生した場合、ホストと装置の間にあるバックアップパスによって、同一の 物理 SAN にある別の VSAN に冗長保護が設定されます。
- 設定の容易さ:SAN の物理構造を変更することなく、VSAN 間でユーザを追加、移動、または変更できます。ある VSAN から別の VSAN へ装置を移動する場合は、物理的な設定ではなく、ポート レベルの設定だけが必要となります。

最大 256 の VSAN を 1 つのスイッチに設定できます。これらの VSAN の 1 つがデフォルト VSAN (VSAN 1)、もう 1 つが独立 VSAN (VSAN 4094)です。ユーザ指定の VSAN ID 範囲は 2 ~ 4093 です。

### VSAN とゾーン

VSAN に複数のゾーンを定義できます。2 つの VSAN は未接続の 2 つの SAN に相当するので、 VSAN 1 のゾーン A は、VSAN 2 のゾーン A とは異なる、別個のものです。表 2-1 に、VSAN とゾー ンの相違点を示します。

#### 表 2-1 VSAN とゾーンの比較

| VSAN 特性                                             | ゾーン特性                                                |
|-----------------------------------------------------|------------------------------------------------------|
| VSANは、SAN とルーティング、ネーミング、およびゾーン分                     | ルーティング、ネーミング、およびゾーニング プロト                            |
| 割プロトコルが同じです。                                        | コルは、ゾーン単位で利用できません。                                   |
| _                                                   | ゾーンは、VSAN 内に常に含まれます。ゾーンが 2 つ<br>の VSAN にわたることはありません。 |
| VSAN は、ユニキャスト、マルチキャスト、およびブロード<br>キャスト トラフィックを制限します。 | ゾーンは、ユニキャスト トラフィックを制限します。                            |
| メンバーシップは、通常 VSAN ID を使用して Fx ポートに定                  | メンバーシップは、通常 pWWN によって定義され                            |
| 義されます。                                              | ます。                                                  |
| HBA またはストレージ デバイスは、1 つの VSAN(Fx ポート                 | HBA またはストレージ デバイスは、複数のゾーンに                           |
| に対応付けられた VSAN)だけに所属できます。                            | 所属できます。                                              |
| VSANは、各Eポート、送信元ポート、および宛先ポートでメ                       | ゾーンは、送信元ポートおよび宛先ポートだけでメン                             |
| ンバーシップを実行します。                                       | バーシップを実行します。                                         |
| VSAN は、規模が大きい環境(ストレージ サービス プロバイ                     | ゾーンは、ゾーンの外部に表示されないイニシエータ                             |
| ダー)で定義されます。                                         | およびターゲットのセットで定義されます。                                 |
| VSAN は、ファブリック全体を網羅します。                              | ゾーンは、ファブリック エッジで設定されます。                              |

1

図 2-3 に、VSAN とゾーンとの可能な組み合わせを示します。VSAN 2 には、ゾーン A、ゾーン B、 ゾーン C の 3 つのゾーンが定義されています。ゾーン C は、ファイバ チャネル標準に準拠して ゾーン A とゾーン B にオーバーラップしています。VSAN 7 には、ゾーン A とゾーン D の 2 つの ゾーンが定義されています。VSAN 境界を越えるゾーンはありません。ゾーン全体が VSAN 内に 収まります。VSAN 2 に定義されたゾーン A は、VSAN 7 に定義されたゾーン A とは別個のもの です。

図 2-3 VSAN とゾーン分割

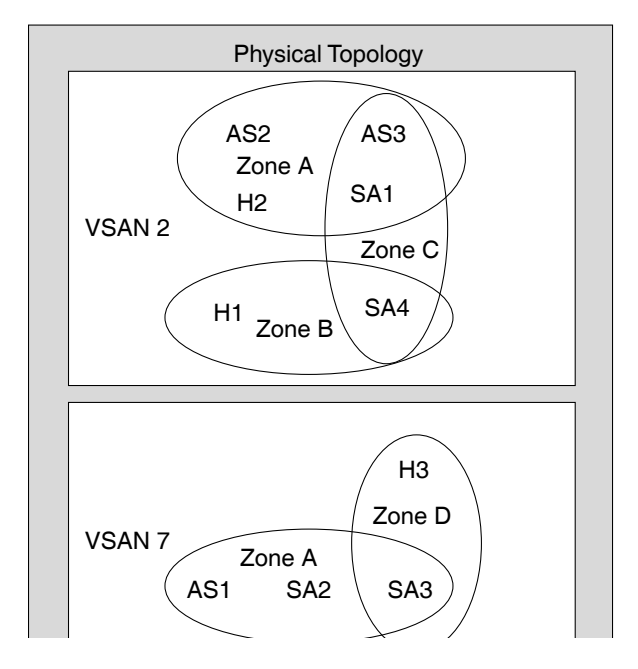

## **VSAN** 設定

I

VSAN には、次の属性があります。

- VSAN ID: VSAN ID は、デフォルト VSAN (VSAN 1)、ユーザ定義の VSAN (VSAN 2 ~ 4093)、 および独立 VSAN (VSAN 4094)で VSAN を識別します。
- 状態:VSANの管理状態を active(デフォルト)または suspended に設定できます。VSAN が作成されると、VSAN はさまざまな状態またはステートに置かれます。
  - VSANのactiveステートは、VSANが設定されイネーブルであることを示します。VSAN をイネーブルにすることによって、VSANのサービスをアクティブにします。
  - VSAN の suspended ステートは、VSAN が設定されているがイネーブルではないことを示します。この VSAN にポートが設定されている場合、ポートはディセーブルの状態です。このステートを使用して、VSAN の設定を失うことなく VSAN を非アクティブにします。suspended ステートの VSAN のすべてのポートは、ディセーブルの状態です。 VSAN を suspended ステートにすることによって、ファブリック全体のすべての VSAN パラメータを事前設定し、VSAN をただちにアクティブにできます。
- VSAN 名:このテキスト文字列は、管理目的で VSAN を識別します。名前は、1~32 文字で指定できます。また、すべての VSAN で一意である必要があります。デフォルトでは、VSAN 名は VSAN と VSAN ID を表す4桁のストリングを連結したものです。たとえば、VSAN 3 のデフォルト名は VSAN0003 です。

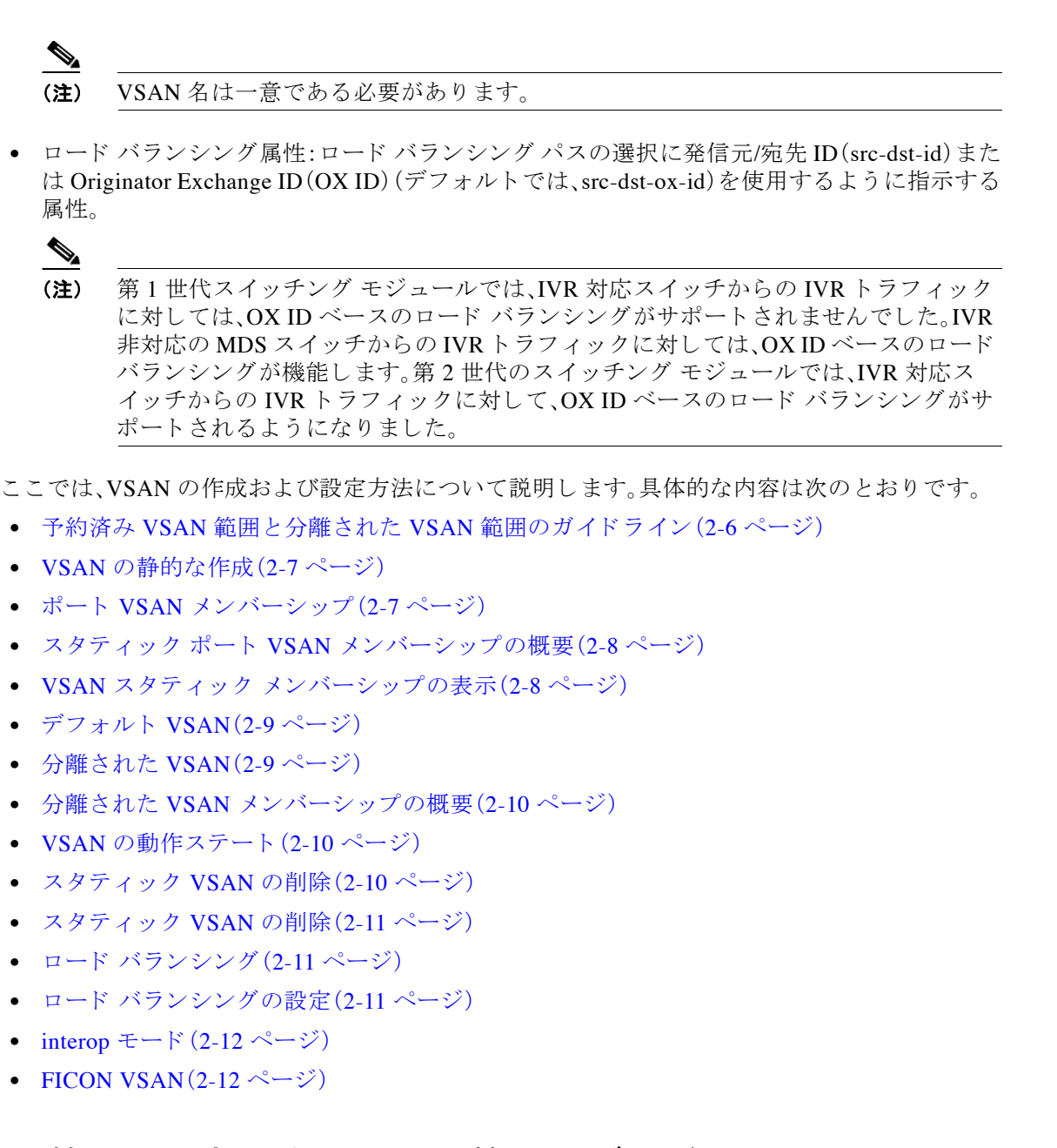

## 予約済み VSAN 範囲と分離された VSAN 範囲のガイドライン

いずれかのインターフェイスでトランキングが設定されている NPV スイッチ、またはトランキ ング F ポート チャネル機能を有効にするために f port-channel-trunk コマンドが実行される標準 スイッチでは、以下の予約済み VSAN と分離された VSAN の設定ガイドラインに従います。

- いずれかのインターフェイスでトランクモードがオンであるか、NPポートチャネルが稼働している場合、予約済み VSAN は 3840 ~ 4078 であり、ユーザ設定には使用できません。
- Exchange Virtual Fabric Protocol (EVFP) 分離 VSAN は 4079 であり、ユーザ設定には使用できません。

### **VSAN**の作成

VSAN がアクティブの状態で、最低1つのポートがアップの状態であれば、VSAN は動作ステートにあります。このステートは、トラフィックがこの VSAN を通過できることを示します。この ステートは設定できません。

### **VSAN**の静的な作成

VSAN を作成する前には、VSAN に対してアプリケーション特有のパラメータを設定できません。

### **VSAN**の作成

Γ

VSAN を作成するには、次の手順を実行します。

|        | コマンド                                                                          | 目的                                                                      |
|--------|-------------------------------------------------------------------------------|-------------------------------------------------------------------------|
| ステップ 1 | switch# config t                                                              | コンフィギュレーション モードに入ります。                                                   |
| ステップ 2 | <pre>switch(config)# vsan database switch(config-vsan-db)#</pre>              | VSAN に対するデータベースを設定します。アプ<br>リケーション特有の VSAN パラメータは、このプ<br>ロンプトから設定できません。 |
| ステップ 3 | <pre>switch(config-vsan-db)# vsan 2</pre>                                     | 指定された ID(2)の VSAN が存在しない場合は、<br>指定された ID で VSAN を作成します。                 |
| ステップ 4 | <pre>switch(config-vsan-db)# vsan 2 name<br/>TechDoc<br/>updated vsan 2</pre> | 割り当てられた名前で VSAN を更新します<br>(TechDoc)。                                    |
| ステップ 5 | <pre>switch(config-vsan-db) # vsan 2 suspend</pre>                            | 選択された VSAN を中断します。                                                      |
| ステップ 6 | <pre>switch(config-vsan-db)# no vsan 2 suspend</pre>                          | 前のステップで入力した <b>suspend</b> コマンドを無<br>効にします。                             |
| ステップ 7 | switch(config-vsan-db)# <b>end</b><br>switch#                                 | EXEC モードに戻ります。                                                          |

## ポート VSAN メンバーシップ

スイッチのポート VSAN メンバーシップは、ポート単位で割り当てられます。デフォルトでは、 各ポートはデフォルト VSAN に属します。2 つの方式のいずれかを使用して、ポートに VSAN メ ンバーシップを割り当てることができます。

• 静的:VSAN をポートに割り当てる

「スタティック ポート VSAN メンバーシップの概要」セクション(2-8 ページ)を参照してく ださい。

動的:デバイスの WWN に基づいて VSAN を割り当てるこの方式は、Dynamic Port VSAN Membership(DPVM)と呼ばれます。

参照先第3章「ダイナミック VSAN の作成」

トランキング ポートは、許可リストの一部である VSAN の対応リストを持ちます(『*Cisco MDS* 9000 Family NX-OS Interfaces Configuration Guide』を参照)。

1

## スタティック ポート VSAN メンバーシップの概要

インターフェイス ポートの VSAN メンバーシップを静的に割り当てるには、次の手順を実行します。

|        | コマンド                                                             | 目的                                                                                                 |
|--------|------------------------------------------------------------------|----------------------------------------------------------------------------------------------------|
| ステップ 1 | switch# config t                                                 | コンフィギュレーション モードに入ります。                                                                              |
| ステップ 2 | <pre>switch(config)# vsan database switch(config-vsan-db)#</pre> | VSAN に対するデータベースを設定します。                                                                             |
| ステップ 3 | switch(config-vsan-db)# <b>vsan 2</b>                            | 指定された ID(2)の VSAN が存在しない場<br>合は、指定された ID で VSAN を作成します。                                            |
| ステップ 4 | <pre>switch(config-vsan-db)# vsan 2 interface fc1/8</pre>        | 指定された VSAN (VSAN 2)に、fc1/8 インター<br>フェイスのメンバーシップを割り当てます。                                            |
| ステップ 5 | switch(config-vsan-db)# <b>vsan 7</b>                            | 指定された ID (7)の VSAN が存在しない場<br>合は、指定された ID で VSAN を新規に作成<br>します。                                    |
| ステップ 6 | <pre>switch(config-vsan-db)# vsan 7 interface fc1/8</pre>        | 変更された VSAN を反映させるために、イン<br>ターフェイスのメンバーシップ情報を更新し<br>ます。                                             |
|        | <pre>switch(config-vsan-db)# vsan 1 interface fc1/8</pre>        | VSAN 7 から インターフェイス fc1/8 を削除<br>し、VSAN 1 (デフォルト VSAN) に割り当て<br>ます。                                 |
|        |                                                                  | VSAN7からインターフェイス fc1/8の VSAN<br>メンバーシップを削除するには、別の VSAN<br>に対して fc1/8の VSAN メンバーシップを定<br>義する必要があります。 |
|        |                                                                  | ベスト プラクティスは、VSAN 1 に割り当て<br>直すことです。                                                                |

### VSAN スタティック メンバーシップの表示

**VSAN** スタティック メンバーシップ情報を表示するには、**show vsan membership** コマンドを使用します(例 2-1 ~例 2-3 を参照)。

#### 例 2-1 指定された VSAN のメンバーシップ情報の表示

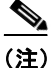

インターフェイスがこの VSAN に設定されていない場合は、インターフェイス情報が表示されません。

#### 例 2-2 すべての VSAN のスタティック メンバーシップ情報の表示

#### 例 2-3 指定されたインターフェイスのスタティック メンバーシップ情報の表示

switch # show vsan membership interface fc1/1
fc1/1
 vsan:1
 allowed list:1-4093

### デフォルト VSAN

Cisco MDS 9000 ファミリのスイッチの出荷時の設定値では、デフォルト VSAN 1 だけがイネー ブルにされています。VSAN 1 を実稼働環境の VSAN として使用しないことを推奨します。 VSAN が設定されていない場合、ファブリック内のすべてのデバイスはデフォルト VSAN に含 まれていると見なされます。デフォルトでは、デフォルト VSAN にすべてのポートが割り当てら れています。

(注)

VSAN1は削除できませんが、中断できます。

(注) 最大 256 の VSAN を 1 つのスイッチに設定できます。これらの VSAN の 1 つがデフォルト VSAN(VSAN 1)、もう 1 つが独立 VSAN(VSAN 4094)です。ユーザ指定の VSAN ID 範囲は 2 ~ 4093 です。

### 分離された VSAN

VSAN 4094 は独立 VSAN です。ポートが属する VSAN が削除された場合、非トランキング ポートがすべて、この VSAN に転送されます。これにより、デフォルト VSAN または別の設定済みの VSAN へのポートの暗黙的な転送が回避されます。削除された VSAN のポートはすべて、分離さ れます(ディセーブルされます)。

٩, (注)

VSAN 4094 内にポートを設定するか、ポートを VSAN 4094 に移動すると、このポートがすぐに 分離されます。

∕!∖ 注意

ſ

独立 VSAN を使用してポートを設定しないでください。

1

(注)

最大 256 の VSAN を 1 つのスイッチに設定できます。これらの VSAN の 1 つがデフォルト VSAN(VSAN 1)、もう 1 つが独立 VSAN(VSAN 4094)です。ユーザ指定の VSAN ID 範囲は 2 ~ 4093 です。

### 分離された VSAN メンバーシップの概要

show vsan 4094 membership コマンドを実行すると、独立 VSAN に関連するすべてのポートが表示されます。

### VSAN の動作ステート

VSAN がアクティブの状態で、最低1つのポートがアップの状態であれば、VSAN は動作ステートにあります。このステートは、トラフィックがこの VSAN を通過できることを示します。この ステートは設定できません。

### スタティック VSAN の削除

アクティブな VSAN が削除されると、その属性が実行コンフィギュレーションからすべて削除 されます。VSAN 関連情報は、次のようにシステム ソフトウェアによって保持されます。

 VSAN 属性およびポート メンバーシップの詳細は、VSAN マネージャによって保持されま す。コンフィギュレーションから VSAN を削除すると、この機能が影響を受けます。VSAN が 削除されると、VSAN 内のすべてのポートが非アクティブになり、ポートが独立 VSAN に移 動されます。同一の VSAN が再作成されると、ポートはその VSAN に自動的に割り当てられ ることはありません。明示的にポート VSAN メンバーシップを再設定する必要があります (図 2-4を参照)。

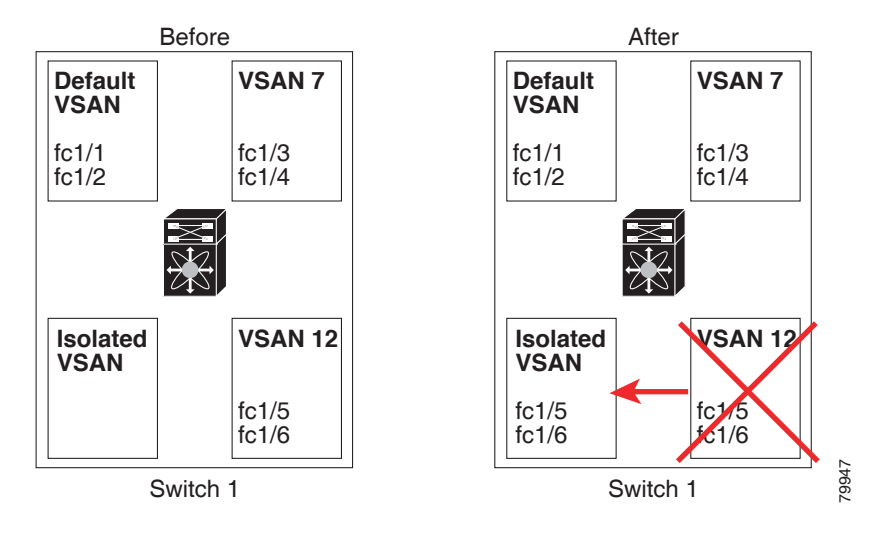

#### 図 2-4 VSAN ポート メンバーシップの詳細
- VSAN ベースのランタイム(ネーム サーバ)、ゾーン分割、および設定(スタティック ルート) 情報は、VSAN が削除されると削除されます。
- 設定された VSAN インターフェイス情報は、VSAN が削除されると削除されます。

(注) 許可 VSAN リストは、VSAN が削除されても影響を受けません(『Cisco MDS 9000 Family NX-OS Interfaces Configuration Guide』を参照)。

設定されていない VSAN のコマンドは拒否されます。たとえば、VSAN 10 がシステムに設定されていない場合、ポートを VSAN 10 に移動するコマンド要求が拒否されます。

### スタティック VSAN の削除

VSAN とその各種属性を削除するには、次の手順を実行します。

|        | コマンド                                                                 | 目的                                 |
|--------|----------------------------------------------------------------------|------------------------------------|
| ステップ 1 | switch# config t                                                     | コンフィギュレーション モードに入ります。              |
| ステップ 2 | switch(config)# <b>vsan database</b><br>switch(config-db)#           | VSAN データベースを設定します。                 |
| ステップ 3 | <pre>switch-config-db# vsan 2 switch(config-vsan-db)#</pre>          | VSAN コンフィギュレーション モードを開始し<br>ます。    |
| ステップ 4 | <pre>switch(config-vsan-db)# no vsan 5 switch(config-vsan-db)#</pre> | データベースおよびスイッチから VSAN 5 を削<br>除します。 |
| ステップ 5 | switch(config-vsan-db)# <b>end</b><br>switch#                        | EXEC モードに戻ります。                     |

### ロード バランシング

Γ

ロード バランシング属性は、ロード バランシング パス選択に対する発信元/宛先 ID(src-dst-id) または Originator Exchange (OX ID) (デフォルトでは、src-dst-ox-id)の使用を示します。

# ロード バランシングの設定

既存の VSAN にロード バランシングを設定するには、次の手順を実行します。

|        | コマンド                                                             | 目的                                       |
|--------|------------------------------------------------------------------|------------------------------------------|
| ステップ 1 | switch# config t                                                 | コンフィギュレーション モードに入ります。                    |
| ステップ 2 | <pre>switch(config)# vsan database switch(config-vsan-db)#</pre> | VSAN データベース コンフィギュレーション サ<br>ブモードを開始します。 |
| ステップ 3 | switch(config-vsan-db)# <b>vsan 2</b>                            | 既存の VSAN を指定します。                         |

|        | コマンド                                                                  | 目的                                                                                    |
|--------|-----------------------------------------------------------------------|---------------------------------------------------------------------------------------|
| ステップ 4 | <pre>switch(config-vsan-db)# vsan 2 loadbalancing src-dst-id</pre>    | 選択された VSAN に対してロード バランシン<br>グの保証をイネーブルにし、スイッチがパス選<br>択プロセスで送信元/宛先 ID を使用するように<br>します。 |
|        | <pre>switch(config-vsan-db)# no vsan 2 loadbalancing src-dst-id</pre> | 前のステップで実行したコマンドを無効にし、<br>ロード バランシング パラメータのデフォルト値<br>に戻します。                            |
|        | <pre>switch(config-vsan-db)# vsan 2 loadbalancing src-dst-ox-id</pre> | 送信元 ID、宛先 ID、OX ID(デフォルト)を使用す<br>るようにパス選択設定を変更します。                                    |
| ステップ 5 | <pre>switch(config-vsan-db)# vsan 2 suspend</pre>                     | 選択された VSAN を中断します。                                                                    |
| ステップ 6 | <pre>switch(config-vsan-db)# no vsan 2 suspend</pre>                  | 前のステップで入力した suspend コマンドを無<br>効にします。                                                  |
| ステップ 1 | switch(config-vsan-db)# <b>end</b><br>switch#                         | EXEC モードに戻ります。                                                                        |

### interop モード

相互運用性により、複数ベンダー製品間の相互接続が可能になっています。ファイバチャネル標準規格では、ベンダーに対して共通の外部ファイバチャネルインターフェイスを使用することを推奨しています。「スイッチの相互運用性」セクション(11-11ページ)を参照してください。

#### **FICON VSAN**

最大 8 つの VSAN で FICON をイネーブルできます。「FICON VSAN の前提条件」セクション (10-7 ページ)を参照してください。

# スタティック VSAN 設定の表示

設定されている VSAN に関する情報を表示するには、show vsan コマンドを使用します(例 2-4 ~ 2-6 を参照)。

#### 例 2-4 特定の VSAN の設定の表示

switch# show vsan 100
vsan 100 information
 name:VSAN0100 state:active
 in-order guarantee:no interoperability mode:no
 loadbalancing:src-id/dst-id/oxid

#### 例 2-5 VSAN の使用状況の表示

switch# show vsan usage
4 vsan configured
configured vsans:1-4
vsans available for configuration:5-4093

#### 例 2-6 すべての VSAN の表示

| switch# show vsan                              |
|------------------------------------------------|
| vsan 1 information                             |
| name:VSAN0001 state:active                     |
| in-order guarantee:no interoperability mode:no |
| loadbalancing:src-id/dst-id/oxid               |
| vsan 2 information                             |
| name:VSAN0002 state:active                     |
| in-order guarantee:no interoperability mode:no |
| loadbalancing:src-id/dst-id/oxid               |
| vsan 7 information                             |
| name:VSAN0007 state:active                     |
| in-order guarantee:no interoperability mode:no |
| loadbalancing:src-id/dst-id/oxid               |
| vsan 100 information                           |
| name:VSAN0100 state:active                     |
| in-order guarantee:no interoperability mode:no |
| loadbalancing:src-id/dst-id/oxid               |
| vsan 4094:isolated vsan                        |

# デフォルト設定

表 2-2 に設定されたすべての VSAN のデフォルト設定を示します。

| パラメータ(Parameters) | デフォルト                                                                |
|-------------------|----------------------------------------------------------------------|
| デフォルト VSAN        | VSAN 1                                                               |
| 状態                | active ステート                                                          |
| 名前                | VSAN と VSAN ID を表す 4 桁のストリングを連結したもので<br>す。たとえば、VSAN 3 は VSAN0003 です。 |
| ロード バランシング属性      | OX ID(src-dst-ox-id)                                                 |

表 2-2 デフォルト VSAN パラメータ

# ファブリック スイッチ情報の表示

特定の VSAN のファブリック内の各スイッチに関する情報を表示するには、show fabric switch information vsan コマンドを使用します。

#### 例 2-7 ファブリック内のすべてのスイッチに関する情報の表示

 ${\tt switch} \#$  show fabric switch information vsan 100

| VSAN 1:                                                |                                                                                     |                                                  |                                   |
|--------------------------------------------------------|-------------------------------------------------------------------------------------|--------------------------------------------------|-----------------------------------|
| SwitchName                                             | Model                                                                               | Version                                          | SupMemory                         |
| huashan12<br>alishan-bgl-25<br>Hac18<br>Hac17<br>Cocol | DS-C9148-48P-K9<br>DS-C9250I-K9<br>DS-C9506<br>DS-C9506<br>DS-C9506<br>DS-C9222I-K9 | 5.2(2d)<br>6.2(5a)<br>6.2(7)<br>6.2(5)<br>6.2(7) | n/a<br>n/a<br>2 GB<br>n/a<br>1 GB |

switch#

Γ

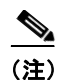

このコマンドは、Cisco NX-OS Release 6.2(7) より古いリリースではサポートされていません。

<u>》</u> (注)

Cisco NX-OS Release 6.2(7) より古いリリースが稼働しているスイッチでは、SUP メモリは表示 されません。

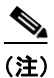

VSAN オプションを使用していない場合、このコマンドではすべての VSAN のスイッチに関す る情報が表示されます。

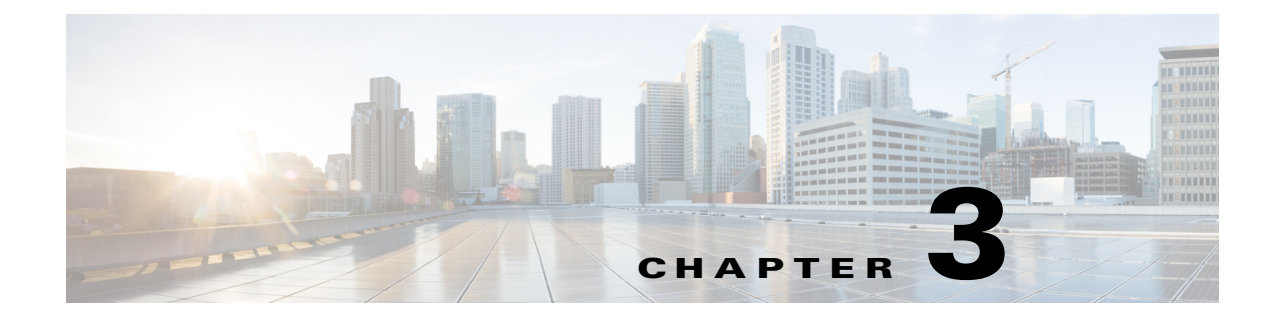

# ダイナミック VSAN の作成

この章は、次の項で構成されています。

- DPVM の概要(3-1ページ)
- DPVM データベース配信(3-6ページ)
- データベースマージに関する注意事項(3-8ページ)
- DPVM 設定の表示(3-11 ページ)
- DPVMの設定例(3-12ページ)
- デフォルト設定(3-15ページ)

### **DPVM**の概要

ſ

スイッチのポート VSAN メンバーシップは、ポート単位で割り当てられます。デフォルトでは、 各ポートはデフォルト VSAN に属します。

VSAN をデバイス WWN に基づいて割り当てることにより、VSAN メンバーシップをポートに 動的に割り当てることができます。この方法は Dynamic Port VSAN Membership (DPVM) 機能と いいます。DPVM により、柔軟性が高まり、ホストまたはストレージ デバイスの接続が 2 つの Cisco MDS スイッチ間またはスイッチ内の 2 つのポート間で移動される場合に、ファブリック トポロジを維持するためにポート VSAN メンバーシップを再設定する必要がなくなります。デ バイスが接続されるか、移動されるかに関係なく、設定済みの VSAN が保持されます。VSAN を 静的に割り当てるには、第 2 章「VSAN の設定と管理」を参照してください。

DPVM 設定は、Port World Wide Name (pWWN)および Node World Wide Name (nWWN)の割り当 てに基づきます。DPVM データベースには、各デバイスの pWWN/nWWN 割り当ておよび対応す る VSAN のマッピング情報が含まれます。Cisco NX-OS ソフトウェアは、デバイス FLOGI 中に データベースをチェックし、必要な VSAN の詳細を取得します。

pWWN はホストまたはデバイスを識別し、nWWN は複数のデバイスで構成されるノードを識別 します。これらの ID のいずれかを割り当てるか、またはこれらの ID の組み合わせを割り当て て、DPVM をマッピングを設定できます。組み合わせて割り当てると、pWWN が優先されます。

DPVM は、Cisco Fabric Services (CFS) インフラストラクチャを使用して、データベースを効率的 に管理および配信できるようにします。DPVM では、アプリケーション駆動の調整済み配信モー ドが使用され、配信範囲はファブリック全体に及びます(CFS の詳細については、『Cisco MDS 9000 Family NX-OS System Management Configuration Guide』を参照してください)。

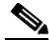

(注) DPVM はデバイス アドレス指定への変更を引き起こしません。DPVM はデバイスの VSAN メン バーシップだけに関連し、スイッチ上のいずれのポートでもホストが同じ VSAN メンバーシッ プを確実に取得するようにします。たとえば、スイッチ上のポートでハードウェア障害が発生し た場合は、ホスト接続をスイッチ上の別のポートに移動でき、VSAN メンバーシップを手動で更 新する必要はありません。

(注)

DPVM は FL ポートではサポートされません。DPVM がサポートされるのは F ポートだけです。

ここでは DPVM について、次の内容を説明します。

- DPVM 設定の概要(3-2 ページ)
- DPVM のイネーブル化(3-2 ページ)
- DPVM データベースの概要(3-3 ページ)
- DPVM コンフィギュレーション データベースおよび保留データベースの設定(3-3 ページ)
- DPVM コンフィギュレーション データベースのアクティブ化(3-4 ページ)
- 自動学習エントリの概要(3-5ページ)
- 自動学習のイネーブル化(3-5ページ)
- 学習エントリの消去(3-6ページ)

#### **DPVM** 設定の概要

DPVM 機能を設計どおりに使用するには、必ず次の要件が満たされていることを確認してください。

- ダイナミックデバイスが Cisco MDS 9000 ファミリスイッチに接続するインターフェイスは、Fポートとして設定される必要があります。
- Fポートのスタティックポート VSAN が有効になっている(分離されたり一時停止された りしておらず、存在している)必要があります。
- DPVM データベースのデバイスに対して設定されているダイナミック VSAN が有効になっている(分離されたり一時停止されたりしておらず、存在している)必要があります。

(注)

DPVM 機能は、既存のスタティック ポート VSAN メンバーシップ設定を上書きします。ダイナ ミック ポートに対応する VSAN が削除または一時停止されると、ポートはシャットダウンされ ます。

#### DPVM のイネーブル化

DPVM の設定を始めるには、ファブリック内の必要なスイッチで DPVM を明示的にイネーブル にする必要があります。デフォルトでは、この機能は Cisco MDS 9000 ファミリのすべてのスイッ チでディセーブルになっています。

DPVM の設定および確認コマンドを使用できるのは、スイッチ上で DPVM がイネーブルに設定 されている場合だけです。この機能をディセーブルにすると、関連するすべての設定が自動的に 廃棄されます。 参加しているスイッチの DPVM を有効にするには、次の手順を実行します。

|      | コマンド                                       | 目的                                  |
|------|--------------------------------------------|-------------------------------------|
| ップ 1 | switch# <b>config t</b><br>switch(config)# | コンフィギュレーション モードに入ります。               |
| ップ 2 | <pre>switch(config)# feature dpvm</pre>    | スイッチ上で DPVM をイネーブルにします。             |
|      | <pre>switch(config)# no feature dpvm</pre> | スイッチ上の DPVM をディセーブルにします<br>(デフォルト)。 |

(注) 重複する pWWN ログインでログイン情報を上書きするには、dpvm overwrite-duplicate-pwwn コマンドを入力します。

#### DPVM データベースの概要

ſ

DPVM データベースは、一連のデバイス マッピング エントリで構成されます。各エントリは、デ バイス pWWN または nWWN 割り当て、および割り当てられるダイナミック VSAN で構成され ます。最大 16,000 の DPVM エントリを DPVM データベース内で設定できます。このデータベー スは、スイッチ全体(およびファブリック)に対してグローバルであり、VSAN ごとには保持され ません。

DPVM 機能は、これらのデータベースを使用して、設定を受け入れ、実装します。

- コンフィギュレーション(config)データベース:配信がディセーブルになっている場合、設定の変更はすべてコンフィギュレーションデータベースに格納されます。
- アクティブ データベース:ファブリックが現在実行しているデータベース。
- 保留データベース:配信がイネーブルになっている場合、設定の変更はすべて DPVM 保留 データベースに格納されます(「DPVM データベース配信」セクション(3-6ページ)を参照)。

DPVM コンフィギュレーション データベースの変更は、DPVM コンフィギュレーション データ ベースをアクティブにするまでは、アクティブ DPVM データベースに反映されません。DPVM 保留データベースの変更は、DPVM 保留データベースをコミットするまでは、コンフィギュレー ション データベースまたはアクティブ DPVM データベースに反映されません。このデータベー ス構造により、複数のエントリを作成し、変更を確認し、DPVM コンフィギュレーション データ ベースおよび保留データベースを有効にすることができます。

#### DPVM コンフィギュレーション データベースおよび保留データベース の設定

DPVM コンフィギュレーションデータベースと保留データベースの作成および入力を行う手順は、次のとおりです。

|        | コマンド                                                                                      | 目的                                                                 |
|--------|-------------------------------------------------------------------------------------------|--------------------------------------------------------------------|
| ステップ 1 | switch# <b>config t</b><br>switch(config)#                                                | コンフィギュレーション モードに入ります。                                              |
| ステップ 2 | <pre>switch(config)# device-alias mode enhanced switch(config)# device-alias commit</pre> | 拡張デバイス エイリアス モードを有効にしま<br>す。これは、DPVM データベースのデバイス エイ<br>リアス設定に必要です。 |

|        | コマンド                                                                       | 目的                                                            |
|--------|----------------------------------------------------------------------------|---------------------------------------------------------------|
| ステップ 3 | <pre>switch(config)# dpvm database switch(config-dpvm-db)#</pre>           | DPVM コンフィギュレーション データベースを<br>作成します。                            |
|        | <pre>switch(config) # no dpvm database</pre>                               | DPVM コンフィギュレーション データベースを<br>削除します。                            |
| ステップ 4 | switch(config-dpvm-db)# <b>pwwn</b><br>12:33:56:78:90:12:34:56 vsan 100    | 指定したデバイス pWWN を VSAN 100 にマッピ<br>ングします。                       |
|        | switch(config-dpvm-db)# <b>no pwwn</b><br>12:33:56:78:90:12:34:56 vsan 101 | DPVM コンフィギュレーション データベースか<br>ら指定されたデバイス pWWN マッピングを削除<br>します。  |
| ステップ 5 | switch(config-dpvm-db)# nwwn<br>14:21:30:12:63:39:72:81 vsan 101           | 指定したデバイス nWWN を VSAN 101 にマッピ<br>ングします。                       |
|        | switch(config-dpvm-db)# no nwwn<br>14:21:30:12:63:39:72:80 vsan 101        | DPVM コンフィギュレーション データベースか<br>ら指定されたデバイス nWWN マッピングを削除<br>します。  |
| ステップ 6 | <pre>switch(config-dpvm-db)# device-alias device1 vsan 102</pre>           | 指定したデバイス エイリアスを VSAN 102 に<br>マッピングします。                       |
|        | <pre>switch(config-dpvm-db)# no device-alias device1 vsan 102</pre>        | DPVM コンフィギュレーション データベースか<br>ら指定されたデバイス エイリアス マッピングを<br>削除します。 |

### DPVM コンフィギュレーション データベースのアクティブ化

DPVM コンフィギュレーション データベースを明示的にアクティブにすると、DPVM コンフィ ギュレーション データベースはアクティブ DPVM データベースになります。DPVM コンフィ ギュレーション データベースと現在のアクティブ DPVM データベースの間で矛盾するエント リが見つかった場合、アクティブ化は失敗することがあります。ただし、アクティブ化を強制的 に実行して、矛盾するエントリを上書きできます。

DPVM を無効にするには、no dpvm activate コマンドを実行して、現在アクティブな DPVM デー タベースを明示的に非アクティブにする必要があります。

DPVM コンフィギュレーションデータベースをアクティブにするには、次の手順を実行します。

|        | コマンド                                           | 目的                                                              |
|--------|------------------------------------------------|-----------------------------------------------------------------|
| ステップ 1 | switch# <b>config t</b><br>switch(config)#     | コンフィギュレーション モードに入ります。                                           |
| ステップ 2 | <pre>switch(config)# dpvm activate</pre>       | DPVM コンフィギュレーション データベースを<br>アクティブにします。                          |
|        | <pre>switch(config)# no dpvm activate</pre>    | 現在アクティブな DPVM データベースを非アク<br>ティブにします。                            |
|        | <pre>switch(config)# dpvm activate force</pre> | 競合するエントリを上書きするため、DPVM コン<br>フィギュレーション データベースを強制的にア<br>クティブにします。 |

#### 自動学習エントリの概要

DPVM データベースは、各 VSAN 内の新規デバイスについて自動的に学習(自動学習)するよう に設定できます。自動学習機能は、いつでもイネーブルまたはディセーブルにすることができま す。学習済みエントリは、アクティブ DPVM データベース内でデバイス pWWN および VSAN に 入力することによって作成されます。自動学習をイネーブルにするには、アクティブ DPVM デー タベースが使用可能になっている必要があります。

自動学習をイネーブルにする場合、学習済みエントリをアクティブ DPVM データベースから削除できます。これらのエントリは、自動学習をディセーブルにする場合に限り、アクティブ DPVM データベース内で固定になります。

(注)

自動学習がサポートされるのはFポートに接続されているデバイスの場合だけです。DPVM は FL ポートではサポートされていないため、FL ポートに接続されているデバイスは DPVM デー タベースに入力されません。

学習済みエントリには次の条件が適用されます。

- 自動学習がイネーブルになっているときにデバイスがログアウトした場合、そのエントリは アクティブ DPVM データベースから自動的に削除されます。
- 同じデバイスが異なるポートを通じてスイッチに複数回ログインした場合、最後のログイン に対応する VSAN が認識されます。
- 学習済みエントリは、以前に設定されてアクティブにされたエントリを上書きしません。
- 学習は、自動学習をイネーブルにした後に自動学習をディセーブルにするという2つの部分から成るプロセスです。auto-learn オプションがイネーブルの場合、次のようになります。
  - 現在ログインされているデバイスの学習:自動学習がイネーブルにされた時点から行われます。
  - 新規デバイスのログインの学習:新規デバイスがスイッチにログインした時点で行われ ます。

#### 自動学習のイネーブル化

Γ

自動学習を有効にするには、次の手順を実行します。

|        | コマンド                                                       | 目的                                            |
|--------|------------------------------------------------------------|-----------------------------------------------|
| ステップ 1 | switch# <b>config t</b><br>switch(config)#                 | コンフィギュレーション モードに入ります。                         |
| ステップ 2 | <pre>switch(config)# dpvm auto-learn</pre>                 | スイッチ上で学習をイネーブルにします。                           |
|        | <pre>switch(config) # no dpvm auto-learn</pre>             | スイッチ上で学習を無効にします(デフォルト)。                       |
|        | <pre>switch(config)# clear dpvm auto-learn</pre>           | 自動学習エントリのリストをクリアします。                          |
|        | <pre>switch(config)# clear dpvm auto-learn pwwn pwwn</pre> | 分散 DPVM データベースの自動学習 pWWN エ<br>ントリのリストをクリアします。 |

#### 学習エントリの消去

2 つの方法のいずれかを使用して DPVM エントリをアクティブ DPVM データベースから消去で きます(自動学習がイネーブルになっている場合)。

- 1 つの自動学習エントリを消去するには、clear dpvm auto-learn pwwn コマンドを使用します。 switch# clear dpvm auto-learn pwwn 55:22:33:44:55:66:77:88
- すべての自動学習エントリを消去するには、clear dpvm auto-learn コマンドを使用します。
   switch# clear dpvm auto-learn

(注)

これらの2つのコマンドはセッションを開始せず、ローカルスイッチ内だけで発行できます。

# DPVM データベース配信

DPVM データベースをファブリック内のすべてのスイッチで使用できる場合、デバイスはどの 場所にでも移動でき、最も高い柔軟性を発揮します。近接スイッチへのデータベース配信をイ ネーブルにするには、データベースが常に管理され、ファブリック内のすべてのスイッチにわ たって配信される必要があります。Cisco NX-OS ソフトウェアは、Cisco Fabric Services (CFS) イ ンフラストラクチャを使用して、この要件を満たします(『Cisco MDS 9000 Family NX-OS System Management Configuration Guide』を参照)。

ここでは DPVM データベースを配信する方法について、次の内容を説明します。

- DPVM データベース配信の概要(3-6ページ)
- DPVM データベース配信のディセーブル化(3-7 ページ)
- ファブリックのロックの概要(3-7 ページ)
- ファブリックのロック(3-7 ページ)
- 変更のコミット(3-8ページ)
- 変更の廃棄(3-8ページ)
- ロック済みセッションのクリア(3-8ページ)

#### DPVM データベース配信の概要

CFS インフラストラクチャを使用して、各 DPVM サーバは、ISL 起動プロセス中に近接スイッチ のそれぞれから DPVM データベースについて学習します。ローカルでデータベースを変更する と、DPVM サーバは近接スイッチに通知し、そのデータベースはファブリック内のすべてのス イッチによって更新されます。

ファブリック配信がイネーブルになっている場合、コンフィギュレーション データベースへの すべての変更は、DPVM 保留データベースに格納されます。これらの変更には次のタスクが含ま れます。

- エントリの追加、削除、または変更
- コンフィギュレーションデータベースのアクティブ化、非アクティブ化、または削除
- 自動学習のイネーブル化またはディセーブル化

これらの変更は、変更をコミットすると、ファブリック内のすべてのスイッチに配信されます。 この時点で変更を破棄(abort)することもできます。

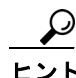

DPVM 保留データベースの内容を表示するには、show dpvm pending コマンドを実行します。

### DPVM データベース配信のディセーブル化

近接スイッチへの DPVM データベース配信を無効にするには、次の手順を実行します。

|        | コマンド                                          | 目的                                |
|--------|-----------------------------------------------|-----------------------------------|
| ステップ 1 | <pre>switch# config t switch(config)#</pre>   | コンフィギュレーション モードに入ります。             |
| ステップ 2 | <pre>switch(config)# no dpvm distribute</pre> | 近接スイッチへの DPVM 配信をディセーブルにします。      |
|        | <pre>switch(config)# dpvm distribute</pre>    | 近接スイッチへの DPVM 配信をイネーブルにします(デフォルト) |

#### ファブリックのロックの概要

既存設定の変更を開始すると、DPVM保留データベースが作成され、ファブリック内の機能が ロックされます。ファブリックをロックすると、次の条件が適用されます。

- 他のユーザがこの機能の設定に変更を加えることができなくなります。
- コンフィギュレーションデータベースのコピーが、DPVM保留データベースになります。これ以降の変更は、DPVM保留データベースに対して行われます。DPVM保留データベースへの変更をコミットするか、または破棄(abort)するまでは、DPVM保留データベースが有効な状態のままになります。

### ファブリックのロック

ſ

ファブリックをロックし、変更を DPVM 保留データベースに適用する手順は、次のとおりです。

|        | コマンド                                                             | 目的                                         |
|--------|------------------------------------------------------------------|--------------------------------------------|
| ステップ 1 | switch# <b>config t</b><br>switch(config)#                       | コンフィギュレーション モードに入ります。                      |
| ステップ 2 | <pre>switch(config)# dpvm database switch(config-dpvm-db)#</pre> | DPVM コンフィギュレーション データベースにアクセ<br>スします。       |
| ステップ 3 | switch(config-dpvm-db)# pwwn<br>11:22:33:44:55:66:77:88 vsan 11  | DPVM コンフィギュレーション データベースに1つの<br>エントリを追加します。 |
| ステップ 4 | <pre>switch(config-dpvm-db)# exit switch(config)#</pre>          | コンフィギュレーション モードに戻ります。                      |
| ステップ 5 | <pre>switch(config)# dpvm activate</pre>                         | DPVM コンフィギュレーション データベースをアク<br>ティブにします。     |

#### 変更のコミット

設定に変更をコミットすると、DPVM保留データベースの設定が、他のスイッチに配信されま す。コミットが正常に行われると、設定の変更がファブリック全体に適用され、ロックが解除さ れます。

DPVM 保留データベースをコミットする手順は、次のとおりです。

|        | コマンド                                       | 目的                                           |
|--------|--------------------------------------------|----------------------------------------------|
| ステップ 1 | switch# <b>config t</b><br>switch(config)# | コンフィギュレーション モードに入ります。                        |
| ステップ 2 | <pre>switch(config) # dpvm commit</pre>    | DPVM保留データベースに現在含まれているデータベース<br>エントリをコミットします。 |

#### 変更の廃棄

DPVM 保留データベースへの変更を破棄(abort)すると、設定は影響されずにロックが解除されます。

DPVM 保留データベースを廃棄するには、次の手順を実行します。

|        | コマンド                                       | 目的                                         |
|--------|--------------------------------------------|--------------------------------------------|
| ステップ 1 | switch# <b>config t</b><br>switch(config)# | コンフィギュレーション モードに入ります。                      |
| ステップ 2 | <pre>switch(config)# dpvm abort</pre>      | DPVM保留データベースに現在含まれているデータベース<br>エントリを廃棄します。 |

### ロック済みセッションのクリア

DPVM タスクを実行し、変更の確定か破棄を行ってロックを解除していない場合、管理者はファ ブリックのスイッチからロックを解除できます。管理者がこのタスクを実行した場合、DPVM 保 留データベースへの変更は破棄され、ファブリックのロックが解除されます。

<u>\_</u> ヒント

DPVM 保留データベースは、一時的なディレクトリだけで使用可能であり、スイッチが再起動されると破棄されることがあります。

管理者の特権を使用して、ロックされた DPVM セッションを解除するには、EXEC モードで clear dpvm session コマンドを使用します。

switch# clear dpvm session

# データベース マージに関する注意事項

データベースのマージとは、コンフィギュレーション データベースと、アクティブ DPVM デー タベース内のスタティック(学習されていない)エントリの統合を意味します。CFS マージのサ ポートの詳細については、『Cisco MDS 9000 Family NX-OS System Management Configuration Guide』を参照してください。 2 つのファブリック間で DPVM データベースをマージする場合には、次の事項に注意してください。

- 両方のファブリックのアクティブ化および自動学習が同じ状態であることを確認してください。
- それぞれのデータベース内のデバイスエントリの総数が、16Kを超えていないことを確認してください。

∕!∖ 注意

この2つの条件に従わない場合は、マージに失敗します。次の配信がデータベースとファブリック内のアクティベーションステートを強制的に同期化します。

ここでは、DPVM データベースをマージする方法について説明します。ここで説明する内容は、 次のとおりです。

- DPVM データベースのコピーの概要(3-9ページ)
- DPVM データベースのコピー(3-9ページ)
- データベースの差分の比較(3-10ページ)
- DPVM マージのステータスおよび統計情報の表示(3-10ページ)

#### DPVM データベースのコピーの概要

次の場合には、アクティブ DPVM データベースを DPVM コンフィギュレーション データベース にコピーすることが必要になる可能性があります。

- 学習済みエントリがアクティブ DPVM データベースだけに追加された場合
- DPVM コンフィギュレーション データベース、またはDPVM コンフィギュレーション デー タベースのエントリが誤って削除された場合

(注)

ſ

DPVM データベースをコピーし、ファブリック配信がイネーブルになっている場合は、変更をコ ミットする必要があります。

### DPVM データベースのコピー

現在アクティブな DPVM データベースを DPVM コンフィギュレーション データベースにコ ピーするには、dpvm database copy コマンドを使用します。

switch# dpvm database copy active Legend: "+" New Entry, "-" Missing Entry, "\*" Possible Conflict Entry

- pwwn 12:33:56:78:90:12:34:56 vsan 100
- nwwn 14:21:30:12:63:39:72:81 vsan 101

#### データベースの差分の比較

次のように DPVM データベースを比較できます。

 アクティブな DPVM データベースを DPVM コンフィギュレーション データベースと比較 するには、dpvm database diff active コマンドを使用します。

switch# dpvm database diff active
Legend: "+" New Entry, "-" Missing Entry, "\*" Possible Conflict Entry

- pwwn 44:22:33:44:55:66:77:88 vsan 44
- \* pwwn 11:22:33:44:55:66:77:88 vsan 11
- DPVM コンフィギュレーション データベースをアクティブ DPVM データベースと比較す るには、dpvm database diff config コマンドを使用します。

```
switch# dpvm database diff config
Legend: "+" New Entry, "-" Missing Entry, "*" Possible Conflict Entry
```

- + pwwn 44:22:33:44:55:66:77:88 vsan 44 \* pwwn 11:22:33:44:55:66:77:88 vsan 22
- DPVM 保留データベースを DPVM コンフィギュレーション データベースと比較するには、 show dpvm pending-diff コマンドを使用します(CFS 配信がイネーブルの場合)。

DPVM コンフィギュレーション データベースに保留中のデータベース エントリを追加するに は、次の手順を実行します。

|        | コマンド                                                                                                    | 目的                                              |
|--------|----------------------------------------------------------------------------------------------------|-------------------------------------------------|
| ステップ 1 | switch# <b>config t</b><br>switch(config)#                                                                                           | コンフィギュレーション モードに<br>入ります。                       |
| ステップ 2 | <pre>switch(config)# dpvm distribute</pre>                                                                                           | CFS 配信を有効にします。                                  |
| ステップ 3 | <pre>switch(config)# dpvm database</pre>                                                                                             | DPVM コンフィギュレーション<br>データベースにアクセスします。             |
| ステップ 4 | <pre>switch(config-dpvm-db)# pwwn 44:22:33:44:55:66:77:88 vsan 55 switch(config-dpvm-db)# pwwn 55:22:33:44:55:66:77:88 vsan 55</pre> | DPVM コンフィギュレーション<br>データベースに 2 つのエントリを<br>追加します。 |

### DPVM マージのステータスおよび統計情報の表示

DPVM データベースマージの統計情報を表示するには、次の手順を実行します。

| コマンド                                                                   | 目的                               |
|------------------------------------------------------------------------|----------------------------------|
| <pre>switch# show dpvm merge statistics switch(config)#</pre>          | DPVM データベース マージの統計情報を表示します。      |
| <pre>switch(config)# clear dpvm merge statistics switch(config)#</pre> | DPVM データベース マージの統計情報をク<br>リアします。 |

次に、DPVM データベース マージでの競合の例を示します。

#### switch# show dpvm merge status Last Merge Time Stamp : Fri Aug 8 15:46:36 2008 Last Merge State : Fail Last Merge Result : Fail

```
Merge Failure Details: DPVM merge failed due to database conflict
                      : 20:00:00:0d:ec:24:e5:00
Local Switch WWN
Remote Switch WWN
                             : 20:00:00:0d:ec:09:d5:c0
        Conflicting DPVM member(s)
                                                            Loc VSAN Rem VSAN
_____

      dev-alias dpvm_dev_alias_1 [21:00:00:04:cf:cf:45:ba]
      1313

      dev-alias dpvm_dev_alias_2 [21:00:00:04:cf:cf:45:bb]
      1313

      dev-alias dpvm_dev_alias_3 [21:00:00:04:cf:cf:45:bc]
      1313

                                                                            1414
                                                                            1414
                                                                          1414
[Total 3 conflict(s)]
rbadri-excal13#
次に、DDAS モードでの競合の例を示します。
switch# show dpvm merge status
Last Merge Time Stamp : Fri Aug 8 15:46:36 2008
Last Merge State
                            : Fail
```

Last Merge Failure Reason : DPVM DB conflict found during merge [cfs\_status: 76] Last

```
Last Merge Result : Fail
Last Merge Failure Reason : DPVM DB conflict found during merge [cfs_status: 76] Last
Merge Failure Details: DPVM merge failed due to DDAS mode conflict
Local Switch WWN : 20:00:00:0d:ec:24:e5:00
Remote Switch WWN : 20:00:00:0d:ec:09:d5:c0
Local DDAS mode : Basic
Remote DDAS mode : Enhanced
```

## DPVM 設定の表示

ſ

VSAN 単位で設定されている WWN に関する情報を表示するには、show dpvm コマンドを使用 します(例 3-1 ~ 3-6 を参照)。

#### 例 3-1 DPVM 設定ステータスの表示

```
switch# show dpvm status
DB is activated successfully, auto-learn is on
```

#### 例 3-2 指定された VSAN の現在の DPVM ダイナミック ポートの表示

```
        switch# show dpvm ports vsan 10

        Interface Vsan Device pWWN

        Device nWWN

        fc1/2
        10
        29:a0:00:05:30:00:6b:a0
        fe:65:00:05:30:00:2b:a0
```

#### 例 3-3 DPVM コンフィギュレーション データベースの表示

#### switch# show dpvm database

```
pwwn11:22:33:44:55:66:77:88vsan11pwwn22:22:33:44:55:66:77:88vsan22pwwn33:22:33:44:55:66:77:88vsan33pwwn44:22:33:44:55:66:77:88vsan44[Total 4 entries]
```

#### 例 3-4 DPVM データベースの表示

switch# show dpvm database active
pwwn 11:22:33:44:55:66:77:88 vsan 22
pwwn 22:22:33:44:55:66:77:88 vsan 22
pwwn 33:22:33:44:55:66:77:88 vsan 33
[Total 3 entries]
\* is auto-learnt entry

#### 例 3-5 DPVM コンフィギュレーション データベースの表示

```
switch# show dpvm database
pwwn 11:22:33:44:55:66:77:88 vsan 11
pwwn 22:22:33:44:55:66:77:88 vsan 22
pwwn 33:22:33:44:55:66:77:88 vsan 33
pwwn 44:22:33:44:55:66:77:88 vsan 44
[Total 4 entries]
```

#### 例 3-6 保留中のデータベースと DPVM コンフィギュレーション データベースの比較

#### switch# show dpvm pending-diff

Legend: "+" New Entry, "-" Missing Entry, "\*" Possible Conflict Entry

```
+ pwwn 55:22:33:44:55:66:77:88 vsan 55
```

- pwwn 11:22:33:44:55:66:77:88 vsan 11
- \* pwwn 44:22:33:44:55:66:77:88 vsan 44

## **DPVM**の設定例

基本的な DPVM シナリオを設定するには、次の手順を実行します。

ステップ1 DPVM をイネーブルにし、DPVM 配信をイネーブルにします。

switch1# config

```
Enter configuration commands, one per line.End with CNTL/Z.
switch1(config)# feature dpvm
switch1(config)# end
switch1# show dpvm database
switch1# show dpvm database active
switch1# show dpvm status
```

この段階では、設定にアクティブ DPVM データベースがなく、auto-learn オプションはディセー ブルです。

**ステップ2** ヌル(空の)データベースをアクティブにして、自動学習されたエントリが入力されるようにします。

```
switch1# config
Enter configuration commands, one per line.End with CNTL/Z.
switch1(config)# dpvm activate
switch1(config)# dpvm commit
switch1(config)# end
switch1# show dpvm database
switch1# show dpvm database
switch1# show dpvm status
```

この段階では、データベースが正常にアクティブ化され、auto-learn オプションはディセーブル のままです。

ſ

**ステップ3** auto-learn オプションを有効にし、設定の変更をコミットします。

```
switch1# config
Enter configuration commands, one per line.End with CNTL/Z.
switch1(config)# dpvm auto-learn
switch1(config) # dpvm commit
switch1(config)# end
switch1# show dpvm database active
pwwn 21:00:00:e0:8b:0e:74:8a vsan 4(*)
pwwn 21:01:00:e0:8b:2e:87:8a vsan 5(*)
[Total 2 entries]
* is auto-learnt entry
switch1# show dpvm ports
 _____
                    _____
Interface Vsan
                 Device pWWN Device nWWN
_____
fc1/24 4 21:00:00:e0:8b:0e:74:8a 20:00:00:e0:8b:0e:74:8a
fc1/27 5 21:01:00:e0:8b:2e:87:8a 20:01:00:e0:8b:2e:87:8a
switch1# show flogi database
_____
INTERFACE VSAN FCID
                           PORT NAME
                                              NODE NAME
      _____
                       _____
fc1/24 4 0xe70100 21:00:00:e0:8b:0e:74:8a 20:00:00:e0:8b:0e:74:8a
       5
fc1/27
            0xe80100 21:01:00:e0:8b:2e:87:8a 20:01:00:e0:8b:2e:87:8a
```

Total number of flogi = 2.

switch195# show dpvm status

DB is activated successfully, auto-learn is on

この時点で、現在ログインしているデバイス(および現在の VSAN 割り当て)が、アクティブ DPVM データベースに入力されます。ただし、エントリは、アクティブ DPVM データベースで永 続的なものではありません。

**show dpvm ports** および **show flogi database** コマンドの出力には、ログインしている他の2台の デバイスが表示されます(この設定例では、switch9 および switch3)。

ステップ4 switch9 にアクセスし、次のコマンドを実行します。

```
switch9# show dpvm database active
pwwn 21:00:00:e0:8b:0e:87:8a vsan 1(*)
pwwn 21:01:00:e0:8b:2e:74:8a vsan 1(*)
[Total 2 entries]
* is auto-learnt entry
switch9# show dpvm status
DB is activated successfully, auto-learn is on
```

ステップ5 switch3 にアクセスし、次のコマンドを実行します。

```
switch3# show dpvm database active
pwwn 21:00:00:e0:8b:0e:76:8a vsan 1(*)
pwwn 21:01:00:e0:8b:2e:76:8a vsan 1(*)
[Total 2 entries]
* is auto-learnt entry
switch3# show dpvm status
DB is activated successfully, auto-learn is on
```

ステップ6 switch1 で自動学習を無効にし、設定変更をコミットします。

```
switch1# config
Enter configuration commands, one per line.End with CNTL/Z.
switch1(config)# no dpvm auto-learn
switch1(config)# dpvm commit
switch1(config)# end
switch1# show dpvm status
```

DB is activated successfully, auto-learn is off switch1# show dpvm database active pwwn 21:00:00:e0:8b:0e:74:8a vsan 4 pwwn 21:01:00:e0:8b:2e:87:8a vsan 5 pwwn 21:00:00:e0:8b:0e:87:8a vsan 1 pwwn 21:01:00:e0:8b:2e:74:8a vsan 1 pwwn 21:00:00:e0:8b:0e:76:8a vsan 1 pwwn 21:01:00:e0:8b:2e:76:8a vsan 1 [Total 6 entries] \* is auto-learnt entry switch1# show dpvm status DB is activated successfully, auto-learn is off

この時点で、自動学習エントリは、アクティブ DPVM データベースで永続的なエントリになりました。

ステップ1 switch9 にアクセスし、次のコマンドを実行します。

```
switch9# show dpvm database active
pwwn 21:00:00:e0:8b:0e:87:8a vsan 1
pwwn 21:01:00:e0:8b:2e:74:8a vsan 1
pwwn 21:00:00:e0:8b:0e:76:8a vsan 1
pwwn 21:01:00:e0:8b:2e:76:8a vsan 1
pwwn 21:00:00:e0:8b:0e:74:8a vsan 4
pwwn 21:01:00:e0:8b:2e:87:8a vsan 5
[Total 6 entries]
* is auto-learnt entry
switch9# show dpvm status
DB is activated successfully, auto-learn is off
```

```
ステップ8 switch3 にアクセスし、次のコマンドを実行します。
```

```
switch3# show dpvm database active
pwwn 21:00:00:e0:8b:0e:76:8a vsan 1
pwwn 21:01:00:e0:8b:2e:76:8a vsan 1
pwwn 21:00:00:e0:8b:0e:87:8a vsan 1
pwwn 21:01:00:e0:8b:2e:74:8a vsan 1
pwwn 21:00:00:e0:8b:0e:74:8a vsan 4
pwwn 21:01:00:e0:8b:2e:87:8a vsan 5
[Total 6 entries]
* is auto-learnt entry
switch3# show dpvm status
DB is activated successfully, auto-learn is off
```

(注)

これらの基本手順は、情報がファブリック内のすべてのスイッチで同じであることを確認するのに役立ちます。

これで、Cisco MDS 9000 ファミリ スイッチで基本的な DPVM シナリオを設定しました。

# デフォルト設定

ſ

表 3-1 に、DPVM パラメータのデフォルト設定を示します。

#### 表 3-1 デフォルトの DPVM パラメータ

| パラメータ(Parameters) | デフォルト  |
|-------------------|--------|
| DPVM              | ディセーブル |
| DPVM 配信           | イネーブル  |
| 自動学習              | ディセーブル |

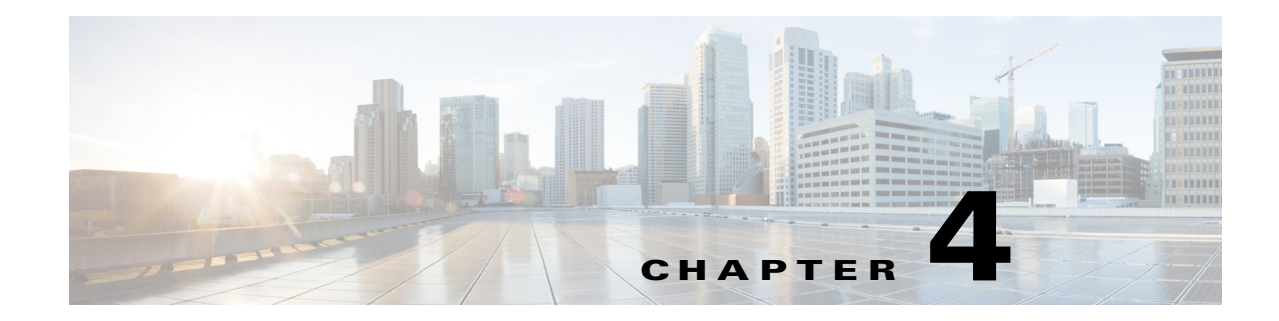

# ゾーンの設定と管理

ゾーン分割により、ストレージデバイス間またはユーザグループ間のアクセスコントロールの 設定が可能になります。ファブリックで管理者権限を持つユーザは、ゾーンを作成してネット ワークセキュリティを強化し、データ損失またはデータ破壊を防止できます。ゾーン分割は、送 信元/宛先 ID フィールドを検証することによって実行されます。

FC-GS-4 および FC-SW-3 標準で指定された高度なゾーン分割機能が提供されています。既存の 基本ゾーン分割機能または規格に準拠した高度なゾーン分割機能のどちらも使用できます。

この章は、次の項で構成されています。

- ゾーン分割の概要(4-1ページ)
- ゾーン設定(4-10ページ)
- ゾーン セット(4-17 ページ)
- ゾーン セットの配信(4-33 ページ)
- ゾーン セットの複製(4-37 ページ)
- 詳細なゾーン属性(4-45 ページ)
- ゾーン情報の表示(4-59ページ)
- 拡張ゾーン分割(4-68ページ)
- ダウングレード用のゾーンデータベースの圧縮(4-91ページ)
- ゾーンおよびゾーン セットの分析(4-92 ページ)
- ゾーンサーバパフォーマンスの強化(4-94ページ)
- デフォルト設定(4-97 ページ)

(注)

ſ

表 2-1(2-4 ページ) に、ゾーンと VSAN の相違点を示します。

## ゾーン分割の概要

ゾーン分割には、次の機能があります。

- 1 つのゾーンは、複数のゾーンメンバーから構成されます。
  - ゾーンのメンバ同士はアクセスできますが、異なるゾーンのメンバ同士はアクセスできません。
  - ゾーン分割がアクティブでない場合、すべてのデバイスがデフォルトゾーンのメンバとなります。

- ゾーン分割がアクティブの場合、アクティブゾーン(アクティブゾーン セットに含まれるゾーン)にないデバイスがデフォルトゾーンのメンバーとなります。
- ゾーンのサイズを変更できます。
- デバイスは複数のゾーンに所属できます。
- ゾーン セットは、1 つまたは複数のゾーンで構成されます。
  - ゾーン セットは、単一エンティティとしてファブリックのすべてのスイッチでアクティブまたは非アクティブにできます。
  - アクティブにできるのは、常に1つのゾーン セットだけです。
  - 1 つのゾーンを複数のゾーン セットのメンバーにできます。
  - MDS スイッチあたりの最大ゾーン セット数は 1000 です。
- ゾーン分割は、ファブリックの任意のスイッチから管理できます。
  - 任意のスイッチからゾーンをアクティブにした場合、ファブリックのすべてのスイッチ がアクティブ ゾーン セットを受信します。また、ファブリック内のすべてのスイッチに フル ゾーン セットが配布されます(この機能が送信元スイッチでイネーブルである場 合)。
  - 既存のファブリックに新しいスイッチが追加されると、新しいスイッチによってゾーン セットが取得されます。
- ゾーンの変更を中断せずに設定できます。影響を受けないポートまたはデバイスのトラ フィックを中断させることなく、新しいゾーンおよびゾーンセットをアクティブにできます。
- ゾーン メンバーシップ基準は、WWN または FC ID に基づきます。
  - Port World Wide Name (pWWN):スイッチに接続されたNポートのpWWN をゾーンのメンバーとして指定します。
  - ファブリック pWWN:ファブリック ポートの WWN(スイッチ ポートの WWN)を指定 します。このメンバーシップは、ポートベース ゾーン分割とも呼ばれます。
  - FC ID: スイッチに接続された N ポートの FC ID をゾーンのメンバーとして指定します。
  - インターフェイスおよび Switch WWN(sWWN):sWWN によって識別されたスイッチの インターフェイスを指定します。このメンバーシップは、インターフェイス ゾーン分割 とも呼ばれます。
  - インターフェイスおよびドメイン ID:ドメイン ID によって識別されたスイッチのイン ターフェイスを指定します。
  - ドメイン ID およびポート番号: MDS ドメインのドメイン ID を指定し、他社製スイッチ に属するポートを追加指定します。
  - IPv4 アドレス:接続されたデバイスの IPv4 アドレス(およびオプションでサブネット マ スク)を指定します。
  - IPv6 アドレス:接続された複数のデバイスをコロンで区切った 16 進表記の 128 ビットの IPv6 アドレス。
  - シンボル ノード名:メンバーシンボル ノード名を指定します。最大長は 240 文字です。
- デフォルトゾーンメンバーシップには、特定のメンバーシップとの関係を持たないすべてのポートまたはWWNが含まれます。デフォルトゾーンメンバー間のアクセスは、デフォルトゾーンポリシーによって制御されます。

(注)

ゾーン、ゾーン メンバー、およびゾーン セットの数の設定時の制限については、『Cisco MDS NX-OS Configuration Limits』を参照してください。

### ゾーン分割の例

Γ

図 4-1 に、ファブリックの2つのゾーン(ゾーン1およびゾーン2)で構成されるゾーン セットを 示します。ゾーン1は、3つすべてのホスト(H1、H2、H3)からストレージ システム S1 と S2 に存 在するデータへのアクセスを提供します。ゾーン2では、S3のデータに H3 からだけアクセスで きます。H3 は両方のゾーンに存在することに注意してください。

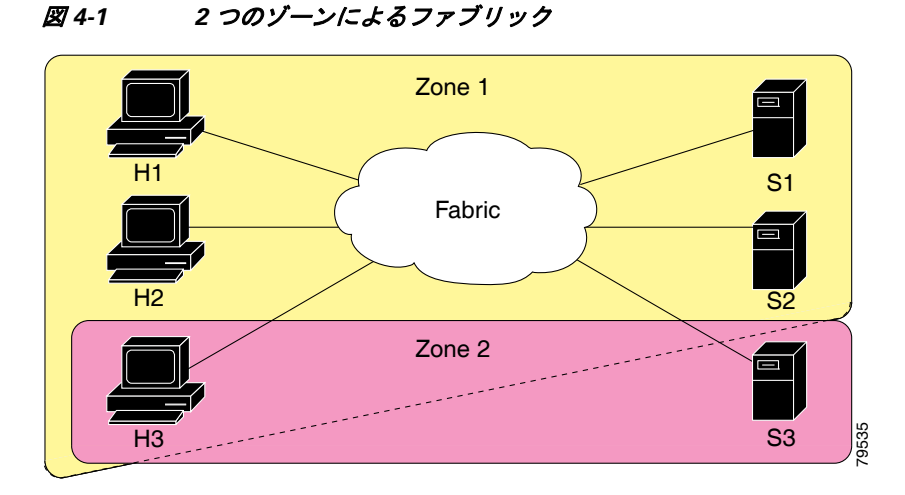

このファブリックをゾーンに分割する方法は他にもあります。図 4-2 に、その他の方法を示しま す。新しいソフトウェアをテストするために、ストレージシステム S2 を分離する必要があると 想定します。これを実行するために、ホスト H2 とストレージ S2 だけを含むゾーン 3 が設定され ます。ゾーン 3 ではアクセスを H2 と S2 だけに限定し、ゾーン 1 ではアクセスを H1 と S1 だけに 限定できます。

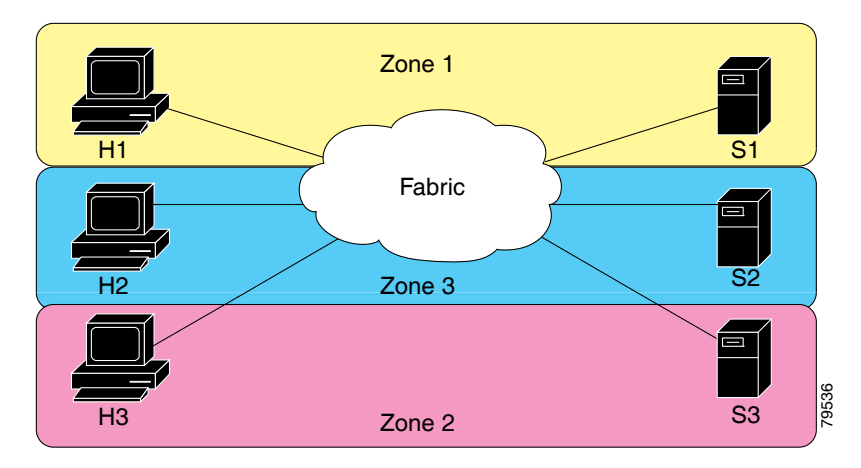

#### 図 4-2 3 つのゾーンによるファブリック

### ゾーン実装

Cisco MDS 9000 ファミリのすべてのスイッチは、以下の基本ゾーン機能を自動的にサポートします(追加の設定は不要です)。

- ゾーンが VSAN に含まれます。
- ハード ゾーン分割をディセーブルにできません。
- ネームサーバクエリーがソフトゾーン分割されます。
- アクティブゾーンセットだけが配布されます。
- ゾーン分割されていないデバイスは、相互にアクセスできません。
- 各 VSAN に同一名のゾーンまたはゾーン セットを含めることができます。
- 各 VSAN には、フル データベースとアクティブ データベースがあります。
- アクティブ ゾーン セットを変更するには、フル ゾーン データベースをアクティブ化する必要があります。
- アクティブゾーンセットは、スイッチの再起動後も維持されます。
- フルデータベースに加えた変更は、明示的に保存する必要があります。
- ゾーンを再アクティブ化(ゾーン セットがアクティブの状態で、別のゾーン セットをアク ティブ化する場合)しても、既存のトラフィックは中断しません。

必要に応じて、さらに次のゾーン機能を設定できます。

- VSAN 単位ですべてのスイッチにフル ゾーン セットを伝播します。
- ゾーン分割されていないメンバのデフォルトポリシーを変更します。
- VSAN を interop モードに設定することによって、他のベンダーと相互運用できます。相互に 干渉することなく、同じスイッチ内で1つの VSAN を interop モードに、別の VSAN を基本 モードに設定することもできます。
- Eポートを分離状態から復旧します。

### ゾーン メンバー設定に関する注意事項

ゾーンのすべてのメンバーは互いに通信できます。メンバー数が N のゾーンの場合、N\*(N-1)の アクセス権限をイネーブルにする必要があります。単一ゾーン内にターゲットまたは発信元を 多数設定しないことを推奨します。多数設定してしまうと、実際には互いに通信することのない 通信ペア(発信側と発信側間、ターゲットとターゲット間)の多くがプロビジョニング/管理の対 象となるため、スイッチ リソースの浪費になります。この理由から、1 つの発信側に対して1 つの ターゲットを設定するのが最も効率的なゾーン分割方法といえます。

ゾーン メンバーを作成するときは、以下の注意事項について検討する必要があります。

- ゾーンに対して1つの発信側と1つのターゲットだけ設定すると、スイッチリソースの使用 率が最も効率的になります。
- 複数のターゲットに同じ発信側を設定することは許容されます。
- 複数のターゲットに複数の発信側を設定することは推奨されません。
- インターフェイスに基づいてゾーンメンバーを設定するときには、ファブリック内でインターフェイス数が最も多い可能性があるファブリックスイッチを常に選択してください。

### アクティブ ゾーン セットおよびフル ゾーン セットに関する考慮事項

ゾーン セットを設定する場合は、次の点に注意してください。

- 各 VSAN は、複数のゾーン セットを持つことができますが、アクティブにできるのは常に 1つのゾーン セットだけです。
- ゾーン セットを作成すると、そのゾーン セットは、フル ゾーン セットの一部となります。
- ゾーン セットがアクティブな場合は、フル ゾーン セットのゾーン セットのコピーがゾーン 分割に使用されます。これは、アクティブ ゾーン セットと呼ばれます。アクティブ ゾーン セットは変更できません。アクティブ ゾーン セットに含まれるゾーンは、アクティブ ゾー ンと呼ばれます。
- 管理者は、同一名のゾーンセットがアクティブであっても、フルゾーンセットを変更できます。ただし、加えられた変更が有効になるのは、再アクティブ化したときです。
- アクティブ化が実行されると、永続的なコンフィギュレーションにアクティブ ゾーン セットが自動保存されます。これにより、スイッチのリセットにおいてもスイッチはアクティブ ゾーン セット情報を維持できます。
- ファブリックのその他すべてのスイッチは、アクティブゾーンセットを受信するので、それ ぞれのスイッチでゾーン分割を実行できます。
- ハードおよびソフト ゾーン分割は、アクティブ ゾーン セットを使用して実装されます。変更は、ゾーン セットのアクティブ化によって有効になります。
- アクティブ ゾーン セットに含まれない FC ID または Nx ポートは、デフォルト ゾーンに所属します。デフォルト ゾーン情報は、他のスイッチに配信されません。

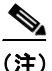

Γ

1 つのゾーン セットがアクティブな場合に、別のゾーン セットをアクティブにすると、現在アク ティブなゾーン セットが自動的に非アクティブになります。新しいゾーン セットをアクティブ にする前に、現在のアクティブ ゾーン セットを明示的に非アクティブにする必要はありません。

図 4-3 に、アクティブにされたゾーン セットに追加されるゾーンを示します。

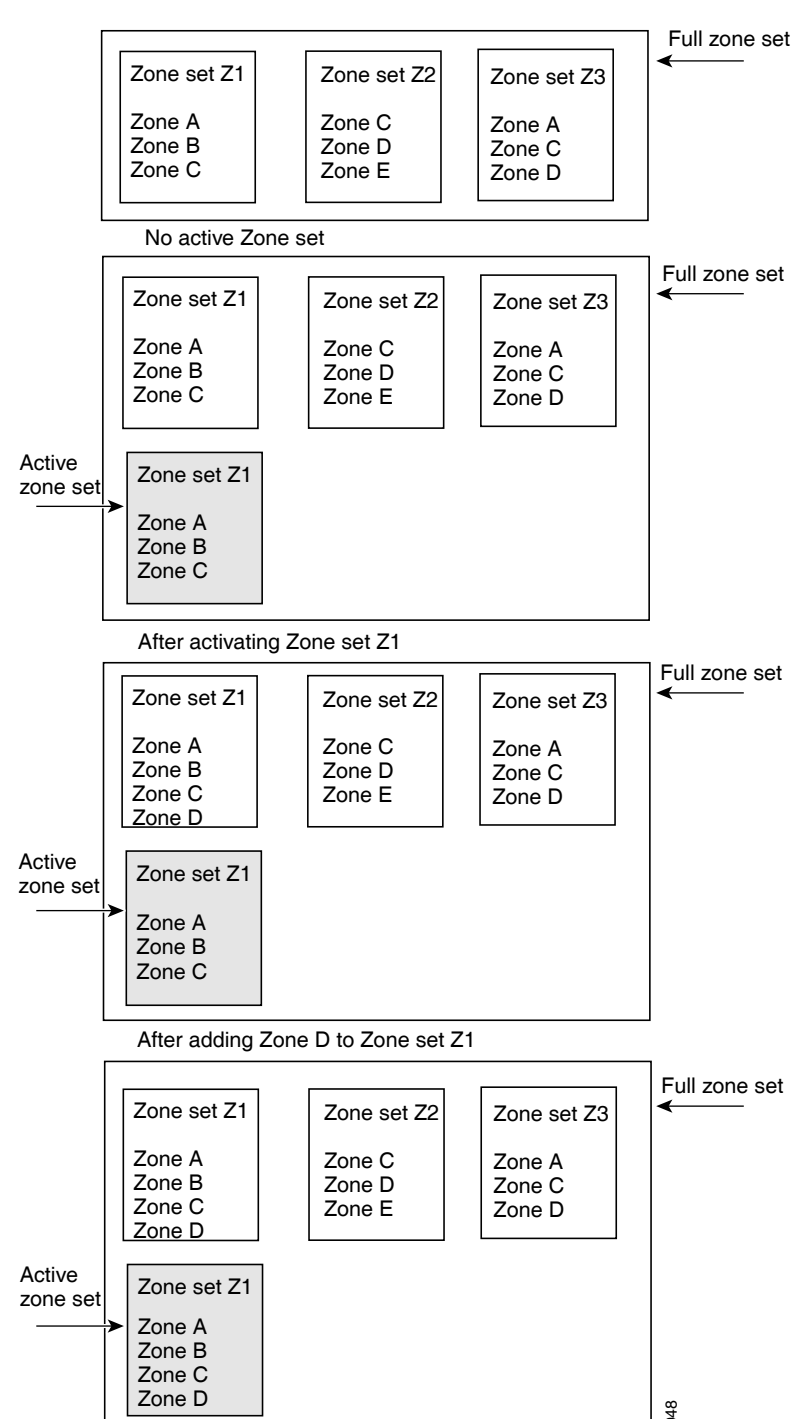

図 4-3 アクティブおよびフル ゾーン セット

# Quick Config ウィザードの使用

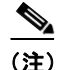

Quick Config ウィザードは、スイッチ インターフェイス ゾーン メンバーだけをサポートします。

Cisco SAN-OS Release 3.1(1) および NX-OS Release 4.1(2) 以降では、Cisco MDS 9124 スイッチの Quick Config ウィザードを使用して VSAN ごとにゾーン メンバーの追加または削除を行えま す。Quick Config ウィザードを使用してインターフェイスベースのゾーン分割を実行し、Device Manager を使用して複数の VSAN にゾーン メンバーを割り当てることができます。

(注) Quick Config ウィザードは、Cisco MDS 9124 Fabric Switch、Cisco MDS 9134 Fabric Switch、Cisco Fabric Switch for HP c-Class BladeSystem、および Cisco Fabric Switch for IBM BladeCenter でサポートされます。

/!\ 注意

ſ

Quick Config ウィザードは、スイッチで既存のゾーン分割が定義されていないスタンドアロン スイッチでだけ使用できます。

Cisco MDS 9124 スイッチで Device Manager を使用して、ゾーンにポートを追加またはゾーンか らポートを削除し、特定の VSAN 内のデバイスだけをゾーン分割する手順は、次のとおりです。

**ステップ1** [FC] > [Quick Config] を選択するか、またはツールバーの [Zone] アイコンをクリックします。

すべてのコントロールが無効になっている Quick Config ウィザード(図 4-5 を参照)およびすべ てのサポートされていない設定を表示する [Discrepancies] ダイアログボックス(図 4-4 を参照) が表示されます。

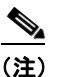

[Discrepancies] ダイアログボックスは、矛盾がある場合だけ表示されます。

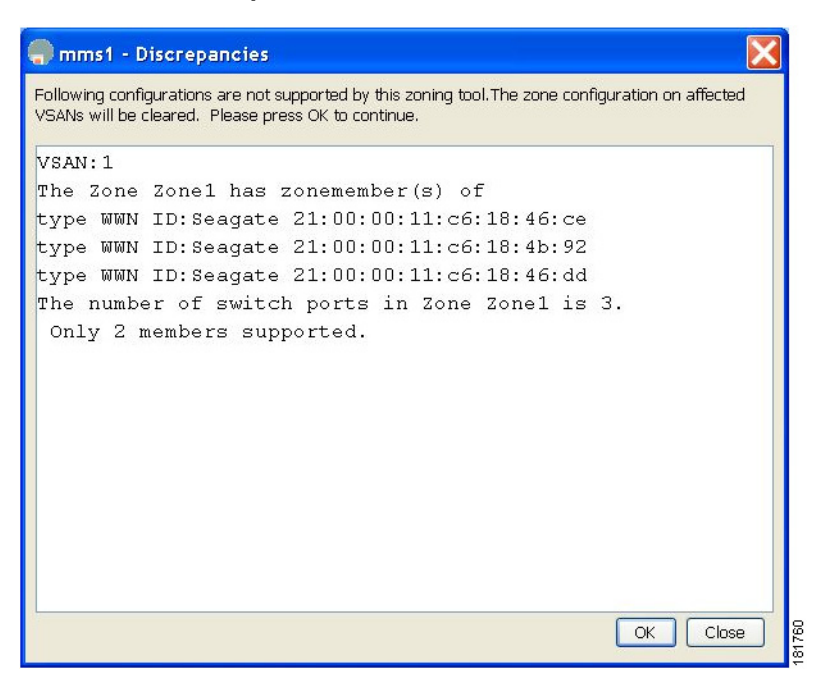

図 4-4 [Discrepancies] ダイアログボックス

ステップ2 [OK] をクリックして作業を続行します。

[Quick Config Wizard] ダイアログボックスが表示されます(図 4-5 を参照)。

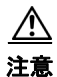

不一致があり、[OK] をクリックした場合、ゾーンデータベースで影響を受ける VSAN は 削除されます。このため、スイッチが使用中の間、中断が生じることがあります。

ſ

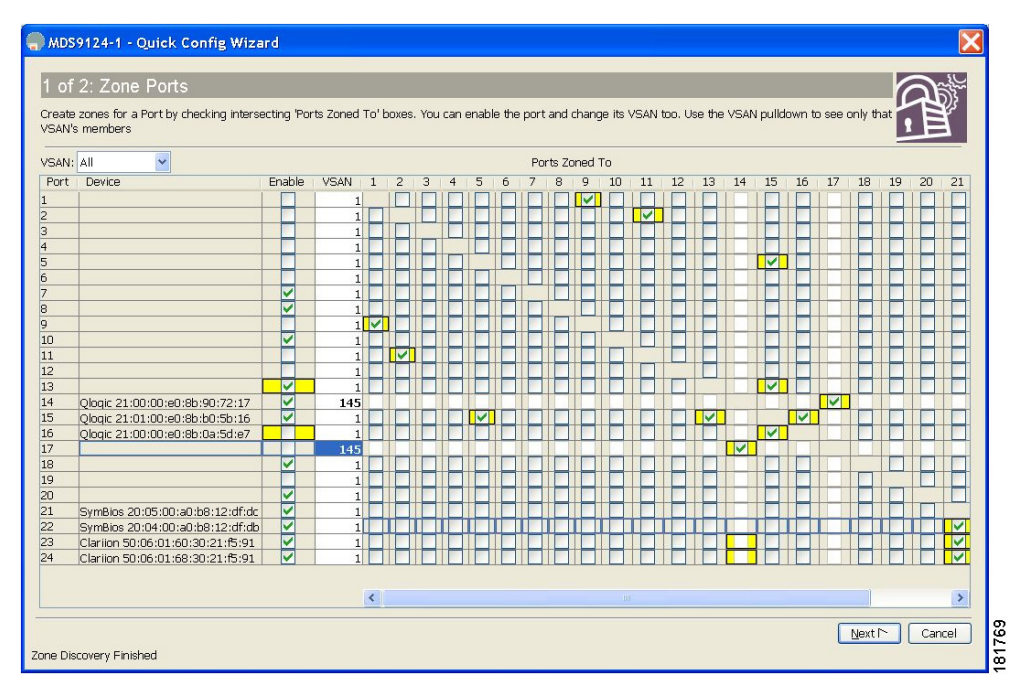

図 4-5 Quick Config ウィザード

**ステップ3** ゾーンに追加する、またはゾーンから削除するポートの [Ports Zoned To] 列のチェックボックス をオンにします。一致するポートのチェックボックスが同様に設定されます。選択されたポート ペアがゾーンに追加またはゾーンから削除され、2 デバイス ゾーンが作成されます。

[VSAN] ドロップダウン メニューには、選択された VSAN 内のデバイスだけをゾーン分割できるフィルタが用意されています。

- ステップ4 列の表示と非表示を切り替えるには、列の名前を右クリックします。
- **ステップ5** [Next] をクリックして変更の確認を行います。

[Confirm Changes] ダイアログボックスが表示されます(図 4-6 を参照)。

```
MDS9124-1 - Quick Config Wizard
 2 of 2: Confirm Changes
 Please review configuration changes before pressing Finish.
 VSAN Membership:
    Change: Port fc1/17 to VSAN 145
    Change: Port fc1/14 to VSAN 145
 Port State:
   Disable port fc1/16
    Enable port fc1/13
 VSAN 1:
   Add Zone: Port 9 to Port 1
    Add Zone: Port 11 to Port 2
    Add Zone: Port 15(Qlogic 21:01:00:e0:8b:b0:5b:16) to Port 5
    Add Zone: Port 15(Qlogic 21:01:00:e0:8b:b0:5b:16) to Port 13
    Add Zone: Fort 16 (Qlogic 21:00:00:e0:8b:0a:5d:e7) to Fort 15 (Qlogic 21:01:00:e0:8b:b0:5b:16)
    Add Zone: Port 22 (SvmBios 20:04:00:a0:b8:12:df:db) to Port 21 (SvmBios 20:05:00:a0:b8:12:df:dc)
    Add Zone: Port 23(Clariion 50:06:01:60:30:21:f5:91) to Port 21(SymBios 20:05:00:a0:b8:12:df:dc)
    Add Zone: Port 23 (Clariion 50:06:01:60:30:21:f5:91) to Port 22 (SymBios 20:04:00:a0:b8:12:df:db)
    Add Zone: Port 24(Clariion 50:06:01:68:30:21:f5:91) to Port 21(SymBios 20:05:00:a0:b8:12:df:dc)
    Add Zone: Port 24(Clariion 50:06:01:68:30:21:f5:91) to Port 22(SymBios 20:04:00:a0:b8:12:df:db)
    Add Zone: Port 24(Clariion 50:06:01:68:30:21:f5:91) to Port 23(Clariion 50:06:01:60:30:21:f5:91)
VSAN 145:
   Add Zone: Port 17 to Port 14 (Qlogic 21:00:00:e0:8b:90:72:17)
                                                                                                              181759
                                                                                    Back Einish Cancel
Zone Discovery Finished
```

図 4-6 [Confirm Changes] ダイアログボックス

- **ステップ6** CLI コマンドを表示する場合は、このダイアログボックスを右クリックして、ポップアップメニューで [CLI Commands] をクリックします。
- ステップ7 設定変更を保存するには、[Finish] をクリックします。

ここではゾーンの設定方法について、次の内容を説明します。

- Edit Local Full Zone Database ツールの概要(4-10 ページ)
- ゾーンの設定(4-12ページ)
- Zone Configuration Tool を使用したゾーンの設定(4-13 ページ)
- ゾーンメンバーの追加(4-15ページ)

#### Edit Local Full Zone Database ツールの概要

Edit Local Full Zone Database ツールを使用して、次のタスクを実行できます。

- 画面から移動せずに、プルダウンメニューを使用して VSAN を選択して再入力すると、 VSAN 別の情報を表示できます。
- [Add to zone or alias] ボタンを使用すると、エイリアスまたはゾーン単位でデバイスを上下に 移動できます。
- 複数のフォルダ内のエイリアスに基づいてゾーン分割特性を追加できます。
- ツリー内のゾーン セット、ゾーン、またはエイリアスの名前を変更するには、トリプルク リックします。

Edit Local Full Zone Database ツールを使用すると、複数のスイッチでゾーン分割ができ、[Edit Local Full Zone Database] ダイアログボックスですべてのゾーン分割機能が使用可能になります(図 4-7 を参照)。

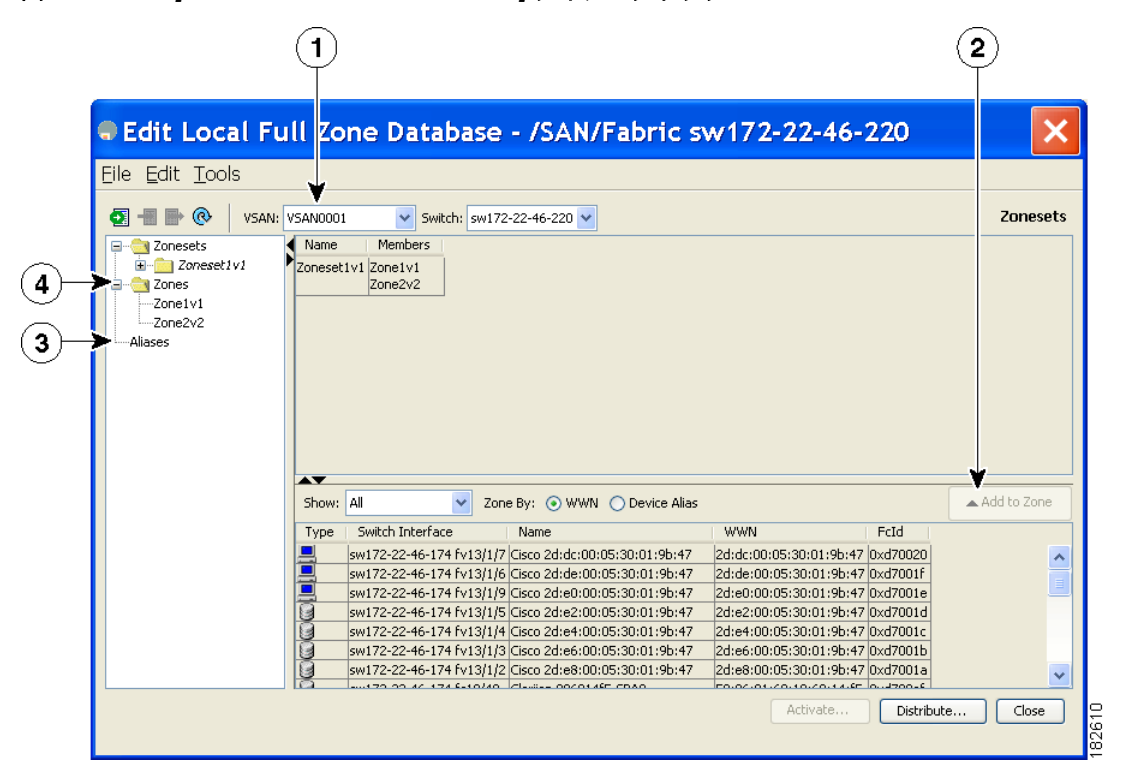

図 4-7 [Edit Local Full Zone Database] ダイアログボックス

| 1 | ダイアログボックスを閉じずに、ドロップ<br>ダウン メニューで VSAN を選択して再入<br>力すると、VSAN 別の情報を表示できます。 | 3 | 複数のフォルダ内のエイリアスに基づい<br>てゾーン分割特性を追加できます。                   |
|---|-------------------------------------------------------------------------|---|----------------------------------------------------------|
| 2 | [Add to zone] ボタンを使用すると、エイリ<br>アスまたはゾーン単位でデバイスを上下<br>に移動できます。           | 4 | ツリー内のゾーン セット、ゾーン、または<br>エイリアスの名前を変更するには、トリプ<br>ルクリックします。 |

(注)

I

[Device Alias] オプション ボタンは、デバイスのエイリアスが enhanced モードのときにだけ表示 されます。詳細については、「デバイス エイリアスの作成」セクション(5-8 ページ)を参照してく ださい。

## ゾーンの設定

ゾーンを設定し、ゾーン名を割り当てるには、次の手順を実行します。

|        | コマンド                                                                                                    | 目的                                                                                                    |
|--------|----------------------------------------------------------------------------------------------------|----------------------------------------------------------------------------------------------------|
| ステップ 1 | switch# config t                                                                                                    | コンフィギュレーション モード<br>に入ります。                                                                                                    |
| ステップ 2 | <pre>switch(config)# zone name Zonel vsan 3 switch(config-zone)#</pre>                                                                                                    | vsan3 という VSAN に Zone1 とい<br>うゾーンを設定します。                                                                                                    |
|        |                                                                                                    | <ul><li>(注) すべての英数字か、または<br/>記号(\$、-、^、_)のうち1つ<br/>がサポートされます。</li></ul>                                                                                                    |
| ステップ 3 | <pre>switch(config-zone)# member type value<br/>pWWN example:<br/>switch(config-zone)# member pwwn<br/>10:00:00:23:45:67:89:ab<br/>Fabric pWWN example:<br/>switch(config-zone)# member fwwn<br/>10:01:10:01:10:ab:cd:ef<br/>FC ID example:<br/>switch(config-zone)# member fcalias Payrol1<br/>Domain ID example:<br/>switch(config-zone)# member fcalias Payrol1<br/>Domain ID example:<br/>switch(config-zone)# member domain-id 2 portnumber 23<br/>IPv4 address example:<br/>switch(config-zone)# member ip-address 10.15.0.0<br/>255.255.0.0<br/>IPv6 address example:<br/>switch(config-zone)# member ipv6-address<br/>2001::db8:800:200c:417a/64<br/>Local sWWN interface example:<br/>switch(config-zone)# member interface fc 2/1<br/>Remote sWWN interface example:<br/>switch(config-zone)# member interface fc2/1 swwn<br/>20:00:00:05:30:00:4a:de</pre> | 指定されたタイプ (pWWN、ファ<br>ブリック pWWN、FC ID、FC エイ<br>リアス、ドメイン ID、IPv4 アドレ<br>ス、IPv6 アドレス、またはイン<br>ターフェイス)および値に基づい<br>て、指定されたゾーン (Zone1)に<br>メンバーを設定します。<br>注意 同じファブリック内に<br>FabricWare を実行する<br>Cisco MDS 9020 スイッチ<br>がある場合には、Cisco<br>SAN-OS を実行するすべ<br>ての MDS スイッチには、<br>pWWN タイプのゾーン<br>分割だけを設定する必要<br>があります。<br>(注) Cisco MDS 9396S スイッ |
|        | <pre>Domain ID interface example:<br/>switch(config-zone)# member interface fc2/1 domain-id 25<br/>switch(config-zone)# member symbolic-nodename iqn.test</pre>                                                                                                    | チには 96 個のポートがあ<br>ります。その他の Cisco<br>MDS スイッチのポートの<br>数はこれよりも少なくな<br>ります。したがって、イン<br>ターフェイスに基づいて<br>ゾーン メンバーを設定す<br>るときには、ファブリック<br>内でインターフェイス数<br>が最も多いと考えられる<br>ファブリック スイッチを<br>常に選択してください。                                                                                                    |

<u>。 ヒント</u>

該当する表示コマンド(たとえば、show interface または show flogi database)を使用して、必要な 値を 16 進表記で取得します。

ſ

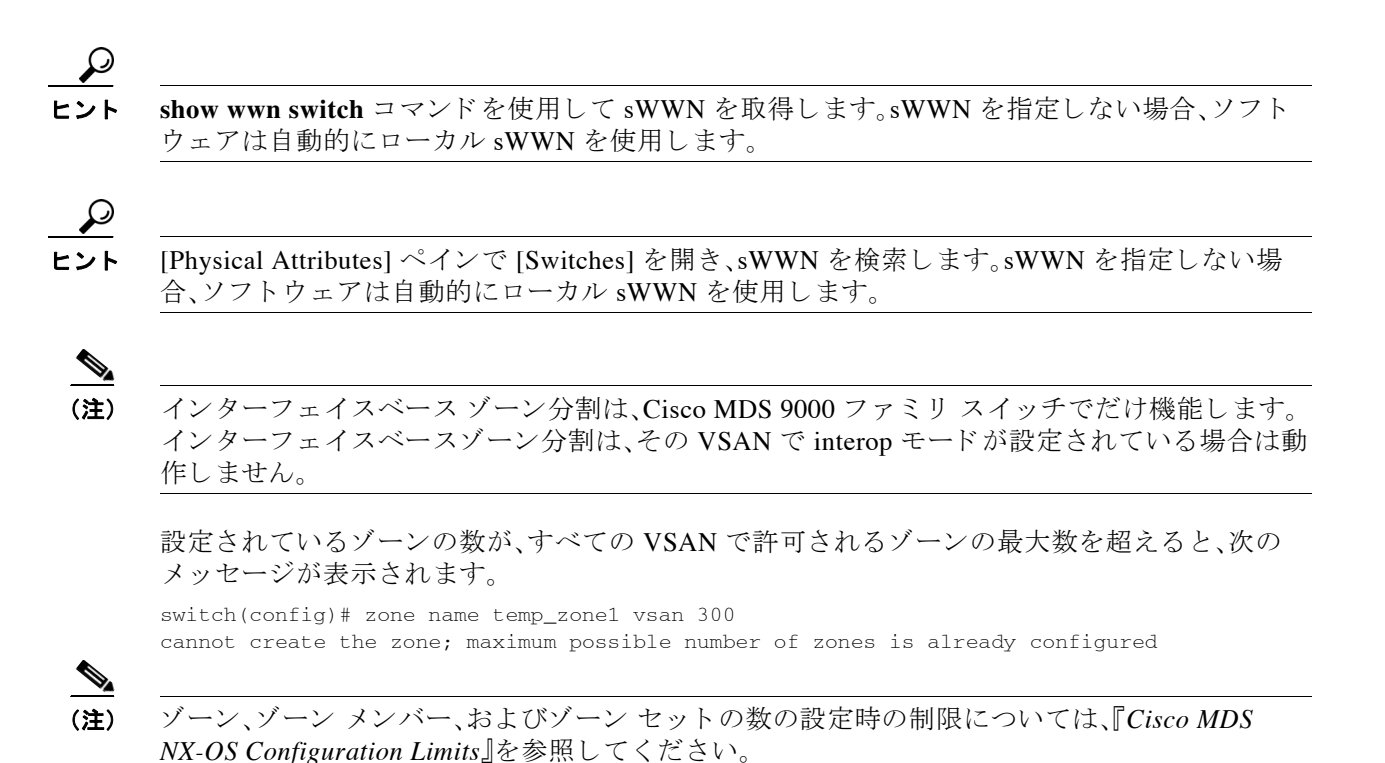

### Zone Configuration Tool を使用したゾーンの設定

Fabric Manager を使用してゾーンを作成し、これをゾーン セットに移動する手順は、次のとおりです。

**ステップ1** ツールバーにある [Zone] アイコンをクリックします(図 4-8 を参照)。

#### 図 4-8 [Zone] アイコン

Edit Local Full Zone Database

File ⊻iew Zone Icys Performance 800 ← ♥ ▲ ↓ ■ ▲ ▲ ● ♥ 000

[Select VSAN] ダイアログボックスが表示されます。

**ステップ2** ゾーンを作成する VSAN を選択し、[OK] をクリックします。 [Edit Local Full Zone Database] ダイアログボックスが表示されます(図 4-9 を参照)。

| Edit Local Fu | ll Zo    | ne Database              | - /SAN/Fabric sv                  | w172-22-46-                | 220                  |                     |
|---------------|----------|--------------------------|-----------------------------------|----------------------------|----------------------|---------------------|
|               | /SAN0001 | Switch                   | 2-22-46-220                       |                            | Zonecete             | /7nneset1v1/7nne1v1 |
| Topesets      |          | Switch Interface         | Name                              | MOM/N                      | Ecid                 |                     |
|               | шалы     | mu170-00-46-174 6-10/49  | Classica 00601465 5040            | 50,06,01,60,10,60,14,65    | 0.4700-6             | Zopetut             |
| Zopelvi       | WWW      | SW172-22-46-174 TC10/46  | Clariton 906014F5 SD01            | 50:06:01:60:10:60:14:15    | 0xu700er<br>0xo201of |                     |
|               | WWWN     | SW172-22-46-220101/24    | Ciarilon 90601415-5PA1            | 10:00:00:00:00:00:42:00:84 | 0xe201er             | Zonetvi             |
|               | WWW      | sw172-22-46-174 (C10)2   | Emulex 10:00:00:00:00:09:43:00:80 | 10:00:00:00:09:43:00:80    | 0x070002             | Zoneivi             |
| Aliases       | WWW      | sw172-22-46-222 fc1/6    | UP 50:00:16:e1:50:02:9e:7d        | E0:00:16:e1:E0:02:9e:7d    | 0xdd0001             | Zoneivi             |
| 1 11/2000     | MANAN I  | sw172-22-46-220 fc2/8    | Separte 21:00:00:20:37:39:aa:c0   | 21:00:00:20:37:39:22:0     | 0x000001             | Zoneivi             |
|               | MOMIN    | sw172-22-46-220 fc2/8    | Seagate 21:00:00:20:37:39:aa.co   | 21:00:00:20:37:39:ab:5a    | 0xe20020             | Zone1v1             |
|               | WWWN     | sw172-22-46-220 fc2/8    | Seagate 21:00:00:20:37:39:ad:77   | 21:00:00:20:37:39:ad:77    | 0xe20034             | Zone1v1             |
|               | MOMON    | sw172-22-46-220 fc2/8    | Seagate 21:00:00:20:37:39:ae:0c   | 21:00:00:20:37:39:ae:0c    | 0ye2002e             | Zone1v1             |
|               | MOMON    | sw172-22-46-220 fc2/8    | Seagate 21:00:00:20:37:39:ae:82   | 21:00:00:20:37:39:ae:82    | 0ye20031             | Zone1v1             |
|               | -        | print LE 10 LEO ICE/O    |                                   | 121100100120101100100102   | 00020001             |                     |
|               |          |                          |                                   |                            |                      |                     |
|               | Show:    | All 🔽 Zor                | ne By: 💿 WWN 🔵 Device Alias       |                            |                      | Add to Zone         |
|               | Туре     | Switch Interface         | Name                              | WWN                        | FcId                 | 1                   |
|               |          | sw172-22-46-174 fv13/1/3 | Cisco 2d:dc:00:05:30:01:9b:47     | 2d:dc:00:05:30:01:9b:47    | 7 0xd70020           | j 🔼                 |
|               |          | sw172-22-46-174 fv13/1/6 | Cisco 2d:de:00:05:30:01:9b:47     | 2d:de:00:05:30:01:9b:43    | 7 0×d7001f           | 1 🚆                 |
|               |          | sw172-22-46-174 fv13/1/9 | Cisco 2d:e0:00:05:30:01:9b:47     | 2d:e0:00:05:30:01:9b:43    | 7 0xd7001e           |                     |
|               | Ĩ        | sw172-22-46-174 fv13/1/5 | Cisco 2d:e2:00:05:30:01:9b:47     | 2d:e2:00:05:30:01:9b:43    | 7 0xd7001d           | i i                 |
|               | ă        | sw172-22-46-174 fv13/1/4 | Cisco 2d:e4:00:05:30:01:9b:47     | 2d:e4:00:05:30:01:9b:43    | 7 0xd7001c           |                     |
|               | 10       | sw172-22-46-174 fv13/1/3 | Cisco 2d:e6:00:05:30:01:9b:47     | 2d:e6:00:05:30:01:9b:43    | 7 0×d7001b           | )                   |
|               | 8        | sw172-22-46-174 fv13/1/2 | 2 Cisco 2d:e8:00:05:30:01:9b:47   | 2d:e8:00:05:30:01:9b:43    | 7 0xd7001a           | i 🗸                 |
|               | ā        |                          | Clavian 00001465 CDA0             | E0.00.01.00.10.00.14.6     | - 0                  |                     |
|               |          |                          |                                   | Activate                   |                      | Distribute Close    |

図 4-9 [Edit Local Full Zone Database] ダイアログボックス

ゾーン メンバーシップ情報を表示する場合は、[All Zone Membership(s)] カラムを右クリックして、ポップアップ メニューで現在の行またはすべての行の [Show Details] をクリックします。

- **ステップ3** 左側ペインの [Zones] をクリックし、[Insert] アイコンをクリックして、ゾーンを作成します。 [Create Zone] ダイアログボックスが表示されます(図 4-10 を参照)。
  - 図 4-10 [Create Zone] ダイアログボックス

| 🗬 Create Zone - /SAN/Fabric sw1 🔀         |      |
|-------------------------------------------|------|
| Zone Name: Zone3                          |      |
| Read Only                                 |      |
| Permit QoS Traffic with Priority: none 💟  |      |
| Restrict Broadcast Frames to Zone Members |      |
| OK Close                                  | 4506 |
|                                           | ų    |

- **ステップ4** ゾーン名を入力します。
- ステップ5 次のチェックボックスのうち1つをオンにします。
  - a. [Read Only]:このゾーンでは読み込みを許可しますが、書き込みは拒否します。
  - b. [Permit QoS traffic with Priority]:ドロップダウン メニューでプライオリティを設定します。
  - c. [Restrict Broadcast frames to Zone Members]
- **ステップ6** [OK] をクリックしてゾーンを作成します。 このゾーンを既存のゾーン セットに移動する場合は、ステップ 8 ヘスキップします。

**ステップ7** 左側ペインの [Zoneset] をクリックし、[Insert] アイコンをクリックして、ゾーン セットを作成します。

[Zoneset Name] ダイアログボックスが表示されます(図 4-11 を参照)。

| 🗷 4-11 | [Zoneset Name] ダイアログボックス | Z |
|--------|--------------------------|---|
|--------|--------------------------|---|

| /SAN/Fa | abric sw172-Zoneset Name | ×     |
|---------|--------------------------|-------|
| ?       | Zoneset Name<br>ZoneSet1 |       |
|         | OK Cancel                | 01010 |

**ステップ8** ゾーン セット名を入力し、[OK] をクリックします。

| (3+) |  |
|------|--|

(注) シンボル(\$、-、^、\_)のうちの1つまたはすべての英数字がサポートされています。interop モード2と3では、シンボル(\_)またはすべての英数字がサポートされています。

**ステップ9** ゾーンを追加するゾーン セットを選択して [Insert] アイコンをクリックするか、または [Zoneset1] ~ [Zone3] をドラッグ アンド ドロップします。

[Select Zone] ダイアログボックスが表示されます(図 4-12 を参照)。

| 🗷 4-12 | [Select Zone] ダイアログボックス |
|--------|-------------------------|
|--------|-------------------------|

| Zonesets |               |
|----------|---------------|
| Zones    | Select Zone X |
| Aliases  | Filter        |
|          | Zone3         |
|          | Add Close     |

**ステップ10** [Add] をクリックして、ゾーンを追加します。

### ゾーン メンバーの追加

ſ

ゾーンを作成すると、ゾーンにメンバーを追加できます。メンバーを追加するには、複数のポー ト識別タイプを使用します。

Fabric Manager を使用してゾーンにメンバーを追加する手順は、次のとおりです。

- **ステップ1** [Zone] > [Edit Local Full Zone Database] を選択します。 [Select VSAN] ダイアログボックスが表示されます。
- **ステップ2** VSAN を選択して、[OK] をクリックします。 選択した VSAN の [Edit Local Full Zone Database] ダイアログボックスが表示されます。

| 💭 Edit Local Full Zone D | atabase - / | /SAN/Fabric 172.22.46       | 5.220                            |                           |              |             |                    |
|--------------------------|-------------|-----------------------------|----------------------------------|---------------------------|--------------|-------------|--------------------|
| <u>File Edit T</u> ools  |             |                             |                                  |                           |              |             |                    |
| 🚭 📲 📑 🛞 🛛 VSAN:          | V5AN4001    | Switch: sw172-22            | 2-46-221 💟                       |                           |              |             | Zones/Zone3        |
| 🖃 😋 Zonesets             | < Type      | Switch Interface            | Name                             | WWN                       | FcId         | LUNs Al     | Zone Membership(s) |
| Zoneset1                 | WWN         | sw172-22-46-174 fv13/1/7    | Cisco 2d:dc:00:05:30:01:9b:47    | 2d:dc:00:05:30:01:9b:47   | 0xd70020     |             |                    |
| 🚊 🥘 Zones                | WWN         | sw172-22-46-225 fc1/1       | Seagate 21:00:00:20:37:a5:4a:72  | 2 21:00:00:20:37:a5:4a:72 | 0xe801cd     |             |                    |
| Zone3                    |             |                             |                                  |                           |              | 6           |                    |
|                          | Show:       | All Zon                     | e By:                            |                           |              |             | Add to Zone        |
|                          | Туре        | Switch Interface            | Name                             | WWN                       |              | FcId        |                    |
|                          |             | sw172-22-46-174 fv13/1/7    | Cisco 2d:dc:00:05:30:01:9b:47    | 2d:dc:00:05               | :30:01:9b:4  | 47 0xd70020 |                    |
|                          | <b>_</b>    | sw172-22-46-174 fv13/1/6    | Cisco 2d:de:00:05:30:01:9b:47    | 2d:de:00:05               | :30:01:9b:4  | 47 0xd7001f |                    |
|                          | U           | sw172-22-46-225 fc1/1       | Seagate 21:00:00:20:37:a5:4a:63  | 3 21:00:00:20             | 1:37:a5:4a:6 | 53 0xe801cc |                    |
|                          |             | sw172-22-46-225 fc1/1       | Seagate 21:00:00:20:37:a5:4a:72  | 2 21:00:00:20             | 1:37:a5:4a:1 | 72 0xe801cd |                    |
|                          |             | sw172-22-46-224 tc1/6       | Seagate 22:00:00:20:37:46:56:53  | 2 22:00:00:20             | :37:46:56:5  | 52 Oxea019b |                    |
|                          |             | sw172-22-46-224 tc1/6       | Seagate 22:00:00:20:37:4b:35:1a  | a 22:00:00:20             | :37:4b:35:1  | 1a Oxea019h |                    |
|                          |             | sw172-22-46-224 fc1/6       | Seagate 22:00:00:20:37:5a:43:do  | 1 22:00:00:20             | :37:5a:43:0  | dd Oxea019d |                    |
|                          |             | sw172-22-46-224 tc1/6       | Seagate 22:00:00:20:37:5b:81:10  | 22:00:00:20               | :37:55:81:3  | 1b Oxea01a7 | -                  |
|                          |             | ISIMI1 (7-77-46-224 http:// | ISeadate 22:00:00:20:37:56:61:8/ | I22:00:00:20              | P37:56:61:8  | se Uvea01a3 |                    |
| 2 members                |             |                             |                                  | Acti                      | vate         | Distribut   | e Close            |

図 4-13 [Edit Local Full Zone Database] ダイアログボックス

**ステップ3** [Fabric] ペイン(図 4-13 を参照)から追加するメンバーを選択し、[Add to Zone] をクリックする か、メンバーを追加するゾーンをクリックし、[Insert] アイコンをクリックします。

[Add Member to Zone] ダイアログボックスが表示されます(図 4-14 を参照)。

| 🗣 Add Member to Zone1 - /SAN/ 🔀 |                             |                   |  |
|---------------------------------|-----------------------------|-------------------|--|
|                                 |                             |                   |  |
|                                 | ⊙ WWN                       | ○ FcId            |  |
|                                 | 🔿 Switch & Port             | 🔘 Switch Port WWN |  |
|                                 | 🔿 Domain & Port             | 🔿 iSCSI Name      |  |
| Zone By:                        | 🔘 iSCSI IP Address/Subnet   | 🔘 iSCSI Proxy     |  |
|                                 | 🔘 iSNS Host                 | 🔘 fc-Alias        |  |
|                                 | 🔘 deviceAlias               |                   |  |
| Switch Address:                 |                             |                   |  |
|                                 | 10.0.0.1                    |                   |  |
| Port Name:                      |                             |                   |  |
|                                 | e.g. 21:21:22:22:22:22:22:2 | 2,                |  |
| LUN(s)                          |                             |                   |  |
|                                 | (1-1a,1f, 65, ,21:21:,22:22 | n.)               |  |
|                                 |                             |                   |  |
|                                 |                             | Add Close         |  |
|                                 |                             |                   |  |

図 4-14 [Add Member to Zone] ダイアログボックス

<u>》</u> (注)

[Device Alias] オプション ボタンは、デバイスのエイリアスが enhanced モードのときに だけ表示されます。詳細については、「デバイス エイリアスの作成」セクション(5-8 ペー ジ)を参照してください。
- **ステップ4** ブラウズ ボタンをクリックしてポート名を選択するか、または [LUN(s)] チェックボックスをオンにしてブラウズ ボタンをクリックし、LUN を設定します。
- **ステップ5** [Add] をクリックして、ゾーンにメンバーを追加します。

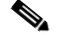

(注) ゾーンメンバーを設定する場合は、オペレーティングシステムごとに異なる複数の ID が1つの Logical Unit Number (LUN)に設定されるように指定することができます。6つの 異なるオペレーティングシステムから選択できます。

### 名前、WWN、または FC ID に基づくエンド デバイスのフィルタリング

エンドデバイスおよびデバイスエイリアスをフィルタする手順は、次のとおりです。

- **ステップ1** ツールバーにある [Zone] アイコンをクリックします(図 4-8 を参照)。
- ステップ2 [With] ドロップダウン リストから名前、[WWN]、または [FC ID] を選択します。
- ステップ3 [Filter] テキストボックスに \*zo1\* などのフィルタ条件を入力します。
- ステップ4 [Go] をクリックします。

#### 複数のゾーンへの複数のエンド デバイスの追加

複数のゾーンに複数のエンド デバイスを追加する手順は、次のとおりです。

- **ステップ1** ツールバーにある [Zone] アイコンをクリックします(図 4-8 を参照)。
- ステップ2 Ctrl キーを使用して複数のエンド デバイスを選択します。
- ステップ3 右クリックし、[Add to Zone] を選択します。
- ステップ4 表示されるポップアップウィンドウから、Ctrl キーを使用して複数のゾーンを選択します。
- **ステップ5** [Add] をクリックします。 選択されたエンド デバイスが選択されたゾーンに追加されます。

# ゾーン セット

ſ

ゾーンにより、アクセス コントロールを指定できます。ゾーン セットは、ファブリックでアクセ スコントロールを実行するためのゾーンの分類です。

ここではゾーン セットについて説明します。具体的な内容は次のとおりです。

- デフォルト ゾーンのアクセス権限の設定(4-25ページ)
- FC エイリアスの作成の概要(4-26 ページ)

- FC エイリアスの作成(4-26 ページ)
- エイリアスへのメンバーの追加(4-28 ページ)
- ゾーンメンバーの pWWN ベースメンバーへの変換(4-29 ページ)
- ゾーン セットの作成とメンバ ゾーンの追加(4-30ページ)
- ゾーン分割の実行(4-32ページ)

ゾーン セットはメンバー ゾーンおよび VSAN 名で設定します(設定された VSAN にゾーン セットが存在する場合)。

**ゾーン セット配信**:フル ゾーン セットを配信するには、ワンタイム配信またはフル ゾーン セット配信のいずれかの方法を使用します。

**ゾーン セットの複製**: ゾーン セットのコピーを作成し、元のゾーン セットを変更することなく 編集できます。アクティブ ゾーン セットを bootflash: ディレクトリ、volatile: ディレクトリ、また は slot0 から次のいずれかのエリアにコピーすることができます。

- フルゾーンセット
- リモート ロケーション(FTP、SCP、SFTP、または TFTP を使用)

アクティブ ゾーン セットは、フル ゾーン セットに含まれません。フル ゾーン セットが失われた 場合、または伝送されなかった場合に、既存のゾーン セットに変更を加え、アクティブにするこ とはできません。

### ゾーン セットの作成

図 4-15 では、それぞれ独自のメンバーシップ階層とゾーン メンバーを持つ別個の 2 つのセット が作成されています。

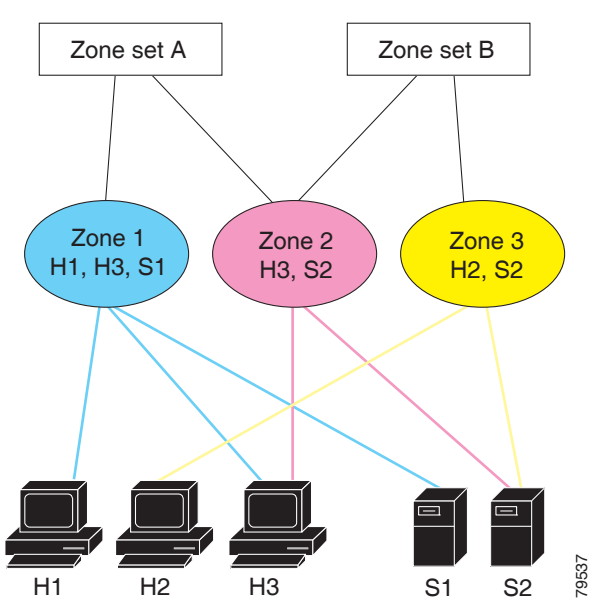

図 4-15 ゾーン セット、ゾーン、ゾーン メンバの階層

ゾーン セット A またはゾーン セット B のいずれか(両方でなく)をアクティブにできます。

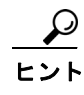

Γ

ゾーン セットはメンバ ゾーンおよび VSAN 名で設定します(設定された VSAN にゾーン セッ トが存在する場合)。

## ゾーン セットの非アクティブ化

ゾーン セットに加えた変更は、それがアクティブ化されるまで、フル ゾーン セットには反映さ れません。

既存のゾーン セットをアクティブまたは非アクティブにするには、次の手順を実行します。

|        | コマンド                                                                | 目的                                                                                                    |
|--------|---------------------------------------------------------------------|----------------------------------------------------------------------------------------------------|
| ステップ 1 | <pre>switch# config terminal switch(config)#</pre>                  | コンフィギュレーション モードに入ります。                                                                                                    |
| ステップ 2 | <pre>switch(config)# zoneset activate name Zoneset1 vsan 3</pre>    | 指定されたゾーン セットをアクティブにし<br>ます。                                                                                                    |
|        |                                                                     | フル ゾーン セット配信が VSAN で設定されて<br>いる場合、ゾーン セットのアクティブ化によ<br>り、フル ゾーン分割データベースがファブリッ<br>ク内の他のスイッチに配信されます。                                                                                                    |
|        |                                                                     | VSAN で拡張ゾーン分割が設定されている場合、ゾーン セットのアクティブ化は、 <b>zone</b><br>commit vsan <i>vsan-id</i> コマンドが有効になるま<br>で保留されます。show zone pending-diff vsan                                                                                         |
|        |                                                                     | <i>vsan-id</i> は、保留中の変更を表示します。                                                                                                    |
|        |                                                                     | <ul> <li>(注) ゾーン セットをアクティブにするとき<br/>に、zoneset overwrite-control vsan id コ<br/>マンドが有効であり、ゾーン セット名<br/>が現在のアクティブなゾーン セットと<br/>は異なる場合、アクティブ化は失敗しエ<br/>ラー メッセージが表示されます。詳細<br/>については、アクティブなゾーン セッ<br/>トの上書き制御を参照してください。</li> </ul> |
|        |                                                                     | <pre>switch(config)# zoneset activate name<br/>Zoneset2 vsan 3<br/>WARNING: You are trying to activate<br/>zoneset2, which is different from current<br/>active zoneset1.Do you want to continue?<br/>(y/n) [n] y</pre>       |
|        | <pre>switch(config)# no zoneset activate name Zoneset1 vsan 3</pre> | 指定されたゾーン セットを非アクティブにし<br>ます。                                                                                                    |

Fabric Manager を使用して既存のゾーンをアクティブにする手順は、次のとおりです。

- **ステップ1** [Zone] > [Edit Local Full Zone Database] を選択します。 [Select VSAN] ダイアログボックスが表示されます。
- **ステップ2** VSAN を選択して、[OK] **をクリックします。** 選択した VSAN の [Edit Local Full Zone Database] ダイアログボックスが表示されます。

**ステップ3** [Activate] をクリックして、ゾーン セットをアクティブにします。 [Pre-Activation Check] ダイアログボックスが表示されます(図 4-16 を参照)。

図 4-16 [Pre-Activation Check] ダイアログボックス

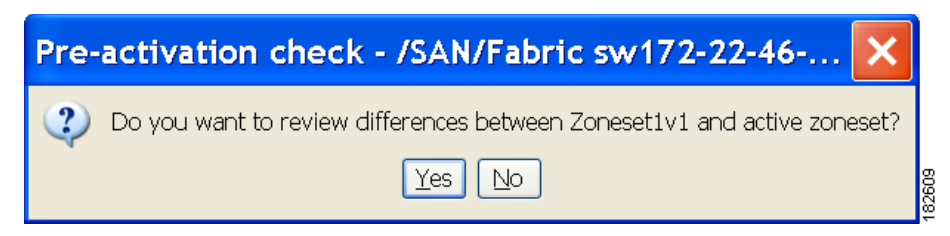

ステップ4 [Yes] をクリックして、相違を確認します。

[Local vs. Active Differences] ダイアログボックスが表示されます(図 4-17 を参照)。

図 4-17 [Local vs. Active Differences] ダイアログボックス

| Local vs Active Differences /SAN/Fabric sw172 |              |                  |                                                      |                  |  |
|-----------------------------------------------|--------------|------------------|------------------------------------------------------|------------------|--|
| Zone                                          | Туре         | Action           | Members                                              | Switch Interface |  |
| Zone3                                         |              |                  |                                                      |                  |  |
| ips_zone_799ef8212530ff61fb4fb8cb2187dc5a     | WWN<br>iSCSI | Remove<br>Remove | HD5 50:06:0e:80:03:81:32:06<br>iscsi.host.1234565432 |                  |  |
|                                               |              |                  | ·                                                    |                  |  |
|                                               |              |                  |                                                      | Close            |  |

**ステップ5** [Close] をクリックして、ダイアログボックスを閉じます。

[Save Configuration] ダイアログボックスが表示されます(図 4-18 を参照)。

#### 図 4-18 [Save Configuration] ダイアログボックス

| Save Configuration - /SAN/Fabric s 🛛    |  |  |  |
|-----------------------------------------|--|--|--|
| - After Activation                      |  |  |  |
| Save Running to Startup Configuration   |  |  |  |
| Save Proposed Zone Configuration to:    |  |  |  |
| File Name: sw172-22-46-233_zone_cfg.txt |  |  |  |
| Continue Activation Cancel              |  |  |  |

- **ステップ6** [Save Running to Startup Configuration] チェックボックスをオンにして、すべての変更をスタート アップ コンフィギュレーションに保存します。
- ステップ7 ゾーン セットをアクティブにするには [Continue Activation] をクリックします。ダイアログボックスを閉じて、保存されていない変更を廃棄するには、[Cancel] をクリックします。 ゾーン セットのアクティブ化に成功したかどうかを示す [Zone Log] ダイアログボックスが表示されます(図 4-19 を参照)。

| 💨 IVR Zone Log - /SAN/Fa | bric v-185 |             | X        |
|--------------------------|------------|-------------|----------|
| VAN IG. 1003 Stat        | as .ueacci | .ve         |          |
| commiting zone con:      | Figuration | n changes   |          |
| v-185:checking state     | us, elapse | ed time:9 s | sec dea  |
| Switch: 172.22.31.18     | 6          |             |          |
| VSAN id:1003 stat:       | us :deacti | lve         |          |
| commiting zone con       | figuration | n changes   |          |
| v-185:checking state     | us, elapse | ed time:12  | sec dea  |
| v-185:checking state     | us, elapse | ed time:12  | sec dea  |
| Switch: 172.22.31.18     | 6          |             |          |
| VSAN id:1003 state       | us :deacti | ve          |          |
| commiting zone con       | figuration | n changes   | -        |
| v-185:v-185:Commit       | Successful | Q           |          |
| v-185:checking state     | us, elapse | ed time:15  | sec deal |
| v-185:IVR Zoneset1 ?     | Deactivati | lon success | 3        |
| v-185:Finished           |            |             |          |
| Success                  |            |             | ~        |
| <                        |            |             | >        |
|                          |            |             | Close    |
|                          |            |             |          |

#### [Zone Log] ダイアログボックス 🗷 4-19

## ゾーンセットの非アクティブ化

Γ

既存のゾーンを非アクティブ化する手順は、次のとおりです。

ステップ1 非アクティブにするゾーン セットを右クリックし、ポップアップ メニューで [Deactivate] を選 択します。

[Deactivate Zoneset] ダイアログボックスが表示されます(図 4-20 を参照)。

| ≰ 4-20              | [Deactivate Zoneset] ダイアログボックス                                                              |
|---------------------|---------------------------------------------------------------------------------------------|
| 🛡 Dear              | ctivate Zoneset - /SAN/Fabric_c-35 🛛 🛛 🔀                                                    |
| Deactiv<br>Please 1 | ate VSAN0001/Zoneset3? This will isolate all VSAN members.<br>Type 'DEACTIVATE' to confirm. |
|                     | OK Cancel                                                                                   |

**X 4**-20 4. 7.

**ステップ2** テキスト ボックスに deactivate と入力し、[OK] をクリックします。 [Input] ダイアログボックスが表示されます(図 4-21 を参照)。

| 🗷 4-21 | [Input] | ダイア | ゙゙ログボッ | クス |
|--------|---------|-----|--------|----|
|--------|---------|-----|--------|----|

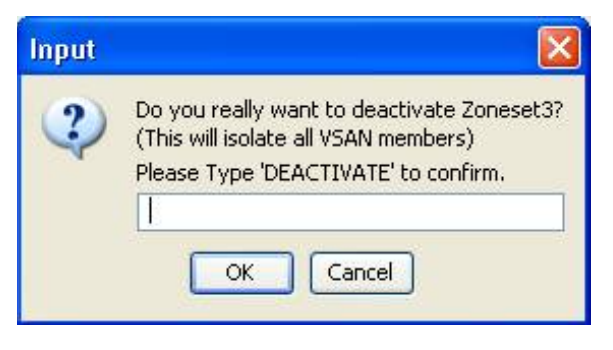

**ステップ3** テキストボックスに deactivate と入力し、[OK] をクリックしてゾーン セットを非アクティブにします。

(注)

このオプションをイネーブルにするには、server.properties ファイルを修正する必要があります。 server.properties ファイルの修正の詳細については、『Cisco Fabric Manager Fundamentals Configuration Guide』を参照してください。

### ゾーン メンバーシップ情報の表示

Fabric Manager を使用してゾーンに割り当てられたメンバーのゾーン メンバーシップ情報を表示する手順は、次のとおりです。

- **ステップ1** [Zone] > [Edit Local Full Zone Database] を選択します。 [Select VSAN] ダイアログボックスが表示されます。
- **ステップ2** VSAN を選択して、[OK] をクリックします。 選択した VSAN の [Edit Local Full Zone Database] ダイアログボックスが表示されます。
- ステップ3 左側ペインで、[Zones]をクリックします。右側のペインに各ゾーンのメンバーが表示されます。

(注)

デフォルト ゾーン メンバーは、デフォルト ゾーン ポリシーが permit に設定されている 場合に限り、明示的に表示されます。デフォルト ゾーン ポリシーが deny に設定されてい る場合、このゾーンのメンバーは表示されません。「ゾーン情報の表示」セクション(4-59 ページ)を参照してください。

:ント アクティブなゾーン セットを保存するために、実行コンフィギュレーションをスタートアップ コンフィギュレーションにコピーcopy running-config startup-config コマンドを実行する必要は ありません。ただし、フル ゾーン セットを明示的に保存するには、実行コンフィギュレーション をスタートアップ コンフィギュレーションにコピーcopy running-config startup-config コマン ドを実行する必要があります。ファブリックに複数のスイッチが含まれている場合は、copy running-config startup-config fabric コマンドを実行する必要があります。キーワード fabric を 指定すると、copy running-config startup-config コマンドがファブリック内のすべてのスイッチ で実行され、フルゾーン情報がファブリック内のすべてのスイッチのスタートアップ コンフィ ギュレーションに保存されます。これは、スイッチのリロードおよび電源再投入時に重要です。

#### アクティブなゾーン セットの上書き制御

新しいゾーン セットをアクティブにするときに、ユーザがゾーン セット名を誤って入力した場合、または入力した名前がすでにスイッチに存在している場合は、誤ったゾーン セットがアクティブになり、トラフィックが失われます。誤ったゾーン セットがアクティブになることを防ぐため、zoneset overwrite-control vsan *id* コマンドが導入されました。

|        | コマンド                                                         | 目的                                                                                                    |
|--------|--------------------------------------------------------------|----------------------------------------------------------------------------------------------------|
| ステップ 1 | <pre>switch# config terminal switch(config)#</pre>           | コンフィギュレーション モードに入<br>ります。                                                                                                    |
| ステップ 2 | <pre>switch(config) # zoneset overwrite-control vsan 3</pre> | 指定した VSAN で上書き制御を有効<br>にします。                                                                                                    |
|        |                                                              | <pre>switch(config)# zoneset<br/>overwrite-control vsan 1<br/>WARNING: This will enable<br/>Activation Overwrite control.Do you<br/>want to continue? (y/n) [n]</pre> |
|        |                                                              | <ul> <li>(注) zoneset overwrite-control vsan</li> <li><i>id</i> コマンドは、拡張ゾーン</li> <li>モードでのみ有効にできます。</li> </ul>                                                         |
| ステップ 3 | <pre>switch(config) # show zone status vsan 3</pre>          | VSAN のステータス(上書き制御が有<br>効であるかどうか)を表示します。                                                                                                    |

(注)

**zoneset overwrite-control vsan** *id* コマンドが有効な場合でも、ユーザは **zoneset activate name** *zoneset name* **vsan** *vsanid* **force** コマンドを使用してこれを上書きし、新しいゾーン セットをアクティブにできます。

#### 例 4-1 ゾーン ステータスの表示

```
switch(config)# show zone status vsan 3
VSAN: 2 default-zone: deny distribute: full Interop: default
  mode: enhanced merge-control: allow
  session: none
  hard-zoning: enabled broadcast: unsupported
  smart-zoning: disabled
  rscn-format: fabric-address
  activation overwrite control: enabled
```

■ ゾーン セット

Default zone: qos: none broadcast: unsupported ronly: unsupported Full Zoning Database : DB size: 348 bytes Zonesets:2 Zones:2 Aliases: 0 Attribute-groups: 1 Active Zoning Database : DB size: 68 bytes Name: hellset Zonesets:1 Zones:1 Current Total Zone DB Usage: 416 / 2097152 bytes (0 % used) Pending (Session) DB size: Full DB Copy size: 0 bytes Active DB Copy size: 0 bytes SFC size: 0 / 2097152 bytes (0 % used) Status: Commit completed at 15:19:49 UTC Jun 11 2015

# デフォルト ゾーン

ファブリックの各メンバは(デバイスが Nx ポートに接続されている状態)、任意のゾーンに所属 できます。どのアクティブ ゾーンにも所属しないメンバは、デフォルト ゾーンの一部と見なさ れます。したがって、ファブリックにアクティブなゾーン セットがない場合、すべてのデバイス がデフォルト ゾーンに所属するものと見なされます。メンバは複数のゾーンに所属できますが、 デフォルト ゾーンに含まれるメンバは、その他のゾーンに所属できません。接続されたポートが 起動すると、スイッチは、ポートがデフォルト ゾーンのメンバか判別します。

(注)

設定されたゾーンとは異なり、デフォルトゾーン情報は、ファブリックの他のスイッチに配信されません。

トラフィックをデフォルトゾーンのメンバ間で許可または拒否できます。この情報は、すべてのスイッチには配信されません。各スイッチで設定する必要があります。

(注)

スイッチが初めて初期化されたとき、ゾーンは設定されておらず、すべてのメンバがデフォルト ゾーンに所属するものと見なされます。メンバー同士で相互に通信することは許可されていま せん。

ファブリックの各スイッチにデフォルト ゾーン ポリシーを設定します。ファブリックの1つの スイッチでデフォルト ゾーン ポリシーを変更する場合、必ずファブリックの他のすべてのス イッチでも変更してください。

(注)

デフォルト ゾーン設定のデフォルト設定値は変更できます。

デフォルト ポリシーが permit として設定されている場合、またはゾーン セットがアクティブの 場合、デフォルト ゾーン メンバーが明示的に表示されます。デフォルト ポリシーが deny として 設定されている場合は、show zoneset active コマンドを実行するアクティブ ゾーン セットを表 示するときに、このゾーンのメンバーは明示的に一覧表示されません。

(注) 現在のデフォルト ゾーン分割ポリシーは deny です。非表示のアクティブ ゾーン セットは MDS の d\_\_efault\_\_cfg です。2 つのスイッチのデフォルト ゾーン分割ポリシーに不一致がある場合 (一方で permit、もう一方で deny)、ゾーン マージが失敗します。2 つの Brocade スイッチでこの動 作は変わりません。次のようなエラー メッセージが表示されます。

ſ

次のようなエラー メッセージが表示されます。

Switch1 syslog:

switch(config-if)# 2014 Sep 2 06:33:21 hac15 %ZONE-2-ZS\_MERGE\_FAILED: %\$VSAN 1%\$ Zone merge failure, isolating interface fc2/10 received reason: Default zoning policy conflict.Received rjt from adjacent switch:[reason:0]

Switch2 syslog:

switch(config-if)# 2014 Sep 2 12:13:17 hac16 %ZONE-2-ZS\_MERGE\_FAILED: %\$VSAN 1%\$ Zone merge failure, isolating interface fc3/10 reason: Default zoning policy conflict.:[reason:0]

任意の VSAN のデフォルト ゾーン ポリシーを変更するには、Fabric Manager メニュー ツリーで [VSANxx] > [Default Zone] を選択し、[Policies] タブをクリックします。デバイス間の接続を確立 する場合は、これらのデバイスをデフォルト以外のゾーンに割り当てることを推奨します。

### デフォルト ゾーンのアクセス権限の設定

デフォルト ゾーン内のメンバーに対するトラフィックを許可または拒否するには、次の手順を 実行します。

|        | コマンド                                                          | 目的                  |
|--------|---------------------------------------------------------------|---------------------|
| ステップ 1 | switch# config t                                              | コンフィギュレーション モードに入り  |
|        |                                                               | ます。                 |
| ステップ 2 | <pre>switch(config)# zone default-zone permit vsan 1</pre>    | デフォルト ゾーン メンバへのトラ   |
|        |                                                               | フィック フローを許可します。     |
|        | <pre>switch(config)# no zone default-zone permit vsan 1</pre> | デフォルト ゾーン メンバへのトラ   |
|        |                                                               | フィック フローを拒否(デフォルト)し |
|        |                                                               | ます。                 |

Fabric Manager を使用してデフォルトゾーン内のメンバーに対するトラフィックを許可または 拒否する手順は、次のとおりです。

- ステップ1 [VSAN] を開き、[Fabric Manager Logical Domains] ペインで、[Default Zone] を選択します。
- **ステップ2** [Information] ペインで [Policies] タブをクリックします。

[Information] ペインにゾーンポリシー情報が表示されます(図 4-22を参照)。

図 4-22 デフォルトのゾーン ポリシー

| 🗧 /SAN/Fabric c-186//SAN0005 [admin@localhost] - Fabric Manager 3.0(0.350) |                                                                                                |        |  |  |
|----------------------------------------------------------------------------|------------------------------------------------------------------------------------------------|--------|--|--|
| <u>File View Zone Tools P</u> erformance Ser                               | rver Help                                                                                      |        |  |  |
| ⊴®#4 [6126 ≇®®]                                                            | 🖬 😂 🕸 📓  🖏 😫 🛣 🔲 💡 🔽 🖾 🖓                                                                       | /anced |  |  |
| Logical Domains                                                            | SAN/Fabric c-186//SAN0005.Default                                                              | t Zone |  |  |
| E 🔄 VSAN0005                                                               | Members Unzoned Policies Status Enhanced Read Only Violations Statistics LUN Zoning Statistics |        |  |  |
| VSAN Attributes                                                            | Default Zone Default Zone Default Zone Default Zone Default Zone                               |        |  |  |
| Allowed                                                                    | c-186 permit none activeZoneSet effectiveDB n/a                                                |        |  |  |
| Port Security                                                              |                                                                                                |        |  |  |
| Fabric Binding                                                             |                                                                                                |        |  |  |
| Physical Attributes                                                        |                                                                                                |        |  |  |
| 1 row                                                                      |                                                                                                |        |  |  |

アクティブ ゾーン セットはイタリック体で表示されます。アクティブ ゾーン セットを変更して から変更をアクティブ化するまでの間は、このゾーン セットが太字のイタリック体で表示され ます。 **ステップ3** [Default Zone Behavior] フィールドのドロップダウン メニューから [permit] または [deny] を選択 します。

#### FC エイリアスの作成の概要

次の値を使用して、エイリアス名を割り当て、エイリアス メンバを設定できます。

- pWWN:N または NL ポートの WWN は、16 進形式です(10:00:00:23:45:67:89:ab など)。
- fWWN:ファブリックポート名のWWNは16進形式です(10:00:00:23:45:67:89:abなど)。
- FC ID:0xhhhhhh 形式の N ポート ID(0xce00d1 など)
- ドメイン ID:ドメイン ID は1~239の整数です。このメンバーシップ設定を完了するには、 他社製スイッチの必須ポート番号が必要です。
- IPv4 アドレス:接続されたデバイスの IPv4 アドレスは、ドット付きの 10 進表記の 32 ビット で、オプションでサブネット マスクを伴います。マスクが指定されている場合、サブネット 内のすべてのデバイスが指定されたゾーンのメンバーになります。
- IPv6アドレス:接続されたデバイスの IPv6アドレスは、コロン(:)で区切られた 16 進表記の 128 ビットです。
- インターフェイス:インターフェイスベース ゾーン分割は、スイッチ インターフェイスが ゾーンを設定するのに使用される点でポートベース ゾーン分割と似ています。スイッチ イ ンターフェイスをローカル スイッチとリモート スイッチの両方でゾーン メンバとして指 定できます。リモート スイッチを指定するには、特定の VSAN 内のリモート Switch WWN (sWWN)またはドメイン ID を入力します。

ト Cisco NX-OS ソフトウェアは、VSAN ごとに最大 2048 個のエイリアスをサポートしています。

#### FC エイリアスの作成

エイリアスを作成するには、次の手順を実行します。

|        | コマンド                                                                               | 目的                         |
|--------|------------------------------------------------------------------------------------|----------------------------|
| ステップ 1 | switch# config t                                                                   | コンフィギュレーション モードに入り<br>ます。  |
| ステップ 2 | <pre>switch(config)# fcalias name AliasSample vsan 3 switch(config-fcalias)#</pre> | エイリアス名(AliasSample)を設定します。 |

| コマンド                                                                                                    |                    | 目的                                                                                                    |
|----------------------------------------------------------------------------------------------------|--------------------|----------------------------------------------------------------------------------------------------|
| switch(config-fcalias)# member<br>pWWN の例:<br>switch(config-fcalias)# member<br>10:00:00:23:45:67:89:ab<br>fWWN の例: | type value<br>pwwn | 指定されたタイプ (pWWN、ファブリック<br>pWWN、FC ID、FC エイリアス、ドメイン<br>ID、IPv4 アドレス、IPv6 アドレス、またはイ<br>ンターフェイス)および値に基づいて、指 |
| switch(config-fcalias)# member<br>10:01:10:01:10:ab:cd:ef<br>FC ID の例・                                              | fwwn               | 定された FC エイリアス (AliasSample) にメ<br>ンバーを設定します。                                                            |
| switch(config-fcalias)# member<br>ドメイン ID の例:                                                                       | fcid 0x222222      |                                                                                                    |
| switch(config-fcalias)# member<br>portnumber 23<br>IPv4 アドレスの例:                                                     | domain-id 2        |                                                                                                    |
| switch(config-fcalias)# member<br>10.15.0.0 255.255.0.0<br>IPv6 アドレスの例:                                             | ip-address         |                                                                                                    |
| switch(config-fcalias)# member<br>2001::db8:800:200c:417a/64                                                        | ipv6-address       |                                                                                                    |
| ローカル swwn インターフェイスの例:<br>switch(config-fcalias)# member<br>リモート swwn インターフェイスの例:                                    | interface fc 2/1   |                                                                                                    |
| switch(config-fcalias)# member<br>swwn 20:00:00:05:30:00:4a:de<br>ドメイン TD インターフェイスの例:                               | interface fc2/1    |                                                                                                    |
| <pre>switch(config-fcalias)# member domain-id 25</pre>                                                              | interface fc2/1    |                                                                                                    |

Fabric Manager を使用して FC エイリアスを作成する手順は、次のとおりです。

- **ステップ1** [Zone] > [Edit Local Full Zone Database] を選択します。 [Select VSAN] ダイアログボックスが表示されます。
- **ステップ2** VSAN を選択して、[OK] をクリックします。

選択した VSAN の [Edit Local Full Zone Database] ダイアログボックスが表示されます。

**ステップ3** 左下のペインで、[Aliases] をクリックします(図 4-23 を参照)。右側のペインに既存のエイリアス が表示されます。

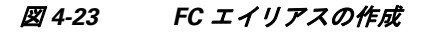

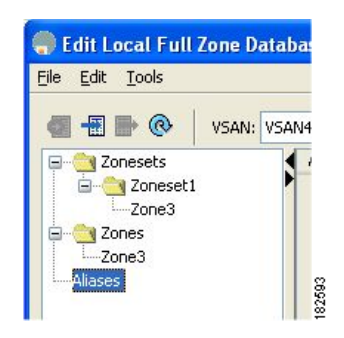

Γ

**ステップ4** [Insert] アイコンをクリックして、エイリアスを作成します。 [Create Alias] ダイアログボックスが表示されます(図 4-24 を参照)。

図 4-24 [Create Alias] ダイアログボックス

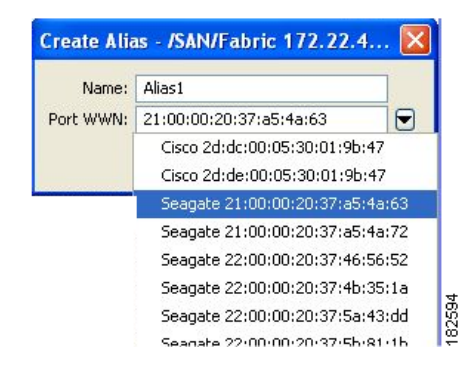

- **ステップ5** エイリアス名および pWWN を設定します。
- **ステップ6** [OK] をクリックしてエイリアスを作成します。

## エイリアスへのメンバーの追加

Fabric Manager を使用してエイリアスにメンバーを追加する手順は、次のとおりです。

- **ステップ1** [Zone] > [Edit Local Full Zone Database] を選択します。 [Select VSAN] ダイアログボックスが表示されます。
- ステップ2 VSAN を選択して、[OK] をクリックします。
   選択した VSAN の [Edit Local Full Zone Database] ダイアログボックスが表示されます(図 4-25 を参照)。

図 4-25 [Edit Local Full Zone Database] ダイアログボックス

| Edit Local Full Zone Database - /SAN/Fabric sw172-22-46-220                                                                                                    | ×              |
|----------------------------------------------------------------------------------------------------|----------------|
| Eile Edit Iools                                                                                                    |                |
| ■         ●         VSAN:         VSAN4002         ▼         Switch:         sw172-22-46-220         ▼           ■         ■         ●         VSAN4002         ▼         Switch:         sw172-22-46-220         ▼                         | Aliases/Alias1 |
| Image: Some Set 1/4002     Image: Some Set 1/4002       Image: Some Set 1/4002     Fwwwn swi72-22-46-222 fc1/12       Image: Some Set 1/4002     Fwwwn swi72-22-46-222 fc1/12       Image: Some Set 1/4002     Fwwwn swi72-22-46-222 fc1/12 |                |
| Show: All Zone By: O WWN O Device Alias Type Switch Interface Name WWN FcId Swi172-22-46-224 fc1/7 Emulex 10:00:00:00:c9:2e:31:38 10:00:00:00:c9:2e:31:38 0xeb0000                                                                          | Add to Alias   |
| Add to zone by dragging to zone folder or zone table header.                                                                                                    | ite Close      |

ステップ3 [Fabric] ペインから追加するメンバーを選択し(図 4-25 を参照)、[Add to Alias] をクリックする か、メンバーを追加するエイリアスをクリックし、[Insert] アイコンをクリックします。

[Add Member to Alias] ダイアログボックスが表示されます(図 4-26 を参照)。

| Add Me          | ember to Alia                      | s1 -       | /SAN 🗙        |       |
|-----------------|------------------------------------|------------|---------------|-------|
|                 |                                    |            |               | 1     |
|                 | ⊙ ₩WN                              | ○ FcI      | ſd            |       |
|                 | 🚫 Switch & Port                    | 🔘 Sw       | itch Port WWN |       |
| Zone By:        | 🔿 Domain & Port                    | 🔘 isc      | SI Name       |       |
|                 | 🔘 iSCSI IP Address/Subnet          | 🔘 isc      | SI Proxy      |       |
|                 | 🔘 iSNS Host                        | 🔘 de       | viceAlias     |       |
| Switch Address: |                                    |            |               |       |
|                 | 10.0.0.1                           |            |               |       |
| Port Name:      |                                    | -          |               |       |
|                 | e.g. 2112112212212212212212212<br> | 2,         |               |       |
|                 | (1-1a.1f. 6521:21:22:22            | 9 <b>)</b> |               |       |
|                 | ,,, ,,                             | ,          |               |       |
|                 |                                    |            | Add Close     |       |
|                 |                                    |            |               | 01.20 |
|                 |                                    |            |               | -     |

図 4-26 [Add Member to Alias] ダイアログボックス

| (注) |  |
|-----|--|

E) [Device Alias] オプションボタンは、デバイスのエイリアスが enhanced モードのときにだけ表示されます。詳細については、「デバイスエイリアスの作成」セクション(5-8 ページ)を参照してください。

- **ステップ4** ブラウズ ボタンをクリックしてポート名を選択するか、または [LUN] チェックボックスをオン にしてブラウズ ボタンをクリックし、[LUNs] を設定します。
- **ステップ5** [Add] をクリックして、エイリアスにメンバーを追加します。

## ゾーンメンバーの pWWN ベースメンバーへの変換

ゾーンおよびエイリアスメンバーをスイッチポートまたはFCIDベースのメンバーシップから pWWN ベースのメンバーシップに変換できます。この機能を利用して、pWWN へ変換すれば、 カードまたはスイッチがファブリックで変更されてもゾーン設定は変更されません。

Fabric Manager を使用してスイッチ ポートと FC ID メンバーを pWWN メンバーに変換する手順は、次のとおりです。

- **ステップ1** [Zone] > [Edit Local Full Zone Database] を選択します。 [Select VSAN] ダイアログボックスが表示されます。
- **ステップ2** VSAN を選択して、[OK] **をクリックします。** 選択した VSAN の [Edit Local Full Zone Database] ダイアログボックスが表示されます。
- **ステップ3** 変換するゾーンをクリックします。

ſ

- **ステップ4** [Tools] > [Convert Switch Port/FCID members to By pWWN] を選択します。 変換するすべてのメンバーが列挙された [Conversion] ダイアログボックスが表示されます。
- **ステップ5** 変更を確認し、[Continue Conversion] をクリックします。
- **ステップ6** 確認ダイアログボックスで [Yes] をクリックして、そのメンバーを pWWN ベースのメンバー シップに変更します。

## ゾーン セットの作成とメンバ ゾーンの追加

複数のゾーンを含むゾーン セットを作成するには、次の手順を実行します。

|        | コマンド                                                                                      | 目的                |                                                                                   |
|--------|-------------------------------------------------------------------------------------------|-------------------|-----------------------------------------------------------------------------------|
| ステップ 1 | switch# config t                                                                          | コンフィ              | ギュレーション モードに入ります。                                                                 |
| ステップ 2 | <pre>switch(config)# zoneset name Zoneset1 vsan 3 switch(config-zoneset)#</pre>           | Zoneset1          | というゾーン セットを設定します。                                                                 |
|        | Switch(config Zoneset) "                                                                  | ヒント               | ゾーン セットをアクティブにする<br>には、まずゾーンとゾーン セットを<br>1 つ作成する必要があります。                          |
| ステップ 3 | <pre>switch(config-zoneset)# member Zone1</pre>                                           | 指定され<br>をメンバ      | たゾーン セット (Zoneset1)に Zone1<br>バーとして追加します。                                         |
|        |                                                                                           | ヒント               | 指定されたゾーン名が事前に設定さ<br>れていない場合、このコマンドを実<br>行すると「zone not present」エラー<br>メッセージが返されます。 |
| ステップ 4 | <pre>switch(config-zoneset)# zone name InlineZone1 switch(config-zoneset-zone)#</pre>     | 指定され<br>(InlineZo | たゾーン セット(Zoneset1)にゾーン<br>one1)を追加します。                                            |
|        |                                                                                           | ヒント               | ゾーン セット プロンプトからゾー<br>ンを作成する必要がある場合は、こ<br>のステップを実行します。                             |
| ステップ 5 | <pre>switch(config-zoneset-zone)# member fcid 0x111112 switch(config-zoneset-zone)#</pre> | 新しいゾ<br>(FC ID 0  | <sup>*</sup> ーン(InlineZone1)に新しいメンバー<br>x111112)を追加します。                           |
|        |                                                                                           | ヒント               | ゾーン セット プロンプトからゾーン<br>にメンバーを追加する必要がある場<br>合は、このステップを実行します。                        |

#### <u>》</u> (注)

1 つのゾーン セットがアクティブな場合に、別のゾーン セットをアクティブにすると、現在アク ティブなゾーン セットが自動的に非アクティブになります。

#### $\mathcal{P}$

アクティブなゾーン セットを保存するために、実行コンフィギュレーションをスタートアップ コンフィギュレーションにコピーcopy running-config startup-config コマンドを実行する必要は ありません。ただし、フルゾーン セットを明示的に保存するには、実行コンフィギュレーション をスタートアップ コンフィギュレーションにコピーcopy running-config startup-config コマン ドを実行する必要があります。ファブリックに複数のスイッチが含まれている場合は、copy running-config startup-config fabric コマンドを実行する必要があります。キーワード fabric を 指定すると、copy running-config startup-config コマンドがファブリック内のすべてのスイッチ で実行され、フルゾーン情報がファブリック内のすべてのスイッチのスタートアップ コンフィ ギュレーションに保存されます。これは、スイッチのリロードおよび電源再投入時に重要です。

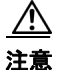

IVR に対しても設定されている VSAN 内のアクティブ ゾーン セットを非アクティブにした場 合、アクティブ IVR ゾーン セット (IVZS) も非アクティブになり、スイッチとの間のすべての IVR トラフィックは停止されます。この非アクティブ化により、複数の VSAN でトラフィックが 中断される場合があります。アクティブ ゾーン セットを非アクティブにする前に、VSAN のアク ティブ ゾーン分析をチェックしてください(「ゾーンおよびゾーン セットの分析」セクション (4-92 ページ)を参照)。IVZS を再度アクティブ化するには、標準ゾーン セットを再度アクティブ 化する必要があります (『Cisco MDS 9000 Family NX-OS Inter-VSAN Routing Configuration Guide』 を参照)。

#### <u>/</u> 注意

現在アクティブなゾーン セットに IVR ゾーンが含まれている場合、IVR が有効になっていない スイッチからゾーン セットをアクティブにすると、その VSAN との間の IVR トラフィックが中 断されます。常に IVR 対応のスイッチからゾーン セットをアクティブにして、IVR トラフィック の中断を回避することを強くお勧めします。

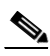

(注)

仮想ターゲットの pWWN は、Fabric Manager のゾーン分割エンド デバイスのデータベースには 表示されません。pWWN で仮想デバイスのゾーン分割を行う場合は、ゾーンを作成するときにこ れを [Add Member to Zone] ダイアログボックスに入力する必要があります。ただし、デバイスエ イリアスが拡張モードの場合、仮想デバイス名は Fabric Manager の [Zoning] ウィンドウの [Device Alias Database] に表示されます。この場合、デバイスエイリアス名を選択するか、[Add Member to Zone] ダイアログボックスで pWWN を入力することができます。

詳細については、「ゾーン メンバーの追加」セクション(4-15 ページ)を参照してください。

(注)

SDV を使用する場合はデバイス エイリアス モードを enhanced に設定します(仮想デバイスの pWWN が変化する可能性があるため)。

たとえば、SDV がスイッチ上で有効になり、仮想デバイスが定義されます。SDV は仮想デバイス の pWWN を割り当て、ゾーン内の pWWN に基づいてゾーン分割されます。後で SDV をディ セーブルにした場合、この設定は失われます。SDV を再度イネーブルにし、同じ名前を使用して 仮想デバイスを作成する場合、同じ pWWN が再び取得される保証はありません。pWWN ベース のゾーンを再びゾーン分割することが必要になります。ただし、デバイス/エイリアス名に基づく ゾーン分割を実行する場合は、pWWN の変更時に設定変更は必要ありません。

デバイス エイリアス モードを有効にする前に、これらのモードについて充分に理解してください。デバイス エイリアス モードの詳細と要件については、第5章「DDAS」を参照してください。

### 名前に基づくゾーン、ゾーン セット、およびデバイス エイリアスの フィルタリング

ゾーン、ゾーン セット、またはデバイス エイリアスをフィルタする手順は、次のとおりです。

- **ステップ1** ツールバーにある [Zone] アイコンをクリックします(図 4-8 を参照)。
- **ステップ2** [Filter] テキストボックスに \*zo1\* などのフィルタ条件を入力します。
- **ステップ3** [Go] をクリックします。

### 複数のゾーン セットへの複数のゾーンの追加

複数のゾーン セットに複数のゾーンを追加する手順は、次のとおりです。

- **ステップ1** ツールバーにある [Zone] アイコンをクリックします(図 4-8 を参照)。
- ステップ2 ツリー表示から、[Zoneset] を選択します。
- ステップ3 Ctrl キーを使用して複数のゾーンを選択します。
- **ステップ4** 右クリックし、[Add to Zoneset] を選択します。
- **ステップ5** 表示されたポップアップ ウィンドウから、Ctrl キーを使用して複数のゾーン セットを選択します。
- **ステップ6** [Add] をクリックします。 選択されたゾーンが、選択されたゾーン セットに追加されます。

### ゾーン分割の実行

ゾーン分割は、ソフトとハードの2つの方法で実行できます。各エンドデバイス(Nポートまたは NLポート)は、ネームサーバにクエリーを送信することでファブリックの他のデバイスを検出します。デバイスがネームサーバにログインすると、ネームサーバはクエリー元デバイスがアクセスできる他のデバイスのリストを返します。Nxポートがゾーンの外部にあるその他のデバイスのFCIDを認識しない場合、そのデバイスにアクセスできません。

ソフトゾーン分割では、ゾーン分割制限がネーム サーバとエンド デバイス間の対話時にだけ適用されます。エンド デバイスが何らかの方法でゾーン外部のデバイスの FCID を認識できる場合、そのデバイスにアクセスできます。

ハード ゾーン分割は、Nx ポートから送信される各フレームでハードウェアによって実行されま す。スイッチにフレームが着信した時点で、発信元/宛先 ID と許可済みの組み合わせが照合され るため、ワイヤ スピードでフレームを送信できます。ハード ゾーン分割は、ゾーン分割のすべて の形式に適用されます。

(注)

ハード ゾーン分割は、すべてのフレームでゾーン分割制限を実行し、不正なアクセスを防ぎます。

Cisco MDS 9000 ファミリのスイッチは、ハードおよびソフトの両方のゾーン分割をサポートしています。

## ゾーン セットの配信

フル ゾーン セットを配信するには、EXEC モード レベルでのワンタイム配信またはコンフィ ギュレーション モード レベルでのフル ゾーン セット配信のいずれかの方法を使用します。

フルゾーン セットを配信するには、ワンタイム配信またはフルゾーン セット配信の2つの方法 のうち、いずれかを使用します。

表 4-1 に、これらの配信方法の相違を示します。

表 4-1 ゾーン セット配信 zoneset distribution コマンドの相違点

| ー時配信                    | フル ゾーン セット配信                 |
|-------------------------|------------------------------|
| zoneset distribute vsan | zoneset distribute full vsan |
| コマンド (EXEC モード)         | コマンド (コンフィギュレーション モード)       |
| フル ゾーン セットはすぐに配信されます。   | フル ゾーン セットはすぐには配信されません。      |
| アクティブ化、非アクティブ化、またはマージ   | アクティブ化、非アクティブ化、またはマージ時       |
| 時には、アクティブゾーン セットと同時にフ   | には、アクティブ ゾーン セットと同時にフル       |
| ルゾーン セット情報を配信しません。      | ゾーン セット情報を必ず配信してください。        |

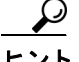

ſ

アクティブなゾーン セットを保存するために、実行コンフィギュレーションをスタートアップ コンフィギュレーションにコピーcopy running-config startup-config コマンドを実行する必要は ありません。ただし、フル ゾーン セットを明示的に保存するには、実行コンフィギュレーション をスタートアップ コンフィギュレーションにコピーcopy running-config startup-config コマン ドを実行する必要があります。ファブリックに複数のスイッチが含まれている場合は、copy running-config startup-config fabric コマンドを実行する必要があります。キーワード fabric を 指定すると、copy running-config startup-config コマンドがファブリック内のすべてのスイッチ で実行され、フル ゾーン情報がファブリック内のすべてのスイッチのスタートアップ コンフィ ギュレーションに保存されます。これは、スイッチのリロードおよび電源再投入時に重要です。

ここではゾーン セットの配信について説明します。具体的な内容は次のとおりです。

- フルゾーン セットの配信の有効化(4-33ページ)
- ワンタイム配信の有効化(4-34 ページ)
- リンク分離からの回復の概要(4-35ページ)
- ゾーン セットのインポートおよびエクスポート(4-36 ページ)

### フルゾーン セットの配信の有効化

Cisco MDS 9000 ファミリのすべてのスイッチは、新しい E ポート リンクが立ち上がったとき、 または新しいゾーン セットが VSAN でアクティブ化されたときに、アクティブ ゾーン セットを 配信します。ゾーンセットの配信は、隣接スイッチへの結合要求の送信時、またはゾーンセット のアクティブ化の際に行われます。 VSAN ベースですべてのスイッチへのフル ゾーン セットおよびアクティブ ゾーン セットの配 信を有効にするには、次の手順を実行します。

|        | コマンド                                                       | 目的                                        |
|--------|------------------------------------------------------------|-------------------------------------------|
| ステップ 1 | switch# config t                                           | コンフィギュレーション モードに入り<br>ます。                 |
| ステップ 2 | <pre>switch(config)# zoneset distribute full vsan 33</pre> | アクティブ ゾーン セットとともにフル<br>ゾーン セットの送信を有効にします。 |

Fabric Manager を使用して VSAN ベースですべてのスイッチへのフル ゾーン セットおよびアク ティブ ゾーン セットの配信をイネーブルにする手順は、次のとおりです。

ステップ1 [VSAN]を開き、[Logical Domains] ペインでゾーン セットを選択します。

[Information] ペインにゾーン セットの設定が表示されます。[Active Zones] タブはデフォルトです。

ステップ2 [Policies] タブをクリックします。

ゾーンに設定されたポリシーが表示されます(図 4-27 を参照)。

#### 図 4-27 ゾーンに設定されたポリシー

| ile <u>view z</u> urie <u>Tools</u> <u>Performanc</u> i | e serv     | ver ⊡eih        |           |          |        |        |             |            |          |            |                |             |          |               |     |
|---------------------------------------------------------|------------|-----------------|-----------|----------|--------|--------|-------------|------------|----------|------------|----------------|-------------|----------|---------------|-----|
| = S 🗛 🛛 🖬 🏦 🕸 🥸                                         | <b>3</b> i | l 🔮 🗟 🗐         | X 9       | ¥        | 🔒 🗳    | - 🗖    | ?           |            |          |            |                |             |          | 🗹 Adv         | anc |
| Logical Domains                                         |            | 🖷 🛞 💕 🛤         | ۵ 🖬       | <b>S</b> | 2      |        |             |            |          | /SAN/Fak   |                |             | VSANO    |               |     |
| USAN3007 (down)<br>Groups                               | ^ '        | Active Zones U  | Inzoned   | Status   | Polici | es A   | tive Zones  | Attributes | Enhanced | Read O     | nly Violations | Statistics  | LUN Zo   | ning Statisti | cs  |
| Fabric sw172-22-46-153                                  |            | 0               | Default Z | ione     | Defau  | t Zone | Default Zor | ne Default | Zone De  | fault Zone | Descention     | Develo      |          | -             |     |
| All VSANs                                               |            | Switch          | Behaviou  | ır       | Read   | only   | QoS         | Qos Pri    | onty Br  | badcast    | Propagation    | Read F      | rom St   | atus          |     |
|                                                         |            | SW172-22-40-102 | denu      |          |        | _      |             | none       |          |            | activeZoneSe   | a effectiv  | PDB ne   |               |     |
| ZoneSet1v1                                              |            | SW172-22-46-224 | deny      |          |        | _      |             | none       |          |            | activeZoneSe   | et effectiv | PDB ma   | 1             |     |
| VSAN Attributes                                         |            | SW172-22-46-221 | deny      |          |        | _      |             | none       |          |            | activeZoneSe   | a effectiv  | PDB IN   | 1             |     |
| 🗄 🔛 Domain Manager                                      |            | sw172-22-46-223 | deny      |          |        |        |             | none       |          |            | activezonese   | at effectiv | /eDB hk  | 1             |     |
| Port Security                                           |            | sw172-22-46-220 | deny      |          |        |        |             | none       |          |            | activeZoneSe   | et effectiv | /eDB n/i | 1             |     |
| Fabric Binding                                          |            | sw172-22-46-233 | deny      |          |        |        |             | none       |          |            | activeZoneSe   | et effectiv | /eDB n/i | 1             |     |
| FICON                                                   |            | sw172-22-46-225 | deny      |          |        |        |             | none       |          |            | activeZoneSe   | et effectiv | /eDB n/i | 1             |     |
| FSPF                                                    |            | sw172-22-46-174 | deny      |          |        |        |             | none       |          |            | activeZoneSe   | et effectiv | /eDB n/i | 1             |     |
| Advanced                                                | ~          | sw172-22-46-222 | deny      |          |        |        |             | none       |          |            | activeZoneSe   | et effectiv | /eDB n/i | 1             |     |
| •                                                       |            | sw172-22-46-153 | deny      |          |        |        |             | none       |          |            | activeZoneSe   | et effectiv | /eDB n/k | 1             |     |
| Physical Attributes                                     |            |                 |           |          |        |        |             |            |          |            |                |             |          |               |     |
| Switches                                                | ~          |                 |           |          |        |        |             |            |          |            |                |             |          |               |     |
| Hardwara                                                |            |                 |           |          |        |        |             |            |          |            |                |             |          |               |     |

- **ステップ3** [Propagation] カラムのドロップダウン メニューで [fullZoneset] を選択します。
- ステップ4 [Apply Changes] をクリックして、フルゾーン セットを伝播します。

### ワンタイム配信の有効化

この配信を実行するには、EXEC モードで zoneset distribute vsan vsan-id コマンドを使用します。

switch# zoneset distribute vsan 2 Zoneset distribution initiated.check zone status

ファブリック全体に、非アクティブで未変更のゾーン セットを一度だけ配信します。Fabric Manager からフル ゾーン セットのワンタイム配信を伝播する手順は、次のとおりです。

- ステップ1 [Zone] > [Edit Local Full Zone Database] を選択します。
   [Edit Local Full Zone Database] ダイアログボックスが表示されます。
   ステップ2 左側のペインでリストから適切なゾーンをクリックします。
- ステップ3 [Distribute] をクリックして、ファブリック内でフル ゾーン セットを配信します。

この手順コマンドでは、フルゾーン セット情報が配信されるだけです。情報はスタートアップ コンフィギュレーションには保存されません。フルゾーン セット情報をスタートアップ コン フィギュレーションに保存するには、明示的に実行コンフィギュレーションをスタートアップ コンフィギュレーションに保存copy running-config startup-config コマンドを実行する必要があ ります。

(注)

**zoneset distribute vsan** *vsan-id* コマンドフル ゾーン セットのワンタイム配信は、interop 2 モード と interop 3 モードでサポートされていますが、interop 1 モードではサポートされていません。

ゾーン セットー時配信要求のステータスを確認するには、show zone status vsan vsan-id コマン ドを使用します。

```
switch# show zone status vsan 9
VSAN: 9 default-zone: deny distribute: full Interop: default
mode: enhanced merge-control: allow
session: none
hard-zoning: enabled broadcast: enabled
smart-zoning: disabled
rscn-format: fabric-address
activation overwrite control:disabled
Default zone:
qos: none broadcast: disabled ronly: disabled
Full Zoning Database :
DB size: 2002584 bytes
Zonesets:4 Zones:7004 Aliases: 0 Attribute-groups: 1
Active Zoning Database :
DB size: 94340 bytes
Name: zoneset-hac13-200 Zonesets:1 Zones:176
Current Total Zone DB Usage: 2096924 / 2097152 bytes (99 % used)
Pending (Session) DB size:
Full DB Copy size: 0 bytes
Active DB Copy size: 0 bytes
SFC size: 0 / 2097152 bytes (0 % used)
Status: Activation completed at 17:28:04 UTC Jun 16 2014
```

#### リンク分離からの回復の概要

ſ

ファブリックの2つのスイッチが TE ポートまたは E ポートを使用してマージされる場合、アク ティブ ゾーン セットのデータベースが2つのスイッチまたはファブリック間で異なると、この TE ポートおよび E ポートが分離することがあります。TE ポートまたは E ポートが分離した場 合、次の3つのオプションのいずれかを使用して分離状態からポートを回復できます。

- 近接スイッチのアクティブゾーンセットのデータベースをインポートし、現在のアクティブゾーンセットと交換します(図 4-28 を参照)。
- 現在のデータベースを隣接のスイッチにエクスポートします。

 フルゾーンセットを編集し、修正されたゾーンセットをアクティブにしてから、リンクを 立ち上げることにより、手動で矛盾を解決します。

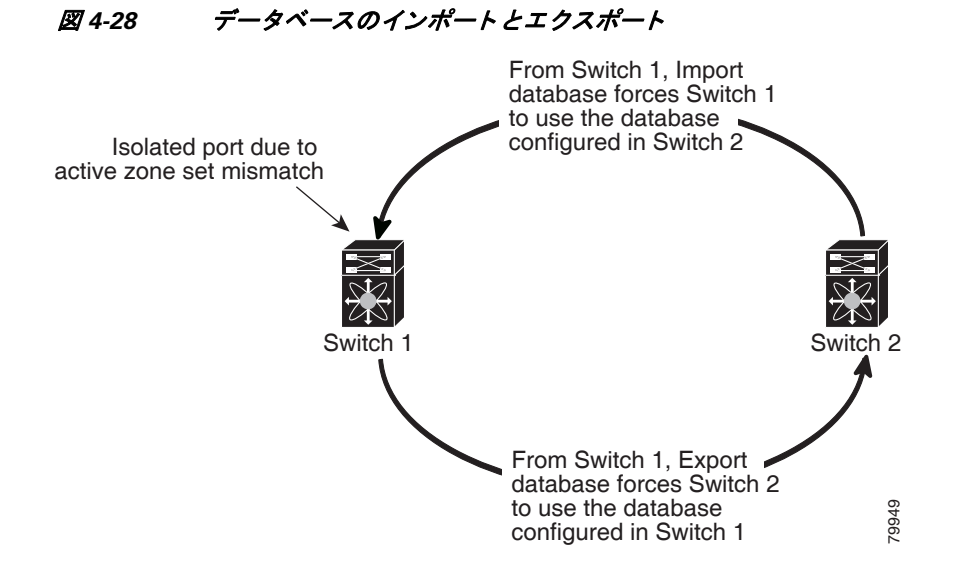

## ゾーン セットのインポートおよびエクスポート

ゾーン セット情報を隣接スイッチとの間でインポートまたはエクスポートするには、次の手順 を実行します。

| ステップ1 st<br>v;<br> | コマンド                                                       | 目的                                                                        |
|--------------------|------------------------------------------------------------|---------------------------------------------------------------------------|
| ステップ 1             | <pre>switch# zoneset import interface fc1/3 vsan 2</pre>   | VSAN 2 の fc 1/3 インターフェイスを介して接続さ<br>れた隣接スイッチからゾーン セットをインポート<br>します。        |
|                    | <pre>switch# zoneset import interface fc1/3 vsan 2-5</pre> | VSAN 範囲 2 ~ 5 の fc 1/3 インターフェイスを介し<br>て接続された隣接スイッチからゾーン セットをイ<br>ンポートします。 |
| ステップ 2             | switch# zoneset export vsan 5                              | VSAN 5 を介して接続された隣接スイッチにゾーン<br>セットをエクスポートします。                              |
|                    | switch# zoneset export vsan 5-8                            | VSAN 5 ~ 8 の範囲を介して接続された隣接スイッ<br>チにゾーン セットをエクスポートします。                      |

Fabric Manager を使用してゾーン セット情報を近接スイッチとの間でインポートまたはエクス ポートする手順は、次のとおりです。

**ステップ1** [Tools] > [Zone Merge Fail Recovery] を選択します。 [Zone Merge Failure Recovery] ダイアログボックスが表示されます(図 4-29 を参照)。

| II ISE IGIIG   | A Import Active Zeneral |
|----------------|-------------------------|
| Action:        | Export Active Zoneset   |
| Switch:        | sw172-22-46-220 💌       |
| VSAN:          | VSAN4001 🛛 🔽            |
| ISL Interface: |                         |

図 4-29 [Zone Merge Failure Recovery] ダイアログボックス

- **ステップ2** [Import Active Zoneset] または [Export Active Zoneset] オプション ボタンを選択します。
- **ステップ3** ドロップダウン リストで、ゾーン セット情報のインポート元またはエクスポート先になるス イッチを選択します。
- **ステップ4** ドロップダウン リストで、ゾーン セット情報のインポート元またはエクスポート先になる VSAN を選択します。
- **ステップ5** インポート プロセスに使用するインターフェイスを選択します。
- **ステップ6** [OK] をクリックして、アクティブ ゾーン セットをインポートまたはエクスポートします。

(注)

) import および export コマンドは、単一のスイッチから実行します。インポートとエクスポート をそれぞれ別のスイッチから行うと、再びリンクが分離する可能性があります。

## ゾーン セットの複製

コピーを作成し、既存のアクティブ ゾーン セットを変更することなく編集できます。アクティ ブ ゾーン セットを bootflash: ディレクトリ、volatile: ディレクトリ、または slot0 から次のいずれ かのエリアにコピーすることができます。

- フルゾーンセット
- リモート ロケーション(FTP、SCP、SFTP、または TFTP を使用)

アクティブ ゾーン セットは、フル ゾーン セットに含まれません。フル ゾーン セットが失われた 場合、または伝送されなかった場合に、既存のゾーン セットに変更を加え、アクティブにするこ とはできません。

∕!∖ 注意

ſ

アクティブ ゾーン セットをフル ゾーン セットにコピーする際に、同一名のゾーンがフル ゾー ン セット データベースにすでに存在する場合は、上書きされる可能性があります。

この項では、次のトピックについて取り上げます。

- ゾーンセットのコピー(4-38ページ)
- ゾーンのバックアップおよび復元の概要(4-39ページ)

- ゾーンのバックアップ(4-39ページ)
- ゾーン、ゾーン セット、およびエイリアスの名前の変更(4-42 ページ)
- ゾーン、ゾーン セット、FC エイリアス、およびゾーン属性グループのコピー(4-43 ページ)
- MDS 以外のデータベースの移行(4-44 ページ)
- ゾーンサーバデータベースのクリア(4-45ページ)

## ゾーン セットのコピー

Cisco MDS ファミリ スイッチでは、アクティブ ゾーン セットを編集できません。ただし、アク ティブ ゾーン セットをコピーして、編集可能な新しいゾーン セットを作成できます。

```
ゾーン セットのコピーを作成するには、次の手順を実行します。
```

|        | コマンド                                                                                                    | 目的                                                 |
|--------|----------------------------------------------------------------------------------------------------|----------------------------------------------------|
| ステップ 1 | <pre>switch# zone copy active-zoneset full-zoneset vsan 2 Please enter yes to proceed.(y/n) [n]? ?</pre> | VSAN 2 のアクティブ ゾーン セットのコ<br>ピーをフル ゾーン セットに作成します。    |
|        | <pre>switch# zone copy vsan 3 active-zoneset scp://guest@myserver/tmp/active_zoneset.txt</pre>           | SCPを使用して、VSAN3のアクティブ<br>ゾーンをリモートロケーションにコピーし<br>ます。 |

Fabric Manager を使用してゾーン セットをコピーする手順は、次のとおりです。

**ステップ1** [Edit] > [Copy Full Zone Database] を選択します。

[Copy Full Zone Database] ダイアログボックスが表示されます(図 4-30 を参照)。

#### 図 4-30 [Copy Full Zone Database] ダイアログボックス

| Copy Database:     | Active O Full   |   |
|--------------------|-----------------|---|
| Source VSAN:       | VSAN4001        | * |
| Source Switch:     | sw172-22-46-225 | Y |
| Destination VSAN:  | VSAN4001        | Y |
| estination Switch: | sw172-22-46-225 | ~ |

- **ステップ2** コピーするデータベースのタイプに応じて、[Active] または [Full] オプション ボタンをクリックします。
- **ステップ3** ドロップダウン リストでコピー元 VSAN を選択します。
- ステップ4 [Copy Full] を選択した場合は、ドロップダウン リストでコピー元スイッチおよびコピー先 VSAN を選択します。
- **ステップ5** ドロップダウン リストでコピー先のスイッチを選択します。
- **ステップ6** [Copy] をクリックしてデータベースをコピーします。

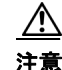

Inter-VSAN Routing (IVR)機能が有効になっていて、IVR ゾーンがアクティブ ゾーン セット内に 存在する場合、ゾーン セット コピー操作はすべての IVR ゾーンをフル ゾーン データベースに コピーします。IVR ゾーンへのコピーを防ぐには、コピー操作を実行する前に、フル ゾーン セッ ト データベースから明示的に削除する必要があります。IVR 機能の詳細については、『*Cisco MDS* 9000 Family NX-OS Inter-VSAN Routing Configuration Guide』を参照してください。

## ゾーンのバックアップおよび復元の概要

ゾーン設定をワークステーションにバックアップするには、TFTP 使用します。このゾーン バックアップ ファイルは、スイッチにゾーン設定を復元する場合に使用できます。ゾーン設定を復元 すると、スイッチの既存のゾーン設定が上書きされます。

## ゾーンのバックアップ

ſ

Fabric Manager を使用してフルゾーン設定をバックアップする手順は、次のとおりです。

- **ステップ1** [Zone] > [Edit Local Full Zone Database] を選択します。 [Select VSAN] ダイアログボックスが表示されます。
- ステップ2 VSAN を選択して、[OK] をクリックします。
   選択した VSAN の [Edit Local Full Zone Database] ダイアログボックスが表示されます(図 4-31 を参照)。

| 🔍 Edit Local F      | ull Zone Database - | /SAN/Fabric_ips-hac4               |
|---------------------|---------------------|------------------------------------|
| File Edit Tools     |                     | _                                  |
| Backup 🕨            | This VSAN Zones     |                                    |
| Restore             | All Zones           | down) 🌱 Switch: ips-hac4 🎽         |
| Close               | Name                | Members                            |
| Zones<br>FC-Aliases | Show:<br>Type       | All Switch Interface Name WWN FcId |

#### # 4-31 [Edit Local Full Zone Database]

**ステップ3** [File] > [Backup] > [This VSAN Zones] を選択して、TFTP、SFTP、SCP、または FTP を使用して既存 のゾーン設定をワークステーションにバックアップします。

[Backup Zone Configuration] ダイアログボックスが表示されます(図 4-32 を参照)。

| 🗷 4-32 | [Backup Zon | e Configuration] | ダ | イアロ | ゚゚゚゚゚゙゙゙゙゙゙゙゙゙゙゙゙゙゙゙゙゚゙゙゙゙゙゙゙゙゙゙゙゙゙゙゙゙゙ | ックス |
|--------|-------------|------------------|---|-----|-----------------------------------------|-----|
|--------|-------------|------------------|---|-----|-----------------------------------------|-----|

| <ul> <li>Backup VSAN 1 Z</li> <li>Server Location:</li> </ul> | Local      Remote |
|---------------------------------------------------------------|-------------------|
| -Remote Ontions -                                             | <u> </u>          |
| Using:                                                        | ○ TFTP            |
| Server IP Address:                                            | 172.22.49.19      |
| UserName:                                                     | root              |
| Password:                                                     | ****              |
| File Name (Root Path):                                        | /root/prtest      |
|                                                               |                   |
| Successful backup                                             | Backup Cancel     |

データをリモート サーバにバックアップする前に、この設定を編集できます。

- ステップ4 次の [Remote Options] 情報を指定して、データをリモート サーバにバックアップします。
  - a. [Using]:プロトコルを選択します。
  - b. [Server IP Address]: サーバの IP アドレスを入力します。
  - c. [UserName]:ユーザの名前を入力します。
  - d. [Password]:ユーザのパスワードを入力します。
  - e. [File Name(Root Path)]:パスおよびファイル名を入力します。
- **ステップ5** [Backup] をクリックするか、[Cancel] をクリックしてバックアップせずにダイアログボックスを 閉じます。

### ゾーンの復元

Fabric Manager を使用してゾーン設定を復元する手順は、次のとおりです。

| ステップ 1 | [Zone] > [Edit Local Full Zone Database] を選択します。                          |
|--------|---------------------------------------------------------------------------|
|        | [Select VSAN] ダイアログボックスが表示されます。                                           |
| ステップ 2 | VSAN を選択して、[OK] <b>をクリックします。</b>                                          |
|        | 選択した VSAN の [Edit Local Full Zone Database] ダイアログボックスが表示されます(図 4-33 を参照)。 |

| Edit Local Full Zone Database - /SAN/Fabric ips-hac4 |                 |                                |  |
|------------------------------------------------------|-----------------|--------------------------------|--|
| File Edit Tools                                      | :               |                                |  |
| Backup 🕨                                             | This VSAN Zones |                                |  |
| Restore                                              | All Zones       |                                |  |
| Close<br>Zones<br>FC-Aliases                         | Name            | Members                        |  |
|                                                      | Show:           | All                            |  |
|                                                      | Туре            | Switch Interface Name WWN FcId |  |

**Z** 4-33 [Edit Local Full Zone Database]

**ステップ3** [File] > [Restore] を選択し、TFTP、SFTP、SCP、または FTP を使用して、保存済みのゾーン設定を 復元します。

[Restore Zone Configuration] ダイアログボックスが表示されます(図 4-34 を参照)。

図 4-34 [Restore Zone Configuration] ダイアログボックス

| Restore VSAN 1 Z                   | one Configuration - /SAN/ 🔯 |
|------------------------------------|-----------------------------|
| Server Location:                   | 🔿 Local 💿 Remote            |
| -Remote Options -                  |                             |
| Using:                             |                             |
| Server IP Address:                 | 172.22.49.19                |
| UserName:                          | root                        |
| Password:                          | * * * * * *                 |
| File Name (Root Path):             | /root/prtest                |
| Restore<br>Completed, please check | View Config Cancel          |

スイッチにこの設定を復元する前に、設定を編集することもできます。

- ステップ4 次の [Remote Options] の情報を指定して、リモート サーバからデータを復元します。
  - a. [Using]:プロトコルを選択します。

ſ

**b.** [Server IP Address]: サーバの IP アドレスを入力します。

- c. [UserName]:ユーザの名前を入力します。
- d. [Password]: ユーザのパスワードを入力します。
- e. [File Name]:パスとファイル名を入力します。
- **ステップ5** 続行するには [Restore] をクリックします。復元を実行しないでダイアログボックスを閉じるに は [Cancel] をクリックします。

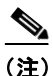

[View Config] をクリックして、リモート サーバからゾーン設定ファイルを復元する方法に関す る情報を確認します。このダイアログボックスで [Yes] をクリックすると、実行される CLI コマ ンドが表示されます。ダイアログボックスを閉じるには、[Close] をクリックします。

(注)

## ゾーン、ゾーン セット、およびエイリアスの名前の変更

ゾーン、ゾーン セット、FC エイリアス、またはゾーン属性グループの名前を変更するには、次の 手順を実行します。

|        | コマンド                                                                          | 目的                                                    |
|--------|-------------------------------------------------------------------------------|-------------------------------------------------------|
| ステップ 1 | switch# config t                                                              | コンフィギュレーション モードに入り<br>ます。                             |
| ステップ 2 | <pre>switch(config)# zoneset rename oldname newname vsan 2</pre>              | 指定された VSAN のゾーン セット名<br>を変更します。                       |
|        | <pre>switch(config)# zone rename oldname newname vsan 2</pre>                 | 指定された VSAN のゾーン名を変更します。                               |
|        | <pre>switch(config)# fcalias rename oldname newname vsan 2</pre>              | 指定された VSAN の fcalias 名を変更し<br>ます。                     |
|        | <pre>switch(config)# zone-attribute-group rename oldname newname vsan 2</pre> | 指定された VSAN のゾーン属性グルー<br>プ名を変更します。                     |
| ステップ 3 | <pre>switch(config)# zoneset activate name newname vsan 2</pre>               | ゾーン セットをアクティブにし、アク<br>ティブ ゾーン セット内の新しいゾー<br>ン名に更新します。 |

Fabric Manager を使用してゾーン、ゾーン セット、またはエイリアスの名前を変更する手順は、次のとおりです。

- **ステップ1** [Zone] > [Edit Local Full Zone Database] を選択します。 [Select VSAN] ダイアログボックスが表示されます。
- ステップ2 VSAN を選択して、[OK] をクリックします。
   選択した VSAN の [Edit Local Full Zone Database] ダイアログボックスが表示されます(図 4-35 を参照)。

<sup>[</sup>Backup] オプションは、Cisco NX-OS Release 4.1(3) 以降を実行するスイッチで使用できます。復元オプションは、Cisco Fabric Manager Release 4.1(3) 以降でのみサポートされています。

| Edit Local Full Zo                                                                                                    | ne Database - /SAN/Fabric sw172-22-46-220                                               | ×           |
|----------------------------------------------------------------------------------------------------|-----------------------------------------------------------------------------------------|-------------|
| <u>Eile E</u> dit <u>T</u> ools                                                                                                    |                                                                                         |             |
| 💽 📲 📄 🛞 🛛 VSAN: VSAN000                                                                                                    | Switch: sw172-22-46-220 🗸                                                               | Zonesets    |
| Zonesets     Zonesets     Zoneset     Zoneset | Members 111 Zone1v1 Zone2v2                                                             |             |
| Show:                                                                                                    | All Zone By: 💿 WWN 🔿 Device Alias                                                       | Add to Zone |
| Туре                                                                                                    | Switch Interface Name WWN FcId                                                          |             |
|                                                                                                    | sw172-22-46-174 fv13/1/7 Cisco 2d:dc:00:05:30:01:9b:47 2d:dc:00:05:30:01:9b:47 0xd70020 | ~           |
|                                                                                                    | sw172-22-46-174 fv13/1/6 Cisco 2d:de:00:05:30:01:9b:47 2d:de:00:05:30:01:9b:47 0xd7001f |             |
|                                                                                                    | sw172-22-46-174 fv13/1/9 Cisco 2d:e0:00:05:30:01:9b:47 2d:e0:00:05:30:01:9b:47 0xd7001e |             |
|                                                                                                    | sw172-22-46-174 fv13/1/5 Cisco 2d:e2:00:05:30:01:9b:47 2d:e2:00:05:30:01:9b:47 0xd7001d |             |
| 9                                                                                                    | sw172-22-46-174 fv13/1/4 Cisco 2d:e4:00:05:30:01:9b:47 2d:e4:00:05:30:01:9b:47 0xd7001c |             |
|                                                                                                    | sw172-22-46-174 fv13/1/3 Cisco 2d:e6:00:05:30:01:9b:47 2d:e6:00:05:30:01:9b:47 0xd7001b |             |
|                                                                                                    | sw172-22-46-174 fv13/1/2 Cisco 2d:e8:00:05:30:01:9b:47 2d:e8:00:05:30:01:9b:47 0xd7001a | *           |
|                                                                                                    |                                                                                         |             |
|                                                                                                    | Activate Distribut                                                                      | te Close    |

図 4-35 [Edit Local Full Zone Database] ダイアログボックス

- **ステップ3** 左側のペインでゾーンまたはゾーン セットをクリックします。
- **ステップ4** [Edit] > [Rename] を選択します。

ゾーンまたはゾーン セット名の周囲にエディット ボックスが表示されます。

ステップ5 新しい名前を入力します。

Γ

**ステップ6** [Activate] または [Distribute] をクリックします。

# ゾーン、ゾーン セット、FC エイリアス、およびゾーン属性グループの コピー

ゾーン、ゾーン セット、FC エイリアス、またはゾーン属性グループをコピーするには、次の手順 を実行します。

|        | コマンド                                                            | 目的                                 |
|--------|-----------------------------------------------------------------|------------------------------------|
| ステップ 1 | switch# config t                                                | コンフィギュレーション モードに入り<br>ます。          |
| ステップ 2 | <pre>switch(config)# zoneset clone oldname newname vsan 2</pre> | 指定された VSAN のゾーン セットをコ<br>ピーします。    |
|        | <pre>switch(config)# zone clone oldname newname vsan 2</pre>    | 指定された VSAN 内のゾーンをコピー<br>します。       |
|        | <pre>switch(config)# fcalias clone oldname newname vsan 2</pre> | 指定された VSAN の FC エイリアス名を<br>コピーします。 |

|        | コマンド                                                                         | 目的                                                    |  |
|--------|------------------------------------------------------------------------------|-------------------------------------------------------|--|
|        | <pre>switch(config)# zone-attribute-group clone oldname newname vsan 2</pre> | 指定された VSAN のゾーン属性グルー<br>プをコピーします。                     |  |
| ステップ 3 | <pre>switch(config)# zoneset activate name newname vsan 2</pre>              | ゾーン セットをアクティブにし、アク<br>ティブ ゾーン セット内の新しいゾーン<br>名に更新します。 |  |

ゾーン、ゾーン セット、FC エイリアス、またはゾーン属性グループをコピーする手順は、次のとおりです。

- **ステップ1** [Zone] > [Edit Local Full Zone Database] を選択します。 [Select VSAN] ダイアログボックスが表示されます。
- **ステップ2** VSAN を選択して、[OK] **をクリックします。** 選択した VSAN の [Edit Local Full Zone Database] ダイアログボックスが表示されます。
- **ステップ3** [Edit] > [Clone] を選択します。

[Clone Zoneset] ダイアログボックスが表示されます(図 4-36 を参照)。デフォルトの名前は Clone の後ろに元の名前が付きます。

#### 図 4-36 [Clone Zoneset] ダイアログボックス

| /SAN/Fabric sw172- Zoneset Name 🛛 🔀 |                                 |  |        |
|-------------------------------------|---------------------------------|--|--------|
| ?                                   | Zoneset Name<br>CloneZoneSet1v1 |  |        |
|                                     | OK Cancel                       |  | 154484 |

- ステップ4 コピーされたエントリの名前を変更します。
- **ステップ5** [OK] をクリックして新しいコピーを保存します。 コピーされたデータベースは、元のデータベースとともに表示されます。

### MDS 以外のデータベースの移行

Zone Migration ウィザードを使用して Fabric Manager を使用した MDS 以外のデータベースを移行する手順は、次のとおりです。

| ステップ 1 | [Zone] > [Migrate Non-MDS Database] を選択します。 |  |  |
|--------|---------------------------------------------|--|--|
|        | Zone Migration ウィザードが表示されます。                |  |  |
| ステップ 2 | ウィザードのプロンプトに従って、データベースを移行します。               |  |  |

## ゾーン サーバ データベースのクリア

指定された VSAN のゾーン サーバ データベース内のすべての設定情報をクリアできます。 ゾーン サーバ データベースをクリアするには、次のコマンドを使用します。 switch# clear zone database vsan 2

ゾーン サーバ データベースのクリアについては、『Cisco MDS 9000 Family NX-OS Fabric Configuration Guide』を参照してください。

(注)

clear zone database コマンドを実行した後に、明示的に copy running-config startup-config を実行して、スイッチの再起動時に確実に実行コンフィギュレーションが使用されるようにする必要があります。

(注)

ゾーン セットをクリアすると、フル ゾーン データベースだけが消去され、アクティブ ゾーン データベースは消去されません。

S, (注)

ゾーン サーバ データベースをクリアした後に、明示的に**実行コンフィギュレーションをスター** ト**アップ コンフィギュレーションにコピーして、**スイッチの再起動時に実行コンフィギュレー ションが使用されるようにする必要があります。

# 詳細なゾーン属性

ſ

ここでは詳細なゾーン属性について、次の内容を説明します。

- ゾーンベースのトラフィックプライオリティの概要(4-46ページ)
- ゾーンベースのトラフィックプライオリティの設定(4-46ページ)
- デフォルト ゾーンの QoS プライオリティ属性の設定(4-48 ページ)
- デフォルト ゾーン ポリシーの設定(4-49ページ)
- ブロードキャストゾーン分割の概要(4-49ページ)
- ブロードキャスト ゾーン分割の設定(4-50ページ)
- スマートゾーン分割の概要
- VSAN でのスマート ゾーン分割の有効化
- ゾーン メンバーのデバイス タイプの設定
- ゾーンレベルでのスマートゾーン分割の無効化
- LUN ゾーン分割の概要(4-55 ページ)
- LUN ベースのゾーンの設定(4-56 ページ)
- ストレージ サブシステムへの LUN の割り当て(4-57 ページ)
- 読み取り専用ゾーンの概要(4-58ページ)
- 読み取り専用ゾーンの設定(4-58 ページ)

## ゾーンベースのトラフィック プライオリティの概要

ゾーン分割機能は、ファブリック内の特定のゾーンのプライオリティを設定し、デバイス間のア クセスコントロールを設定するための追加の分離メカニズムを提供します。この機能を使用し て、Quality Of Service (QoS)プライオリティをゾーン属性として設定できます。QoS トラフィッ クプライオリティを high、medium、または low に割り当てることができます。デフォルトでは、プ ライオリティが指定されていないゾーンは暗黙的に low プライオリティを割り当てられます。 詳細については、『Cisco MDS 9000 NX-OS Family Quality of Service Configuration Guide』を参照し てください。

この機能を使用するには、ENTERPRISE\_PKG ライセンスを取得し(『*Cisco NX-OS Family Licensing Guide*』を参照)、スイッチで QoS を有効にする必要があります(『*Cisco MDS 9000 Family NX-OS Quality of Service Configuration Guide*』を参照)。

この機能により、SAN 管理者は使い慣れたデータ フロー識別パラダイムの観点から QoS を設定 できます。この属性は、ゾーン メンバーごとではなく、ゾーン全体で設定できます。

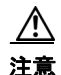

ゾーンベースの QoS がスイッチで実装される場合、その VSAN で interop モードを設定すること はできません。

## ゾーンベースのトラフィック プライオリティの設定

| コマンド                                                             | 目的                                                                                 |
|------------------------------------------------------------------|------------------------------------------------------------------------------------|
| switch# <b>config t</b>                                          | コンフィギュレーション モードに入り<br>ます。                                                          |
| switch(config)# <b>zone name QosZone</b><br>switch(config-zone)# | ■ vsan 2 エイリアス名(QosZone)を設定し、ゾーン<br>コンフィギュレーション サブモードを開始します。                       |
| switch(config-zone)# attribute-gr<br>priority high               | roup gos このゾーンを設定して、拡張モードでこの<br>ゾーンと一致する各フレームに高プライ<br>オリティの QoS トラフィックを割り当つ<br>ます。 |
| switch(config-zone)# <b>attribute qo</b><br>high                 | os priority<br>このゾーンを設定して、このゾーンと一<br>する各フレームに高プライオリティの<br>QoSトラフィックを割り当てます。        |
| switch(config-zone)# <b>attribute qo<br/>medium</b>              | os priority<br>このゾーンを設定して、このゾーンと一<br>する各フレームに中プライオリティの<br>QoSトラフィックを割り当てます。        |
| switch(config-zone)# <b>attribute qo</b>                         | os priority low<br>する各フレームに低プライオリティの<br>QoSトラフィックを割り当てます。                          |
| switch(config-zone)# <b>no attribute</b><br>high                 | e gos priority このゾーンをデフォルトの低プライオリ<br>ティを使用するように戻します。                               |
| switch(config-zone)# <b>exit</b><br>switch(config)#              | コンフィギュレーション モードに戻り<br>ます。                                                          |

ゾーン プライオリティを設定するには、次の手順を実行します。

|        | コマンド                                                                              | 目的                                                                                               |
|--------|-----------------------------------------------------------------------------------|--------------------------------------------------------------------------------------------------|
| ステップ 6 | <pre>switch(config)# zoneset name QosZoneset vsan 2 switch(config-zoneset)#</pre> | 指定された VSAN(vsan 2)のゾーン セット<br>QosZoneset を設定し、ゾーン セット コン<br>フィギュレーション サブモードを開始し<br>ます。           |
|        |                                                                                   | ヒント ゾーン セットをアクティブにするには、まずゾーンとゾーンセットを1つ作成する必要があります。                                               |
| ステップ1  | <pre>switch(config-zoneset)# member QosZone</pre>                                 | 指定されたゾーン セット(QosZoneset)に<br>QosZone をメンバーとして追加します。                                              |
|        |                                                                                   | <b>ヒント</b> 指定されたゾーン名が事前に設<br>定されていない場合、このコマン<br>ドを実行すると「Zone not<br>present」エラー メッセージが返<br>されます。 |
| ステップ 8 | <pre>switch(config-zoneset)# exit switch(config)#</pre>                           | コンフィギュレーション モードに戻り<br>ます。                                                                        |
| ステップ 9 | <pre>switch(config)# zoneset activate name QosZoneset vsan 2</pre>                | 指定されたゾーン セットをアクティブに<br>します。                                                                      |

Fabric Manager を使用してゾーン プライオリティを設定する手順は、次のとおりです。

- ステップ1 [VSAN]を開き、[Logical Domains] ペインで、ゾーン セットを選択します。
- ステップ2 [Information] ペインで [Policies] タブをクリックします。

[Information] ペインにゾーンポリシー情報が表示されます(図 4-37を参照)。

図 4-37 [Information] ペインの [Zone Policies] ペイン

| ■ /SAN/Fabric sw172-22-46-153/VSAN0001 [admin@localhost] - Fabric Manager 3.0(0.350) |     |                  |                           |                          |                     |                |                           |                  |                |                                                                                                    |          |
|--------------------------------------------------------------------------------------|-----|------------------|---------------------------|--------------------------|---------------------|----------------|---------------------------|------------------|----------------|----------------------------------------------------------------------------------------------------|----------|
| File View Zone Tools Performance                                                     | Ser | ver <u>H</u> elp |                           |                          |                     |                |                           |                  |                |                                                                                                    |          |
| a 🗞 🖌 🖥 🖆 🎊 🕸 🥸                                                                      | 3   | 1 🗟 🗟 🗐 📋        | 🖾 🕺   😵                   | 🔒 🐷 🗖                    | ?                   |                |                           |                  |                | <ul> <li>Image: A start of the start of the start of</li></ul> | Advanced |
| -Logical Domains                                                                     |     |                  |                           |                          |                     |                |                           |                  |                |                                                                                                    |          |
|                                                                                      | ^   | Active Zones U   | nzoned Status             | Policies A               | tive Zones At       | ributes Enhanc | ed Read Or                | nly Violations S | atatistics LUN | Zoning St                                                                                                    | atistics |
| Fabric sw172-22-46-153                                                               |     | Switch           | Default Zone<br>Behaviour | Default Zone<br>ReadOnly | Default Zone<br>QoS | Default Zone   | Default Zone<br>Broadcast | Propagation      | Read From      | Status                                                                                                    |          |
| SAN0001                                                                              |     | sw172-22-46-182  | deny                      |                          |                     | none           |                           | activeZoneSet    | effectiveDB    | n/a                                                                                                    |          |
| 🗉 🧰 ZoneSet1v1                                                                       |     | sw172-22-46-224  | deny                      |                          |                     | none           |                           | activeZoneSet    | effectiveDB    | n/a                                                                                                    |          |
| VSAN Attributes                                                                      |     | sw172-22-46-221  | deny                      |                          |                     | none           |                           | activeZoneSet    | effectiveDB    | n/a                                                                                                    |          |
| 표 🚞 Domain Manager                                                                   |     | sw172-22-46-223  | deny                      |                          |                     | none           |                           | activeZoneSet    | effectiveDB    | n/a                                                                                                    |          |
| Port Security                                                                        |     | sw172-22-46-220  | deny                      |                          |                     | none           |                           | activeZoneSet    | effectiveDB    | n/a                                                                                                    |          |
| Fabric Binding                                                                       |     | sw172-22-46-233  | deny                      |                          |                     | none           |                           | activeZoneSet    | effectiveDB    | n/a                                                                                                    |          |
| FICON                                                                                |     | sw172-22-46-225  | deny                      |                          |                     | none           |                           | activeZoneSet    | effectiveDB    | n/a                                                                                                    |          |
| FSPF                                                                                 |     | sw172-22-46-174  | deny                      |                          |                     | none           |                           | activeZoneSet    | effectiveDB    | n/a                                                                                                    |          |
| Advanced                                                                             | ~   | sw172-22-46-222  | deny                      |                          |                     | none           |                           | activeZoneSet    | effectiveDB    | n/a                                                                                                    |          |
| ▲▼                                                                                   |     | sw172-22-46-153  | deny                      |                          |                     | none           |                           | activeZoneSet    | effectiveDB    | n/a                                                                                                    |          |
| Physical Attributes                                                                  |     |                  |                           |                          |                     |                |                           |                  |                |                                                                                                    |          |
| 🖃 🧰 Switches                                                                         | ~   |                  |                           |                          |                     |                |                           |                  |                |                                                                                                    |          |
| Hardware                                                                             | ~   |                  |                           |                          |                     |                |                           |                  |                |                                                                                                    |          |
|                                                                                      |     |                  |                           |                          |                     |                |                           |                  |                |                                                                                                    |          |
| 0 rows                                                                               |     |                  |                           |                          |                     |                |                           |                  |                |                                                                                                    |          |

- **ステップ3** チェックボックスとドロップダウン メニューを使用して、デフォルト ゾーンの QoS を設定します。
- ステップ4 [Apply Changes] をクリックして、変更を保存します。

Γ

## デフォルト ゾーンの QoS プライオリティ属性の設定

QoS プライオリティ属性の設定変更は、関連付けられたゾーンのゾーン セットをアクティブ化 したときに有効になります。

(注)

メンバーが QoS プライオリティ属性が異なる 2 つのゾーンの一部の場合は、より高い QoS プラ イオリティ値が実装されます。最初の一致エントリが実装されるので、VSAN ベースの QoS では この状況は発生しません。

デフォルト ゾーンの QoS プライオリティ属性を設定するには、次の手順を実行します。

|        | コマンド                                                                             | 目的                                                         |
|--------|----------------------------------------------------------------------------------|------------------------------------------------------------|
| ステップ 1 | switch# <b>config t</b><br>switch(config)#                                       | コンフィギュレーション モードに入ります。                                      |
| ステップ 2 | <pre>switch(config)# zone default-zone vsan 1 switch(config-default-zone)#</pre> | ゾーン コンフィギュレーション サブモードを<br>開始します。                           |
| ステップ 3 | <pre>switch(config-default-zone)# attribute qos priority high</pre>              | これらのゾーンと一致するフレームに対して<br>QoS プライオリティ属性を設定します。               |
|        | <pre>switch(config-default-zone)# no attribute qos priority high</pre>           | デフォルト ゾーンの QoS プライオリティ属性<br>を削除して、デフォルトの低プライオリティに<br>戻します。 |

Fabric Manager を使用してデフォルト ゾーンの QoS プライオリティ属性を設定する手順は、次のとおりです。

- **ステップ1** [Zone] > [Edit Local Full Zone Database] を選択します。 [Select VSAN] ダイアログボックスが表示されます。
- **ステップ2** VSAN を選択して、[OK] をクリックします。 選択した VSAN の [Edit Local Full Zone Database] ダイアログボックスが表示されます。
- **ステップ3** デフォルト ゾーンに QoS プライオリティ属性を設定するには、[Edit] > [Edit Default Zone Attributes] を選択します(図 4-38 を参照)。

#### 図 4-38 QoS プライオリティ属性

| 🔄 Zonesets        | Name       | Read Only | QoS | QoS Priority | Broadcast | Members |
|-------------------|------------|-----------|-----|--------------|-----------|---------|
| 🗄 🚞 Zoneset1v4001 | Zone1v4001 |           |     | low          |           |         |
| - 🔁 Zones         | Zone2v4001 |           |     | low          |           |         |
| Zone1v4001        | Zone4      |           |     | low          |           | in.     |

- **ステップ4** [Permit QoS Traffic with Priority] チェックボックスをオンにし、[Qos Priority] ドロップダウン メ ニューを [low]、[medium]、または [high] に設定します。
- **ステップ5** [OK] をクリックして変更を保存します。

### デフォルト ゾーン ポリシーの設定

Fabric Manager を使用してデフォルトゾーン内のトラフィックを許可または拒否する手順は、次のとおりです。

- **ステップ1** [Zone] > [Edit Local Full Zone Database] を選択します。 [Select VSAN] ダイアログボックスが表示されます。
- **ステップ2** VSAN を選択して、[OK] をクリックします。 選択した VSAN の [Edit Local Full Zone Database] ダイアログボックスが表示されます。
- **ステップ3** [Edit] > [Edit Default Zone Attributes] を選択して、デフォルト ゾーンの QoS プライオリティ属性 を設定します。

[Modify Default Zone Properties] ダイアログボックスが表示されます(図 4-39 を参照)。

#### 図 4-39 [Modify Default Zone Properties] ダイアログボックス

| 🗬 Modify Default Zone Properties - /SAN/Fab 🔀 |
|-----------------------------------------------|
| Policy: deny 💽                                |
| Propagation: activeZone 💌                     |
| 🔄 Read Only                                   |
| 🗌 Permit QoS Traffic with Priority: 🛛 none 🔍  |
| Restrict Broadcast Frames to Zone Members     |
| OK Close                                      |

**ステップ4** デフォルト ゾーンでトラフィックを許可するには [Policy] ドロップダウン メニューを [permit] に設定し、デフォルト ゾーンでトラフィックをブロックするには [deny] に設定します。

ステップ5 [OK] をクリックして変更を保存します。

## ブロードキャスト ゾーン分割の概要

(注) ブロードキャスト ゾーン分割は、Cisco Fabric Switch for HP c-Class BladeSystem および Cisco Fabric Switch for IBM BladeCenter ではサポートされていません。

基本ゾーン分割モードでブロードキャスト フレームを設定できます。デフォルトでは、ブロード キャスト ゾーン分割はディセーブルになっており、ブロードキャスト フレームは VSAN 内のす べての Nx ポートに送信されます。イネーブルの場合、ブロードキャスト フレームは発信側と同 じゾーンまたは複数のゾーンだけに送信されます。ブロードキャスト ゾーン分割は、ホストまた はストレージ デバイスがこの機能を使用する場合にイネーブルにします。

表 4-2 に、ブロードキャストフレームの配信規則を示します。

| アクティブな<br>ゾーン分割? | ブロードキャスト<br>がイネーブル? | フレームのブロード<br>キャスト? | 注                                                                       |
|------------------|---------------------|--------------------|-------------------------------------------------------------------------|
| はい               | はい                  | はい                 | ブロードキャスト フレームの発信<br>元とブロードキャスト ゾーンを共<br>有するすべての Nx ポートにブロー<br>ドキャストします。 |
| いいえ              | はい                  | はい                 | すべての Nx ポートにブロードキャ<br>ストします。                                            |
| はい               | いいえ                 | いいえ                | ブロードキャストはディセーブルです。                                                      |

#### 表 4-2 ブロードキャスト要件

 $\mathcal{P}$ ヒント

FL ポートに接続されている NL ポートがブロードキャスト フレームの発信元とブロードキャ スト ゾーンを共有する場合、フレームはループ内のすべてのデバイスにブロードキャストされ ます。

注意

スイッチでブロードキャスト ゾーン分割がイネーブルになっている場合、その VSAN で interop モードを設定することはできません。

## ブロードキャスト ゾーン分割の設定

基本ゾーン分割モードでフレームをブロードキャストするには、次の手順を実行します。

|        | コマンド                                                                       | 目的                                                               |
|--------|----------------------------------------------------------------------------|------------------------------------------------------------------|
| ステップ 1 | <pre>switch# config t switch(config)#</pre>                                | コンフィギュレーション モードに入り<br>ます。                                        |
| ステップ 2 | <pre>switch(config)# zone broadcast enable vsan 2</pre>                    | 指定された VSAN のフレームをブロード<br>キャストします。                                |
|        | <pre>switch(config)# no zone broadcast enable vsan 3</pre>                 | 指定された VSAN のブロードキャストを<br>無効にします(デフォルト)。                          |
| ステップ 3 | <pre>switch(config)# zone name BcastZone vsan 2 switch(config-zone)#</pre> | 指定された VSAN にブロードキャスト<br>ゾーンを作成し、ゾーン コンフィギュ<br>レーション サブモードを開始します。 |
| ステップ 4 | <pre>switch(config-zone)# member pwwn 21:00:20:37:f0:2e:4d</pre>           | このゾーンに指定されたメンバーを追加<br>します。                                       |

|        | コマンド                                                                                                    | 目的                                   |
|--------|----------------------------------------------------------------------------------------------------|--------------------------------------|
| ステップ 5 | <pre>switch(config-zone)# attribute broadcast</pre>                                                                                                    | このゾーンを他のデバイスにブロード<br>キャストするように指定します。 |
| ステップ 6 | <pre>switch(config-zone)# end<br/>switch# show zone vsan 2<br/>zone name bcast-zone vsan 2<br/>attribute broadcast<br/>pwwn 21:00:00:e0:8b:0b:66:56<br/>pwwn 21:00:00:20:37:f0:2e:4d</pre> | ブロードキャスト設定を表示します。                    |

(注)

ゾーン ブロードキャストは、Cisco NX-OS Release 5.x 以降ではサポートされていません。

デフォルト ゾーンのブロードキャスト属性を設定するには、次の手順を実行します。

|        | コマンド                                                                             | 目的                                     |
|--------|----------------------------------------------------------------------------------|----------------------------------------|
| ステップ 1 | switch# <b>config t</b><br>switch(config)#                                       | コンフィギュレーション モードに入ります。                  |
| ステップ 2 | <pre>switch(config)# zone default-zone vsan 1 switch(config-default-zone)#</pre> | ゾーン コンフィギュレーション サブモードを<br>開始します。       |
| ステップ 3 | <pre>switch(config-default-zone)# attribute broadcast</pre>                      | デフォルト ゾーンにブロードキャスト属性を<br>設定します。        |
|        | <pre>switch(config-default-zone)# no attribute broadcast</pre>                   | デフォルト ゾーン属性を読み取り/書き込みに<br>戻します(デフォルト)。 |

### スマート ゾーン分割の概要

スマートゾーン分割では、従来必要とされていたよりも少ないハードウェア リソースで、大きな ゾーンのハード ゾーン分割が行われます。従来のゾーン分割方式では、ゾーン内の各デバイスが 相互に通信できます。管理者はゾーン設定ガイドラインに従って個々のゾーンを管理する必要 があります。スマートゾーン分割では、1つのターゲット ゾーンへの1つのイニシエータを作成 する必要がありません。FCNSのデバイスタイプ情報を分析することで、Cisco MDS NX-OS ソフ トウェアによりハードウェア レベルで有用な組み合わせが実装されます。使用されていない組 み合わせは無視されます。たとえば、イニシエータとイニシエータのペアではなく、イニシエー タとターゲットのペアが設定されます。

スマート ゾーン内の各デバイスのデバイス タイプ情報は、ファイバ チャネル ネーム サーバ (FCNS)データベースから host、target、または both として自動的に取り込まれます。この情報に より、イニシエータ ターゲット ペアが指定され、ハードウェアではそれらのペアだけが設定さ れるため、スイッチ ハードウェアをより効率的に使用できるようになります。特殊な状況(別の ディスク コントローラと通信する必要があるディスク コントローラなど)では、完全な制御を 実現するため、スマート ゾーン分割のデフォルトが管理者により上書きされることがあります。

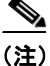

Γ

- スマートゾーン分割は VSAN レベルで有効にできますが、ゾーン レベルで無効にすること もできます。
  - DMM、IOA、または SME アプリケーションが有効になっている VSAN では、スマート ゾー ン分割はサポートされていません。

## スマート ゾーン分割のメンバー設定

表 4-3 に、サポートされているスマート ゾーン分割のメンバー設定を示します。

表 4-3 スマート ゾーン分割の設定

| 機能         | サポートあり |
|------------|--------|
| PWWN       | はい     |
| FCID       | はい     |
| FC エイリアス   | はい     |
| デバイス エイリアス | はい     |
| インターフェイス   | いいえ    |
| IP address | いいえ    |
| シンボル ノード名  | いいえ    |
| FWWN       | いいえ    |
| Domain ID  | いいえ    |

## VSAN でのスマート ゾーン分割の有効化

VSAN に対してスマートゾーン分割を設定するには、次の手順を実行します。

|        | コマンド                                                                       | 目的                       |  |  |  |
|--------|----------------------------------------------------------------------------|--------------------------|--|--|--|
| ステップ 1 | <pre>switch# config t switch(config)#</pre>                                | コンフィギュレーション モードに入ります。    |  |  |  |
| ステップ 2 | <pre>switch(config)# zone smart-zoning enable vsan 1 switch(config)#</pre> | VSAN でスマート ゾーン分割を有効にします。 |  |  |  |
|        | <pre>switch(config)# no zone smart-zoning enable vsan 1</pre>              | VSAN でスマート ゾーン分割を無効にします。 |  |  |  |

# スマート ゾーン分割のデフォルト値の設定

デフォルト値を設定するには、次の手順を実行します。

| コマンド                                                                                | 目的                                                                                                    |  |  |  |
|-------------------------------------------------------------------------------------|----------------------------------------------------------------------------------------------------|--|--|--|
| switch# <b>config t</b><br>switch(config)#                                          | コンフィギュレーション モードに入ります。                                                                                                    |  |  |  |
| <pre>switch(config)# system default zone smart-zone enable switch(config)#</pre>    | 指定されたデフォルト値に基づいて作成された<br>VSAN でスマート ゾーン分割を有効にします。                                                                                                    |  |  |  |
| <pre>switch(config)# no system default zone smart-zone enable switch(config)#</pre> | VSAN でスマート ゾーン分割を無効にします。                                                                                                    |  |  |  |
|                                                                                     | コマンド<br>switch# config t<br>switch(config)#<br>switch(config)# system default zone<br>smart-zone enable<br>switch(config)#<br>switch(config)# no system default zone<br>smart-zone enable<br>switch(config)# |  |  |  |
Γ

# スマート ゾーン分割へのゾーンの自動変換

ネーム サーバからデバイス タイプ情報を取得し、その情報をメンバーに追加するには、次の手順を実行します。これは、ゾーン、ゾーン セット、FC エイリアス、および VSAN のレベルで実行できます。

|        | コマンド                                                                                                    | 目的                                                                                   |
|--------|----------------------------------------------------------------------------------------------------|--------------------------------------------------------------------------------------|
| ステップ 1 | switch# <b>config t</b><br>switch(config)#                                                                             | コンフィギュレーション モードに入ります。                                                                |
| ステップ 2 | <pre>switch(config)# zone convert smart-zoning fcalias name <alias-name> vsan <vsan no=""></vsan></alias-name></pre>   | FC エイリアス メンバーのデバイス タイプ情報<br>をネーム サーバから取得します。                                         |
| ステップ 3 | <pre>switch(config)# zone convert smart-zoning zone name &lt; zone name&gt; vsan <vsan no=""></vsan></pre>             | ゾーン メンバーのデバイス タイプ情報をネー<br>ム サーバから取得します。                                              |
| ステップ 4 | <pre>switch(config)# zone convert smart-zoning zoneset name <zoneset name=""> vsan <vsan no=""></vsan></zoneset></pre> | 指定されたゾーンセットで、すべてのゾーンと<br>FC エイリアス メンバーのデバイス タイプ情報<br>をネーム サーバから取得します。                |
| ステップ 5 | <pre>switch(config)# zone convert smart-zoning vsan <vsan no=""></vsan></pre>                                          | VSAN 内に存在するすべてのゾーン セットの<br>すべてのゾーンと FC エイリアス メンバーのデ<br>バイス タイプ情報をネーム サーバから取得し<br>ます。 |

# ゾーン メンバーのデバイス タイプの設定

ゾーン メンバーのデバイス タイプを設定するには、次の手順を実行します。

|        | コマンド                                                                           | 目的                                                                                                    |  |  |
|--------|--------------------------------------------------------------------------------|----------------------------------------------------------------------------------------------------|--|--|
| ステップ 1 | switch# <b>config t</b><br>switch(config)#                                     | コンフィギュレーション モードに入ります。                                                                                                    |  |  |
| ステップ 2 | <pre>switch(config-zoneset-zone)# member device-alias <name> both</name></pre> | デバイス エイリアス メンバーのデバイス タイ<br>プを both として設定します。サポートされる名<br>メンバー タイプでは、init、target、および both カ<br>サポートされています。                      |  |  |
| ステップ 3 | <pre>switch(config-zoneset-zone)# member pwwn <number> target</number></pre>   | pwwn メンバーのデバイス タイプを target とし<br>て設定します。サポートされる各メンバー タィ<br>プでは、init、target、および both がサポートされ<br>ています。                          |  |  |
| ステップ 4 | <pre>switch(config-zoneset-zone)# member fcid <number></number></pre>          | FCID メンバーのデバイス タイプを設定しま<br>す。設定されている特定のデバイス タイプがあ<br>りません。サポートされる各メンバー タイプで<br>は、init、target、および both がサポートされてい<br>ます。        |  |  |
|        |                                                                                | <ul> <li>(注) ゾーン メンバーに対して特定のデバイ<br/>スタイプが設定されていない場合は、<br/>バックエンドで、生成されたゾーン エ<br/>ントリがデバイス タイプ both として作<br/>成されます。</li> </ul> |  |  |

# スマート ゾーン分割設定の削除

スマート ゾーン分割設定を削除するには、次の手順を実行します。

|        | コマンド                                                                                                    | 目的                                                                |
|--------|----------------------------------------------------------------------------------------------------|-------------------------------------------------------------------|
| ステップ 1 | <pre>switch(config)# clear zone smart-zoning fcalias name <alias-name> vsan <vsan no=""></vsan></alias-name></pre>   | 指定された FC エイリアスのすべてのメンバー<br>のデバイス タイプ設定を削除します。                     |
| ステップ 2 | <pre>switch(config)# clear zone smart-zoning zone name <zone name=""> vsan <vsan no=""></vsan></zone></pre>          | 指定されたゾーンのすべてのメンバーのデバ<br>イス タイプ設定を削除します。                           |
| ステップ 3 | <pre>switch(config)# clear zone smart-zoning zoneset name <zoneset name=""> vsan <vsan no=""></vsan></zoneset></pre> | 指定されたゾーン セットの FC エイリアスと<br>ゾーンのすべてのメンバーのデバイス タイプ<br>設定を削除します。     |
| ステップ 4 | <pre>switch(config)# clear zone smart-zoning vsan <vsan no=""></vsan></pre>                                          | VSANの指定されたゾーン セットの FC エイリ<br>アスとゾーンのすべてメンバーのデバイス タ<br>イプ設定を削除します。 |

# ゾーン レベルでのスマート ゾーン分割の無効化

ゾーンレベルでスマートゾーン分割を無効にするには、次の手順を実行します。

|        | コマンド                                                              | 目的                                                                                                |  |  |
|--------|-------------------------------------------------------------------|---------------------------------------------------------------------------------------------------|--|--|
| ステップ 1 | switch# <b>config t</b><br>switch(config)#                        | コンフィギュレーション モードに入ります。                                                                             |  |  |
| ステップ 2 | <pre>switch(config)# zone name zone1 vsan 1</pre>                 | ゾーン名を設定します。                                                                                       |  |  |
| ステップ 3 | <pre>switch(config-zone)# no attribute disable-smart-zoning</pre> | 選択されたゾーンに対してスマート ゾーン分<br>割が無効になります。                                                               |  |  |
|        |                                                                   | <ul> <li>(注) このコマンドでは、選択されたゾーンの<br/>スマート ゾーン分割が無効になるだけ<br/>です。デバイス タイプ設定は削除され<br/>ません。</li> </ul> |  |  |

Fabric Manager を使用して基本ゾーン分割モードでフレームをブロードキャストする手順は、次のとおりです。

- ステップ1 [VSAN]を開き、[Logical Domains] ペインで、ゾーン セットを選択します。
- ステップ2 [Information] ペインで [Policies] タブをクリックします。

[Information] ペインにゾーン ポリシー情報が表示されます(図 4-40 を参照)。

図 4-40 ゾーン ポリシー情報

| <u>File ⊻iew Zone Tools P</u> erforman | e <u>S</u> en | ∕er <u>H</u> elp |              |               |              |                |                 |                 |              |         |                   |
|----------------------------------------|---------------|------------------|--------------|---------------|--------------|----------------|-----------------|-----------------|--------------|---------|-------------------|
| ⊴©#4 ∎∎2≝ ⊕₹                           | 3             | 😫 🛙              |              | 93 🗳 🕻        |              | ?              |                 |                 |              |         | 🗹 Advance         |
| Logical Domains                        |               | 0                | - 10 IP 1    | ) 🔒 🍪 🖉       |              |                |                 | /S/             | N/Fabric c-  | 186/VSA | N0005/Default Zon |
| VSAN0005<br>Default Zone               | ^ '           | Membe            | rs Unzoned   | Policies Stat | us Enhanced  | I Read Only Vi | olations Statis | stics LUN Zonin | g Statistics |         |                   |
| VSAN Attributes                        | a             |                  | Default Zone | Default Zone  | Default Zone | e Default Zone | Default Zone    |                 |              |         |                   |
| 🖃 🚞 Domain Manager                     |               | Switch           | Behaviour    | ReadOnly      | QoS          | Qos Priority   | Broadcast       | Propagation     | Read From    | Status  |                   |
| Allowed                                |               | c-186            | permit       |               |              | none           |                 | activeZoneSet   | effectiveDB  | n/a     |                   |
| Port Security                          |               |                  |              |               |              |                |                 |                 |              |         |                   |
| Fabric Binding                         | ~             |                  |              |               |              |                |                 |                 |              |         |                   |
|                                        |               |                  |              |               |              |                |                 |                 |              |         |                   |
| Physical Attributes                    |               |                  |              |               |              |                |                 |                 |              |         |                   |

- **ステップ3** [Broadcast] チェックボックスをオンにして、デフォルト ゾーン上でブロードキャスト フレーム をイネーブルにします。
- ステップ4 [Apply Changes] をクリックして、変更を保存します。

Fabric Manager を使用して基本ゾーン分割モードでフレームをブロードキャストする手順は、次のとおりです。

- ステップ1 [VSAN]を開き、[Logical Domains] ペインで、ゾーン セットを選択します。
- ステップ2 [Information] ペインで [Policies] タブをクリックします。

[Information] ペインにゾーンポリシー情報が表示されます(図 4-40を参照)。

## 図 4-41 ゾーン ポリシー情報

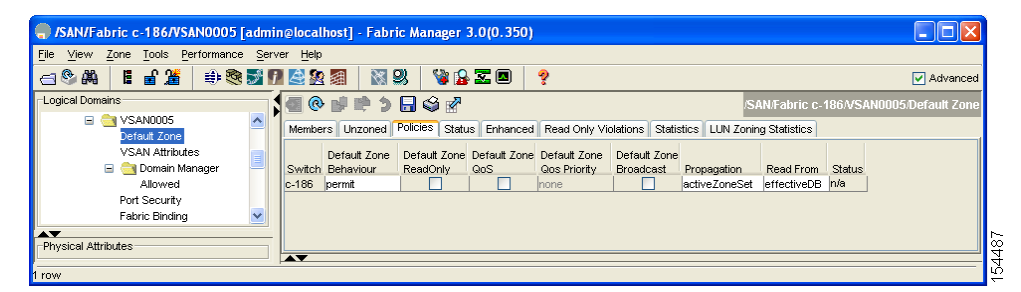

- **ステップ3** [Broadcast] チェックボックスをオンにして、デフォルト ゾーン上でブロードキャスト フレーム をイネーブルにします。
- ステップ4 [Apply Changes] をクリックして、変更を保存します。

## LUN ゾーン分割の概要

Logical Unit Number (LUN) ゾーン分割は、Cisco MDS 9000 ファミリのスイッチ固有の機能です。

/!\ 注意

ſ

LUN ゾーン分割は、Cisco MDS 9000 ファミリ スイッチでだけ実装できます。LUN ゾーン分割が 実装されているスイッチでは、interop モードを設定できません。

ストレージ デバイスは、その背後に複数の LUN を持つことができます。デバイス ポートがゾー ンの一部である場合、ゾーンのメンバーはデバイス内のすべての LUN にアクセスできます。 LUN ゾーン分割では、アクセスをデバイスと関連付けられている特定の LUN に制限できます。

<u>》</u> (注)

LUN 0 がゾーン内に含まれていない場合、標準要件により、LUN 0 への制御トラフィック (REPORT\_LUNS、INQUIRY など)はサポートされますが、LUN 0 へのデータ トラフィック (READ、WRITE など)は拒否されます。

- ホスト H1 は、S1 内の LUN 2、および S2 内の LUN 0 にアクセスできます。S1 または S2 のその他の LUN にはアクセスできません。
- ホスト H2 は、S1 内の LUN 1 と 3、および S2 内の LUN 1 だけにアクセスできます。S1 または S2 のその他の LUN にはアクセスできません。

<u>》</u> (注)

ゾーン分割されていない LUN は、自動的にデフォルト ゾーンのメンバーになります。

(注)

LUN ゾーン分割 は、Cisco MDS NX-OS Release 5.x 以降ではサポートされていません。

図 4-42 に、LUN ベースのゾーン分割の例を示します。

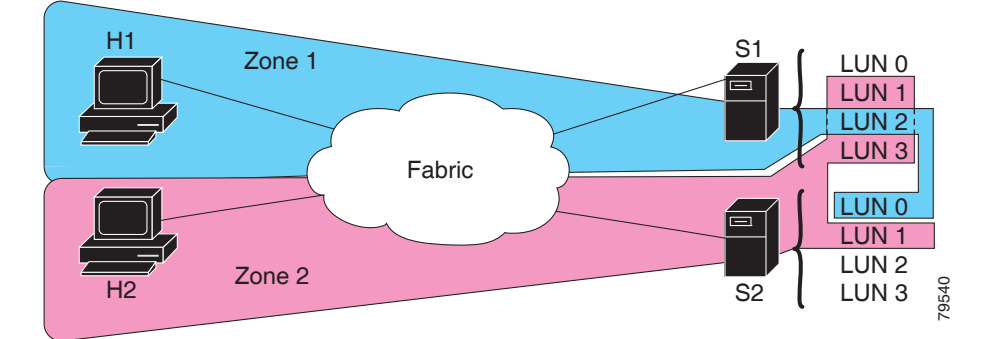

## 図 4-42 LUN ゾーン分割でのアクセス

# LUN ベースのゾーンの設定

LUN ベースのゾーンを設定するには、次の手順を実行します。

|        | コマンド                                                                       | 目的                                                                        |
|--------|----------------------------------------------------------------------------|---------------------------------------------------------------------------|
| ステップ 1 | <pre>switch# config t switch(config)#</pre>                                | コンフィギュレーション モードに入ります。                                                     |
| ステップ 2 | <pre>switch(config)# zone name LunSample vsan 2 switch(config-zone)#</pre> | 指定された VSAN(vsan 2)のゾーン LunSample<br>を設定し、ゾーン コンフィギュレーション サ<br>ブモードを開始します。 |

|        | コマンド                                                                         | 目的                                         |                                                                                                    |  |  |
|--------|------------------------------------------------------------------------------|--------------------------------------------|----------------------------------------------------------------------------------------------------|--|--|
| ステップ 3 | <pre>switch(config-zone)# member pwwn 10:00:00:23:45:67:89:ab lun 0x64</pre> | 指定された pWWN と LUN 値に基づいてゾー<br>ン メンバーを設定します。 |                                                                                                    |  |  |
|        |                                                                              | (注)                                        | CLI は、0x プレフィックスが含まれてい<br>るかどうかに関係なく、LUN ID の値を<br>16 進値として解釈します。16 進形式の<br>LUN 0x64 は、10 進形式の 100 に対応し<br>ます。 |  |  |
|        | <pre>switch(config-zone)# member fcid 0x12465 lun 0x64</pre>                 | FC ID<br>設定し                               | と LUN 値に基づいてゾーン メンバーを<br>ます。                                                                                   |  |  |

Fabric Manager を使用して LUN ベースのゾーンを設定する手順は、次のとおりです。

- **ステップ1** [Zone] > [Edit Local Full Zone Database] を選択します。 [Select VSAN] ダイアログボックスが表示されます。
- **ステップ2** VSAN を選択して、[OK] をクリックします。 選択した VSAN の [Edit Local Full Zone Database] ダイアログボックスが表示されます。
- **ステップ3** メンバーを追加するゾーンをクリックし、[Insert] アイコンをクリックします。 [Add Member to Zone] ダイアログボックスが表示されます(図 4-43 を参照)。

### 図 4-43 [Add Member to Zone] ダイアログボックス

▼LUN(s) 1-1a ... gg (1-1a,1f, 65, ,21:21:..,22:22:..) @

- **ステップ4** [Zone By] オプションの [WWN] または [FCID] オプション ボタンをクリックして、LUN ベース ゾーンを作成します。
- **ステップ5** [LUN] チェックボックスをオンにしてからブラウズ ボタンをクリックし、LUN を設定します。
- **ステップ6** [Add] をクリックして、この LUN ベース ゾーンを追加します。

## ストレージ サブシステムへの LUN の割り当て

LUN のマスキングおよびマッピングは、サーバ アクセスを特定の LUN に制限します。LUN マス キングがストレージ サブシステムでイネーブルになっていて、Cisco MDS 9000 ファミリ スイッ チで追加の LUN ゾーン分割を実行する場合は、ストレージ サブシステムから各 HBA(ホスト バ ス アダプタ)の LUN 番号を取得し、「LUN ベースのゾーンの設定」セクション(4-56 ページ)の手 順に従って LUN ベースのゾーンを設定します。

(注)

各 HBA の LUN 番号の取得については、該当のユーザ マニュアルを参照してください。

/!\ 注意

ſ

LUN の割り当てを誤ると、データが失われる場合があります。

## 読み取り専用ゾーンの概要

デフォルトでは、発信側は、発信側とターゲットが同じファイバ チャネル ゾーンのメンバーで ある場合、ターゲットのメディアへの読み取りアクセスと書き込みアクセスの両方を持ちます。 読み取り専用ゾーン機能により、メンバーが読み取り専用のファイバ チャネル ゾーン内のメ ディアに対して読み取りアクセスだけを持つようにすることができます。

LUN ゾーンを読み取り専用ゾーンとして設定することもできます。どのゾーンも読み取り専用 ゾーンとして識別できます。デフォルトでは、すべてのゾーンは、読み取り専用ゾーンとして明 示的に設定されていない限り、読み取りと書き込みの両方のアクセス権限を持ちます。

読み取り専用ゾーンを設定するときは、次の注意事項に従ってください。

- 読み取り専用ゾーンが実装されている場合、スイッチはゾーン内のユーザデータへの書き 込みアクセスを阻止します。
- 2つのメンバーが読み取り専用ゾーンと読み取りと書き込みゾーンに属する場合は、読み取り専用ゾーンが優先され、書き込みアクセスは拒否されます。
- LUN ゾーン分割は、Cisco MDS 9000 ファミリ スイッチでだけ実装できます。LUN ゾーン分割が実装されているスイッチでは、interop モードを設定できません。
- 読み取り専用ボリュームは、オペレーティングシステムとファイルシステムの一部の組み 合わせではサポートされていません(Windows NT または Windows 2000 と NTFS ファイル システムなど)。このようなホストからは、読み取り専用ゾーン内のボリュームを利用できま せん。ただし、読み取り専用ゾーンがアクティブ化された時点ですでに起動されていたホス トは、読み取り専用ボリュームを利用できます。

読み取り専用ゾーン機能は、FAT16 または FAT32 ファイル システムが前述の Windows オペ レーティング システムと組み合わせて使用されている場合は、設計どおりに動作します。

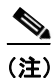

読み取り専用ゾーンは、Cisco MDS NX-OS Release 5.x 以降ではサポートされていません。

## 読み取り専用ゾーンの設定

読み取り専用ゾーンを設定するには、次の手順を実行します。

|        | コマンド                                                                     | 目的                                                                       |
|--------|--------------------------------------------------------------------------|--------------------------------------------------------------------------|
| ステップ 1 | switch# <b>config t</b><br>switch(config)#                               | コンフィギュレーション モードに入ります。                                                    |
| ステップ 2 | <pre>switch(config)# zone name Sample2 vsan 2 switch(config-zone)#</pre> | 指定された VSAN(vsan 2)のゾーン Sample2 を<br>設定し、ゾーン コンフィギュレーション サブ<br>モードを開始します。 |
| ステップ 3 | <pre>switch(config-zone)# attribute read-only</pre>                      | Sample2 ゾーンに読み取り専用属性を設定します。<br>(注) デフォルトでは、すべてのゾーンで読み                    |
|        |                                                                          | 取り/書き込みです。                                                               |
|        | <pre>switch(config-zone)# no attribute read-only</pre>                   | Sample2 ゾーン属性を読み取り/書き込みに戻します。                                            |

デフォルト ゾーンに read-only オプションを設定するには、次の手順を実行します。

|        | コマンド                                                                             | 目的                                     |
|--------|----------------------------------------------------------------------------------|----------------------------------------|
| ステップ 1 | switch# <b>config t</b><br>switch(config)#                                       | コンフィギュレーション モードに入ります。                  |
| ステップ 2 | <pre>switch(config)# zone default-zone vsan 1 switch(config-default-zone)#</pre> | ゾーン コンフィギュレーション サブモードを<br>開始します。       |
| ステップ 3 | <pre>switch(config-default-zone)# attribute read-only</pre>                      | デフォルト ゾーンに読み取り専用属性を設定<br>します。          |
|        | <pre>switch(config-default-zone)# no attribute read-only</pre>                   | デフォルト ゾーン属性を読み取り/書き込みに<br>戻します(デフォルト)。 |

Fabric Manager を使用して読み取り専用ゾーンを設定する手順は、次のとおりです。

- **ステップ1** [Zone] > [Edit Local Full Zone Database] を選択します。 [Select VSAN] ダイアログボックスが表示されます。
- **ステップ2** VSAN を選択して、[OK] をクリックします。 選択した VSAN の [Edit Local Full Zone Database] ダイアログボックスが表示されます。
- **ステップ3** 左側ペインの [Zones] をクリックし、[Insert] アイコンをクリックして、ゾーンを追加します。 [Create Zone] ダイアログボックスが表示されます(図 4-44 を参照)。
  - 図 4-44 [Create Zone] ダイアログボックス

| 🌎 Create Zone - /SAN/Fabric sw1 🔀         |      |
|-------------------------------------------|------|
| Zone Name: Zone3                          |      |
| Read Only                                 |      |
| Permit QoS Traffic with Priority: none 💽  |      |
| Restrict Broadcast Frames to Zone Members |      |
| OK Close                                  | 1004 |
|                                           |      |

- **ステップ4** [Read Only] チェックボックスをオンにして、読み取り専用ゾーンを作成します。
- **ステップ5** [OK] をクリックします。

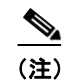

ſ

デフォルト ゾーンの読み取り専用オプションの設定については、「デフォルト ゾーン ポリシー の設定」セクション(4-49 ページ)を参照してください。

# ゾーン情報の表示

ゾーン情報を表示するには、show コマンドを使用します。特定のオブジェクトの情報(たとえば、特定のゾーン、ゾーン セット、VSAN、エイリアス、または brief や active などのキーワード)を要求する場合、指定されたオブジェクトの情報だけが表示されます。特定の情報を要求しない場合、入手できるすべての情報が表示されます。例 4-2 ~ 4-17 を参照してください。

### 例 4-2 すべての VSAN のゾーン情報の表示

```
switch# show zone
zone name Zone3 vsan 1
 pwwn 21:00:00:20:37:6f:db:dd
 pwwn 21:00:00:20:37:9c:48:e5
zone name Zone2 vsan 2
  fwwn 20:41:00:05:30:00:2a:1e
  fwwn 20:42:00:05:30:00:2a:1e
  fwwn 20:43:00:05:30:00:2a:1e
zone name Zonel vsan 1
 pwwn 21:00:00:20:37:6f:db:dd
 pwwn 21:00:00:20:37:a6:be:2f
 pwwn 21:00:00:20:37:9c:48:e5
  fcalias Alias1
zone name Techdocs vsan 3
  ip-address 10.15.0.0 255.255.255.0
zone name Zone21 vsan 5
 pwwn 21:00:00:20:37:a6:be:35
 pwwn 21:00:00:20:37:a6:be:39
 fcid 0xe000ef
 fcid 0xe000e0
 symbolic-nodename ign.test
  fwwn 20:1f:00:05:30:00:e5:c6
  fwwn 12:12:11:12:11:12:12:10
  interface fc1/5 swwn 20:00:00:05:30:00:2a:1e
  ip-address 12.2.4.5 255.255.255.0
  fcalias name Alias1 vsan 1
   pwwn 21:00:00:20:37:a6:be:35
zone name Zone2 vsan 11
  interface fc1/5 pwwn 20:4f:00:05:30:00:2a:1e
zone name Zone22 vsan 6
 fcalias name Alias1 vsan 1
   pwwn 21:00:00:20:37:a6:be:35
zone name Zone23 vsan 61
 pwwn 21:00:00:04:cf:fb:3e:7b lun 0000
```

### 例 4-3 特定の VSAN のゾーン情報の表示

```
switch# show zone vsan 1
zone name Zone3 vsan 1
pwwn 21:00:00:20:37:6f:db:dd
pwwn 21:00:00:20:37:9c:48:e5
zone name Zone2 vsan 1
    fwwn 20:4f:00:05:30:00:2a:1e
    fwwn 20:51:00:05:30:00:2a:1e
    fwwn 20:51:00:05:30:00:2a:1e
    fwwn 20:53:00:05:30:00:2a:1e
    fwwn 20:53:00:05:30:00:2a:1e
    fwwn 20:53:00:05:30:00:2a:1e
    fwwn 20:53:00:05:30:00:2a:1e
    fwwn 20:53:00:05:30:00:2a:1e
    fwwn 20:53:00:05:30:00:2a:1e
    fwwn 20:53:00:05:30:00:2a:1e
    fwwn 20:53:00:05:30:00:2a:1e
    fwwn 20:53:00:05:30:00:2a:1e
    fwwn 20:53:00:05:30:00:2a:1e
    fwwn 20:53:00:05:30:00:2a:1e
    fwwn 20:53:00:05:30:00:2a:1e
    fwwn 20:53:00:05:30:00:2a:1e
    fwwn 20:53:00:05:30:00:2a:1e
    fwwn 20:53:00:05:30:00:2a:1e
    fwwn 20:53:00:05:30:00:2a:1e
    fwwn 20:53:00:05:30:00:2a:1e
    fwwn 20:53:00:05:30:00:2a:1e
    fwwn 20:53:00:05:30:00:2a:1e
    fwwn 20:53:00:05:30:00:2a:1e
    fwwn 20:53:00:05:30:00:2a:1e
    fwwn 20:53:00:05:30:00:2a:1e
    fwwn 20:53:00:05:30:00:2a:1e
    fwwn 20:53:00:05:30:00:2a:1e
    fwwn 20:53:00:05:30:00:2a:1e
    fwwn 20:53:00:05:30:00:2a:1e
    fwwn 20:53:00:05:30:00:2a:1e
    fwwn 20:53:00:05:30:00:2a:1e
    fwwn 20:53:00:05:30:00:2a:1e
    fwwn 20:53:00:05:30:00:2a:1e
    fwwn 20:00:20:37:6f:db:dd
    pwwn 21:00:00:20:37:a6:be:2f
    pwwn 21:00:00:20:37:9c:48:e5
    fcalias Alias1
```

設定されたゾーン セットを表示するには、show zoneset コマンドを使用します。

## 例 4-4 設定されたゾーン セット情報の表示

switch# show zoneset vsan 1 zoneset name ZoneSet2 vsan 1 zone name Zone2 vsan 1 fwwn 20:4e:00:05:30:00:2a:1e fwwn 20:4f:00:05:30:00:2a:1e fwwn 20:50:00:05:30:00:2a:1e fwwn 20:51:00:05:30:00:2a:1e fwwn 20:52:00:05:30:00:2a:1e zone name Zonel vsan 1 pwwn 21:00:00:20:37:6f:db:dd pwwn 21:00:00:20:37:a6:be:2f pwwn 21:00:00:20:37:9c:48:e5 fcalias Alias1 zoneset name ZoneSet1 vsan 1 zone name Zonel vsan 1 pwwn 21:00:00:20:37:6f:db:dd pwwn 21:00:00:20:37:a6:be:2f pwwn 21:00:00:20:37:9c:48:e5

fcalias Alias1

### 例 4-5 VSAN 範囲の設定されたゾーン セット情報の表示

switch# show zoneset vsan 2-3
zoneset name ZoneSet2 vsan 2
zone name Zone2 vsan 2
fwwn 20:52:00:05:30:00:2a:1e
fwwn 20:53:00:05:30:00:2a:1e
fwwn 20:55:00:05:30:00:2a:1e
fwwn 20:56:00:05:30:00:2a:1e

```
zone name Zonel vsan 2
pwwn 21:00:00:20:37:6f:db:dd
pwwn 21:00:00:20:37:a6:be:2f
pwwn 21:00:00:20:37:9c:48:e5
fcalias Alias1
```

```
zoneset name ZoneSet3 vsan 3
zone name Zone1 vsan 1
pwwn 21:00:00:20:37:6f:db:dd
pwwn 21:00:00:20:37:a6:be:2f
pwwn 21:00:00:20:37:9c:48:e5
fcalias Alias1
```

特定のゾーンのメンバーを表示するには、show zone name コマンドを使用します。

## 例 4-6 ゾーンのメンバーの表示

```
switch# show zone name Zone1
zone name Zone1 vsan 1
   pwwn 21:00:00:20:37:6f:db:dd
   pwwn 21:00:00:20:37:a6:be:2f
   pwwn 21:00:00:20:37:9c:48:e5
   fcalias Alias1
```

I

FC エイリアス設定を表示するには、show fcalias コマンドを使用します。

## 例 4-7 FC エイリアス設定の表示

switch# show fcalias vsan 1
fcalias name Alias2 vsan 1

fcalias name Alias1 vsan 1
 pwwn 21:00:00:20:37:6f:db:dd
 pwwn 21:00:00:20:37:9c:48:e5

FC ID を使用してメンバーが所属するすべてのゾーンを表示するには、show zone member コマンドを使用します。

### 例 4-8 メンバーシップ ステータスの表示

switch# show zone member pwwn 21:00:00:20:37:9c:48:e5

VSAN: 1 zone Zone3 zone Zone1 fcalias Alias1

他のスイッチで交換された制御フレームの数を表示するには、show zone statistics コマンドを使用します。

### 例 4-9 ゾーン統計情報の表示

```
switch# show zone statistics
Statistics For VSAN: 1
*****
Number of Merge Requests Sent: 24
Number of Merge Requests Recvd: 25
Number of Merge Accepts Sent: 25
Number of Merge Accepts Recvd: 25
Number of Merge Rejects Sent: 0
Number of Merge Rejects Recvd: 0
Number of Change Requests Sent: 0
Number of Change Requests Recvd: 0
Number of Change Rejects Sent: 0
Number of Change Rejects Recvd: 0
Number of GS Requests Recvd: 0
Number of GS Requests Rejected: 0
Statistics For VSAN: 2
+++++++
Number of Merge Requests Sent: 4
Number of Merge Requests Recvd: 4
Number of Merge Accepts Sent: 4
Number of Merge Accepts Recvd: 4
Number of Merge Rejects Sent: 0
Number of Merge Rejects Recvd: 0
Number of Change Requests Sent: 0
Number of Change Requests Recvd: 0
Number of Change Rejects Sent: 0
Number of Change Rejects Recvd: 0
Number of GS Requests Recvd: 0
Number of GS Requests Rejected: 0
```

### 例 4-10 LUN ゾーン統計情報の表示

switch# show zone statistics lun-zoning LUN zoning statistics for VSAN: 1 S-ID: 0x123456, D-ID: 0x22222, LUN: 00:00:00:00:00:00:00:00 \_\_\_\_\_ Number of Inquiry commands received: 10 Number of Inquiry data No LU sent: 5 Number of Report LUNs commands received: 10 Number of Request Sense commands received: 1 Number of Other commands received: 0 Number of Illegal Request Check Condition sent: 0 S-ID: 0x123456, D-ID: 0x22222, LUN: 00:00:00:00:00:00:00:01 \_\_\_\_\_ Number of Inquiry commands received: 1 Number of Inquiry data No LU sent: 1 Number of Request Sense commands received: 1 Number of Other commands received: 0 Number of Illegal Request Check Condition sent: 0

## 例 4-11 LUN ゾーン統計情報の表示

## 例 4-12 アクティブ ゾーン セットの表示

```
switch# show zoneset active
zoneset name ZoneSet1 vsan 1
zone name zone1 vsan 1
fcid 0x080808
fcid 0x090909
fcid 0x0a0a0a
zone name zone2 vsan 1
* fcid 0xef0000 [pwwn 21:00:00:20:37:6f:db:dd]
* fcid 0xef0100 [pwwn 21:00:00:20:37:a6:be:2f]
```

### 例 4-13 ゾーン セットの簡単な説明の表示

```
switch# show zoneset brief
zoneset name ZoneSet1 vsan 1
   zone zone1
   zone zone2
```

### 例 4-14 アクティブ ゾーンの表示

ſ

```
switch# show zone active
zone name Zone2 vsan 1
* fcid 0x6c01ef [pwwn 21:00:00:20:37:9c:48:e5]
```

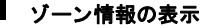

```
zone name IVRZ_IvrZone1 vsan 1
   pwwn 10:00:00:00:77:99:7a:1b
* fcid 0xce0000 [pwwn 10:00:00:00:c9:2d:5a:dd]
zone name IVRZ_IvrZone4 vsan 1
* fcid 0xce0000 [pwwn 10:00:00:00:c9:2d:5a:dd]
* fcid 0x6c01ef [pwwn 21:00:00:20:37:9c:48:e5]
zone name Zone1 vsan 1667
   fcid 0x123456
```

## 例 4-15 アクティブ ゾーン セットの表示

zone name \$default\_zone\$ vsan 1667

```
switch# show zoneset active
zoneset name ZoneSet4 vsan 1
  zone name Zone2 vsan 1
  * fcid 0x6c01ef [pwwn 21:00:00:20:37:9c:48:e5]
 zone name IVRZ_IvrZone1 vsan 1
   pwwn 10:00:00:00:77:99:7a:1b
  * fcid 0xce0000 [pwwn 10:00:00:c9:2d:5a:dd]
zoneset name QosZoneset vsan 2
  zone name QosZone vsan 2
  attribute gos priority high
  * fcid 0xce0000 [pwwn 10:00:00:c9:2d:5a:dd]
  * fcid 0x6c01ef [pwwn 21:00:00:20:37:9c:48:e5]
Active zoneset vsan 1667
  zone name Zonel vsan 1667
    fcid 0x123456
  zone name $default_zone$ vsan 1667
```

### 例 4-16 ゾーン ステータスの表示

```
switch(config)# show zone status
VSAN: 1 default-zone: deny distribute: active only Interop: default
mode: basic merge-control: allow
session: none
hard-zoning: enabled broadcast: disabled
smart-zoning: disabled
rscn-format: fabric-address
activation overwrite control:disabled
Default zone:
qos: none broadcast: disabled ronly: disabled
Full Zoning Database :
DB size: 4 bytes
Zonesets:0 Zones:0 Aliases: 0
Active Zoning Database :
Database Not Available
Current Total Zone DB Usage: 4 / 2097152 bytes (0 % used)
Pending (Session) DB size:
Full DB Copy size: n/a
Active DB Copy size: n/a
SFC size: 4 / 2097152 bytes (0 % used)
Status:
```

VSAN: 8 default-zone: deny distribute: full Interop: default mode: basic merge-control: allow session: none hard-zoning: enabled broadcast: disabled smart-zoning: disabled rscn-format: fabric-address Default zone: qos: none broadcast: disabled ronly: disabled Full Zoning Database : DB size: 1946498 bytes Zonesets:6 Zones:8024 Aliases: 0 Active Zoning Database : DB size: 150499 bytes Name: zoneset-1000 Zonesets:1 Zones:731 Current Total Zone DB Usage: 2096997 / 2097152 bytes (99 % used) Pending (Session) DB size: Full DB Copy size: n/a Active DB Copy size: n/a SFC size: 2096997 / 2097152 bytes (99 % used) Status: Zoneset distribution failed [Error: Fabric changing Dom 33]: at 17:05:06 UTC Jun 16 2014 VSAN: 9 default-zone: deny distribute: full Interop: default mode: enhanced merge-control: allow session: none hard-zoning: enabled broadcast: enabled smart-zoning: disabled rscn-format: fabric-address Default zone: qos: none broadcast: disabled ronly: disabled Full Zoning Database : DB size: 2002584 bytes Zonesets:4 Zones:7004 Aliases: 0 Attribute-groups: 1 Active Zoning Database : DB size: 94340 bytes Name: zoneset-hac13-200 Zonesets:1 Zones:176 Current Total Zone DB Usage: 2096924 / 2097152 bytes (99 % used) Pending (Session) DB size: Full DB Copy size: 0 bytes Active DB Copy size: 0 bytes SFC size: 0 / 2097152 bytes (0 % used) Status: Activation completed at 17:28:04 UTC Jun 16 2014 VSAN: 12 default-zone: deny distribute: full Interop: default mode: enhanced merge-control: allow session: none hard-zoning: enabled broadcast: enabled smart-zoning: disabled rscn-format: fabric-address Default zone: qos: none broadcast: disabled ronly: disabled Full Zoning Database : DB size: 84 bytes Zonesets:0 Zones:1 Aliases: 0 Attribute-groups: 1 Active Zoning Database : DB size: 144 bytes Name: zsl Zonesets:1 Zones:2 Current Total Zone DB Usage: 228 / 2097152 bytes (0 % used) Pending (Session) DB size: Full DB Copy size: 0 bytes Active DB Copy size: 0 bytes SFC size: 0 / 2097152 bytes (0 % used) Status: Commit completed at 14:39:33 UTC Jun 27 201 switch(config)#

設定されたすべてのゾーンのゾーン属性を表示するには、show zone コマンドを使用します。

### 例 4-17 ゾーン統計情報の表示

#### switch# show zone

zone name lunSample vsan 1 **<-----読み取り/書き込み属性** zone name ReadOnlyZone vsan 2

attribute read-only **<-----読み取り専用属性** 

設定されたインターフェイスベースゾーンを表示するには、show running コマンドおよび show zone active コマンドを使用します(例 4-18 および例 4-19 を参照)。

#### 例 4-18 インターフェイス ベース ゾーンの表示

```
switch# show running
```

```
zone name if-zone vsan 1
    member interface fc2/15 swwn 20:00:00:0c:88:00:4a:e2
    member fwwn 20:4f:00:0c:88:00:4a:e2
    member interface fc2/1 swwn 20:00:00:05:30:00:4a:9e
    member pwwn 22:00:00:20:37:39:6b:dd
```

### 例 4-19 アクティブ ゾーンの fWWN およびインターフェイスの表示

#### switch# show zone active

- zone name if-zone vsan 1
  - \* fcid 0x7e00b3 [interface fc2/15 swwn 20:00:00:0c:88:00:4a:e2]
  - \* fcid 0x7e00b1 [interface fc2/15 swwn 20:00:00:0c:88:00:4a:e2]
  - \* fcid 0x7e00ac [interface fc2/15 swwn 20:00:00:0c:88:00:4a:e2]
  - \* fcid 0x7e00b3 [fwwn 20:4f:00:0c:88:00:4a:e2]
  - \* fcid 0x7e00b1 [fwwn 20:4f:00:0c:88:00:4a:e2]
  - \* fcid 0x7e00ac [fwwn 20:4f:00:0c:88:00:4a:e2]
    interface fc2/1 swwn 20:00:00:05:30:00:4a:9e

同様の出力は、リモートスイッチでも入手できます(例 4-20 を参照)。

### 例 4-20 リモート スイッチのローカル インターフェイスのアクティブ ゾーン詳細の表示

switch# show zone active

zone name if-zone vsan 1

- \* fcid 0x7e00b3 [interface fc2/15 swwn 20:00:00:0c:88:00:4a:e2]
- \* fcid 0x7e00b1 [interface fc2/15 swwn 20:00:00:0c:88:00:4a:e2]
- \* fcid 0x7e00ac [interface fc2/15 swwn 20:00:00:0c:88:00:4a:e2]
- \* fcid 0x7e00b3 [fwwn 20:4f:00:0c:88:00:4a:e2]
- \* fcid 0x7e00b1 [fwwn 20:4f:00:0c:88:00:4a:e2]
- \* fcid 0x7e00ac [fwwn 20:4f:00:0c:88:00:4a:e2] interface fc2/1 swwn 20:00:00:05:30:00:4a:9e

## 例 4-21 VSAN のゾーン ステータスの表示

switch(config)# show zone status vsan 1
VSAN: 1 default-zone: deny distribute: active only Interop: default
mode: basic merge-control: allow
session: none
hard-zoning: enabled broadcast: disabled
smart-zoning: disabled
rscn-format: fabric-address
activation overwrite control:disabled
Default zone:

ſ

```
qos: none broadcast: disabled ronly: disabled
Full Zoning Database :
DB size: 4 bytes
Zonesets:0 Zones:0 Aliases: 0
Active Zoning Database :
Database Not Available
Current Total Zone DB Usage: 4 / 2097152 bytes (0 % used)
Pending (Session) DB size:
Full DB Copy size: n/a
Active DB Copy size: n/a
SFC size: 4 / 2097152 bytes (0 % used)
Status:
switch(config)#
```

### 例 4-22 VSAN のゾーン ポリシーの表示

switch# show zone policy vsan 1
Vsan: 1
Default-zone: deny
Distribute: full
Broadcast: enable
Merge control: allow
Generic Service: read-write
Smart-zone: enabled

## 例 4-23 ゾーンに設定されているスマート ゾーン分割属性を無効にする方法の表示

```
config# zone-attribute-group name <name> vsan 1
config-attribute-group# disable-smart-zoning
config-attribute-group# exit
config# zone commit vsan 1
```

### 例 4-24 ゾーンの自動変換方法の表示

config# show zoneset vsan 1
zoneset name ZSv1 vsan 1
zone name ddasZone vsan 1
device-alias Init1
device-alias Init2
device-alias Init3
device-alias Target1

```
config# zone convert smart-zoning vsan 1
smart-zoning auto_convert initiated.This operation can take few minutes.Please wait..
config#
config# show zoneset vsan1
zoneset name ZSv1 vsan 1
zone name ddasZone vsan 1
device-alias Init1 init
device-alias Init2 init
device-alias Init3 init
device-alias Target1 target
```

例 4-25

```
config# show zoneset vsan 1
zoneset name ZSv1 vsan 1
zone name ddasZone vsan 1
device-alias Init1 init
device-alias Init2 init
device-alias Init3 init
device-alias Target1 target
config# clear zone smart-zoning vsan1
config# show zoneset vsan 1
zoneset name ZSv1 vsan 1
zone name ddasZone vsan 1
device-alias Init1
device-alias Init2
device-alias Init3
device-alias Init3
device-alias Target1
```

メンバーのデバイス タイプ設定をクリアする方法の表示

Fabric Manager を使用してゾーン情報と統計情報を表示する手順は、次のとおりです。

- ステップ1 [VSAN]を開き、[Logical Domains] ペインでゾーン セットを選択します。 [Information] ペインにゾーンの設定が表示されます。
- **ステップ2** [Read Only Violations]、[Statistics] タブまたは [LUN Zoning Statistics] タブをクリックして、選択さ れたゾーンの統計情報を表示します。

# 拡張ゾーン分割

ゾーン分割機能は、FC-GS-4 および FC-SW-3 規格に準拠しています。どちらの規格も、前の項で 説明した基本ゾーン分割機能と、この項で説明する拡張ゾーン分割機能をサポートしています。 この項では、次のトピックについて取り上げます。

- 拡張ゾーン分割の概要(4-69ページ)
- 基本ゾーン分割から拡張ゾーン分割への変更(4-70ページ)
- 拡張ゾーン分割から基本ゾーン分割への変更(4-70ページ)
- 拡張ゾーン分割の有効化(4-71ページ)
- ゾーンデータベースの変更(4-72ページ)
- ゾーンの保留中差分の自動表示の有効化(4-73 ページ)
- 属性グループの作成(4-74ページ)
- データベースのマージ(4-74ページ)
- ゾーンマージの分析(4-84ページ)
- ゾーンマージ制御ポリシーの設定(4-85ページ)
- デフォルトゾーンでのトラフィックの許可または拒否(4-86ページ)
- ゾーンのブロードキャスト(4-86ページ)
- システムのデフォルトゾーン分割設定値の設定(4-87ページ)
- 拡張ゾーン情報の表示(4-89ページ)

ſ

# 拡張ゾーン分割の概要

表 4-4 に、Cisco MDS 9000 ファミリのすべてのスイッチの拡張ゾーン分割機能の利点を示します。

表 4-4 拡張ゾーン分割の利点

| 基本ゾーン分割                                                                                                    | 拡張ゾーン分割                                                                                       | 拡張ゾーン分割の利点                                                                    |
|----------------------------------------------------------------------------------------------------|-----------------------------------------------------------------------------------------------|-------------------------------------------------------------------------------|
| 複数の管理者が設定変更を同<br>時に行うことができます。ア<br>クティブ化すると、ある管理<br>者が別の管理者の設定変更を<br>上書きできます。                                                                     | 単一のコンフィギュレーショ<br>ン セッションですべての設定<br>を実行できます。セッションを<br>開始すると、スイッチは変更を<br>行うファブリック全体をロッ<br>クします。 | ファブリック全体を1つのコ<br>ンフィギュレーション セッ<br>ションで設定するため、ファ<br>ブリック内での整合性が確保<br>されます。     |
| ゾーンが複数のゾーン セット<br>に含まれる場合、各ゾーン<br>セットにこのゾーンのインス<br>タンスを作成します。                                                                                    | ゾーンが定義されると、必要に<br>応じて、ゾーン セットがゾー<br>ンを参照します。                                                  | ゾーンが参照されるため、ペ<br>イロード サイズが縮小されて<br>います。データベースが大き<br>くなるほど、サイズの縮小も<br>顕著になります。 |
| デフォルト ゾーン ポリシーが<br>スイッチごとに定義されま<br>す。ファブリックをスムーズ<br>に動作させるため、ファブ<br>リック内のスイッチはすべて<br>同一のデフォルト ゾーン設定<br>を使用する必要があります。                             | ファブリック全体でデフォル<br>ト ゾーン設定を実行および交<br>換します。                                                      | ポリシーがファブリック全体<br>に適用されるため、トラブル<br>シューティングの時間が短縮<br>されます。                      |
| スイッチ単位でのアクティブ<br>化の結果を取得するため、管<br>理スイッチはアクティブ化に<br>関する複合ステータスを提供<br>します。この場合、障害のある<br>スイッチは特定されません。                                              | 各リモート スイッチからアク<br>ティブ化の結果と問題の特性<br>を取得します。                                                    | エラー通知機能が強化されて<br>いるため、トラブルシュー<br>ティングが容易です。                                   |
| ゾーン分割データベースを配<br>信するには、同じゾーン セッ<br>トを再度アクティブ化する必<br>要があります。再度アクティ<br>ブ化すると、ローカル スイッ<br>チおよびリモート スイッチの<br>ハード ゾーン分割のハード<br>ウェア変更に影響することが<br>あります。 | ゾーン分割データベースに対<br>して変更を行い、再度アクティ<br>ブ化することなく変更を配信<br>します。                                      | アクティブ化せずにゾーン<br>セットを配信すると、スイッ<br>チのハード ゾーン分割のハー<br>ドウェア変更が回避されます。             |

| 表 4-4 🛛 🗧 | 拡張ゾーン | 分割の利点 | (続き) |
|-----------|-------|-------|------|
|-----------|-------|-------|------|

| 基本ゾーン分割                                                                                                    | 拡張ゾーン分割                                                                 | 拡張ゾーン分割の利点                      |
|----------------------------------------------------------------------------------------------------|-------------------------------------------------------------------------|---------------------------------|
| MDS 固有のゾーン メンバー タ<br>イプ (IPv4 アドレス、IPv6 アド<br>レス、シンボリック ノード名、<br>およびその他のタイプ)は他<br>社製スイッチによって使用さ<br>れる場合があります。マージ<br>時に、MDS 固有のタイプは他<br>社製スイッチによって誤って<br>解釈される可能性があります。 | メンバ タイプを一意に識別す<br>るために、ベンダー固有のタイ<br>プ値とベンダー ID が提供され<br>ます。             | ベンダー タイプが一意です。                  |
| fWWN ベースのゾーン メン<br>バーシップは、シスコの<br>interop モードでだけサポート<br>されます。                                                                                                    | 標準の interop モード (interop<br>モード 1) で fWWN ベースのメ<br>ンバーシップがサポートされ<br>ます。 | fWWN ベースのメンバ タイ<br>プは標準化されています。 |

## 基本ゾーン分割から拡張ゾーン分割への変更

基本ゾーン分割モードから拡張ゾーン分割モードに変更する手順は、次のとおりです。

- **ステップ1** ファブリック内のすべてのスイッチが拡張モードで動作できることを確認します。 1 つ以上のスイッチが拡張モードで動作できない場合、拡張モードへ変更できません。
- ステップ2 動作モードを拡張ゾーン分割モードに設定します。この操作を行うことにより、セッションが自動的に開始され、ファブリック全体のロックが取得され、拡張ゾーン分割データ構造を使用するアクティブおよびフルゾーン分割データベースが配信され、ゾーン分割ポリシーが配信され、ロックが解除されます。ファブリック内のすべてのスイッチは、拡張ゾーン分割モードに移行します。

<u>\_</u> ヒント

**ント** 基本ゾーン分割から拡張ゾーン分割への移行が完了したら、実行コンフィギュレーションを保存することを推奨します。

## 拡張ゾーン分割から基本ゾーン分割への変更

標準では、基本ゾーン分割に変更することを許可していません。ただし、Cisco MDS スイッチではこの変更を許可し、その他の Cisco SAN-OS または Cisco NX-OS リリースへのダウングレードおよびアップグレードを可能にしています。

拡張ゾーン分割モードから基本ゾーン分割モードに変更する手順は、次のとおりです。

**ステップ1** アクティブおよびフル ゾーン セットに拡張ゾーン分割モード固有の設定が含まれていないことを確認します。

このような設定が存在する場合は、次に進む前にこれらの設定を削除します。既存の設定は、削除しておかなくても Cisco NX-OS ソフトウェアにより自動的に削除されます。

ステップ2 動作モードを基本ゾーン分割モードに設定します。この操作を行うことによって、セッションが 自動的に開始され、ファブリック全体のロックが取得され、基本ゾーン分割データ構造を使用す るゾーン分割情報が配信され、設定変更が適用され、ファブリック内のすべてのスイッチのロッ クが解除されます。ファブリック内のすべてのスイッチは、基本ゾーン分割モードに移行します。

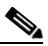

(注) 拡張ゾーン分割をイネーブルにして Cisco SAN-OS Release 2.0(1b) および NX-OS 4(1b) 以降を実行しているスイッチが Cisco SAN-OS Release 1.3(4) 以前にダウングレードされ た場合、スイッチは基本ゾーン分割モードになり、ファブリックに参加できません。これ は、ファブリック内のその他すべてのスイッチが拡張ゾーン分割モードのままであるた めです。

# 拡張ゾーン分割の有効化

ſ

デフォルトでは、拡張ゾーン分割機能は Cisco MDS 9000 ファミリのすべてのスイッチでディ セーブルです。

VSAN で拡張ゾーン分割を有効にするには、次の手順を実行します。

|        | コマンド                                                                                                    | 目的                                  |
|--------|----------------------------------------------------------------------------------------------------|-------------------------------------|
| ステップ 1 | <pre>switch# config t switch(config)#</pre>                                                                   | コンフィギュレーション モードに入<br>ります。           |
| ステップ 2 | <pre>switch(config)# zone mode enhanced vsan 3000 Set zoning mode command initiated.Check zone status</pre>   | 指定された VSAN で拡張ゾーン分割<br>をイネーブルにします。  |
|        | <pre>switch(config)# no zone mode enhanced vsan 150 Set zoning mode command initiated.Check zone status</pre> | 指定された VSAN で拡張ゾーン分割<br>をディセーブルにします。 |

Fabric Manager を使用して VSAN 上で拡張ゾーン分割をイネーブルにする手順は、次のとおりです。

- **ステップ1** VSAN を開き、[Logical Domains] ペインで、ゾーン セットを選択します。 [Information] ペインにゾーン セットの設定が表示されます。
- **ステップ2** [Enhanced] タブをクリックします。 現在の拡張ゾーン分割設定が表示されます。
- ステップ3 [Action] ドロップダウン メニューで [enhanced] を選択して、この VSAN の拡張ゾーン分割をイネーブルにします。
- ステップ4 [Apply Changes] をクリックして、変更を保存します。

## ゾーン データベースの変更

ゾーンデータベースに対する変更は、セッション内で実行されます。セッションは、コンフィ ギュレーションコマンドが初めて正常に実行されたときに作成されます。セッションが作成さ れると、ゾーンデータベースのコピーが作成されます。セッションでの変更は、ゾーン分割デー タベースのコピー上で実行されます。ゾーン分割データベースのコピー上で行われる変更は、コ ミットするまで有効なゾーン分割データベースには適用されません。変更を適用すると、セッ ションはクローズします。

ファブリックが別のユーザによってロックされ、何らかの理由でロックがクリアされない場合 は、強制的に実行し、セッションをクローズします。このスイッチでロックをクリアする権限 (ロール)が必要です。また、この操作は、セッションが作成されたスイッチから実行する必要が あります。

VSAN 内のゾーン分割データベースに対する変更をコミットまたは廃棄するには、次の手順を 実行します。

|        | コマンド                                                               | 目的                                                        |
|--------|--------------------------------------------------------------------|-----------------------------------------------------------|
| ステップ 1 | switch# <b>config t</b><br>switch(config)#                         | コンフィギュレーション モードに入ります。                                     |
| ステップ 2 | switch(config)# <b>zone commit vsan 2</b><br>No pending info found | 拡張ゾーン データベースに変更を適用し、セッ<br>ションをクローズします。                    |
|        | <pre>switch(config)# zone commit vsan 3 force</pre>                | 拡張ゾーン データベースに変更を強制的に適<br>用し、別のユーザが作成したセッションをク<br>ローズします。  |
|        | <pre>switch(config)# no zone commit vsan 2</pre>                   | 拡張ゾーン データベースへの変更を廃棄し、<br>セッションをクローズします。                   |
|        | <pre>switch(config)# no zone commit vsan 3 force</pre>             | 拡張ゾーン データベースへの変更を強制的に<br>廃棄し、別のユーザが作成したセッションをク<br>ローズします。 |

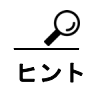

アクティブなゾーン セットを保存するために、実行コンフィギュレーションをスタートアップ コンフィギュレーションにコピーcopy running-config startup-config コマンドを実行する必要は ありません。ただし、フルゾーン セットを明示的に保存するには、実行コンフィギュレーション をスタートアップ コンフィギュレーションにコピーcopy running-config startup-config コマン ドを実行する必要があります。ファブリックに複数のスイッチが含まれている場合は、copy running-config startup-config fabric コマンドを実行する必要があります。キーワード fabric を 指定すると、copy running-config startup-config コマンドがファブリック内のすべてのスイッチ で実行され、フルゾーン情報がファブリック内のすべてのスイッチのスタートアップ コンフィ ギュレーションに保存されます。これは、スイッチのリロードおよび電源再投入時に重要です。

## ゾーンの保留中差分の自動表示の有効化

拡張モードでの zone commit 発行時の保留中差分の表示とそれ以降の確認を有効にするには、次の手順を実行します。

|        | コマンド                                                                                                    | 目的                                                                                                    |
|--------|----------------------------------------------------------------------------------------------------|----------------------------------------------------------------------------------------------------|
| ステップ 1 | switch# <b>config t</b><br>switch(config)#                                                                                                    | コンフィギュレーション モードに入ります。                                                                                                    |
| ステップ 2 | <pre>switch(config)# zone confirm-commit enable vsan vsan-id</pre>                                                                                                    | 特定の VSAN のゾーン データベースに対して confirm-commit オプションを有効にします。                                                                                                    |
| ステップ 3 | <pre>switch(config-zone)# zone commit vsan 12 The following zoning changes are about to be committed     +zone name zone-1 vsan 12 Do you want to continue? (y/n) [n]</pre>               | VSAN に対して zone confirm-commit コマンド<br>が有効な場合、保留中のデータベースをコミッ<br>トすると、コンソールに pending-off が表示さ<br>れ、ユーザに対し [Yes] または [No] を選択する<br>ように求められます。zone confirm-commit コ<br>マンドが無効な場合、保留中差分は表示され<br>ず、ユーザに対し [Yes] または [No] を選択する<br>ように求められません。 |
| ステップ 4 | <pre>switch(config)# no zone commit vsan 12 The following zoning changes are about to be discarded     +zone name zone-1 vsan 12 Do you want to continue? (y/n) [n] switch(config)#</pre> | VSAN に対して zone confirm-commit コマンド<br>が有効な場合、保留中のデータベースを廃棄す<br>ると、コンソールに pending-off が表示され、<br>ユーザに対し [Yes] または [No] を選択するよ<br>うに求められます。zone confirm-commit コマ<br>ンドが無効な場合、保留中差分は表示されず、<br>ユーザに対し [Yes] または [No] を選択するよ<br>うに求められません。   |

# ゾーン データベース ロックの解除

VSAN 内のスイッチのゾーン分割 データベースのセッション ロックを解除するには、最初に データベースをロックしたスイッチから no zone commit vsan コマンドを使用します。

switch# config t
switch(config)# no zone commit vsan 2

**no zone commit vsan** コマンドを実行したあとも、リモート スイッチ上でセッションがロックさ れたままの場合、リモート スイッチ上で **clear zone lock vsan** コマンドを使用できます。 switch# **clear zone lock vsan** 2

(注)

Γ

ファブリック内のセッション ロックを解除するには、最初に no zone commit vsan コマンドを使用することを推奨します。それが失敗した場合には、セッションがロックされたままのリモートスイッチで、clear zone lock vsan コマンドを使用してください。

## 属性グループの作成

拡張モードでは、属性グループを使用して属性を直接設定できます。 属性グループを設定するには、次の手順を実行します。

ステップ1 属性グループを作成します。

```
switch# conf t
switch(config)# zone-attribute-group name SampleAttributeGroup vsan 2
switch(config-attribute-group)#
```

**ステップ2** 属性グループ オブジェクトに属性を追加します。

switch(config-attribute-group)# readonly switch(config-attribute-group)# broadcast switch(config-attribute-group)# gos priority medium readonly および broadcast コマンドは、5.2 リリース以降ではサポートされていません。

ステップ3 ゾーンに属性グループを対応付けます。

switch(config)# zone name Zonel vsan 2
switch(config-zone)# attribute-group SampleAttributeGroup
switch(config-zone)# exit
switch(config)#

ステップ4 ゾーンセットをアクティブ化します。

switch(config)# zoneset activate name Zoneset1 vsan 2

属性グループが展開され、アクティブ ゾーン セットには設定された属性だけが存在します。

属性グループの設定については、『Cisco MDS 9000 Family NX-OS Fabric Configuration Guide』を参照してください。

## データベースのマージ

マージの動作は、ファブリック全体のマージ制御設定によって異なります。

- 制限:2 つのデータベースが同一でない場合、スイッチ間の ISL は分離されます。
- 許可:2つのデータベースは、表 4-5 で指定された結合規則を使用して結合されます。

## 表 4-5 データベースのゾーン マージ ステータス

| ローカル データベース 隣接データベース                                                                   | 結合ステータス | 結合結果                                   |
|----------------------------------------------------------------------------------------|---------|----------------------------------------|
| データベースに、名前 <sup>1</sup> は同じだが、異なるゾーン、<br>エイリアス、および属性グループを持つゾーン<br>セットが含まれる。            | 成功      | ローカル データベース<br>および隣接データベー<br>スが結合されます。 |
| データベースに、名前は <sup>1</sup> で同じだが、異なる番号<br>を持つゾーン、ゾーン エイリアス、またはゾーン属<br>性グループ オブジェクトが含まれる。 | 失敗      | ISL は分離されます。                           |

| 表 4-5 | データベースのン | バーン マージ | <sup>;</sup> ステータス | 、(続き) |
|-------|----------|---------|--------------------|-------|
|-------|----------|---------|--------------------|-------|

| ローカル データベース | 隣接データベース | 結合ステータス | 結合結果        |
|-------------|----------|---------|-------------|
| データなし       | データあり    | 成功      | ローカル データベース |
|             |          |         | の情報が存在します。  |
| データあり       | データなし    | 成功      | 隣接データベースには  |
|             |          |         | の情報が存在します。  |

1. 拡張ゾーン分割モードでは、interop モード 1 のアクティブ ゾーン セットには名前がありません。ゾーン セット名が 存在するのは、フル ゾーン セットの場合だけです。

 $\triangle$ 注意

隣接ファブリックで FabricWare を実行している Cisco MDS 9020 スイッチがある場合は、ファブ リックをマージする前に Cisco SAN-OS を実行しているすべての MDS スイッチで pWWN 以外 のすべてのタイプを削除してください。

## マージ プロセス

ſ

すでにアクティブ ゾーン セットが設定されており、まだ接続されていない 2 つのファイバ チャ ネル(FC) スイッチが、拡張 ISL(EISL) リンクで接続されると、ゾーン セットがマージされます。 ただし、新しいゾーンを設定してアクティブ化する前に、ゾーンの整合性を確保するための手順 を実行する必要があります。

## ベスト プラクティス

ゾーン マージが発生すると、矛盾する情報がない限り、各スイッチは他のゾーンについて学習します。各スイッチには3種類の設定要素があります。スイッチには次の設定があります。

- NVRAM に保存された設定。これは、copy running-configuration startup-configuration コマンドの最終実行時の設定です。
- 実行コンフィギュレーション。これは、MDSの前回起動時にメモリに取り込まれた設定と、 設定に対して行われたすべての変更を表します。ゾーン分割情報に関しては、実行コンフィ ギュレーションは設定可能なデータベース(フルデータベース)を表します。
- 実行コンフィギュレーションからの設定されたゾーン分割情報と、ゾーンマージから学習 されたゾーン分割情報。この設定されたゾーン分割情報と学習されたゾーン分割情報の組み 合わせが、アクティブゾーンセットです。

結合プロセスは次のように動作します。

- ソフトウェアがプロトコルバージョンを比較します。プロトコルバージョンが異なる場合、 ISLは分離されます。
- 2. プロトコル バージョンが同じである場合、ゾーン ポリシーが比較されます。ゾーン ポリ シーが異なる場合、ISL は分離されます。
- 3. ゾーン結合オプションが同じである場合、結合制御設定に基づいて比較が行われます。
  - a. 設定が「制限」の場合、アクティブ ゾーン セットとフル ゾーン セットが同じになる必要 があります。これらが同じでない場合、リンクは分離されます。
  - b. 設定が「許可」の場合、結合規則を使用して結合が行われます。

MDS は、起動時に NVRAM に以前に保存された設定を使用します。NVRAM から設定をロード した後でスイッチを設定した場合、実行コンフィギュレーションがスタートアップ コンフィ ギュレーションに保存されるまでは、ブートアップ コンフィギュレーションと実行コンフィ ギュレーションの間に差異があります。これは、PC のローカル ハード ドライブにファイルが保 存されていることに関連している可能性があります。ファイルは保存されておりスタティック ですが、ファイルを開いて編集すると、変更後のファイルと、保存ストレージに存在するファイ ルの間に差異が生じます。変更の保存時にのみ、保存されたエンティティがファイルに対して行 われた変更を表します。

ゾーン マージからゾーン分割情報が学習される場合、学習された情報は実行コンフィギュレー ションには含まれません。学習された情報が実行コンフィギュレーションに組み込まれるのは、 **zone copy active-zoneset full-zoneset vsan** *X* コマンドの実行時のみです。ゾーン マージが新しい EISL リンクにより開始されるか、またはゾーン セットのアクティブ化により開始された場合、 ゾーン セット部分はもう一方のスイッチにより無視され、メンバー ゾーン情報は局所的と見な されるため、これは重要です。

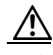

**注意** zone copy コマンドは、FC エイリアス設定をすべて削除します。

### 例

たとえば、2 つのスタンドアロン MDS スイッチがすでに配置されており、それぞれに固有のゾー ンとゾーン セット情報が設定されているとします。スイッチ1のアクティブ ゾーン セットは セット A、スイッチ2のアクティブ ゾーン セットはセット B であり、スイッチ1のセット A 内 にゾーン1 があり、スイッチ2のセット B にメンバー ゾーン2 があるとします。この2 つのス イッチ間で ISL リンクが作成されると、各スイッチは各自のゾーン セット(ゾーン情報を含む) をもう一方のスイッチに送信します。マージ時には、スイッチは ASCII 値が大きい方のゾーン セット名を選択し、その後ゾーン メンバーをマージします。マージ後は、両方のスイッチにセッ ト B という名前のゾーン セットが含まれます。このゾーン セットにはメンバー ゾーン1 とゾー ン 2 が含まれています。

ゾーン1とゾーン2のすべてのデバイスに対して、これまでと同様にすべてが適切に機能しま す。新しいゾーンを追加するには、新しいゾーンを作成してゾーンセットに追加し、そのゾーン セットをアクティブにする必要があります。

段階的にスイッチが起動します。スイッチにはゾーン分割情報は含まれません。スイッチでゾーンを作成し、そのゾーンをゾーン セットに追加する必要があります。

**基本モード**:ゾーンが基本モードの場合は、次に示すコマンド出力例を参照してください。

1. ゾーンとゾーン セットを作成します。スイッチ1でアクティブ化します。

Switch1# config t Enter configuration commands, one per line.End with CNTL/Z.

Switch1#(config)# vsan database Switch1#(config-vsan-db)# vsan 100 Switch1#(config-vsan-db)# exit

Switch1#(config)# zoneset name setA vsan 100 Switch1#(config-zoneset)# member zone1 Switch1#(config-zoneset)# exit

## 2. ゾーンとゾーン セットを作成します。スイッチ2でアクティブ化します。

```
Switch2# config t
Enter configuration commands, one per line.End with CNTL/Z.
Switch2#(config)# vsan database
Switch2#config-vsan-db)# vsan 100
Switch2#(config-vsan-db)# exit
Switch2#(config)# zone name zone2 vsan 100
Switch2#(config-zone)# member pwwn 22:22:22:22:22:22:22:22
Switch2#(config-zone)# exit
Switch2#(config)# zoneset name setB vsan 100
Switch2#(config-zoneset)# member zone2
Switch2#(config-zoneset)# exit
Switch2#(config)# zoneset activate name setB vsan 100
Zoneset activation initiated.check zone status
Switch2#(config)# exit
Switch2# sh zoneset active vsan 100
zoneset name setB vsan 100
 zone name zone2 vsan 100
   pwwn 22:22:22:22:22:22:22
```

### 3. ISL リンクを起動し、スイッチ1 でゾーン マージを確認します。

Switch1# config t Enter configuration commands, one per line.End with CNTL/Z. Switch1(config)# int fc1/5 Switch1(config-if)# no shut Switch1(config-if)# exit Switch1(config)# exit

```
<u>》</u>
(注)
```

Switch2#

### Ensure that vsan 100 is allowed on ISL

pwwn 22:22:22:22:22:22:22:22

```
Switch1# sh zoneset active vsan 100
zoneset name setB vsan 100
zone name zonel vsan 100
pwwn 11:11:11:11:11:11:11:11
pwwn 11:11:11:11:11:11:11
```

```
zone name zone2 vsan 100
   pwwn 22:22:22:22:22:22:22:22
   pwwn 22:22:22:22:22:22:22:2b
Switch1# sh zoneset vsan 100
zoneset name setA vsan 100
  zone name zonel vsan 100
   pwwn 11:11:11:11:11:11:11
   pwwn 11:11:11:11:11:11:11
4. ISL リンクを起動し、スイッチ2 でゾーン マージを確認します。
Switch2# config t
Enter configuration commands, one per line.End with CNTL/Z.
Switch2(config) # int fc2/5
Switch2(config-if) # no shut
Switch2(config-if) # exit
Switch2(config) # exit
Switch2# sh zoneset active vsan 100
zoneset name setB vsan 100
 zone name zonel vsan 100
   pwwn 11:11:11:11:11:11:11:1
   pwwn 11:11:11:11:11:11:11
  zone name zone2 vsan 100
   pwwn 22:22:22:22:22:22:22:22
   pwwn 22:22:22:22:22:22:22:2b
Switch2# sh zoneset vsan 100
zoneset name setB vsan 100
   zone name zone2 vsan 100
```

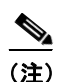

新しくマージされたゾーン セットの名前は、アルファベット順で大きな値のゾーン セット名に なります。上記の例では、アクティブ ゾーン セットは setB です。今後ゾーン セットのアクティブ 化の問題が発生しないようにするため、この時点でスイッチで zone copy active-zoneset full-zoneset vsan 100 コマンドを実行する必要があります。このコマンドが実行されるかどうか と、新しいゾーン分割情報の処理方法を確認します。

zone copy コマンドを実行すると、学習したゾーン情報(この例ではゾーン 2)が実行コンフィ ギュレーションに追加されます。ゾーン 2 がメモリ内から実行コンフィギュレーションにコ ピーされていない場合、ゾーン 2 情報はプッシュして戻されません。

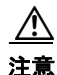

zone copy コマンドは、FC エイリアス設定をすべて削除します。

pwwn 22:22:22:22:22:22:22:22 pwwn 22:22:22:22:22:22:22:22

# Switch1の実行コンフィギュレーション(「zone copy active-zoneset full-zoneset vsan 100」コマンドの実行前)

```
Switch1# sh run | b "Active Zone Database Section for vsan 100"
!Active Zone Database Section for vsan 100
zone name zonel vsan 100
     pwwn 11:11:11:11:11:11:11:1a
     pwwn 11:11:11:11:11:11:11:1b
zone name zone2 vsan 100
    pwwn 22:22:22:22:22:22:22:22
    pwwn 22:22:22:22:22:22:22:22
zoneset name setB vsan 100
       member zonel
        member zone2
zoneset activate name setB vsan 100
do clear zone database vsan 100
!Full Zone Database Section for vsan 100
zone name zonel vsan 100
         pwwn 11:11:11:11:11:11:11:1a
         pwwn 11:11:11:11:11:11:11
zoneset name setA vsan 100
           member zonel
```

# Switch1の実行コンフィギュレーション(「zone copy active-zoneset full-zoneset vsan 100」コマンドの実行後)

Switch1# zone copy active-zoneset full-zoneset vsan 100 WARNING: This command may overwrite common zones in the full zoneset.Do you want to continue? (y/n) [n] y

```
Switch1# sh run | b "Active Zone Database Section for vsan 100"
!Active Zone Database Section for vsan 100
zone name zonel vsan 100
      pwwn 11:11:11:11:11:11:11:11
     pwwn 11:11:11:11:11:11:11
zone name zone2 vsan 100
     pwwn 22:22:22:22:22:22:22:22
     pwwn 22:22:22:22:22:22:22:22
zoneset name setB vsan 100
         member zonel
         member zone2
zoneset activate name setB vsan 100
do clear zone database vsan 100
!Full Zone Database Section for vsan 100
zone name zonel vsan 100
       pwwn 11:11:11:11:11:11:11
       pwwn 11:11:11:11:11:11:11:1b
zone name zone2 vsan 100
     pwwn 22:22:22:22:22:22:22:2a
     pwwn 22:22:22:22:22:22:22:2b
zoneset name setA vsan 100
      member zonel
```

zoneset name setB vsan 100 member zone1 member zone2

Switch2の実行コンフィギュレーション(「zone copy active-zoneset full-zoneset vsan 100」コマンドの実行前)

```
Switch2# sh run | b "Active Zone Database Section for vsan 100"
!Active Zone Database Section for vsan 100
zone name zone2 vsan 100
       pwwn 22:22:22:22:22:22:22:22
       pwwn 22:22:22:22:22:22:22:22
zone name zonel vsan 100
      pwwn 11:11:11:11:11:11:11:1a
      pwwn 11:11:11:11:11:11:11
zoneset name setB vsan 100
        member zone2
       member zonel
zoneset activate name setB vsan 100
do clear zone database vsan 100
!Full Zone Database Section for vsan 100
zone name zone2 vsan 100
       pwwn 22:22:22:22:22:22:22:22
       pwwn 22:22:22:22:22:22:22:2b
zoneset name setB vsan 100
        member zone2
```

# Switch2 の実行コンフィギュレーション(「zone copy active-zoneset full-zoneset vsan 100」コマンドの実行後)

```
Switch2# zone copy active-zoneset full-zoneset vsan 100
WARNING: This command may overwrite common zones in the full zoneset.Do you want to
continue? (y/n) [n] y
Switch2# sh run | b "Active Zone Database Section for vsan 100"
!Active Zone Database Section for vsan 100
zone name zone2 vsan 100
    pwwn 22:22:22:22:22:22:22:22
    pwwn 22:22:22:22:22:22:22:2b
zone name zonel vsan 100
     pwwn 11:11:11:11:11:11:11:1a
    pwwn 11:11:11:11:11:11:11
zoneset name setB vsan 100
      member zone2
      member zonel
zoneset activate name setB vsan 100
do clear zone database vsan 100
!Full Zone Database Section for vsan 100
zone name zone2 vsan 100
       pwwn 22:22:22:22:22:22:22:22
      pwwn 22:22:22:22:22:22:22:22
zone name zonel vsan 100
     pwwn 11:11:11:11:11:11:11
      pwwn 11:11:11:11:11:11:11:1b
```

zoneset name setB vsan 100 member zone2 member zone1

設定の3つの要素に戻ると、これらはゾーンマージ前のゾーン1では次のようになります。

- 保存済みの設定: copy run start コマンドを実行してゾーン情報を保存する操作が行われていないため、何も保存されていません。
- 実行コンフィギュレーション:ゾーン1で構成されます。
- 設定および学習された情報:ゾーン1で構成されます。
- ゾーンマージ後は、これらの要素は次のようになります。
- 保存済みコンフィギュレーション:何も保存されていません。
- 実行コンフィギュレーション:ゾーン1で構成されます。
- 設定および学習された情報:ゾーン1とゾーン2で構成されます。

ゾーン2は実行コンフィギュレーションの一部ではありません。ゾーン2は学習され、アクティ ブゾーンセットに含まれています。学習されたゾーン2がコピーされ、実行コンフィギュレー ションに追加されるのは、zone copy active-zoneset full-zoneset vsan 100 コマンドの実行時のみで す。このコマンドの実行後のコンフィギュレーションは次のようになります。

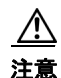

zone copy コマンドは、FC エイリアス設定をすべて削除します。

- 保存済みコンフィギュレーション:何も保存されていません。
- 実行コンフィギュレーション:ゾーン1とゾーン2で構成されます。
- 設定および学習された情報:ゾーン1とゾーン2で構成されます。

### コマンド

基本モードではデフォルトでアクティブ ゾーン セット データベースだけが配信されます。この コマンドは 1.0.4 SAN-OS で導入されました。アクティブ ゾーン セットとフル ゾーン セット データベースを伝播します。

zoneset distribute full vsan <vsan\_id>

ゾーン更新またはゾーン セット アクティブ化が進行中の場合、上記のコマンドを各スイッチの 各 VSAN で明示的に有効にする必要があります。

**拡張モード:**ゾーンが拡張モードのときは、次に示すコマンド出力例を参照してください。

```
1. ゾーンとゾーン セットを作成します。Switch1 でアクティブにします。
```

```
Switch1(config-zoneset)# zoneset activate name SetA vsan 200
Switch1(config)# zone commit vsan 200
Commit operation initiated.Check zone status
Switch1(config)# exit
Switch1# show zoneset activate vsan 200
zoneset name SetA vsan 200
pwwn 11:11:11:11:11:11:11:11
b
Switch1# show zoneset vsan 200
zoneset name SetA vsan 200
zoneset name SetA vsan 200
zone name zone1 vsan 200
zone name zone1 vsan 200
pwwn 11:11:11:11:11:11:11
```

### 2. ゾーンとゾーン セットを作成します。Switch2 でアクティブにします。

```
Switch2# config t
Enter configuration commands, one per line.End with CNTL/Z.
Switch2(config) # vsan database
Switch2(config-vsan-db) # vsan 200
Switch2(config-vsan-db) # zone mode enhanced vsan 200
WARNING: This command would distribute the zoning database of this switch throughout the
fabric.Do you want to continue? (y/n) [n] y
Set zoning mode command initiated. Check zone status
Switch2(config) # zone name zone2 vsan 200
Enhanced zone session has been created.Please \qcommit\q the changes when done.
Switch2(config-zone) # zoneset name SetB vsan 200
Switch2(config-zoneset) # member zone2
Switch2(config-zoneset) # zoneset act name SetB vsan 200
Switch2(config) # zone commit vsan 200
Commit operation initiated. Check zone status
Switch2(config) # exit
Switch2# show zoneset activate vsan 200
zoneset name SetB vsan 200
  zone name zone2 vsan 200
   pwwn 22:22:22:22:22:22:22:22
   pwwn 22:22:22:22:22:22:22:2b
Switch2# show zoneset vsan 200
zoneset name SetB vsan 200
  zone name zone2 vsan 200
   pwwn 22:22:22:22:22:22:22:22
   pwwn 22:22:22:22:22:22:22:2b
```

#### 3. ISL リンクを起動し、Switch1 でゾーン マージを確認します。

```
Switch1# config t
Enter configuration commands, one per line.End with CNTL/Z.
Switch1(config)# interface fc4/1
Switch1(config-if)# no shut
Switch1(config-if)# exit
Switch1(config)# exit
```

```
Switch1(config-if)# show zoneset activate vsan 200
zoneset name SetB vsan 200
zone name zone1 vsan 200
pwwn 11:11:11:11:11:11:11:11
pwwn 11:11:11:11:11:11
```

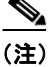

基本モードとは異なり、拡張モードではゾーン データベース全体がマージされ、Switch1 には 元々 Switch2 で設定されたゾーン セットの情報が含まれ、Switch2 には元々 Switch1 で設定され た情報が含まれます。

4. ISL リンクを起動し、Switch2 でゾーン マージを確認します。

```
2つのスイッチ間での ISL の起動後:
```

```
Switch2# config t
Enter configuration commands, one per line.End with CNTL/Z.
Switch2(config) # interface fc4/1
Switch2(config-if) # no shut
Switch2(config-if)# exit
Switch2(config) # exit
Switch2(config-zoneset) # show zoneset activate vsan 200
zoneset name SetB vsan 200
  zone name zone2 vsan 200
   pwwn 22:22:22:22:22:22:22:2a
   pwwn 22:22:22:22:22:22:22:2b
  zone name zonel vsan 200
   pwwn 11:11:11:11:11:11:11
   pwwn 11:11:11:11:11:11:11
Switch2(config-zoneset) # show zoneset vsan 200
zoneset name SetB vsan 200
  zone name zone2 vsan 200
   pwwn 22:22:22:22:22:22:22:22
   pwwn 22:22:22:22:22:22:22:2b
zoneset name SetA vsan 200
  zone name zonel vsan 200
    pwwn 11:11:11:11:11:11:11:11
   pwwn 11:11:11:11:11:11:11
```

5. 拡張ゾーンに対して zone copy コマンドを実行します。

### スイッチ1

```
Switch1# zone copy active-zoneset full-zoneset vsan 200
WARNING: This command may overwrite common zones in the full zoneset.Do you want to
continue? (y/n) [n] y
Switch1(config-if)# show zoneset activate vsan 200
zoneset name SetB vsan 200
zone name zone1 vsan 200
```

```
pwwn 11:11:11:11:11:11:11

pwwn 11:11:11:11:11:11:11

zone name zone2 vsan 200

pwwn 22:22:22:22:22:22:22

pwwn 22:22:22:22:22:22:22

Switch1(config-if)# show zoneset vsan 200

zoneset name SetB vsan 200

pwwn 11:11:11:11:11:11:11

pwwn 11:11:11:11:11:11:11

zone name zone2 vsan 200

pwwn 22:22:22:22:22:22:22

zone name zone2 vsan 200

pwwn 22:22:22:22:22:22:22

xイッチ2
```

```
Switch2# zone copy active-zoneset full-zoneset vsan 200
WARNING: This command may overwrite common zones in the full zoneset.Do you want to
continue? (y/n) [n] y
Switch2(config-zoneset) # show zoneset activate vsan 200
zoneset name SetB vsan 200
  zone name zone2 vsan 200
   pwwn 22:22:22:22:22:22:22:22
   pwwn 22:22:22:22:22:22:22:2b
  zone name zonel vsan 200
   pwwn 11:11:11:11:11:11:11:1a
   pwwn 11:11:11:11:11:11:11
Switch2(config-zoneset) # show zoneset vsan 200
zoneset name SetB vsan 200
  zone name zone2 vsan 200
   pwwn 22:22:22:22:22:22:22:22
   pwwn 22:22:22:22:22:22:22:2b
  zone name zonel vsan 200
   pwwn 11:11:11:11:11:11:11
    pwwn 11:11:11:11:11:11:11:1b
```

# ゾーン マージの分析

Fabric Manager を使用してゾーンマージの分析を実行する手順は、次のとおりです。

```
ステップ1 [Zone] > [Merge Analysis] を選択します。
[Zone Merge Analysis] ダイアログボックスが表示されます(図 4-45 を参照)。
```

| For Active Zoneset Merge Problems     | in VSAN Id: 756 14093                                    |
|---------------------------------------|----------------------------------------------------------|
| Results                               |                                                          |
| /SAN 756 Active Zonese                | t Merge Report for sjk-corpsysca-sw1 and sjk-backups-sw1 |
| Zone Z-TAPE-VAI-0-2 wi                | .ll fail.                                                |
|                                       |                                                          |
| sjk-corpsysca-sw1<br>SJK-PX7000-1-4-1 |                                                          |
| sjk-corpsysca-sw1<br>SJK-PX7000-1-4-1 |                                                          |
| sjk-corpsysca-swl<br>SJK-PX7000-1-4-1 |                                                          |

### 図 4-45 [Zone Merge Analysis] ダイアログボックス

- ステップ2 [Check Switch 1] ドロップダウン リストで、最初に分析するスイッチを選択します。
- **ステップ3** [And Switch 2] ドロップダウン リストで、2 番めに分析するスイッチを選択します。
- **ステップ4** [For Active Zoneset Merge Problems in VSAN Id] フィールドに、ゾーン セット マージに失敗した VSAN の ID を入力します。
- ステップ5 [Analyze] をクリックして、ゾーンマージを分析します。
- ステップ6 [Clear] をクリックして [Zone Merge Analysis] ダイアログボックスから分析データを削除します。

# ゾーン マージ制御ポリシーの設定

Γ

マージ制御ポリシーを設定するには、次の手順を実行します。

|        | コマンド                                                             | 目的                                     |
|--------|------------------------------------------------------------------|----------------------------------------|
| ステップ 1 | switch# <b>config t</b><br>switch(config)#                       | コンフィギュレーション モードに入ります。                  |
| ステップ 2 | <pre>switch(config)# zone merge-control restrict vsan 4</pre>    | 現在の VSAN の結合制御設定を「制限」に設定<br>します。       |
|        | <pre>switch(config)# no zone merge-control restrict vsan 2</pre> | 現在の VSAN の結合制御設定をデフォルトの<br>「許可」に設定します。 |
|        | <pre>switch(config) # zone commit vsan 4</pre>                   | VSAN 4 への変更をコミットします。                   |

マージ制御ポリシーの設定については、『Cisco MDS 9000 Family NX-OS Fabric Configuration Guide』を参照してください。

# ゾーンによる FC2 バッファのフラッディングの防止

**zone fc2 merge throttle enable** コマンドを使用して、ゾーンから FC2 に送信されるマージ要求を スロットルし、ゾーンによる FC2 バッファのフラッディングを防止できます。このコマンドは、 デフォルトでイネーブルにされています。このコマンドは、多数のゾーンがある場合にゾーン マージの拡張性の問題を防ぐ目的で使用できます。ゾーン マージのスロットル情報を表示する には、show zone status コマンドを使用します。

# デフォルト ゾーンでのトラフィックの許可または拒否

デフォルトゾーンでトラフィックを許可または拒否するには、次の手順を実行します。

|        | コマンド                                                          | 目的                   |
|--------|---------------------------------------------------------------|----------------------|
| ステップ 1 | switch# config t                                              | コンフィギュレーション モードに入り   |
|        |                                                               | ます。                  |
| ステップ 2 | <pre>switch(config)# zone default-zone permit vsan 5</pre>    | デフォルト ゾーン メンバへのトラ    |
|        |                                                               | フィック フローを許可します。      |
|        | <pre>switch(config)# no zone default-zone permit vsan 3</pre> | デフォルト ゾーン メンバへのトラ    |
|        |                                                               | フィック フローを拒否し、出荷時の設   |
|        |                                                               | 定に戻します。              |
| ステップ 3 | <pre>switch(config)# zone commit vsan 5</pre>                 | VSAN 5 への変更をコミットします。 |

# ゾーンのブロードキャスト

拡張ゾーンは、このゾーンのメンバーによって生成されたフレームのブロードキャストを、その ゾーン内のメンバーに制限するように指定できます。ホストまたはストレージデバイスがブ ロードキャストをサポートしている場合に、この機能を使用します。

(注)

**broadcast** コマンドは 5.x 以降のリリースではサポートされていません。

表 4-6 に、ブロードキャスト フレームの配信規則を示します。

表 4-6 ブロードキャスト要件

| アクティブなゾーン分割? | ブロードキャストがイ<br>ネーブル? | フレームのブロード<br>キャスト? |
|--------------|---------------------|--------------------|
| はい           | はい                  | はい                 |
| いいえ          | はい                  | はい                 |
| はい           | いいえ                 | いいえ                |
| データあり        | データなし               | 成功                 |

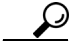

FL ポートに接続されている NL ポートがブロードキャスト フレームの発信元とブロードキャ スト ゾーンを共有する場合、フレームはループ内のすべてのデバイスにブロードキャストされ ます。

Γ

|        | コマンド                                                                                                    | 目的                                          |
|--------|----------------------------------------------------------------------------------------------------|---------------------------------------------|
| ステップ 1 | <pre>switch# config t switch(config)#</pre>                                                                                                    | コンフィギュレーション モードに入り<br>ます。                   |
| ステップ 2 | <pre>switch(config)# zone-attribute-group name BroadcastAttr vsan 2</pre>                                                                                                    | 目的の VSAN のゾーン属性グループを設<br>定します。              |
|        | <pre>switch(config)# no zone-attribute-group name BroadAttr vsan 1</pre>                                                                                                    | 目的の VSAN のゾーン属性グループを削<br>除します。              |
| ステップ 3 | <pre>switch(config-attribute-group)# broadcast switch(config-attribute-group)# exit switch(config)#</pre>                                                                                                    | このグループのブロードキャスト属性を<br>作成し、このサブモードを終了します。    |
|        | <pre>switch(config-attribute-group)# no broadcast</pre>                                                                                                    | このグループのブロードキャスト属性を<br>削除し、このサブモードを終了します。    |
| ステップ 4 | <pre>switch(config)# zone name BroadcastAttr vsan 2 switch(config-zone)#</pre>                                                                                                    | VSAN 2 で BroadcastAttr という名前の<br>ゾーンを設定します。 |
| ステップ 5 | <pre>switch(config-zone)# member pwwn<br/>21:00:00:e0:8b:0b:66:56<br/>switch(config-zone)# member pwwn<br/>21:01:00:e0:8b:2e:80:93<br/>switch(config-zone)# attribute-group name<br/>BroadcastAttr<br/>switch(config-zone)# exit<br/>switch(config)#</pre> | 指定されたメンバーをこのゾーンに追加<br>し、このサブモードを終了します。      |
| ステップ 6 | <pre>switch(config)# zone commit vsan 1 Commit operation initiated switch(config)# end</pre>                                                                                                    | 拡張ゾーン設定に変更を適用し、このサ<br>ブモードを終了します。           |
| ステップ1  | <pre>switch# show zone vsan 1 zone name BroadcastAttr vsan 1 zone-attribute-group name BroadcastAttr vsan 1 broadcast pwwn 21:00:00:e0:8b:0b:66:56 pwwn 21:01:00:e0:8b:2e:80:93</pre>                                                                      | ブロードキャスト設定を表示します。                           |

拡張ゾーン分割モードでフレームをブロードキャストするには、次の手順を実行します。

# システムのデフォルト ゾーン分割設定値の設定

スイッチ上の新しい VSAN のデフォルトのゾーン ポリシー、フル ゾーン配信、および Generic Service アクセス権限のデフォルト設定を設定できます。スイッチ全体のデフォルト設定を設定 するには、次の手順を実行します。

|        | コマンド                                                                  | 目的                                                                |
|--------|-----------------------------------------------------------------------|-------------------------------------------------------------------|
| ステップ 1 | switch# config t                                                      | コンフィギュレーション モードに入り<br>ます。                                         |
| ステップ 2 | <pre>switch(config)# system default zone default-zone permit</pre>    | スイッチ上の新しい VSAN のデフォル<br>ト ゾーン分割ポリシーとして permit<br>(許可)を設定します。      |
|        | <pre>switch(config)# no system default zone default-zone permit</pre> | スイッチ上の新しい VSAN のデフォル<br>ト ゾーン分割ポリシーとして deny(拒<br>否)(デフォルト)を設定します。 |

|        | コマンド                                                              | 目的                                                                                                    |
|--------|-------------------------------------------------------------------|----------------------------------------------------------------------------------------------------|
| ステップ 3 | <pre>switch(config)# system default zone distribute full</pre>    | スイッチ上の新しい VSAN のデフォル<br>トとして、フル ゾーン データベース配<br>信をイネーブルにします。                                           |
|        | <pre>switch(config)# no system default zone distribute full</pre> | スイッチ上の新しい VSAN のデフォル<br>トとして、フル ゾーン データベース配<br>信をディセーブル(デフォルト)にしま<br>す。アクティブ ゾーン データベースだ<br>けが配信されます。 |
| ステップ 4 | <pre>switch(config)# system default zone gs read</pre>            | スイッチ上の新しい VSAN のデフォル<br>ト Generic Service アクセス権限として<br>読み取り専用を設定します。                                  |
|        | <pre>switch(config)# system default zone gs read-write</pre>      | スイッチ上の新しい VSAN のデフォル<br>ト Generic Service アクセス権限として<br>読み取り/書き込み(デフォルト)を設定<br>します。                    |
|        | <pre>switch(config)# no system default zone gs read-write</pre>   | スイッチ上の新しい VSAN のデフォル<br>ト Generic Service アクセス権限として<br>なし(拒否)を設定します。                                  |

(注)

VSAN1はデフォルト VSAN であり、常にスイッチ上に存在するため、system default zone コマンドは VSAN1に対しては無効です。

# ゾーンの Generic Service アクセス権限の設定

ゾーンの Generic Service アクセス権限設定は、Generic Service (GS) インターフェイス経由での ゾーン分割操作を制御するために使用されます。ゾーンの Generic Service アクセス権限は、読み 取り専用、読み取りと書き込み、またはなし(拒否)にすることができます。

Generic Service(GS)設定を設定する手順は、次のとおりです。

| コマンド                                                       | 目的                                                |  |
|------------------------------------------------------------|---------------------------------------------------|--|
| switch# config t                                           | コンフィギュレーション モードに入り<br>ます。                         |  |
| <pre>switch(config)# zone gs read vsan 3000</pre>          | gsのアクセス権限の値を、指定された<br>VSANで読み取り専用として設定し<br>ます。    |  |
| <pre>switch(config)# zone gs read-write vsan 3000</pre>    | gsのアクセス権限の値を、指定された<br>VSANで読み取りと書き込みとして設<br>定します。 |  |
| <pre>switch(config)# no zone gs read-write vsan 3000</pre> | gsのアクセス権限の値を、指定された<br>VSANでなし(拒否)として設定します。        |  |
I

# 拡張ゾーン情報の表示

ゾーン情報を表示するには、**show** コマンドを使用します。例 4-26 ~ 4-37 を参照してください。

#### 例 4-26 指定された VSAN のアクティブ ゾーン セット情報の表示

```
switch(config)# show zoneset active vsan 1
zoneset name qoscfg vsan 1
    zone name qos1 vsan 1
    * fcid 0xe80200 [pwwn 50:08:01:60:01:5d:51:11]
    * fcid 0xe60000 [pwwn 50:08:01:60:01:5d:51:10]
    * fcid 0xe80100 [pwwn 50:08:01:60:01:5d:51:13]
    zone name qos3 vsan 1
    * fcid 0xe80200 [pwwn 50:08:01:60:01:5d:51:11]
    * fcid 0xe80100 [pwwn 50:08:01:60:01:5d:51:12]
    * fcid 0xe80100 [pwwn 50:08:01:60:01:5d:51:13]
    zone name sb1 vsan 1
    * fcid 0xe80000 [pwwn 20:0e:00:11:0d:10:dc:00]
    * fcid 0xe80200 [pwwn 20:0e:00:11:0d:10:dc:00]
    * fcid 0xe80300 [pwwn 20:0d:00:11:0d:15:75:00]
    * fcid 0xe60300 [pwwn 20:0d:00:11:0d:10:db:00]
```

#### 例 4-27 指定された VSAN のゾーン セット情報の表示

```
switch(config) # show zoneset vsan 1
zoneset name goscfg vsan 1
 zone name qosl vsan 1
   zone-attribute-group name qosl-attr-group vsan 1
   pwwn 50:08:01:60:01:5d:51:11
   pwwn 50:08:01:60:01:5d:51:10
   pwwn 50:08:01:60:01:5d:51:13
  zone name qos3 vsan 1
   zone-attribute-group name qos3-attr-group vsan 1
   pwwn 50:08:01:60:01:5d:51:11
   pwwn 50:08:01:60:01:5d:51:12
   pwwn 50:08:01:60:01:5d:51:13
  zone name sb1 vsan 1
    pwwn 20:0e:00:11:0d:10:dc:00
    pwwn 20:0d:00:11:0d:10:da:00
   pwwn 20:13:00:11:0d:15:75:00
   pwwn 20:0d:00:11:0d:10:db:00
```

#### 例 4-28 指定された VSAN のゾーン属性グループ情報の表示

```
switch# show zone-attribute-group vsan 2
zone-attribute-group name $default_zone_attr_group$ vsan 2
read-only
qos priority high
broadcast
zone-attribute-group name testattgp vsan 2
read-only
broadcast
qos priority high
```

I

#### 例 4-29 指定された VSAN の FC エイリアス情報の表示

switch# show fcalias vsan 2
fcalias name testfcalias vsan 2
pwwn 21:00:00:20:37:39:b0:f4
pwwn 21:00:00:20:37:6f:db:dd
pwwn 21:00:00:20:37:a6:be:2f

#### 例 4-30 指定された VSAN のゾーン ステータスの表示

switch(config)# show zone status vsan 1 VSAN: 1 default-zone: deny distribute: active only Interop: default mode: basic merge-control: allow session: none hard-zoning: enabled broadcast: disabled smart-zoning: disabled rscn-format: fabric-address activation overwrite control:disabled Default zone: qos: none broadcast: disabled ronly: disabled Full Zoning Database : DB size: 4 bytes Zonesets:0 Zones:0 Aliases: 0 Active Zoning Database : Database Not Available Current Total Zone DB Usage: 4 / 2097152 bytes (0 % used) Pending (Session) DB size: Full DB Copy size: n/a Active DB Copy size: n/a SFC size: 4 / 2097152 bytes (0 % used) Status: switch(config)#

#### 例 4-31 コミットされる VSAN の保留中のゾーン セット情報の表示

switch# show zoneset pending vsan 2
No pending info found

#### 例 4-32 コミットされる VSAN の保留中のゾーン情報の表示

switch# **show zone pending vsan 2** No pending info found

#### 例 4-33 コミットされる VSAN の保留中のゾーン情報の表示

switch# show zone-attribute-group pending vsan 2 No pending info found

#### 例 4-34 コミットされる VSAN の保留中のアクティブ ゾーン セット情報の表示

switch# show zoneset pending active vsan 2
No pending info found

#### 例 4-35 指定された VSAN に関する保留中のゾーン情報と有効なゾーン情報の相違点の表示

switch# show zone pending-diff vsan 2
zone name testzone vsan 2

- member pwwn 21:00:00:20:37:4b:00:a2
- + member pwwn 21:00:00:20:37:60:43:0c

Exchange Switch Support (ESS) は、2 つのスイッチがサポートされている各種機能を交換するためのメカニズムを定義しています(例 4-36 を参照)。

#### 例 4-36 指定された VSAN のすべてのスイッチに関する ESS 情報の表示

```
switch# show zone ess vsan 2
ESS info on VSAN 2 :
    Domain : 210, SWWN : 20:02:00:05:30:00:85:1f, Cap1 : 0xf3, Cap2 : 0x0
```

#### 例 4-37 コミットされる VSAN の保留中の FC エイリアス情報の表示

switch# show fcalias pending vsan 2
No pending info found

# ダウングレード用のゾーン データベースの圧縮

Cisco SAN-OS Release 6.2(7) 以前では、VSAN あたり 8000 ゾーンだけがサポートされます。 VSAN に 8000 を超えるゾーンを追加した場合、以前のリリースにダウンロードすると制限超過 分のゾーンが失われる可能性のあることを示す、コンフィギュレーション チェックが登録され ます。コンフィギュレーション チェックを避けるには、過剰なゾーンを削除し、VSAN のゾーン データベースをコンパクトにします。超過分のゾーンを削除した後、ゾーン数が 8000 以下にな れば、圧縮プロセスによって新しい内部ゾーン ID が割り当てられ、設定は Cisco SAN-OS Release 6.2(5) 以前によってサポートされます。この手順は、8000 を超えるゾーンを含む、スイッチ上の すべての VSAN で実行します。

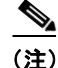

ſ

スイッチが VSAN あたり 8000 を超えるゾーンをサポートしていても、ネイバーがサポートして いない場合、結合は失敗します。また、そのスイッチが VSAN あたり 8000 を超えるゾーンをサ ポートしていても、ファブリック内のすべてのスイッチが VSAN あたり 8000 を超えるゾーンを サポートしていない場合には、ゾーン セットのアクティブ化に失敗することがあります。

VSAN のゾーンを削除し、ゾーンデータベースを圧縮するには、次の手順を実行します。

|        | コマンド                                                      | 目的                                                              |
|--------|-----------------------------------------------------------|-----------------------------------------------------------------|
| ステップ 1 | <pre>switch# config t switch(config)#</pre>               | コンフィギュレーション モードに入り<br>ます。                                       |
| ステップ 2 | <pre>switch(config)# no zone name ExtraZone vsan 10</pre> | ゾーンを削除し、ゾーン数を 8000 以下に<br>します。                                  |
| ステップ 3 | <pre>switch(config)# zone compact vsan 10</pre>           | VSAN 10 のゾーン データベースを圧縮<br>し、ゾーンが削除されたときに開放され<br>たゾーン ID を回復します。 |

ダウングレード用のゾーン データベースの圧縮については、『Cisco MDS 9000 Family NX-OS Fabric Configuration Guide』を参照してください。

# ゾーンおよびゾーン セットの分析

スイッチ上のゾーンおよびゾーン セットをより的確に管理するために、show zone analysis コマンドを使用して、ゾーン情報とゾーン セット情報を表示できます(例 4-38 ~ 例 4-42 を参照)。

#### 例 4-38 フル ゾーン分割の分析

```
switch# show zone analysis vsan 1
Zoning database analysis vsan 1
Full zoning database
Last updated at: 15:57:10 IST Feb 20 2006
Last updated by: Local [ CLI ]
Num zonesets: 1
Num zones: 1
Num aliases: 0
Num attribute groups: 0
Formattted size: 36 bytes / 2048 Kb
```

Unassigned Zones: 1 zone name z1 vsan 1

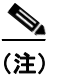

VSAN あたりのフル ゾーン データベースの最大サイズは 4096 KB です。

#### 例 4-39 アクティブ ゾーン分割データベースの分析

```
switch(config-zone)# show zone analysis active vsan 1
Zoning database analysis vsan 1
Active zoneset: qoscfg
Activated at: 14:40:55 UTC Mar 21 2014
Activated by: Local [ CLI ]
Default zone policy: Deny
Number of devices zoned in vsan: 8/8 (Unzoned: 0)
Number of zone members resolved: 10/18 (Unresolved: 8)
Num zones: 4
Number of IVR zones: 0
Number of IPS zones: 0
Formatted size: 328 bytes / 4096 Kb
minishan1(config-zone)#
```

(注)

VSAN あたりのゾーン データベースの最大サイズは 4096 KB です。

#### 例 4-40 ゾーン セットの分析

```
switch(config-zone)# show zone analysis zoneset qoscfg vsan 1
Zoning database analysis vsan 1
Zoneset analysis: qoscfg
Num zonesets: 1
Num zones: 4
Num aliases: 0
Num attribute groups: 1
Formatted size: 480 bytes / 4096 Kb
minishan1(config-zone)#
```

ſ

#### 例 4-41 ゾーン ステータスの表示

switch(config-zone) # show zone status VSAN: 1 default-zone: deny distribute: active only Interop: default mode: basic merge-control: allow session: none hard-zoning: enabled broadcast: disabled smart-zoning: disabled rscn-format: fabric-address activation overwrite control:disabled Default zone: qos: none broadcast: disabled ronly: disabled Full Zoning Database : DB size: 4 bytes Zonesets:0 Zones:0 Aliases: 0 Active Zoning Database : Database Not Available Current Total Zone DB Usage: 4 / 2097152 bytes (0 % used) Pending (Session) DB size: Full DB Copy size: n/a Active DB Copy size: n/a SFC size: 4 / 2097152 bytes (0 % used) Status: VSAN: 8 default-zone: deny distribute: full Interop: default mode: basic merge-control: allow session: none hard-zoning: enabled broadcast: disabled smart-zoning: disabled rscn-format: fabric-address Default zone: gos: none broadcast: disabled ronly: disabled Full Zoning Database : DB size: 1946498 bytes Zonesets:6 Zones:8024 Aliases: 0 Active Zoning Database : DB size: 150499 bytes Name: zoneset-1000 Zonesets:1 Zones:731 Current Total Zone DB Usage: 2096997 / 2097152 bytes (99 % used) Pending (Session) DB size: Full DB Copy size: n/a Active DB Copy size: n/a SFC size: 2096997 / 2097152 bytes (99 % used) Status: Zoneset distribution failed [Error: Fabric changing Dom 33]: at 17:05:06 UTC Jun 16 2014 VSAN: 9 default-zone: deny distribute: full Interop: default mode: enhanced merge-control: allow session: none hard-zoning: enabled broadcast: enabled smart-zoning: disabled rscn-format: fabric-address Default zone: qos: none broadcast: disabled ronly: disabled Full Zoning Database : DB size: 2002584 bytes Zonesets:4 Zones:7004 Aliases: 0 Attribute-groups: 1 Active Zoning Database : DB size: 94340 bytes Name: zoneset-hac13-200 Zonesets:1 Zones:176 Current Total Zone DB Usage: 2096924 / 2097152 bytes (99 % used) Pending (Session) DB size: Full DB Copy size: 0 bytes Active DB Copy size: 0 bytes

SFC size: 0 / 2097152 bytes (0 % used) Status: Activation completed at 17:28:04 UTC Jun 16 2014 VSAN: 12 default-zone: deny distribute: full Interop: default mode: enhanced merge-control: allow session: none hard-zoning: enabled broadcast: enabled smart-zoning: disabled rscn-format: fabric-address Default zone: qos: none broadcast: disabled ronly: disabled Full Zoning Database : DB size: 84 bytes Zonesets: 0 Zones: 1 Aliases: 0 Attribute-groups: 1 Active Zoning Database : DB size: 144 bytes Name: zs1 Zonesets:1 Zones:2 Current Total Zone DB Usage: 228 / 2097152 bytes (0 % used) Pending (Session) DB size: Full DB Copy size: 0 bytes Active DB Copy size: 0 bytes SFC size: 0 / 2097152 bytes (0 % used) Status: Commit completed at 14:39:33 UTC Jun 27 201 switch(config)#

#### 例 4-42 システムのデフォルト ゾーンの表示

```
switch(config)# show system default zone
system default zone default-zone deny
system default zone distribute active only
system default zone mode basic
system default zone gs read-write
system default zone smart-zone disabled
```

コマンドの詳細については、『Cisco MDS 9000 Family Command Reference』を参照してください。

# ゾーン サーバ パフォーマンスの強化

次のオプションを使用してゾーン サーバのパフォーマンスを強化できます。

- ゾーン サーバファイバ チャネル ネーム サーバ共有データベース(4-94 ページ)
- ゾーン サーバ SNMP 最適化(4-95 ページ)
- ゾーンサーバ差分配信(4-96ページ)

# ゾーン サーバ ファイバ チャネル ネーム サーバ共有データベース

このオプションは、ゾーン サーバとファイバ チャネル ネーム サーバ(FCNS)が相互に通信でき るようにするための共有データベースを提供します。データベースを共有すると、ソフト ゾーン 分割の管理におけるゾーン サーバの FCNS への依存が軽減されます。

(注)

デフォルトでは、ゾーン サーバ - FCNS 共有データベース オプションは有効になっています。

### ゾーン サーバ - FCNS 共有データベースの有効化

ゾーンサーバ-FCNS 共有データベースを有効にするには、次の手順を実行します。

- **ステップ1** コンフィギュレーション モードを開始します。 switch # configure terminal
- **ステップ2** VSAN1でアクティブ ゾーン セットのデータベース共有を有効にします。 switch(config)# zoneset capability active mode shared-db vsan 1

#### 例 4-43 ゾーン サーバ - FCNS 共有データベースの有効化

次に、VSAN1でのみアクティブゾーン セットのデータベース共有を有効にする例を示します。 switch(config)# zoneset capability active mode shared-db vsan 1 SDB Activation success switch(config)#

### ゾーンサーバ-FCNS 共有データベースの無効化

VSAN1でアクティブゾーンセットを無効にするには、次のコマンドを実行します。

 $\texttt{switch}(\texttt{config}) \ \texttt{\# no zoneset capability active mode shared-db vsan 1}$ 

#### 例 4-44 ゾーン サーバ - FCNS 共有データベースの無効化

次に、VSAN1でアクティブゾーンセットのデータベース共有を無効にする例を示します。

switch(config)# no zoneset capability active mode shared-db vsan 1
SDB Deactivation success
switch(config)#

## ゾーン サーバ SNMP 最適化

このオプションでは、Simple Network Management Protocol (SNMP)操作のためのゾーン サーバ スケーリング拡張が有効になります。これにより、SNMP により実行されるすべてのゾーン クエ リーにゾーン サーバが使用されなくなります。

(注)

ſ

デフォルトでは、ゾーン サーバ SNMP 最適化オプションは有効になっています。

### ゾーン サーバ SNMP 最適化の有効化

SNMP 操作のためにゾーン サーバスケーリング拡張を有効にするには、次の手順を実行します。

ステップ1 コンフィギュレーション モードを開始します。

switch # configure terminal

ステップ2 ゾーン サーバ SNMP 最適化を有効にします。 switch(config)# zone capability shared-db app snmp

**ステップ3** 設定のステータスを表示します。 switch(config)# show running | i shared-db

#### 例 4-45 ゾーン サーバ SNMP 最適化の有効化

次に、ゾーン サーバ SNMP 最適化を有効にする例を示します。 switch(config)# zone capability shared-db app snmp

### ゾーン サーバ SNMP 最適化の無効化

ゾーン サーバ SNMP 最適化を無効にするには、次のコマンドを実行します。 switch(config)# no zone capability shared-db app snmp

#### 例 4-46 ゾーン サーバ SNMP 最適化の無効化

次に、ゾーン サーバ SNMP 最適化を無効にする例を示します。 switch(config)# no zone capability shared-db app snmp

# ゾーン サーバ差分配信

この機能により、既存のゾーンデータベースと更新されたゾーンデータベース間でのゾーン変更の差分を、ファブリック内のすべてのスイッチに配信できます。この差分変更の配信により、 ゾーンデータベースが変更されるたびにスイッチ間で大きなペイロードの配信が発生することを回避できます。

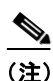

- デフォルトでは、ゾーンサーバ差分配信機能は無効です。この機能は拡張モードでのみ動作します。
  - ファブリック内のすべてのスイッチで、ゾーンサーバ差分配信機能が有効になっている必要があります。ゾーンサーバ差分配信機能が無効なファブリックにスイッチを追加すると、ファブリック内のすべてのスイッチでゾーンサーバ差分配信機能が無効になります。
  - ゾーン サーバ差分配信機能は Cisco MDS スイッチ (Cisco MDS NX-OS Release 7.3(0)D1(1) 以降) でのみサポートされています。
  - ゾーン サーバ差分配信機能は、自動音声応答(IVR)機能に対応した VSAN では使用できません。

### ゾーン サーバ差分配信の有効化

ゾーン サーバでのデータ変更の配信を有効にするには、次の手順を実行します。

- **ステップ1** コンフィギュレーション モードを開始します。 switch # configure terminal
- **ステップ2** 拡張モードでゾーンのデータ変更の配信を有効にします。 switch(config)# zone capability mode enhanced distribution diffs-only
- **ステップ3** ファブリックの差分配信(データ変更)ステータスを表示します。 switch(config)**# show running | include diffs-only**

#### 例 4-47 ゾーン サーバ差分配信の有効化

次に、ゾーン サーバでのデータ変更の配信を有効にする例を示します。 switch(config)# zone capability mode enhanced distribution diffs-only switch(config)#

### ゾーン サーバ差分配信の無効化

ゾーンでのデータ変更の配信を無効にするには、次のコマンドを実行します。 switch(config)# no zone capability mode enhanced distribution diffs-only

#### 例 4-48 ゾーン サーバ差分配信の無効化

次に、ゾーン サーバでデータ変更の配信を無効にする例を示します。

switch(config)# no zone capability mode enhanced distribution diffs-only
switch(config)#

# デフォルト設定

ſ

表 4-7 に、基本ゾーン パラメータのデフォルト設定値を示します。

### 表 4-7 デフォルトの基本ゾーン パラメータ

| パラメータ(Parameters)      | デフォルト             |
|------------------------|-------------------|
| デフォルト ゾーン ポリシー         | すべてのメンバで拒否        |
| フル ゾーン セット配信           | フル ゾーン セットは配信されない |
| ゾーン ベースのトラフィック プライオリティ | 低。                |
| Broadcast frames       | サポート対象外           |
| 拡張ゾーン分割                | ディセーブル            |
| スマート ゾーン分割             | ディセーブル            |

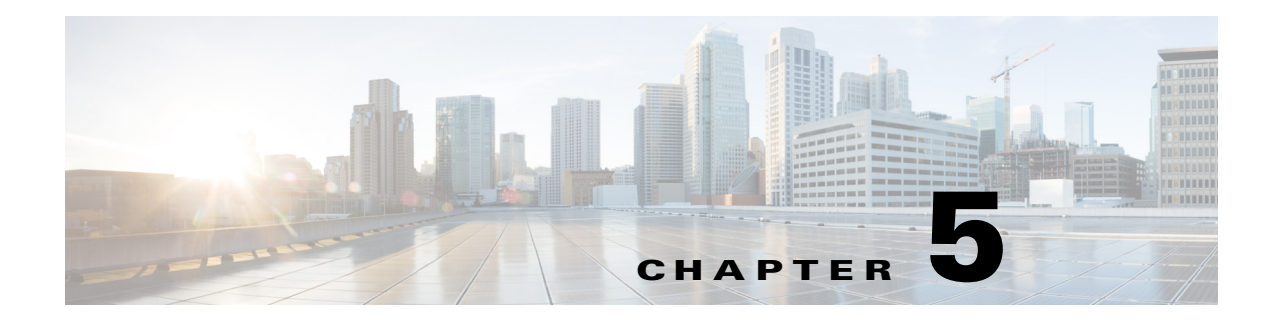

# DDAS

Cisco MDS 9000 ファミリのすべてのスイッチは、仮想ストレージ エリア ネットワーク(VSAN) 単位およびファブリック全体での Distributed Device Alias Service(デバイス エイリアス)をサ ポートしています。デバイス エイリアス配信により、エイリアス名を手動で再度入力することな く、VSAN 間で HBA(ホスト バス アダプタ)を移動できます。

この章は、次の項で構成されています。

- デバイスエイリアスについて(5-1ページ)
- デバイスエイリアスデータベース(5-7ページ)
- レガシーゾーン エイリアス設定の変換の概要(5-13ページ)
- デバイスエイリアス統計情報のクリア(5-14ページ)
- デバイスエイリアス設定の確認(5-15ページ)
- デフォルト設定(5-17ページ)

# デバイス エイリアスについて

Cisco MDS 9000 ファミリスイッチで機能(ゾーン分割、QoS、ポート セキュリティなど)を設定す るために、デバイスの port WWN(pWWN)を指定する必要がある場合は、これらの機能を設定す るたびに、正しいデバイス名を割り当てる必要があります。デバイス名が正しくないと、予期し ない結果が生じることがあります。この問題を回避するには、わかりやすい pWWN 名を定義し、 必要に応じて、この名前をすべてのコンフィギュレーション コマンドで使用します。この章で は、これらのわかりやすい名前をデバイス エイリアスと表します。

# デバイス エイリアスのモード

ſ

デバイスエイリアスは、基本モードと拡張モードの2つをサポートしています。

 デバイスエイリアスが基本モードで実行されると、すべてのアプリケーションは、3.0 ス イッチ上のアプリケーションと似た方法で機能します。デバイスエイリアスを使用して基 本モードを設定すると、アプリケーションは即座にpWWNに拡張します。この処理は、モー ドが拡張モードに変更されるまで続行されます。

デバイスエイリアスが拡張モードで実行されると、すべてのアプリケーションはネイティブフォーマットでデバイスエイリアス設定を受け入れます。デバイスエイリアス名は設定に格納され、デバイスエイリアスフォーマットで配信されます(pWWNには拡張されません)。アプリケーションは、デバイスエイリアスデータベースの変更を追跡し、変更を適用するために必要な処理を行います。

ネイティブ デバイス エイリアス設定は、interop モードの VSAN では受け入れられません。IVR ゾーン セットのアクティブ化は、注入対象の対応する不明瞭なゾーンがネイティブ デバイス エ イリアス メンバーでない場合、interop モードの VSAN で失敗します。

 デバイスエイリアスが基本モードである場合にデバイスエイリアスメンバーをゾーンに 追加しようとすると、デバイスエイリアスメンバーではなくpWWNメンバーとして追加 されます。したがって、デバイスエイリアスエントリのpWWNを変更しても、これは更新 されません。そのデバイスエイリアスが含まれているゾーンを手動で編集し、古いエントリ を削除して同じデバイスエイリアスでゾーンを再設定してから、ゾーンをアクティブにす る必要があります。この更新は、拡張デバイスエイリアスモードで行われます。このモード では、設定がネイティブ形式で受け付けられるため、デバイスエイリアスのpWWNが変更 されると、そのデバイスエイリアスが含まれているゾーンが新しいpWWNで自動的に更新 されます。

### モード設定の変更

デバイス エイリアス モードが基本モードから拡張モードに変更されると、対応するアプリケー ションはこの変更について通知されます。アプリケーションでは、ネイティブ フォーマットでデ バイス エイリアスベース設定を受け付け始めます。

(注)

デバイス エイリアスは以前に基本モードで実行されていたため、アプリケーションには前のネ イティブ デバイス エイリアス設定はありません。

アプリケーションはネイティブフォーマットの既存のデバイスエイリアス設定をチェックします。デバイスエイリアスがネイティブフォーマットである場合、アプリケーションは要求を 拒否し、デバイスエイリアスモードを基本に変更できません。

すべてのネイティブのデバイス エイリアス設定(ローカル スイッチとリモート スイッチの両方 を含む)が明示的に削除されるか、またはモードを基本モードに戻す前にすべてのデバイス エイ リアス メンバーが対応する pWWN に置き換えられる必要があります。

# デバイス エイリアス モード配信

デバイス エイリアス配信が有効になっていると、モードの変更があった場合は常に、デバイス エイリアスがネットワーク内の他のスイッチに配信されます。すべてのスイッチが Release 3.1 にアップグレードされない限り、基本から拡張にモードを変更できません。ファブリック全体が Release 3.1 にアップグレードされない限り、デバイス エイリアスの機能拡張は適用されません。

(注)

すべてのスイッチが Release 3.1 にアップグレードされた後では、自動的に拡張モードに変換できません。必ずしも拡張モードに変更する必要はなく、基本モードで作業を続けることができます。

# デバイス エイリアス差分限定配信

Cisco MDS NX-OS リリース 7.3(0)D1(1) 以降、Cisco MDS スイッチではデバイス エイリアス差分 限定配信機能がサポートされています。

この機能がファブリック内のすべてのスイッチで有効な場合は、ファブリック内でデータベース全体ではなくセッション コマンドだけが送信されます。これにより、拡張性が向上します。

ファブリック内のすべてのスイッチでデバイス エイリアス差分限定配信機能が有効な場合、 DDAS では 20,000 エントリに対応できます。この機能はデフォルトで有効になっている点に注 意してください。

(注)

ファブリック内のすべてのスイッチで Cisco MDS NX-OS Release 7.3(0)D1(1) が稼働しており、 デバイス エイリアス差分限定配信機能が有効であることを確認してください。

### デバイス エイリアス差分限定配信の設定

デバイス エイリアス差分限定配信機能を設定するには、次の手順を実行します。

- **ステップ1** コンフィギュレーション モードを開始するため、次のコマンドを入力します。 switch# configure terminal
- **ステップ2** スイッチで差分限定配信を有効にするため、次のコマンドを使用します。 switch(config)# **device-alias distribute diffs-only**

差分限定配信を無効にするには、次のコマンドを使用します。 switch(config)# no device-alias distribute diffs-only

#### 例 5-1 デバイス エイリアス差分限定配信の有効化

次に、スイッチでデバイス エイリアス差分限定配信機能を有効にし、この機能のステータスを表示する例を示します。

#### 例 5-2 デバイス エイリアス差分限定配信の無効化

次に、スイッチでデバイス エイリアス差分限定配信機能を無効にし、この機能のステータスを表示する例を示します。

#### 例 5-3 デバイス エイリアス差分限定配信ステータスの表示

次に、ファブリックとスイッチでデバイス エイリアス差分限定配信機能が有効である場合に、ア クティブ セッション中のデバイス エイリアスのステータスを表示する例を示します。

```
switch(config-device-alias-db)# show device-alias status
Fabric Distribution: Enabled
Diffs-only Distribution: Disabled
Database:- Device Aliases 0 Mode: Basic
Checksum: 0xf6bd6b3389b87233d462029172c8612
Locked By:- User "CLI/SNMPv3:admin" SWWN 20:00:54:7f:ee:1c:2d:40
Pending Database:- Device Aliases 1 Mode: Basic
Diffs-only Distribution capability in the fabric: Enabled
Diffs-only distribution in Session: Enabled
```

#### 次に、ファブリックとスイッチでデバイス エイリアス差分限定配信機能が無効である場合に、ア クティブ セッション中のデバイス エイリアスのステータスを表示する例を示します。

```
switch(config-device-alias-db)# show device-alias status
Fabric Distribution: Enabled
Diffs-only Distribution: Disabled
Database:- Device Aliases 0 Mode: Basic
Checksum: 0xf6bd6b3389b87233d462029172c8612
Locked By:- User "CLI/SNMPv3:admin" SWWN 20:00:54:7f:ee:1c:2d:40
Pending Database:- Device Aliases 1 Mode: Basic
Diffs-only Distribution capability in the fabric: Disabled
SWWN which doesnot support Diffs-only Distribution:
20:00:54:7f:ee:1c:2d:40
20:00:54:7f:e1:1c:2c:40
Diffs-only distribution in Session: Disabled
```

(注)

セッション中は、Diffs-only distribution in session のステータスは変化しません。

### 差分限定配信機能が有効なデバイス エイリアスのマージ

次の状況では、デバイスエリアスのマージが失敗します。

- 12,000を超えるエントリが設定されており、デバイスエイリアス差分限定配信機能が有効なスイッチを、この機能をサポートしていないファブリックに追加する場合。
- デバイスエイリアス差分限定配信機能が無効なスイッチを、12,000を超えるエントリが設定 されており、デバイスエイリアス差分限定配信機能が有効なファブリックに追加する場合。

#### 例 5-4 マージ失敗の表示

次に、ファブリックの1つで12,000を超えるエントリがサポートされていない場合にデバイス エイリアスのマージに失敗する例を示します。

switch(config) # show cfs merge status name device-alias

Physical-fc Merge Status: Failed [ Wed Jan 20 10:00:34 2016 ] Failure Reason: One of the merging fabrics cannot support more than 12Kdevice-al iases <u>》</u> (注)

12,000 を超えるデバイス エイリアス エントリをサポートするには、ファブリック内のすべての スイッチで差分限定配信機能を有効にする必要があります。ファブリック内のすべてのスイッ チで差分限定配信機能が有効になっていない場合は、12,000 を超えるエントリを設定しないこ とを推奨します。

## さまざまなモードのデバイス エイリアスのマージ

2 つのファブリックが異なるデバイス エイリアス モードで稼働している場合は、デバイス エイ リアスのマージが失敗します。マージ プロセス中に、モードの自動変換は発生しません。この問 題は解決する必要があります。

ſ

(注) Release 3.0 スイッチは基本モードで動作します。

アプリケーション レベルでは、マージはアプリケーションとファブリックの間で行われます。た とえば、ゾーン マージは E ポートが稼働しているときに発生し、IVR、PSM/DPVM マージは CFS が原因で発生します。このマージは、デバイス エイリアス マージに全面的に依存するわけでは ありません。

拡張ファブリックで実行されているアプリケーションに、ネイティブ デバイス エイリアス設定 がある場合は、他のファブリックがネイティブ デバイス エイリアスベースの設定をサポートで きるが、基本モードで実行されている場合でも、アプリケーションはマージに失敗します。この 問題は解決する必要があります。デバイス エイリアス マージの問題が解決されたら、各アプリ ケーションをそれに応じて修正する必要があります。

同じファブリック内にある複数のスイッチでデバイス エイリアス データベースの不一致がある場合、次の問題が発生します。

pWWN に関連付けられているデバイス エリアスのメンバーがスイッチに存在しない場合でも、 そのデバイス エイリアスがポート セキュリティ/DPVM データベースに含まれている。pWWN に関連付けられているデバイス エリアスのメンバーがスイッチに存在している場合でも、その デバイス エイリアスがポート セキュリティ/DPVM データベースに含まれていない。

## マージ失敗およびデバイス エイリアス モード不一致の解決

2つのファブリックが異なるモードで実行され、デバイスエイリアスマージがファブリック間 で失敗する場合、1つのモードまたはもう1つのモードを選択することにより、矛盾を解決でき ます。拡張モードを選択する場合、すべてのスイッチが少なくとも Release 3.1 バージョンで実行 されていることを確認します。そうでない場合には、拡張モードを有効にできません。基本モー ドを選択した場合、拡張ファブリック上で実行されているアプリケーションはデバイスエイリ アスマージに準拠している必要があります。

ネイティブのデバイス エイリアス設定がない場合、アプリケーション マージは成功しますが、 モードの不一致のため、デバイス エイリアス マージは失敗します。

ネイティブのデバイス エイリアス設定が Release 3.1 スイッチからのアプリケーション上で試行 されると、一部のアプリケーションでのデバイス エイリアス モードの不一致のために、コミッ トが拒否されます。

### <u>》</u> (注)

) デバイス エイリアスが特定のスイッチ上で基本モードで実行されている場合、アプリケーションは SNMP 経由のネイティブのデバイス エイリアス設定を受け付けないようにする必要があります。

(注)

拡張モードが有効になると Confcheck が追加され、拡張モードが無効になると Confcheck は削除 されます。ネイティブ フォーマットのデバイス エイリアス設定がある場合、アプリケーション は confcheck を追加し、設定の削除後に confcheck を削除する必要があります。

# デバイス エイリアスの機能

デバイスエイリアスには、次のような特徴があります。

- デバイス エイリアスの情報は、VSAN 設定に依存しません。
- デバイスエイリアス設定および配信は、ゾーンサーバおよびゾーンサーバデータベースとは無関係です。
- データを失うことなく、従来のゾーンエイリアス設定をインポートできます。
- デバイス エイリアス アプリケーションは Cisco Fabric Services (CFS) インフラストラクチャ を使用して、効率的なデータベースの管理および配布を実現します。デバイス エイリアスで は調整済み配信モードが使用され、配信範囲はファブリック全体に及びます(『Cisco MDS 9000 Family NX-OS System Management Configuration Guide』を参照)。
- デバイスエイリアスを使用してゾーン、IVR ゾーン、または QoS 機能を設定した場合に、これらの設定を表示すると、自動的にそれぞれの pWWN とともにデバイスエイリアスが表示されます。

## デバイス エイリアスの前提条件

デバイスエイリアスには、次の要件があります。

- デバイス エイリアスを割り当てることができるのは pWWN だけです。
- pWWN とそれがマッピングされるデバイスエイリアスとの間のマッピングは、1対1の関係になる必要があります。pWWN は1つのデバイスエイリアスにだけマッピングでき、デバイスエイリアスは1つの pWWN にだけマッピングできます。
- デバイスエイリアス名には、最大64文字の英数字を使用でき、次の文字を1つまたは複数加 えることができます。
  - a~zおよびA~Z
  - $1 \sim 9$
  - -(ハイフン)および\_(アンダースコア)
  - \$(ドル記号)および^(キャレット)記号

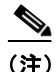

デバイス エイリアス名の長さが 64 文字の場合、DPVM とその他のアプリケーション データ ベースが適切に更新されません。デバイス エイリアス名の長さを 63 文字に制限してください。

# ゾーン エイリアスと デバイス エイリアスの比較

表 5-1 に、ゾーンベースのエイリアス設定とデバイス エイリアス設定の違いを示します。

#### 表 5-1 ゾーン エイリアスとデバイス エイリアスの比較

| ゾーン ベースのエイリアス                                                                                                    | デバイス エイリアス                                                                                                    |
|----------------------------------------------------------------------------------------------------|----------------------------------------------------------------------------------------------------|
| エイリアスは指定した VSAN に限定されます。                                                                                           | VSAN 番号を指定せずにデバイス エイリアスを定義できま<br>す。また、同一の定義を何の制約もなく1つまたは複数の<br>VSAN で使用できます。                                              |
| ゾーン エイリアスは、ゾーン分割設定の一部です。<br>他の機能の設定にはエイリアス マッピングを使用<br>できません。                                                      | pWWN を使用するすべての機能にデバイス エイリアスを使<br>用できます。                                                                                   |
| エンド デバイスを指定するのにすべてのゾーン メ<br>ンバ タイプを使用できます。                                                                         | pWWN は、IP アドレスなどの新しいデバイス エイリアスと<br>使用するときだけサポートされます。                                                                      |
| 設定はゾーン サーバ データベースに格納されていて、他の機能には使用できません。                                                                           | デバイス エイリアスは、ゾーン分割に限定されていません。<br>デバイス エイリアスの設定は、FCNS、ゾーン、fcping、<br>traceroute、および IVR アプリケーションに使用できます。                    |
| show zoneset active、show flogi database、show fcns database などの show コマンドの出力には、FC エイ リアスは関連付けられている WWN と共に表示さ れません。 | show zoneset active、show flogi database、show fcns database な<br>どの show コマンドの出力には、デバイス エイリアスは関連<br>付けられている WWN と共に表示されます。 |
| FC エイリアスはアクティブ ゾーンセットの一部として配信されず、FC 標準に基づき完全なゾーン<br>データベースの一部としてのみ配信されます。                                          | デバイス エイリアスは CFS を介して配信されます。                                                                                               |

# デバイス エイリアス データベース

デバイス エイリアス機能は2つのデータベースを使用して、デバイス エイリアス設定を受け入れ、実装します。

- 有効なデータベース:ファブリックが現在使用しているデータベース
- 保留中のデータベース:保留中のデバイスエイリアス設定の変更は保留中のデータベース に保存されます。

デバイス エイリアス設定を変更する場合、変更している間はファブリックがロックされたままの状態なので、変更をコミットまたは廃棄する必要があります。

ここでは、次の内容について説明します。

- デバイスエイリアスの作成(5-8ページ)
- デバイスエイリアス配信の概要(5-8ページ)
- デバイスエイリアスの作成の概要(5-9ページ)
- デバイスエイリアス設定のベストプラクティスの概要(5-9ページ)
- 変更のコミット(5-10ページ)
- 変更の廃棄(5-11 ページ)

ſ

- レガシーゾーン エイリアス設定の変換の概要(5-13ページ)
- デバイスエイリアス配信の無効化と有効化(5-12ページ)

# デバイス エイリアスの作成

保留データベースにデバイスエイリアスを作成する手順は、次のとおりです。

|               | コマンド                                                                                              | 目的                                                                                                    |  |
|---------------|---------------------------------------------------------------------------------------------------|----------------------------------------------------------------------------------------------------|--|
| プ 1           | <pre>switch# config t switch(config)#</pre>                                                       | コンフィギュレーション モードに入り<br>ます。                                                                                                    |  |
| プ 2           | <pre>switch(config)# device-alias database switch(config-device-alias-db)#</pre>                  | 保留データベースコンフィギュレーション<br>サブモードを開始します。                                                                                                    |  |
| <b>ミテップ 3</b> | <pre>switch(config-device-alias-db)# device-alias name Device1 pwwn 21:01:00:e0:8b:2e:80:93</pre> | pWWN によって識別されるデバイスのデ<br>バイス名 (Device1)を指定します。これが<br>最初に入力されたデバイス エイリアス コ<br>ンフィギュレーション コマンドであるた<br>め、保留データベースへの書き込みを開始<br>し、同時にファブリックをロックします。 |  |
|               | <pre>switch(config-device-alias-db)# no device-alias name Device1</pre>                           | pWWN によって識別されるデバイスのデ<br>バイス名 (Device1)を削除します。                                                                                                 |  |
|               | <pre>switch(config-device-alias-db)# device-alias rename Device1 Device2</pre>                    | 既存のデバイスエイリアス(Device1)を新<br>しい名前(Device2)に変更します。                                                                                               |  |

デバイス エイリアス設定を表示するには、show device-alias name コマンドを使用します。

switch# show device-alias name x
device-alias name x pwwn 21:01:00:e0:8b:2e:80:93

# デバイス エイリアス配信の概要

デフォルトでは、デバイス エイリアスの配布はイネーブルになっています。デバイス エイリア ス機能は、調整済み配信メカニズムを使用して、変更をファブリック内のすべてのスイッチに配 信します。

変更をコミットしていない状態で配布をディセーブルにすると、コミット作業は失敗します。

#### 例 5-5 失敗ステータスの表示

(注)

Cisco MDS NX-OS Release 6.2.9 以降では、write erase コマンドを使用しない場合、DDAS(分散デバイス エイリアス サービス)の ASCII 設定の再生に長い時間がかかります。

ſ

## デバイス エイリアスの作成の概要

最初のデバイスエイリアスタスクを実行すると、どのデバイスエイリアスタスクであるかに関係なく、デバイスエイリアス機能に対してファブリックが自動的にロックされます。ファブリックがロックされると、次のような状況になります。

- 他のユーザがこの機能の設定に変更を加えることができなくなります。
- 有効なデータベースのコピーが取得され、保留データベースとして使用されます。この時点からの変更は、保留データベースに対して行われます。保留データベースへの変更をコミットするかまたは破棄(abort)するまで、保留データベースは有効のままです。

# デバイス エイリアス設定のベスト プラクティスの概要

デバイス エイリアス設定のベスト プラクティスの一部として、デバイス エイリアス セッション では次のガイドラインを取り入れる必要があります。

rename コマンドの設定時にデバイス エイリアス名を再利用する場合、コマンドが失敗し、拒否 リストに移動されます。

#### 例 5-6 拒否された device-alias コマンドの表示

add または delete コマンドの設定時に PWWN を再利用する場合、コマンドが失敗し、拒否リストに移動されます。

#### 例 5-7 拒否された device-alias コマンドの表示

and for the device-alias best-practices recommendation. switch(config-device-alias-db)#

以前に rename コマンドで名前が変更されたデバイス エイリアス名を add コマンドで再利用する場合、コマンドが失敗し、拒否リストに移動されます。

switch(config-device-alias-db)# device-alias rename da3 new-da3
switch(config-device-alias-db)# device-alias name da3 pwwn 2:2:2:2:3:3:3:3
Command rejected.Device-alias name reused in current session: da3
Please use 'show device-alias session rejected' to display the rejected set of commands
and for the device-alias best-practices recommendation.
switch(config-device-alias-db)#

#### 例 5-8 拒否された device-alias コマンドの表示

拒否されたコマンドのセットを表示するには、show device-alias session rejected コマンドを使用 します。

## 変更のコミット

保留中のデータベースに行われた変更内容をコミットした場合、次のイベントが発生します。

- 1. 有効データベースの内容が、保留データベースの内容で上書きされます。
- 2. 保留中のデータベースの内容が空になります。
- 3. ファブリック ロックがこの機能に対して解除されます。

変更をコミットするには、次の手順を実行します。

|        | コマンド                                           | 目的                               |
|--------|------------------------------------------------|----------------------------------|
| ステップ 1 | <pre>switch# config t switch(config)#</pre>    | コンフィギュレーション モードに入りま<br>す。        |
| ステップ 2 | <pre>switch(config)# device-alias commit</pre> | 現在アクティブなセッションに対する変更<br>をコミットします。 |

ファブリック内のスイッチがロックされ、ブランク コミットになるたびに、次の警告が表示され ます。

WARNING: Device-alias DB is empty in this switch. Initiating a commit from this switch will clear [wipe out] Device-alias DB across all the switches in the fabric, losing Device-alias full DB config permanently. Do you want to continue? (y/n) [n]

(注)

「device-alias commit」が完了すると、デバイス エイリアス配信に参加しているすべてのスイッチ で実行コンフィギュレーションが変更されます。その後、copy running-config startup-config fabric コマンドを使用して、ファブリック内のすべてのスイッチで実行コンフィギュレーション をスタートアップ コンフィギュレーションに保存できます。

# デバイス エイリアスの保留中差分表示の有効化

device-alias commit 実行時の保留中差分の表示とその後の確認を有効にするには、次の手順を実行します。

|        | コマンド                                                                                                    | 目的                                                                                                    |
|--------|----------------------------------------------------------------------------------------------------|----------------------------------------------------------------------------------------------------|
| ステップ 1 | switch# <b>config t</b><br>switch(config)#                                                                                                    | コンフィギュレーション モードに入ります。                                                                                                    |
| ステップ 2 | <pre>switch(config)# device-alias confirm-commit</pre>                                                                                                    | デバイス エイリアスの confirm commit オプ<br>ションを有効にします。                                                                                                    |
| ステップ 3 | <pre>switch(config)# device-alias commit<br/>The following device-alias changes are about to<br/>be committed<br/>+ device-alias name Device1 pwwn<br/>21:01:00:e0:8b:2e:80:93<br/>Do you want to continue? (y/n) [n] y</pre> | <b>device-alias confirm-commit</b> コマンドが有<br>効な場合、保留中のデータベースがコミッ<br>トされると、コンソールに保留中差分が表<br>示され、ユーザに対し [Yes] または [No] を<br>選択するよう求めるプロンプトが表示され<br>ます。 <b>device -alias confirm-commit</b> コマンド<br>が無効な場合は、保留中差分は表示されず、<br>ユーザに対して [Yes] または [No] の選択は<br>求められません。 |

# 変更の廃棄

ſ

保留中のデータベースで行われた変更内容を廃棄した場合、次のイベントが発生します。

- 1. 有効なデータベースの内容は影響を受けません。
- 2. 保留中のデータベースの内容が空になります。
- 3. ファブリック ロックがこの機能に対して解除されます。

デバイスエイリアス セッションを廃棄する手順は、次のとおりです。

|        | コマンド                                          | 目的                    |
|--------|-----------------------------------------------|-----------------------|
| ステップ 1 | switch# <b>config t</b><br>switch(config)#    | コンフィギュレーション モードに入ります。 |
| ステップ 2 | <pre>switch(config)# device-alias abort</pre> | 現在アクティブなセッションを廃棄します。  |

廃棄操作のステータスを表示するには、show device alias status コマンドを使用します。

# ファブリックのロックの上書き

ユーザがデバイス エイリアス作業を行ったが、変更のコミットや廃棄を行ってロックを解除す るのを忘れていた場合、管理者はファブリック内の任意のスイッチからロックを解除できます。 管理者がこの操作を行うと、ユーザによる保留データベースの変更は廃棄され、ファブリックの ロックは解除されます。

変更は volatile ディレクトリだけで使用でき、スイッチを再起動すると廃棄されます。

デバイス エイリアス セッションをクリアするには、CONFIGURATION モードで clear device-alias session コマンドを使用します。

switch(config)# clear device-alias session

クリア操作のステータスを確認するには、show device-alias session status コマンドを使用します。

switch(config)# show device-alias session status
Last Action Time Stamp : None

| Labe | 11001011 | TTHE DEC | amp    | • | 110110 |
|------|----------|----------|--------|---|--------|
| Last | Action   |          |        | : | None   |
| Last | Action   | Result   |        | : | None   |
| Last | Action   | Failure  | Reason | : | none   |

# データベースの内容のクリア

すべてのデータベースの内容をクリアするには、CONFIGURATION モードで clear device-alias database コマンドを使用します。 switch(config)# clear device-alias database

**clear device-alias database** コマンドのステータスを確認するには、**show device-alias database** コ マンドを使用します。 switch(config)# **show device-alias database** 

## 統計情報のクリア

すべての統計情報をクリアするには、CONFIGURATION モードで clear device-alias statistics コ マンドを使用します。 switch# clear device-alias statistics

# デバイス エイリアス配信の無効化と有効化

デバイスエイリアスの配信をディセーブルまたはイネーブルにする手順は、次のとおりです。

|        | コマンド                                                  | 目的                    |  |  |
|--------|-------------------------------------------------------|-----------------------|--|--|
| ステップ 1 | <pre>switch# config t switch(config)#</pre>           | コンフィギュレーション モードに入ります。 |  |  |
| ステップ 2 | <pre>switch(config)# no device-alias distribute</pre> | 配布をディセーブルにします。        |  |  |
|        | <pre>switch(config)# device-alias distribute</pre>    | 配布をイネーブルにします(デフォルト)。  |  |  |

デバイス エイリアス配信のステータスを表示するには、show device-alias status コマンドを使用 します(例 5-9 および例 5-10 を参照)。

#### 例 5-9 配信が有効な場合のデバイス エイリアス ステータスの表示

#### 例 5-10 配信がディセーブルの場合のデバイス エイリアス ステータスの表示

switch# show device-alias status
Fabric Distribution: Disabled
Database:- Device Aliases 24
Status of the last CFS operation issued from this switch:

```
Operation: Disable Fabric Distribution Status: Success
```

# レガシーゾーン エイリアス設定の変換の概要

次の制約事項を満たす場合、レガシーゾーン エイリアス設定をインポートし、データを失うことなくこの機能を使用できます。

- 各ゾーンエイリアスには、メンバが1つだけあります。
- メンバのタイプは pWWN です。
- ゾーンエイリアスの名前および定義は、既存のデバイスエイリアス名のものと同じであってはならない。

名前の競合がある場合、ゾーン エイリアスはインポートされません。

ſ

ご使用の設定の要件に応じて、必要なゾーン エイリアスをデバイス エイリアス データベースに コピーしてください。

インポート操作が終了し、commit 操作を行うと、変更されたエイリアス データベースが物理 ファブリック内のほかのすべてのスイッチに配布されます。この時点で、ファブリック内の他の スイッチに設定を配信する必要がない場合は、abort 処理を実行して、マージ変更内容をすべて 破棄できます。

この項では、次のトピックについて取り上げます。

- ゾーンエイリアスのインポート(5-14ページ)
- デバイスエイリアス統計情報のクリア(5-14ページ)

# ゾーン エイリアスのインポート

特定の VSAN のゾーン エイリアスをインポートするには、次の手順を実行します。

|        | コマンド                                                          | 目的                                    |
|--------|---------------------------------------------------------------|---------------------------------------|
| ステップ 1 | switch# <b>config t</b><br>switch(config)#                    | コンフィギュレーション モードに入ります。                 |
| ステップ 2 | <pre>switch(config)# device-alias import fcalias vsan 3</pre> | 指定された VSAN の fcalias 情報をインポート<br>します。 |

ゾーン セットのデバイス エイリアス情報を表示するには、show zoneset コマンドを使用します (例 5-11 および例 5-12 を参照)。

#### 例 5-11 ゾーン セット情報のデバイス エイリアスの表示

```
switch# show zoneset
```

```
zoneset name s1 vsan 1
zone name z1 vsan 1
pwwn 21:01:00:e0:8b:2e:80:93 [x] <-----pWWN ごとに表示されるデバイス エ
イリアス
pwwn 21:00:00:20:37:39:ab:5f [y]
zone name z2 vsan 1
pwwn 21:00:00:e0:8b:0b:66:56 [SampleName]
pwwn 21:00:00:20:37:39:ac:0d [z]
```

#### 例 5-12 アクティブ ゾーン セットのデバイス エイリアスの表示

```
switch# show zoneset active
zoneset name s1 vsan 1
  zone name z1 vsan 1
 * fcid 0x670100 [pwwn 21:01:00:e0:8b:2e:80:93] [x]
   pwwn 21:00:00:20:37:39:ab:5f [y]
  zone name z2 vsan 1
```

\* fcid 0x670200 [pwwn 21:00:00:e0:8b:0b:66:56] [SampleName] pwwn 21:00:00:20:37:39:ac:0d [z]

# デバイス エイリアス統計情報のクリア

(デバッグ目的で)デバイス エイリアス統計情報をクリアするには、clear device-name statistics コマンドを使用します。

switch# clear device-alias statistics

ſ

# データベース マージに関する注意事項

CFS マージのサポートの詳細については、『Cisco MDS 9000 Family NX-OS System Management Configuration Guide』を参照してください。

2つのデバイスエイリアスデータベースを結合する場合は、次の注意事項に従ってください。

- 名前が異なる2つのデバイスエイリアスが同一のpWWNにマッピングされていないことを確認します。
- 異なる2つのpWWNが同一のデバイスエイリアスにマッピングされていないことを確認します。
- 両方のデータベースのデバイスエイリアスの合計数が、Cisco MDS SAN-OS Release 3.0(x)以前が稼働しているファブリックでは8191個(8000)、SAN-OS Release 3.1(x)以降が稼働しているファブリックでは20,000を超えていないことを確認します。デバイスエントリの合計数がサポートされる制限値を超えた場合、マージは失敗します。
- マージ対象の両方のファブリックで類似のデバイスエイリアスモードであることを確認します。

# デバイス エイリアス設定の確認

デバイス エイリアス情報を表示するには、show device-alias コマンドを使用します。例 5-13 ~ 5-24 を参照してください。

#### 例 5-13 有効なデータベースの設定されているすべてのデバイス エイリアスの表示

switch# show device-alias database
device-alias name SampleName pwwn 21:00:00:e0:8b:0b:66:56
device-alias name x pwwn 21:01:00:e0:8b:2e:80:93

Total number of entries = 2

#### 例 5-14 変更のない保留中のデータベースの表示

switch# show device-alias database pending There are no pending changes

#### 例 5-15 変更された保留中のデータベースの表示

switch# show device-alias database pending device-alias name x pwwn 21:01:00:e0:8b:2e:80:93 device-alias name SampleName pwwn 21:00:00:e0:8b:0b:66:56 device-alias name y pwwn 21:00:00:20:37:39:ab:5f device-alias name z pwwn 21:00:00:20:37:39:ac:0d

Total number of entries = 4

#### 例 5-16 保留中のデータベースの指定されたデバイス名の表示

switch# show device-alias name x pending
device-alias name x pwwn 21:01:00:e0:8b:2e:80:93

#### 例 5-17 保留中のデータベースの指定された pWWN の表示

switch# show device-alias pwwn 21:01:00:e0:8b:2e:80:93 pending
device-alias name x pwwn 21:01:00:e0:8b:2e:80:93

#### 例 5-18 保留中のデータベースと有効なデータベースの差異の表示

switch # show device-alias database pending-diff

- device-alias name Doc pwwn 21:01:02:03:00:01:01:01

+ device-alias name SampleName pwwn 21:00:00:e0:8b:0b:66:56

#### 例 5-19 指定された pWWN の表示

switch# show device-alias pwwn 21:01:01:01:01:11:01:01
device-alias name Doc pwwn 21:01:01:01:01:11:01:01

#### 例 5-20 FLOGI データベースのデバイス エイリアスの表示

switch# show flogi database

| INTERFACE | VSAN | FCID     | PORT NAME                                 | NODE NAME                                  |
|-----------|------|----------|-------------------------------------------|--------------------------------------------|
| fc2/9     | 1    | 0x670100 | 21:01:00:e0:8b:2e:80:93                   | <br>20:01:00:e0:8b:2e:80:93<br>デバイス エイリアスタ |
| fc2/12    | 1    | 0x670200 | 21:00:00:e0:8b:0b:66:56<br>[SampleName] < | 20:00:00:e0:8b:0b:66:56<br>デバイス エイリアス名     |

Total number of flogi = 2

#### 例 5-21 FCNS データベースのデバイス エイリアスの表示

switch# show fcns database

VSAN 1:

| FCID     | TYPE | PWWN                                    | (VENDOR) | FC4-TYPE:FEATURE |
|----------|------|-----------------------------------------|----------|------------------|
| 0x670100 | N    | 21:01:00:e0:8b:2e:80:93                 | (Qlogic) | scsi-fcp:init    |
| 0x670200 | Ν    | 21:00:00:e0:8b:0b:66:56<br>[SampleName] | (Qlogic) | scsi-fcp:init    |

Total number of entries = 2

#### 例 5-22 指定デバイス エイリアスの fcping 統計情報の表示

```
switch# fcping device-alias x vsan 1
28 bytes from 21:01:00:e0:8b:2e:80:93 time = 358 usec
28 bytes from 21:01:00:e0:8b:2e:80:93 time = 226 usec
28 bytes from 21:01:00:e0:8b:2e:80:93 time = 372 usec
```

#### 例 5-23 指定デバイス エイリアスの fctrace 情報の表示

switch# fctrace device-alias x vsan 1
Route present for : 21:01:00:e0:8b:2e:80:93
20:00:00:05:30:00:4a:e2(0xfffc67)

デバイス エイリアスは、使用可能な場合、device-alias コマンドまたはゾーン固有の member pwwn コマンドを使用して設定されるメンバーに関係なく表示されます(例 5-11 と例 5-12 を 参照)。

#### 例 5-24 デバイス エイリアス アプリケーションの統計情報の表示

switch# show device-alias statistics Device Alias Statistics \_\_\_\_\_ Lock requests sent: 2 Database update requests sent: 1 Unlock requests sent: 1 Lock requests received: 1 Database update requests received: 1 Unlock requests received: 1 Lock rejects sent: 0 Database update rejects sent: 0 Unlock rejects sent: 0 Lock rejects received: 0 Database update rejects received: 0 Unlock rejects received: 0 Merge requests received: 0 Merge request rejects sent: 0 Merge responses received: 2 Merge response rejects sent: 0 Activation requests received: 0 Activation request rejects sent: 0 Activation requests sent: 2 Activation request rejects received: 0

# デフォルト設定

ſ

表 5-2 に、デバイス エイリアスのパラメータの デフォルト設定を示します。

#### 表 5-2 デフォルトのデバイス エイリアス パラメータ

| パラメータ(Parameters)            | デフォルト                  |
|------------------------------|------------------------|
| 使用中のデータベース                   | 有効なデータベース              |
| 変更を受け入れるデータベース               | 保留中のデータベース             |
| デバイス エイリアス ファブリック ロックの<br>状態 | 最初のデバイス エイリアス作業でロックされる |

■ Cisco MDS 9000 Family NX-OS ファブリック コンフィギュレーション ガイド

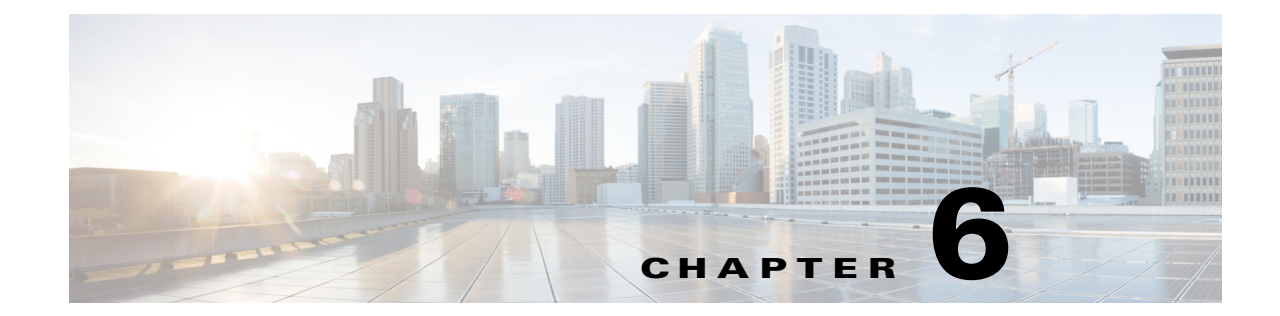

# ファイバ チャネル ルーティング サービス およびプロトコルの設定

Fabric Shortest Path First (FSPF)は、ファイバ チャネル ファブリックで使用される標準パス選択 プロトコルです。FSPF 機能は、どのファイバ チャネル スイッチでも、デフォルトでイネーブルに なっています。特殊な考慮事項を必要とする設定を除き、FSPF サービスを設定する必要はあり ません。FSPF はファブリック内の任意の2つのスイッチ間の最適パスを自動的に計算します。 具体的に、FSPF は次の目的で使用されます。

- 任意の2つのスイッチ間の最短かつ最速のパスを確立して、ファブリック内のルートを動的 に計算します。
- 指定されたパスに障害が発生した場合に、代替パスを選択します。FSPFは複数のパスをサポートし、障害リンクを迂回する代替パスを自動的に計算します。同等な2つのパスが使用可能な場合は、推奨ルートが提供されます。

この章では、ファイバ チャネル ルーティング サービスおよびプロトコルの詳細について説明します。内容は次のとおりです。

- FSPF の概要(6-1 ページ)
- FSPF のグローバル設定(6-4 ページ)
- FSPF のインターフェイスでの設定(6-6 ページ)
- FSPF ルート (6-10 ページ)
- 順序どおりの配信(6-12 ページ)
- フロー統計情報の設定(6-16ページ)
- デフォルト設定(6-21ページ)

# FSPF の概要

ſ

FSPF は、ファイバ チャネル ネットワーク内でのルーティング用として、T11 委員会によって現 在標準化されているプロトコルです。FSPF プロトコルには、次の特性および特徴があります。

- 複数パスのルーティングをサポートします。
- パスステータスはリンクステートプロトコルによって決まります。
- ドメイン ID だけに基づいて、ホップ単位ルーティングを行います。
- FSPF が稼働するポートはEポートまたは TE ポートに限られていて、トポロジはループ フ リーです。

- VSAN 単位で稼働します。ファブリック内の各 VSAN では、この VSAN に設定されたスイッチとの接続が保証されます。
- トポロジデータベースを使用して、ファブリック内のすべてのスイッチのリンクステートを追跡し、各リンクにコストを対応付けます。
- トポロジが変更された場合、迅速な再コンバージェンスを保証します。標準ダイクストラアルゴリズムを使用します。ただし、より強固で、効率的な差分ダイクストラアルゴリズムを静的に、あるいは動的に選択することができます。VSAN単位でルートが計算されるため、再コンバージェンスタイムは高速かつ効率的です。

## FSPF の例

ここでは、FSPFの利点を示すトポロジおよびアプリケーション例について説明します。

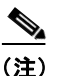

FSPF 機能は任意のトポロジで使用できます。

### フォールト トレラント ファブリック

図 6-1 に、部分的メッシュトポロジを使用するフォールトトレラントファブリックを示します。 ファブリック内のどの部分でリンクダウンが発生しても、各スイッチはファブリック内の他のす べてのスイッチと通信できます。同様に、どのスイッチがダウンしても、ファブリックの残りの接 続は維持されます。

図 6-1 フォールト トレラント ファブリック

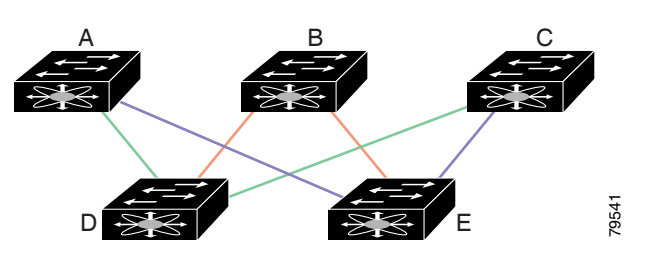

たとえば、すべてのリンク速度が等しい場合、FSPFはA~C2つの同等なパス(A-D-C[グリーン] と A-E-C [ブルー])を計算します。

### 冗長リンク

図 6-1 のトポロジを改良するには、任意のスイッチペア間の接続をそれぞれ重複させます。ス イッチペア間には、リンクを複数設定できます。図 6-2 に、この配置例を示します。Cisco MDS 9000 ファミリのスイッチはポート チャネル機能をサポートしているため、物理リンクの各ペア は単一の論理リンクとして FSPF プロトコルに認識されます。

物理リンクペアをバンドルすると、データベースサイズおよびリンク更新頻度が減るため、 FSPFの効率が大幅に向上します。物理リンクを集約すると、障害は単一のリンクだけにとどま らずポート チャネル全体に波及します。この設定により、ネットワークの復元力も向上します。 ポート チャネルのリンクに障害が発生しても、ルートは変更されないため、ルーティング ルー プ、トラフィック消失、またはルート再設定のためのファブリック ダウンタイムが生じるリスク が軽減されます。

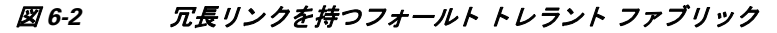

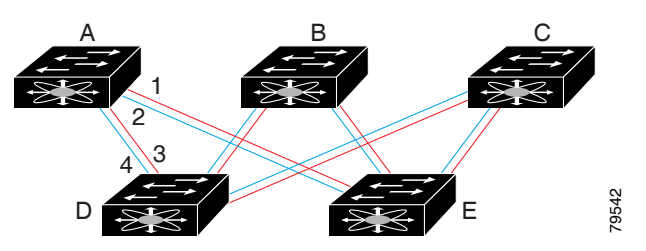

たとえば、すべてのリンクの速度が等しく、PortChannel が存在しない場合、FSPF では A から C への同等パス 4 つ(A1-E-C、A2-E-C、A3-D-C、および A4-D-C) が計算されます。PortChannel が存 在する場合は、これらのパスが 2 つに削減されます。

### PortChannel および FSPF リンクのフェールオーバー シナリオ

SmartBits トラフィックジェネレータを使用して、図 6-3 に示されたシナリオを評価しました。ス イッチ1とスイッチ2の間に存在する2つのリンクは、等コストの ISL リンクまたはポートチャ ネル リンクのどちらかです。トラフィックジェネレータ1からトラフィックジェネレータ2へ のフローは、1つ存在します。次のような2とおりのシナリオを想定して、100%の利用率、1 Gbps のトラフィックをテストしました。

- ケーブルを物理的に取り外して、トラフィックリンクを無効にする(表 6-1 を参照)。
- スイッチ1またはスイッチ2のどちらか一方のリンクをシャットダウンする(表 6-2 を参照)。

#### 図 6-3 トラフィック ジェネレータを使用したフェールオーバー シナリオ

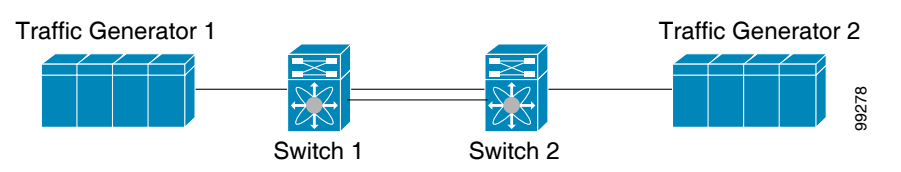

表 6-1 SmartBits ケーブルの物理的取り外しのシナリオ

| ポートチャネル シナリス   | ł            | FSPF シナリオ (等コス | h ISL)    |
|----------------|--------------|----------------|-----------|
| スイッチ1          | スイッチ2        | スイッチ1          | スイッチ2     |
| 110 ミリ秒(削除フレー) | ム数は2K以下)     | 130+ ミリ秒(削除フレ  | ーム数は4K以下) |
| 100 ミリ秒(標準の規定  | に従って信号損失を通知す | するときのホールド タ    | イム)       |

#### 表 6-2 SmartBits スイッチでのリンクのシャットダウン シナリオ

ſ

| ポートチャネル シナ              | リオ                        | FSPF シナリオ(等コス | 、ト ISL)     |
|-------------------------|---------------------------|---------------|-------------|
| スイッチ1                   | スイッチ2                     | スイッチ1         | スイッチ 2      |
| ~0 ミリ秒(削除フ<br>レーム数は8以下) | 110 ミリ秒(削除フレー<br>ム数は2K以下) | 130+ ミリ秒(削除フレ | 、一ム数は4K以下)  |
| ホールド タイム不要              | スイッチ1での信号損失               | ホールド タイム不要    | スイッチ1での信号損失 |

# FSPFのグローバル設定

Cisco MDS 9000 ファミリのスイッチでは、FSPF はデフォルトでイネーブルです。

一部の FSPF 機能は、各 VSAN でグローバルに設定できます。VSAN 全体に機能を設定すると、コ マンドごとに VSAN 番号を指定する必要がなくなります。このグローバル設定機能を使用する と、タイプ ミスや、その他の軽微な設定エラーが発生する可能性も低減されます。

(注)

FSPF はデフォルトでイネーブルになっています。通常、これらの高度な機能は設定する必要がありません。

∕!∖ 注意

バックボーン リージョンのデフォルトは0(ゼロ)です。この設定を変更する必要があるのは、デフォルト以外のリージョンを使用する場合だけです。バックボーン リージョンを使用して別の ベンダー製品と併用する場合は、これらの製品の設定と互換性が保たれるようにこのデフォルトを変更できます。

この項では、次のトピックについて取り上げます。

- SPF 計算ホールド タイムの概要(6-4 ページ)
- Link State Record のデフォルトの概要(6-4 ページ)
- VSAN での FSPF の設定(6-5 ページ)
- FSPF のデフォルト設定へのリセット(6-5 ページ)
- FSPF の有効化または無効化(6-6 ページ)
- VSAN の FSPF カウンタのクリア(6-6 ページ)

### SPF 計算ホールド タイムの概要

SPF 計算のホールド タイムは、VSAN での2つの連続した SPF 計算間の最小時間に設定されま す。これを小さい値に設定すると、VSAN 上のパスの再計算によるファブリックの変更に対し て、FSPF の処理が速くなります。SPF 計算のホールド タイムが短いと、スイッチの CPU 時間は 長くなります。

## Link State Record のデフォルトの概要

ファブリックに新しいスイッチが追加されるたびに、Link State Record (LSR)が近接スイッチに 送信されて、ファブリック全体にフラッディングされます。表 6-3 に、スイッチ応答に関するデ フォルト設定を示します。

#### 表 6-3 LSR のデフォルト設定

| LSR のオプション                   | デフォルト | 説明                                    |
|------------------------------|-------|---------------------------------------|
| ACK インターバル<br>(RxmtInterval) | 5秒    | 再送信するまで、スイッチが LSR からの ACK を待機す<br>る期間 |

| 表 6-3 | LSR のデフォルト設定(続き) |
|-------|------------------|
|-------|------------------|

| LSR のオプション                    | デフォルト | 説明                                   |
|-------------------------------|-------|--------------------------------------|
| リフレッシュ タイム<br>(LSRefreshTime) | 30 分  | LSR リフレッシュを送信するまで、スイッチが待機する<br>期間    |
| 最大エージング<br>(MaxAge)           | 60 分  | データベースから LSR を削除するまで、スイッチが待機<br>する期間 |

LSR の最小着信時間は、この VSAN の LSR アップデートの受信間隔です。LSR の最小着信時間 よりも前に着信した LSR アップデートは廃棄されます。

LSR 最小間隔は、このスイッチが VSAN 上の LSR アップデートを送信する頻度です。

# VSAN での FSPF の設定

VSAN 全体に FSPF 機能を設定するには、次の手順を実行します。

|        | コマンド                                                     | 目的                                                                     |
|--------|----------------------------------------------------------|------------------------------------------------------------------------|
| ステップ 1 | switch# <b>config t</b><br>switch(config)#               | コンフィギュレーション モードに入ります。                                                  |
| ステップ 2 | <pre>switch(config)# fspf config vsan 1</pre>            | 指定された VSAN に対して FSPF グローバ<br>ル コンフィギュレーション モードを開始<br>します。              |
| ステップ 3 | <pre>switch-config-(fspf-config)# spf static</pre>       | ダイナミック(デフォルト)差分 VSAN に<br>対してスタティック SPF 計算を強制実行し<br>ます。                |
| ステップ 4 | <pre>switch-config-(fspf-config)# spf hold-time 10</pre> | VSAN 全体に対して、2 つのルート計算間の<br>ホールド タイムをミリ秒(msec)単位で設定<br>します。デフォルト値は 0 です |
|        |                                                          | (注) 指定期間が短いほど、ルーティングは<br>高速化されます。ただし、それに応じ<br>て、プロセッサ消費量が増大します。        |
| ステップ 5 | <pre>switch-config-(fspf-config)# region 7</pre>         | 現在の VSAN に自律リージョンを設定し、<br>リージョン ID(7)を指定します。                           |

# FSPF のデフォルト設定へのリセット

Γ

FSPF VSAN のグローバル設定を出荷時のデフォルト設定に戻すには、次の手順を実行します。

|        | コマンド                                              | 目的                      |
|--------|---------------------------------------------------|-------------------------|
| ステップ 1 | <pre>switch# config t switch(config)#</pre>       | コンフィギュレーション モードに入ります。   |
| ステップ 2 | <pre>switch(config) # no fspf config vsan 3</pre> | VSAN 3 の FSPF 設定を削除します。 |

# FSPFの有効化または無効化

FSPF ルーティング プロトコルを有効または無効にするには、次の手順を実行します。

|        | コマンド                                             | 目的                                      |
|--------|--------------------------------------------------|-----------------------------------------|
| ステップ 1 | switch# <b>config t</b><br>switch(config)#       | コンフィギュレーション モードに入ります。                   |
| ステップ 2 | <pre>switch(config)# fspf enable vsan 7</pre>    | VSAN 7 内で FSPF ルーティング プロトコ<br>ルを有効にします。 |
|        | <pre>switch(config)# no fspf enable vsan 5</pre> | VSAN 5 内で FSPF ルーティング プロトコ<br>ルを無効にします。 |

# VSAN の FSPF カウンタのクリア

VSAN 全体の FSPF 統計情報カウンタをクリアするには、次の手順を実行します。

|        | コマンド                               | 目的                                                                                    |
|--------|------------------------------------|---------------------------------------------------------------------------------------|
| ステップ 1 | switch# clear fspf counters vsan 1 | 指定された VSAN の FSPF 統計情報カウン<br>タをクリアします。インターフェイス参照番<br>号を指定しない場合は、すべてのカウンタが<br>クリアされます。 |

# FSPFのインターフェイスでの設定

一部の FSPF コマンドはインターフェイス単位で使用できます。次に示す設定手順は、特定の VSAN 内の1つのインターフェイスに適用されます。

この項では、次のトピックについて取り上げます。

- FSPF リンク コストの概要(6-7 ページ)
- FSPF リンク コストの設定(6-7 ページ)
- helloタイム インターバルの概要(6-7 ページ)
- hello タイム インターバルの設定(6-7 ページ)
- デッド タイム インターバルの概要(6-8ページ)
- デッド タイム インターバルの設定(6-8 ページ)
- 再送信インターバルの概要(6-8ページ)
- 再送信インターバルの設定(6-9ページ)
- インターフェイス単位での FSPF のディセーブル化(6-9 ページ)
- 特定のインターフェイスに対する FSPF のディセーブル化(6-9ページ)
- インターフェイスの FSPF カウンタのクリア(6-10 ページ)

### FSPFリンクコストの概要

FSPF はファブリック内のすべてのスイッチのリンクステートを追跡し、データベース内の各リンクにコストを対応付け、コストが最小なパスを選択します。インターフェイスに関連付けられたコストを管理上変更して、FSPF ルート選択を実行できます。コストは、1~65,535の整数値で 指定できます。1 Gbps のデフォルト コストは 1000 であり、2 Gbps では 500 です。

# FSPF リンク コストの設定

FSPF リンクコストを設定する手順は、次のとおりです。

|        | コマンド                                                          | 目的                                                                                    |
|--------|---------------------------------------------------------------|---------------------------------------------------------------------------------------|
| ステップ 1 | switch# <b>config t</b><br>switch(config)#                    | コンフィギュレーション モードに入ります。                                                                 |
| ステップ 2 | <pre>switch(config)# interface fc1/4 switch(config-if)#</pre> | 指定されたインターフェイスを設定しま<br>す。すでに設定されている場合は、指定され<br>たインターフェイスに対してコンフィギュ<br>レーション モードを開始します。 |
| ステップ 3 | <pre>switch(config-if)# fspf cost 5 vsan 90</pre>             | VSAN 90 の選択されたインターフェイスの<br>コストを設定します。                                                 |

# helloタイム インターバルの概要

FSPF hello タイム インターバルを設定すると、リンク状態を確認するために送信される定期的 な hello メッセージの間隔を指定できます。指定できる整数値は 1 ~ 65,535 秒です。

(注)

ſ

この値は、ISLの両端のポートで同じでなければなりません。

# hello タイム インターバルの設定

FSPFの hello タイム インターバルを設定するには、次の手順を実行します。

|        | コマンド                                                                             | 目的                                                                                 |
|--------|----------------------------------------------------------------------------------|------------------------------------------------------------------------------------|
| ステップ 1 | <pre>switch# config t switch(config)#</pre>                                      | コンフィギュレーション モードに入<br>ります。                                                          |
| ステップ 2 | <pre>switch(config)# interface fc1/4 switch(config-if)#</pre>                    | 指定されたインターフェイスを設定します。すでに設定されている場合は、指定されたインターフェイスに対してコンフィギュレーションモードを開始します。           |
| ステップ 3 | <pre>switch(config-if)# fspf hello-interval 15 vsan 175 switch(config-if)#</pre> | VSAN 175 のリンクのヘルスを確認す<br>るために、hello メッセージ インターバ<br>ル(15 秒)を指定します。デフォルトは<br>20 秒です。 |

# デッド タイム インターバルの概要

FSPF デッド タイム インターバルを設定すると、hello メッセージを受信しなければならない最大間隔を指定できます。この期間が経過すると、ネイバーは消失したと見なされ、データベースから削除されます。指定できる整数値は1~65,535秒です。

(注)

- この値は、ISLの両端のポートで同じでなければなりません。
  - 設定したデッド タイム インターバルが hello タイム インターバルより短い場合、コマンド プロンプトでエラーが報告されます。
  - ソフトウェアアップグレード中に、fspfデッドインターバルが ISSU ダウンタイム(80 秒)よりも長いことを確認します。fspf デッドインターバルが ISSU ダウンタイムよりも短いと、ソフトウェアアップグレードが失敗し、次のエラーメッセージが表示されます。

エラーメッセージ Service "fspf" returned error: Dead interval for interface is less than ISSU upgrade time.

# デッド タイム インターバルの設定

FSPF のデッド タイム インターバルを設定するには、次の手順を実行します。

|        | コマンド                                                                          | 目的                                                                                                    |
|--------|-------------------------------------------------------------------------------|----------------------------------------------------------------------------------------------------|
| ステップ 1 | switch# <b>config t</b><br>switch(config)#                                    | コンフィギュレーション モードに入ります。                                                                                           |
| ステップ 2 | <pre>switch(config)# interface fc1/4 switch(config-if)#</pre>                 | 指定されたインターフェイスを設定します。す<br>でに設定されている場合は、指定されたイン<br>ターフェイスに対してコンフィギュレーション<br>モードを開始します。                            |
| ステップ 3 | <pre>switch(config-if)# fspf dead-interval 25 vsan 7 switch(config-if)#</pre> | VSAN7に、選択されたインターフェイスで<br>hello メッセージを受信しなければならない最<br>大間隔を指定します。この期間が経過すると、ネ<br>イバーは消失したと見なされます。デフォルト<br>は80秒です。 |

## 再送信インターバルの概要

インターフェイス上で未確認応答リンクステートアップデートを送信するまでの期間を指定 します。再送信インターバルを指定する整数値の有効範囲は、1~65,535秒です。

1

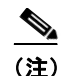

この値は、インターフェイスの両端のスイッチで同じでなければなりません。
### 再送信インターバルの設定

FSPF の再送信タイム インターバルを設定するには、次の手順を実行します。

|        | コマンド                                                                                 | 目的                                                                                    |  |
|--------|--------------------------------------------------------------------------------------|---------------------------------------------------------------------------------------|--|
| ステップ 1 | switch# <b>config t</b><br>switch(config)#                                           | コンフィギュレーション モードに入ります。                                                                 |  |
| ステップ 2 | <pre>switch(config)# interface fc1/4 switch(config-if)#</pre>                        | 指定されたインターフェイスを設定しま<br>す。すでに設定されている場合は、指定され<br>たインターフェイスに対してコンフィギュ<br>レーション モードを開始します。 |  |
| ステップ 3 | <pre>switch(config-if)# fspf retransmit-interval 15 vsan 12 switch(config-if)#</pre> | VSAN 12 における未確認応答リンク状態<br>アップデートの再送信間隔を指定します。<br>デフォルトは 5 秒です。                        |  |

## インターフェイス単位での FSPF のディセーブル化

選択したインターフェイスで FSPF プロトコルをディセーブルにできます。デフォルトでは、 FSPF はすべての E ポートおよび TE ポートでイネーブルです。このデフォルト設定をディセー ブルにするには、インターフェイスをパッシブに設定します。

(注)

ſ

プロトコルを機能させるには、インターフェイスの両端で FSPF をイネーブルにする必要があります。

## 特定のインターフェイスに対する FSPF のディセーブル化

選択したインターフェイスで FSPF プロトコルをディセーブルにできます。デフォルトでは、 FSPF はすべての E ポートおよび TE ポートでイネーブルです。このデフォルト設定をディセー ブルにするには、インターフェイスをパッシブに設定します。

特定のインターフェイスに対して FSPF を無効にするには、次の手順を実行します。

|        | コマンド                                                                    | 目的                                                                                    |
|--------|-------------------------------------------------------------------------|---------------------------------------------------------------------------------------|
| ステップ 1 | switch# <b>config t</b><br>switch(config)#                              | コンフィギュレーション モードに入ります。                                                                 |
| ステップ 2 | <pre>switch(config)# interface fc1/4 switch(config-if)#</pre>           | 指定されたインターフェイスを設定します。すで<br>に設定されている場合は、指定されたインター<br>フェイスに対してコンフィギュレーション モー<br>ドを開始します。 |
| ステップ 3 | <pre>switch(config-if)# fspf passive vsan 1 switch(config-if)#</pre>    | 指定された VSAN 内の特定のインターフェイス<br>に対して FSFP プロトコルをディセーブルにし<br>ます。                           |
|        | <pre>switch(config-if)# no fspf passive vsan 1 switch(config-if)#</pre> | 指定された VSAN 内の特定のインターフェイス<br>に対して FSFP プロトコルを再度イネーブルにし<br>ます。                          |

選択したインターフェイスで FSPF プロトコルをディセーブルにできます。デフォルトでは、 FSPF はすべての E ポートおよび TE ポートでイネーブルです。このデフォルト設定をディセー ブルにするには、インターフェイスをパッシブに設定します。

## インターフェイスの FSPF カウンタのクリア

インターフェイスの FSPF 統計情報カウンタをクリアするには、次の手順を実行します。

|        | コマンド                                                 | 目的                                                   |
|--------|------------------------------------------------------|------------------------------------------------------|
| ステップ 1 | switch# clear fspf counters vsan 200 interface fc1/1 | VSAN 200 内の指定インターフェイ<br>スの FSPF 統計情報カウンタをクリ<br>アします。 |

# FSPF ルート

FSPFは、FSPFデータベース内のエントリに基づいて、ファブリックを経由するトラフィックを ルーティングします。これらのルートは動的に学習させるか、または静的に設定することもでき ます。

この項では、次のトピックについて取り上げます。

- ファイバチャネルのルートの概要(6-10ページ)
- ブロードキャストおよびマルチキャストルーティングの概要(6-11ページ)
- ブロードキャストおよびマルチキャストルーティングの概要(6-11ページ)
- マルチキャスト ルート スイッチの概要(6-11 ページ)
- マルチキャスト ルート スイッチの設定(6-11ページ)

### ファイバ チャネルのルートの概要

各ポートは、FC ID に基づいてフレームを転送する転送ロジックを実行します。特定のインターフェイスおよびドメイン用の FC ID を使用することにより、ドメイン ID 1 のスイッチで特定の ルート(例:FC ID 111211、ドメイン ID 3)を設定できます(図 6-4 を参照)。

#### 図 6-4 ファイバ チャネルのルート

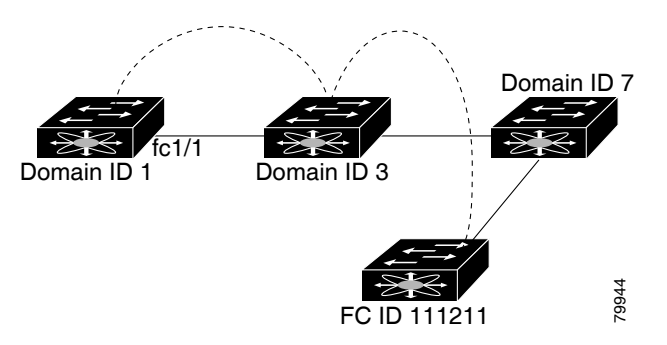

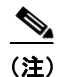

VSAN 外部では、設定済みスタティック ルートおよび一時停止中のスタティック ルートに対し てランタイム チェックは実行されません。

## ブロードキャストおよびマルチキャストルーティングの概要

ファイバ チャネルファブリック内のブロードキャストおよびマルチキャストは、配信ツリーの概念に基づいて、ファブリック内のすべてのスイッチに到達します。

配信ツリーを計算するためのトポロジ情報は、FSPF によって提供されます。ファイバチャネル には、VSAN ごとに 256 個のマルチキャスト グループ、および1 個のブロードキャスト アドレス が定義されます。Cisco MDS 9000 ファミリ スイッチで使用されるのは、ブロードキャスト ルー ティングだけです。デフォルトでは、ルート ノードとして主要スイッチが使用され、VSAN 内で マルチキャスト ルーティングおよびブロードキャスト ルーティング用のループフリー配信ツ リーが取得されます。

∕!∖ 注意

同じ配信ツリーが得られるようにするために、ファブリック内のすべてのスイッチで同一のマ ルチキャストおよびブロードキャスト配信ツリー アルゴリズムを実行する必要があります。

他のベンダーのスイッチ(FC-SW3 ガイドラインに準拠)と相互運用するために、SAN-OS および NX-OS 4.1(1b) 以降のソフトウェアは最も小さなドメイン スイッチをルートとして使用し、 interop モードでマルチキャスト ツリーを計算します。

### マルチキャスト ルート スイッチの概要

ネイティブ(非 interop)モードでは、主要スイッチがデフォルトのルートとして使用されます。デフォルトを変更する場合は必ず、ファブリック内のすべてのスイッチに同じモードを設定してください。同じモードを設定しないと、マルチキャストトラフィックがループし、フレームが削除されるなどの問題が発生する可能性があります。

٩,

ſ

(注) 動作モードが、設定されている interop モードと異なる場合があります。interop モードでは常に、 最も小さなドメイン スイッチがルートとして使用されます。

主要スイッチから最も小さなドメイン スイッチにマルチキャスト ルートを変更するには、 mcast root lowest vsan コマンドを使用します。

### マルチキャスト ルート スイッチの設定

マルチキャスト ツリー計算に最も小さなドメイン スイッチを使用するには、次の手順を実行します。

|        | コマンド                                                   | 目的                                        |
|--------|--------------------------------------------------------|-------------------------------------------|
| ステップ 1 | <pre>switch# config t switch(config)#</pre>            | コンフィギュレーション モードに入り<br>ます。                 |
| ステップ 2 | <pre>switch(config)# mcast root lowest vsan 1</pre>    | 最も小さなドメイン スイッチを使用し<br>てマルチキャスト ツリーを計算します。 |
|        | <pre>switch(config)# mcast root principal vsan 1</pre> | デフォルトでは、主要スイッチを使用し<br>てマルチキャスト ツリーを計算します。 |

設定されており稼働しているマルチキャスト モードと選択されたルート ドメインを表示する には、show mcast コマンドを使用します。

switch# show mcast vsan 1  $\,$ 

```
Multicast root for VSAN 1
Configured root mode : Principal switch
Operational root mode : Principal switch
Root Domain ID : 0xef(239)
```

# 順序どおりの配信

データフレームの順序どおりの配信(IOD)機能を使用すると、フレームは送信元から送信され たときと同じ順番で宛先に配信されます。

ー部のファイバ チャネル プロトコルまたはアプリケーションでは、順序外のフレーム配信を処理できません。このような場合、Cisco MDS 9000 ファミリのスイッチではフレーム フローのフレーム順序が維持されます。フレームのフローは、Source ID(SID)、Destination ID(DID)、およびオプションとして Originator eXchange ID(OX ID)で識別されます。

IOD がイネーブルのスイッチでは、特定の入力ポートで受信されて特定の出力ポートに送信されるすべてのフレームは常に、受信時と同じ順序で配信されます。

IOD を使用するのは、順序外のフレーム配信をサポートできない環境の場合だけにしてください。

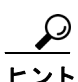

順序どおりの配信機能をイネーブルにすると、グレースフル シャットダウン機能は実行されま せん。

この項では、次のトピックについて取り上げます。

- ネットワークフレーム順序の再設定の概要(6-13ページ)
- ポート チャネル フレーム順序の再設定の概要(6-13 ページ)
- 順序どおりの配信の有効化の概要(6-14 ページ)
- 順序どおりの配信のグローバルなイネーブル化(6-14 ページ)
- 特定の VSAN に対する順序どおりの配信のイネーブル化(6-15ページ)
- 順序どおりの配信のステータスの表示(6-15ページ)
- ドロップ遅延時間の設定(6-15ページ)
- 遅延情報の表示(6-16ページ)

### ネットワーク フレーム順序の再設定の概要

ネットワーク内でルートが変更されると、新しく選択されたパスが元のルートよりも高速に なったり、輻輳が軽減されたりすることがあります。

図 6-5 ルート変更の配信

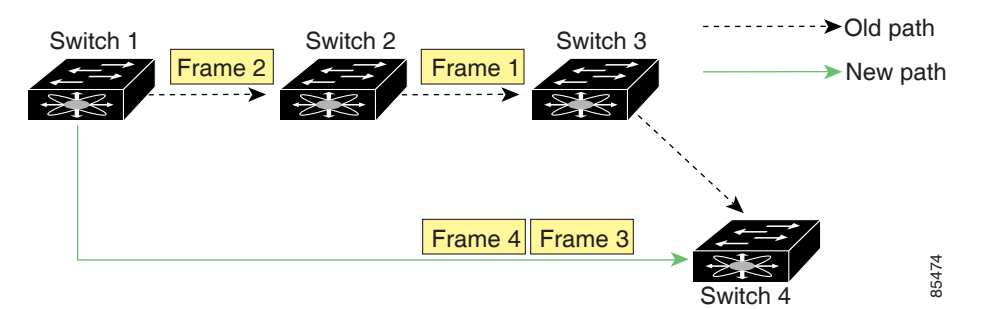

図 6-5 では、スイッチ1からスイッチ4への新しいパスの方が高速です。したがって、フレーム3 およびフレーム4は、フレーム1およびフレーム2よりも先に配信されることがあります。 順序保証機能がイネーブルな場合、ネットワーク内のフレームは次のように配信されます。

- ネットワーク内のフレームは送信された順番で配信されます。
- ネットワーク遅延ドロップ期間内に順番どおりに配信できないフレームは、ネットワーク内でドロップされます。

### ポート チャネル フレーム順序の再設定の概要

ポート チャネル内でリンクが変更されると、同じ交換処理または同じフロー内のフレームが、元のパスから、より高速な別のパスに切り替えられることがあります。

#### 図 6-6 リンクが輻輳している場合の配信

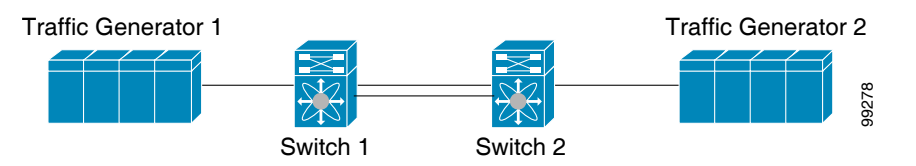

図 6-6 では、元のパス(赤い点線)のポートが輻輳しています。したがって、フレーム3 およびフレーム4は、フレーム1およびフレーム2よりも先に配信されることがあります。

該当ポートチャネルのすべてのフレームをフラッシュする要求を、ポートチャネル上のリモートスイッチに送信して、順序どおりの配信機能をイネーブルにしておくと、ポートチャネルリンクの変更時に削除されるフレーム数が最小限に抑えられます。

(注)

ſ

この IOD 拡張機能を実行するには、ポートチャネル上の両方のスイッチで Cisco SAN-OS Release 3.0(1) が稼働している必要があります。これより古いリリースでは、IOD はスイッチ遅延 期間だけ待機してから、新しいフレームを送信します。

順序どおりの配信機能がイネーブルになっているときに、ポート チャネル リンクの変更が発生 した場合、ポート チャネルを経由するフレームは、次のように扱われます。

- 古いパスを使用するフレームが配信されてから、新しいフレームが許可されます。
- ネットワーク遅延ドロップ期間が経過して古いフレームがすべてフラッシュされると、新しいフレームは新しいパス経由で配信されます。

ネットワーク遅延ドロップ期間が経過した時点で、古いパス経由で順序どおりに配信できない フレームはドロップされます。「ドロップ遅延時間の設定」セクション(6-15 ページ)を参照して ください。

### 順序どおりの配信の有効化の概要

順序どおりの配信機能は、特定の VSAN またはスイッチ全体に対してイネーブルにできます。 Cisco MDS 9000 ファミリのスイッチでは、順序どおりの配信はデフォルトでディセーブルにな ります。

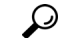

ヒント この機能をイネーブルにするのは、順序に従わないフレームを処理できないデバイスがスイッ チに搭載されている場合に限定してください。Cisco MDS 9000 ファミリのロード バランシング アルゴリズムによって、通常のファブリック処理中に、フレームの順序どおりの配信が保証され ます。送信元 FC ID、宛先 FC ID、および交換 ID に基づくロードバランシング アルゴリズムを ハードウェアで実行しても、パフォーマンスは低下しません。ただし、ファブリックに障害が発 生した場合、順序どおりの配信機能がイネーブルになっていると、ファブリック転送の意図的な 一時停止によって、無秩序に転送された可能性のある常駐フレームがファブリックから除去さ れるため、リカバリが遅延します。

## 順序どおりの配信のグローバルなイネーブル化

MDS スイッチ上のどの VSAN に対しても、順序どおりの配信パラメータを一様に設定するには、順序どおりの配信をグローバルにイネーブルにします。

順序どおりの配信をグローバルにイネーブルにするのは、ファブリック全体にこの機能が必要 な場合だけにしてください。そうでない場合は、この機能を必要とする VSAN に対してだけ IOD をイネーブルにします。

(注)

Cisco MDS SAN-OS Release 1.3(3) 以前のリリースにダウングレードする際は、事前にスイッチ全体に対する順序どおりの配信をイネーブルにしてください。

スイッチで順序どおりの配信を有効にするには、次の手順を実行します。

|        | コマンド                                              | 目的                                        |
|--------|---------------------------------------------------|-------------------------------------------|
| ステップ 1 | switch# <b>config t</b><br>switch(config)#        | コンフィギュレーション モードに入り<br>ます。                 |
| ステップ 2 | <pre>switch(config)# in-order-guarantee</pre>     | スイッチ内で順序どおりの配信をイネー<br>ブルにします。             |
|        | <pre>switch(config) # no in-order-guarantee</pre> | スイッチを出荷時の設定に戻し、順序どお<br>りの配信機能をディセーブルにします。 |

## 特定の VSAN に対する順序どおりの配信のイネーブル化

VSAN を作成した場合、作成された VSAN には、グローバルな順序保証値が自動的に継承されま す。このグローバル値を上書きするには、新しい VSAN の順序保証をイネーブルまたはディセー ブルにします。

マルチキャスト ツリー計算に最も小さなドメイン スイッチを使用するには、次の手順を実行します。

|        | コマンド                                                      | 目的                                                    |
|--------|-----------------------------------------------------------|-------------------------------------------------------|
| ステップ 1 | <pre>switch# config t switch(config)#</pre>               | コンフィギュレーション モードに入り<br>ます。                             |
| ステップ 2 | <pre>switch(config)# in-order-guarantee vsan 3452</pre>   | VSAN 3452 の順序どおりの配信を有効<br>にします。                       |
|        | <pre>switch(config)# no in-order-guarantee vsan 101</pre> | スイッチを出荷時の設定に戻し、VSAN<br>101の順序どおりの配信機能をディセー<br>ブルにします。 |

## 順序どおりの配信のステータスの表示

現在の設定ステータスを表示するには、show in-order-guarantee コマンドを使用します。

```
switch# show in-order-guarantee
global inorder delivery configuration:guaranteed
VSAN specific settings
vsan 1 inorder delivery:guaranteed
vsan 101 inorder delivery:not guaranteed
vsan 1001 inorder delivery:guaranteed
vsan 1682 inorder delivery:guaranteed
vsan 2001 inorder delivery:guaranteed
vsan 2009 inorder delivery:guaranteed
vsan 2456 inorder delivery:guaranteed
vsan 3277 inorder delivery:guaranteed
vsan 3451 inorder delivery:guaranteed
vsan 3452 inorder delivery:guaranteed
```

### ドロップ遅延時間の設定

ſ

ネットワーク、ネットワーク内の指定された VSAN、またはスイッチ全体のデフォルトの遅延時間を変更できます。

|     | コマンド             | 目的                   |
|-----|------------------|----------------------|
| プ 1 | switch# config t | コンフィギュレーション モードに入ります |

ネットワークおよびスイッチのドロップ遅延時間を設定する手順は、次のとおりです。

| ステップ 1 | switch# <b>config t</b><br>switch(config)#                   | コンフィギュレーション モードに入ります。                                                         |
|--------|--------------------------------------------------------------|-------------------------------------------------------------------------------|
| ステップ 2 | <pre>switch(config) # fcdroplatency network 5000</pre>       | ネットワークのネットワークドロップ遅延時間<br>を5000ミリ秒に設定します。有効値は0~60000<br>ミリ秒です。デフォルトは2000ミリ秒です。 |
|        |                                                              | (注) ネットワークのドロップ遅延時間は、<br>ネットワーク内の最長パスのすべてのス<br>イッチ遅延の合計として計算する必要が<br>あります。    |
|        | <pre>switch(config)# fcdroplatency network 6000 vsan 3</pre> | VSAN3のネットワークドロップ遅延時間を<br>6000ミリ秒に設定します。                                       |
|        | <pre>switch(config) # no fcdroplatency network 4500</pre>    | 現在の fcdroplatecy ネットワーク設定(4500)を<br>削除し、出荷時の初期状態に戻します。                        |

### 遅延情報の表示

設定された遅延パラメータを表示するには、show fcdroplatency コマンドを使用できます(例 6-1 を参照)。

#### 例 6-1 アドミニストレーティブ ディスタンスの表示

switch# show fcdroplatency
switch latency value:500 milliseconds
global network latency value:2000 milliseconds

```
VSAN specific network latency settings
vsan 1 network latency:5000 milliseconds
vsan 2 network latency:2000 milliseconds
vsan 103 network latency:2000 milliseconds
vsan 460 network latency:500 milliseconds
```

# フロー統計情報の設定

フロー統計情報は、集約統計情報テーブル内の入力トラフィックをカウントします。次の2種類 の統計情報を収集できます。

- 集約フロー統計(VSAN のトラフィックをカウント)。
- VSAN 内の送信元/宛先 ID ペアに対応するトラフィックをカウントするフロー統計情報。

この項では、次のトピックについて取り上げます。

- フロー統計の概要(6-17ページ)
- 集約フロー統計情報のカウント(6-17ページ)
- 個々のフロー統計情報のカウント(6-17ページ)
- FIB 統計情報のクリア(6-18 ページ)
- フロー統計情報の表示(6-18ページ)

### フロー統計の概要

フローカウンタを有効にすると、第1世代のモジュールの集約フロー統計とフロー統計に最大 1000のエントリ、第2世代のモジュールでは最大2000のエントリが使用可能になります。各新 フローのモジュールに必ず未使用のフローインデックスを割り当ててください。フローイン デックスはモジュール全体で繰り返し使用できます。フローインデックスの番号の間は、集約フ ロー統計情報とフロー統計情報間で共有します。

第1世代のモジュールは、モジュールあたり最大 1024 のフロー ステートメントを許容します。 第2世代のモジュールは、モジュールあたり最大 2048 ~128 のフロー ステートメントを許容し ます。

(注)

ſ

各セッションでは、ローカル接続デバイスでのみ fcflow カウンタが増加します。このカウンタ は、イニシエータが接続しているスイッチで設定する必要があります。

### 集約フロー統計情報のカウント

VSAN の集約フロー統計情報をカウントするには、次の手順を実行します。

|        | コマンド                                                                                             | 目的                         |
|--------|--------------------------------------------------------------------------------------------------|----------------------------|
| ステップ 1 | <pre>switch# config t switch(config)#</pre>                                                      | コンフィギュレーション モードに入り<br>ます。  |
| ステップ 2 | <pre>switch(config)# fcflow stats aggregated module 1 index 1005 vsan 1 switch(config)#</pre>    | 集約フロー カウンタをイネーブルにし<br>ます。  |
|        | <pre>switch(config)# no fcflow stats aggregated module 1 index 1005 vsan 1 switch(config)#</pre> | 集約フロー カウンタをディセーブルに<br>します。 |

### 個々のフロー統計情報のカウント

VSAN 内の送信元および宛先 FC ID のフロー統計情報をカウントするには、次の手順を実行します。

|        | コマンド                                                                                                    | 目的                                                                                                    |
|--------|----------------------------------------------------------------------------------------------------|----------------------------------------------------------------------------------------------------|
| ステップ 1 | <pre>switch# config t switch(config)#</pre>                                                                | コンフィギュレーション モードに入り<br>ます。                                                                                                    |
| ステップ 2 | <pre>switch(config)# fcflow stats module 1 index 1 0x145601 0x5601ff 0xffffff vsan 1 switch(config)#</pre> | <ul> <li>フローカウンタをイネーブルにします。</li> <li>(注) ソース ID および宛先 ID は、16<br/>進形式の FC ID(0x123aff など)<br/>で指定します。使用できるマスク<br/>は、0xff0000 または 0xffffff のど<br/>ちらかです。</li> </ul> |
|        | <pre>switch(config)# no fcflow stats aggregated module 2 index 1001 vsan 2 switch(config)#</pre>           | フロー カウンタをディセーブルにし<br>ます。                                                                                                    |

### FIB 統計情報のクリア

集約フロー カウンタをクリアするには、clear fcflow stats コマンドを使用します(例 6-2 と 6-3 を 参照)。

例 6-2 集約フロー カウンタのクリア

 ${\tt switch} \#$  clear fcflow stats aggregated module 2 index 1

例 6-3 送信元 FC ID と宛先 FC ID のフロー カウンタのクリア

switch# clear fcflow stats module 2 index 1

### フロー統計情報の表示

フロー統計情報を表示するには、show fcflow stats コマンドを使用します(例 6-4 ~ 6-6 を参照)。

#### 例 6-4 指定されたモジュールの集約フロー詳細情報の表示

switch# show fcflow stats aggregated module 6
Idx VSAN frames bytes
---- ----1 800 20185860 1211151600

#### 例 6-5 指定されたモジュールのフロー詳細情報の表示

switch# show fcflow stats module 6

 Idx
 VSAN
 DID
 SID
 Mask
 frames
 bytes

 2
 800
 0x520400
 0x530260
 0xffffff
 20337793
 1220267580

#### 例 6-6 指定されたモジュールのフロー インデックス使用状況の表示

switch# show fcflow stats usage module 6 Configured flows for module 6: 1-2

## グローバル FSPF 情報の表示

例 6-7 に、特定の VSAN に対するグローバルな FSPF 情報を表示します。

- スイッチのドメイン番号。
- スイッチの自律リージョン。
- Min\_LS\_arrival:スイッチが LSR 更新を受け入れるまでに経過する必要がある最小時間。

1

Min\_LS\_interval:スイッチが LSR を送信できるまでに経過する必要がある最小時間。

レント Min\_LS\_interval が 10 秒よりも長い場合、グレースフル シャットダウン機能が実装されません。

- LS\_refresh\_time: 更新 LSR 送信間の時間間隔。
- Max\_age:LSR が削除されるまでの LSR の最大維持期間。

#### 例 6-7 指定した VSAN の FSPF 情報の表示

```
switch# show fspf vsan 1
FSPF routing for VSAN 1
FSPF routing administration status is enabled
FSPF routing operational status is UP
It is an intra-domain router
Autonomous region is 0
SPF hold time is 0 msec
MinLsArrival = 1000 msec , MinLsInterval = 5000 msec
Local Domain is 0x65(101)
Number of LSRs = 3, Total Checksum = 0x0001288b
Protocol constants :
  LS_REFRESH_TIME = 1800 sec
  MAX_AGE
                 = 3600 sec
Statistics counters :
  Number of LSR that reached MaxAge = 0
                                 = 7
  Number of SPF computations
  Number of Checksum Errors
                                    = 0
  Number of Transmitted packets : LSU 65 LSA 55 Hello 474 Retransmitted LSU 0
  Number of received packets : LSU 55 LSA 60 Hello 464 Error packets 10
```

### FSPF データベースの表示

ſ

例 6-8 に、指定された VSAN の FSPF データベースの要約を示します。その他のパラメータを指定しない場合、データベース内のすべての LSR が表示されます。

- LSR タイプ
- LSR 所有者のドメイン ID
- アドバタイジング ルータのドメイン ID
- LSR の経過時間
- LSR を示す番号
- リンク数

LSR 所有者のドメイン ID の追加パラメータを発行して、特定の情報を取得するために表示を絞 り込むことができます。各インターフェイスについて、次の情報も確認できます。

- 隣接スイッチのドメイン ID
- E ポート インデックス
- 近接スイッチのポート インデックス
- リンクタイプとコスト

1

#### 例 6-8 FSPF データベース情報の表示

```
switch# show fspf database vsan 1
FSPF Link State Database for VSAN 1 Domain 0x0c(12)
LSR Type = 1
Advertising domain ID = 0 \times 0 c (12)
LSR Age = 1686
LSR Incarnation number = 0 \times 80000024
LSR Incarnat.
LSR Checksum = 0x
Clipte = 2
                      = 0x3caf
NbrDomainId IfIndex NbrIfIndex Link Type Cost
_ _ _ _ _ _ _ _ _ _ _ _ _ _ _ _ _ _
              _____
 0x65(101) 0x0000100e 0x00001081
                                          1 500
  0x65(101) 0x0000100f 0x00001080
                                                 1
                                                            500
FSPF Link State Database for VSAN 1 Domain 0x65(101)
LSR Type = 1
Advertising domain ID = 0x65(101)
                      = 1685
LSR Age
LSR Incarnation number = 0 \times 80000028
LSR Checksum = 0x8443
                     = 6
Number of links
NbrDomainId
                IfIndex NbrIfIndex Link Type
                                                        Cost
  0xc3(195) 0x00001085 0x00001095
                                            1 500
                                                1
  0xc3(195) 0x00001086 0x00001096
                                                            500

        0xc3(195)
        0x00001087
        0x00001097

        0xc3(195)
        0x00001084
        0x00001094

        0x0c(12)
        0x00001081
        0x0000100e

        0x0c(12)
        0x00001080
        0x0000100f

  0xc3(195) 0x00001087
                          0x00001097
                                                  1
                                                            500
                                                            500
                                                  1
                                                 1
                                                            500
                                                 1
                                                           500
FSPF Link State Database for VSAN 1 Domain 0xc3(195)
                     = 1
LSR Type
Advertising domain ID = 0xc3(195)
LSR Age
                      = 1686
LSR Incarnation number = 0x80000033
LSR Checksum = 0x6799
Number of links
                      = 4
                IfIndex NbrIfIndex Link Type
NbrDomainId
                                                        Cost
_____
  0x65(101) 0x00001095 0x00001085
                                                1
                                                           500
  0x65(101) 0x00001096 0x00001086
                                                 1
                                                           500
                                                           500
  0x65(101) 0x00001097 0x00001087
                                                 1
  0x65(101) 0x00001094 0x00001084
                                                  1
                                                           500
```

### FSPF インターフェイスの表示

例 6-9 に、選択された各インターフェイスの次の情報を表示します。

- リンクコスト
- タイマー値
- ネイバーのドメイン ID(既知の場合)
- ローカル インターフェイス番号
- リモート インターフェイス番号(既知の場合)
- インターフェイスの FSPF 状態。
- インターフェイス カウンタ

#### 例 6-9 FSPF インターフェイスの情報の表示

switch# show fspf vsan 1 interface fc1/1
FSPF interface fc1/1 in VSAN 1
FSPF routing administrative state is active
Interface cost is 500
Timer intervals configured, Hello 20 s, Dead 80 s, Retransmit 5 s
FSPF State is FULL
Neighbor Domain Id is 0x0c(12), Neighbor Interface index is 0x0f100000
Statistics counters :
 Number of packets received : LSU 8 LSA 8 Hello 118 Error packets 0
 Number of packets transmitted : LSU 8 LSA 8 Hello 119 Retransmitted LSU 0
 Number of times inactivity timer expired for the interface = 0

# デフォルト設定

Γ

表 6-4 に、FSPF 機能のデフォルト設定を示します。

| パラメータ(Parameters)         | デフォルト                                    |
|---------------------------|------------------------------------------|
| FSPF                      | すべての E ポートおよび TE ポートでイネーブル               |
|                           | です。                                      |
| SPF 計算                    | ダイナミック                                   |
| SPF ホールド タイム              | 0.                                       |
| バックボーン リージョン              | 0.                                       |
| ACK インターバル (RxmtInterval) | 5秒                                       |
| リフレッシュ タイム(LSRefreshTime) | 30 分                                     |
| 最大エージング(MaxAge)           | 60 分                                     |
| hello 間隔                  | 20 秒                                     |
| デッド間隔                     | 80 秒                                     |
| 配信ツリー情報                   | 主要スイッチ(ルート ノード)から取得します。                  |
| Routing table             | FSPF は指定された宛先への等コスト パスを 16 まで<br>格納します。  |
| ロード バランシング                | 複数の等コスト パスの宛先 ID およびソース ID に基<br>づきます。   |
| 順序どおりの配信                  | ディセーブル                                   |
| ドロップ遅延                    | ディセーブル                                   |
| スタティック ルート コスト            | ルートのコスト(メトリック)を指定しない場合、デ<br>フォルトは 10 です。 |
| リモート宛先スイッチ                | リモート宛先スイッチを指定しない場合、デフォル<br>トは、direct です。 |
| マルチキャスト ルーティング            | 主要スイッチを使用してマルチキャスト ツリーを計算します。            |

#### 表 6-4 FSPF のデフォルト設定値

■ デフォルト設定

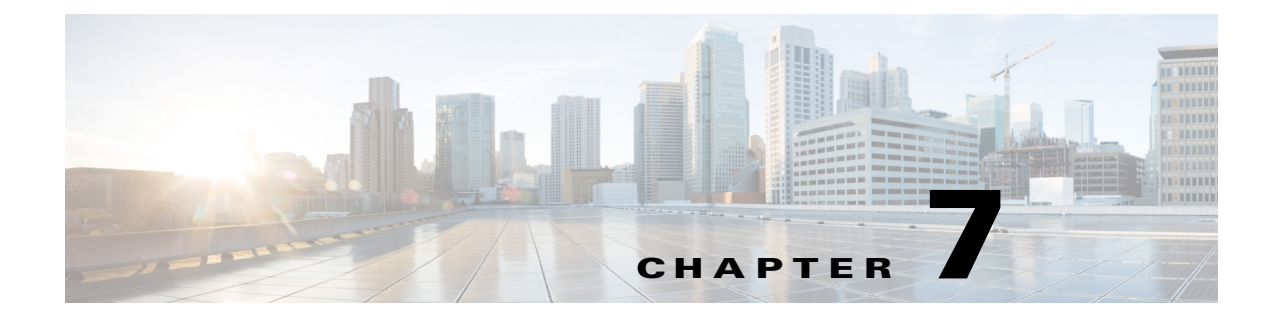

# **DWDM**の設定

この章では、次の事項について説明します。

- DWDM の概要(7-1 ページ)
- X2 DWDM トランシーバ周波数の設定(7-1 ページ)

## **DWDM**の概要

高密度波長分割多重(DWDM)は、1つの光ファイバで複数のオプティカルキャリア信号を多重 化します。DWDMは、異なる波長を使用してさまざまな信号を伝送します。

DWDM リンクを確立するには、スイッチ間リンク(ISL)の両側を、リンクのそれぞれの端で、 DWDM Small Form-Factor Pluggable (SFP)によって接続する必要があります。DWDM リンクを識 別するために、Fabric Manager は、ファイバ チャネル(FC)ポートでコネクタ タイプを検出しま す。ISL リンクが両端で FC ポートと関連付けられている場合、FC ポートは DWDM SFP を使用 してリンクを接続します。

Fabric Manager Server は、DWDM SFP を持つ FC ポート、および FC ポートに関連付けられている ISL を検出します。Fabric Manager Client は、トポロジ マップ上に DWDM 属性を持つ ISL を表示 します。

(注)

ſ

Fabric Shortest Path First (FSPF)データベースは、両端で DWDM SFP によって接続されている ISL リンクだけを表示します。

# X2 DWDM トランシーバ周波数の設定

モジュールの X2 DWDM トランシーバ周波数を設定するには、次の手順を実行します。

|        | コマンド                                                             | 目的                                     |
|--------|------------------------------------------------------------------|----------------------------------------|
| ステップ 1 | switch# config t                                                 | コンフィギュレーションモードに入ります。                   |
| ステップ 2 | <pre>switch(config)# module 1 transceiver-frequency x2-eth</pre> | リンクが X2 イーサネットとして機能するよ<br>うに設定します。     |
|        | <pre>switch(config)# module 1 transceiver-frequency x2-fc</pre>  | リンクが X2 FC として機能するように設定<br>します(デフォルト)。 |

1

<u>》</u> (注)

この機能は、MDS 9134 モジュール以外ではサポートされていません。MDS 9134 モジュールでは、X2 トランシーバ周波数を設定すると、10 ギガビット イーサネット ポートはダウン状態になります。

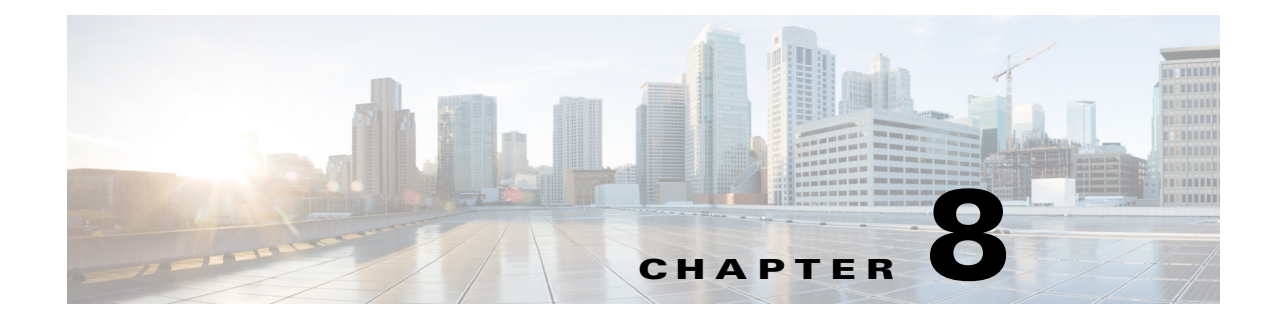

# FLOGI、ネーム サーバ、FDMI、および RSCN データベースの管理

この章では、Cisco MDS 9000 ファミリが提供するファブリック ログイン (FLOGI) データベース、 ネーム サーバ機能、Fabric-Device Management Interface、Registered State Change Notification (RSCN)の情報について説明します。内容は次のとおりです。

- FLOGIの概要(8-1ページ)
- FLOGIの詳細の表示(8-1ページ)
- ネームサーバ(8-3ページ)
- FDMI (8-8 ページ)
- FDMIの表示(8-8ページ)
- RSCN (8-10 ページ)
- デフォルト設定(8-19ページ)
- ポートペーシングの有効化(8-19ページ)

## **FLOGIの概要**

ファイバ チャネル ファブリックでは、ホストまたはディスクごとにファイバ チャネル ID が必要です。FLOGI テーブルにストレージ デバイスが表示されるかどうかを確認するには、次の項で説明するように show flogi コマンドを使用します。必要なデバイスが FLOGI テーブルに表示されていれば、FLOGI が正常に行われます。ホスト Host Bus Adapter (HBA) および接続ポートに 直接接続されているスイッチ上の FLOGI データベースを検査します。

### FLOGIの詳細の表示

ſ

**FLOGI** データベースの詳細を表示するには、**show flogi database** コマンドを使用します。例 8-1 ~ 8-4 を参照してください。

#### 例 8-1 FLOGI データベースの詳細の表示

switch# show flogi database

| INTERFACE | VSAN | FCID     | PORT NAME               | NODE NAME               |
|-----------|------|----------|-------------------------|-------------------------|
|           |      |          |                         |                         |
| sup-fc0   | 2    | 0xb30100 | 10:00:00:05:30:00:49:63 | 20:00:00:05:30:00:49:5e |

fc9/1310xb200e221:00:00:04:cf:27:25:2c20:00:00:04:cf:27:25:2cfc9/1310xb200e121:00:00:04:cf:4c:18:6120:00:00:04:cf:4c:18:61fc9/1310xb200d121:00:00:04:cf:4c:18:6420:00:00:04:cf:4c:18:64fc9/1310xb200ce21:00:00:04:cf:4c:16:fb20:00:00:04:cf:4c:16:fbfc9/1310xb200cd21:00:00:04:cf:4c:18:f720:00:00:04:cf:4c:18:f7

Total number of flogi = 6.

#### 例 8-2 インターフェイス別の FLOGI データベースの表示

| switch# show flogi database interface fc1/11 |      |          |                         |                         |
|----------------------------------------------|------|----------|-------------------------|-------------------------|
| INTERFACE                                    | VSAN | FCID     | PORT NAME               | NODE NAME               |
| fc1/11                                       | 1    | 0xa002ef | 21:00:00:20:37:18:17:d2 | 20:00:00:20:37:18:17:d2 |
| fc1/11                                       | 1    | 0xa002e8 | 21:00:00:20:37:38:a7:c1 | 20:00:00:20:37:38:a7:c1 |
| fc1/11                                       | 1    | 0xa002e4 | 21:00:00:20:37:6b:d7:18 | 20:00:00:20:37:6b:d7:18 |
| fc1/11                                       | 1    | 0xa002e2 | 21:00:00:20:37:18:d2:45 | 20:00:00:20:37:18:d2:45 |
| fc1/11                                       | 1    | 0xa002e1 | 21:00:00:20:37:39:90:6a | 20:00:00:20:37:39:90:6a |
| fc1/11                                       | 1    | 0xa002e0 | 21:00:00:20:37:36:0b:4d | 20:00:00:20:37:36:0b:4d |
| fc1/11                                       | 1    | 0xa002dc | 21:00:00:20:37:5a:5b:27 | 20:00:00:20:37:5a:5b:27 |
| fc1/11                                       | 1    | 0xa002da | 21:00:00:20:37:18:6f:90 | 20:00:00:20:37:18:6f:90 |
| fc1/11                                       | 1    | 0xa002d9 | 21:00:00:20:37:5b:cf:b9 | 20:00:00:20:37:5b:cf:b9 |
| fc1/11                                       | 1    | 0xa002d6 | 21:00:00:20:37:46:78:97 | 0:00:00:20:37:46:78:97  |
|                                              |      |          |                         |                         |

Total number of flogi = 10.

#### 例 8-3 VSAN 別の FLOGI データベースの表示

switch# show flogi database vsan 1

| INTERFACE | VSAN | FCID     | PORT NAME               | NODE NAME               |
|-----------|------|----------|-------------------------|-------------------------|
| fc1/3     | 1    | 0xef02ef | 22:00:00:20:37:18:17:d2 | 20:00:00:20:37:18:17:d2 |
| fc1/3     | 1    | 0xef02e8 | 22:00:00:20:37:38:a7:c1 | 20:00:00:20:37:38:a7:c1 |
| fc1/3     | 1    | 0xef02e4 | 22:00:00:20:37:6b:d7:18 | 20:00:00:20:37:6b:d7:18 |
| fc1/3     | 1    | 0xef02e2 | 22:00:00:20:37:18:d2:45 | 20:00:00:20:37:18:d2:45 |
| fc1/3     | 1    | 0xef02e1 | 22:00:00:20:37:39:90:6a | 20:00:00:20:37:39:90:6a |
| fc1/3     | 1    | 0xef02e0 | 22:00:00:20:37:36:0b:4d | 20:00:00:20:37:36:0b:4d |
| fc1/3     | 1    | 0xef02dc | 22:00:00:20:37:5a:5b:27 | 20:00:00:20:37:5a:5b:27 |
| fc1/3     | 1    | 0xef02da | 22:00:00:20:37:18:6f:90 | 20:00:00:20:37:18:6f:90 |
| fc1/3     | 1    | 0xef02d9 | 22:00:00:20:37:5b:cf:b9 | 20:00:00:20:37:5b:cf:b9 |
| fc1/3     | 1    | 0xef02d6 | 22:00:00:20:37:46:78:97 | 20:00:00:20:37:46:78:97 |

Total number of flogi = 10.

#### 例 8-4 FC ID 別の FLOGI データベースの表示

switch# show flogi database fcid 0xef02e2

| INTERFACE | VSAN | FCID     | PORT NAME               | NODE NAME               |
|-----------|------|----------|-------------------------|-------------------------|
| fc1/3     | 1    | 0xef02e2 | 22:00:00:20:37:18:d2:45 | 20:00:00:20:37:18:d2:45 |

Total number of flogi = 1.

詳細については、「デフォルトの企業 ID リスト」セクション(11-9 ページ)と『*Cisco MDS* 9000 *Family Troubleshooting Guide*』の「Loop Monitoring」の項を参照してください。

1

## ネーム サーバ

ネーム サーバ機能は、各 VSAN 内のすべてのホストおよびストレージ デバイスの属性が格納さ れたデータベースをメンテナンスします。ネーム サーバでは、情報を最初に登録したデバイスに よるデータベース エントリの変更が認められます。

別のデバイスによって登録済みのデータベース エントリの内容を変更(アップデートまたは削除)する必要がある場合は、プロキシ機能が便利です。

この項では、次のトピックについて取り上げます。

- ネーム サーバから送信される一括通知(8-3 ページ)
- ネームサーバの一括通知の有効化(8-3ページ)
- ネームサーバの一括通知の無効化(8-4ページ)
- ネームサーバプロキシの登録(8-5ページ)
- 重複 pWWN の拒否の概要(8-5 ページ)
- 重複 pWWN の拒否(8-5 ページ)
- ネームサーバデータベースエントリ(8-6ページ)
- ネームサーバのデータベース同期の最適化(8-6ページ)
- ネームサーバデータベースのエントリ数の確認(8-6ページ)
- ネームサーバデータベースのエントリの表示(8-7ページ)

### ネーム サーバから送信される一括通知

Cisco MDS 9000 スイッチでのファイバ チャネル プロトコルのパフォーマンスを向上させるため、ネーム サーバは1つの MTS ペイロードで複数の通知を送信することで、リモート エントリ 変更通知を最適化します。この MTS 通知を受け取るその他の約 10 個のコンポーネントは、複数 の通知ではなく1つの一括通知を処理する必要があります。

### ネーム サーバの一括通知の有効化

NX-OS Release 6.2(1) ~ 6.2(7) では、一括通知はデフォルトでは無効です。1 つのスイッチでこの 機能を有効にしても、同じファブリック内のその他のスイッチには影響しません。

(注)

NX-OS Release 6.2(9) 以降では、一括送信はデフォルトで有効です。

#### 機能制限

ſ

- DMM、IOA、SME などのインテリジェント アプリケーションが有効な場合は常に、一括通知 機能はサポートされません。
- FC リダイレクトの設定は、一括通知機能と常に競合します。

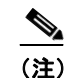

前述の制約はリリース 6.2.7 のみに適用されます。

ネーム サーバ

#### 手順の詳細

ネーム サーバの一括通知を有効にするには、NX-OS Release 6.2(1) ~ 6.2(7) で次の手順を実行します。

|        | コマンド                                                        | 目的                                                                                        |
|--------|-------------------------------------------------------------|-------------------------------------------------------------------------------------------|
| ステップ 1 | switch# config t                                            | コンフィギュレーション モードに入ります。                                                                     |
| ステップ 2 | <pre>switch(config)# fcns bulk-notify switch(config)#</pre> | 1 つの Messaging and Transaction Services (MTS)ペイ<br>ロードでの複数ネーム サーバ エントリ変更通知の送<br>信を有効にします。 |

## ネーム サーバの一括通知の無効化

#### 手順の詳細

ネーム サーバの一括通知を無効にするには、NX-OS Release 6.2(1) ~ 6.2(7) で次の手順を実行します。

|        | コマンド                                                             | 目的                                                                                        |
|--------|------------------------------------------------------------------|-------------------------------------------------------------------------------------------|
| ステップ 1 | switch# config t                                                 | コンフィギュレーション モードに入ります。                                                                     |
| ステップ 2 | <pre>switch(config) # no fcns bulk-notify switch(config) #</pre> | 1 つの Messaging and Transaction Services (MTS)ペイ<br>ロードでの複数ネーム サーバ エントリ変更通知の送<br>信を無効にします。 |

ネームサーバの一括通知を無効にするには、NX-OS Release 6.2(9)以降で次の手順を実行します。

|        | コマンド                                                           | 目的                                                                                        |
|--------|----------------------------------------------------------------|-------------------------------------------------------------------------------------------|
| ステップ 1 | switch# config t                                               | コンフィギュレーション モードに入ります。                                                                     |
| ステップ 2 | <pre>switch(config)# fcns no-bulk-notify switch(config)#</pre> | 1 つの Messaging and Transaction Services (MTS)ペイ<br>ロードでの複数ネーム サーバ エントリ変更通知の送<br>信を無効にします。 |

NX-OS Release 6.2(9) 以降ですでに無効にした設定を再度有効にするには、次の手順を実行します。

1

|        | コマンド                                                              | 目的                                                                                          |
|--------|-------------------------------------------------------------------|---------------------------------------------------------------------------------------------|
| ステップ 1 | switch# config t                                                  | コンフィギュレーション モードに入ります。                                                                       |
| ステップ 2 | <pre>switch(config)# no fcns no-bulk-notify switch(config)#</pre> | 1 つの Messaging and Transaction Services (MTS)ペイ<br>ロードでの複数ネーム サーバ エントリ変更通知の送<br>信を再び有効にします。 |

ø

### ネーム サーバ プロキシ登録

ネーム サーバ登録要求はすべて、パラメータが登録または変更されたポートと同じポートから 送信されます。そのポートにパラメータがないと、要求は拒否されます。

この許可を使用すると、WWN が他のノードに代わって特定のパラメータを登録できるようになります。

## ネーム サーバ プロキシの登録

ネーム サーバ プロキシを登録するには、次の手順を実行します。

|        | コマンド                                                                      | 目的                             |
|--------|---------------------------------------------------------------------------|--------------------------------|
| ステップ 1 | <pre>switch# config t switch(config)#</pre>                               | コンフィギュレーション モードに入り<br>ます。      |
| ステップ 2 | <pre>switch(config)# fcns proxy-port 21:00:00:e0:8b:00:26:d0 vsan 2</pre> | 指定した VSAN のプロキシ ポートを設<br>定します。 |

### 重複 pWWN の拒否の概要

FC 標準では、NX-OS は同一スイッチ、同一 VSAN、および同一 FC ドメインですでにログインしている pWWN の任意のインターフェイスでのログインを受け入れます。同じ pWWN が、異なるインターフェイスで同じスイッチにログインしないようにするには、ポート セキュリティ機能を使用します。

デフォルトでは、同一 VSAN の異なるスイッチでの(重複する pWWN による)今後の FLOGI は すべて拒否され、以前の FLOGI が維持されます。これは FC 標準に準拠していません。このオプ ションを無効にすると、以前の FCNS エントリを削除することで、同一 VSAN の異なるスイッチ での(重複する pWWN による)今後の FLOGI はすべて許可されます。

### 重複 pWWN の拒否

ſ

重複 pWWN を拒否するには、次の手順を実行します。

|        | コマンド                                                            | 目的                                                                              |
|--------|-----------------------------------------------------------------|---------------------------------------------------------------------------------|
| ステップ 1 | <pre>switch# configure terminal switch(config)#</pre>           | コンフィギュレーション モードに入り<br>ます。                                                       |
| ステップ 2 | <pre>switch(config)# fcns reject-duplicate-pwwn vsan 1</pre>    | 異なるスイッチでの(重複する pWWN<br>による)今後の FLOGI はすべて拒否さ<br>れ、以前の FLOGI が維持されます。(デ<br>フォルト) |
|        | <pre>switch(config)# no fcns reject-duplicate-pwwn vsan 1</pre> | 以前の FLOGI エントリを削除すること<br>で、異なるスイッチでの(重複する<br>pWWN による)今後の FLOGI はすべて<br>許可されます。 |
|        |                                                                 | ただし、他のスイッチの FLOGI データ<br>ベースには以前のエントリがまだ含ま<br>れています。                            |

■ ネームサーバ

1

## ネーム サーバ データベース エントリ

ネーム サーバはすべてのホストのネーム エントリを FCNS データベースに保管しています。 ネーム サーバを使用すると、Nx ポートで(ネーム サーバへの)PLOGI 中に属性を登録し、その他 のホストの属性を取得できます。Nx ポートが明示的または暗黙的にログアウトする時点で、こ れらの属性は登録解除されます。

マルチスイッチファブリック構成では、各スイッチ上で稼働するネームサーバインスタンスが 分散型データベースで情報を共有します。スイッチごとに1つのネームサーバプロセスのイン スタンスが実行されます。

## ネーム サーバのデータベース同期の最適化

エンド デバイスが FC4 機能をネーム サーバ データベースに登録しない場合、VHBA(scsi-target とも呼ばれる) コンポーネントがエンド デバイスに対して PRLI を実行し、FC4 機能を検出し、エンド デバイスの代理でネーム サーバに登録します。VHBA からのこの検出は、ローカル接続デバイスと

リモート接続デバイスの両方に対して実行されています。リモート接続デバイスに対してこの 検出を実行する必要はありません。これは、ネームサーバは標準ネームサーバ同期プロトコル を使用してリモート接続デバイスの FC4 機能を取得するためです。したがって、ローカル接続デ バイスだけを検出するように、VHBA コンポーネントのデフォルトの動作が変更されました。こ の動作を変更するには、次の手順を実行します。

|        | コマンド                                                        | 目的                                                                                                    |
|--------|-------------------------------------------------------------|----------------------------------------------------------------------------------------------------|
| ステップ 1 | <pre>switch(config)# scsi-target discovery</pre>            | スイッチが、リモート デバイスの fc-4 機<br>能も検出できるようにします。ただしこ<br>れは、ユーザがスイッチをリロードする<br>か、またはスイッチをスイッチオーバー<br>する場合のデフォルトの動作ではありま<br>せん。 |
| ステップ 2 | <pre>switch(config)# scsi-target discovery local-only</pre> | デフォルトの動作に戻ります。                                                                                                    |

## ネーム サーバ データベースのエントリ数の確認

ネーム サーバ データベースのエントリ数を確認するには、次の手順に従います。:

|        | コマンド                                   | 目的                                       |
|--------|----------------------------------------|------------------------------------------|
| ステップ 1 | switch# show fcns internal info global | ネーム サーバ データベースのデバイス<br>エントリの数を表示します。     |
| ステップ 2 | switch# show fcns internal info        | 出力の終わりに、ネーム サーバ データ<br>ベースのデバイスの数を表示します。 |

## ネーム サーバ データベースのエントリの表示

指定した VSAN またはすべての VSAN のネーム サーバのデータベースおよび統計情報を表示 するには、show fcns コマンドを使用します(例 8-5 ~ 8-8 を参照)。

```
例 8-5 ネーム サーバ データベースの表示
```

switch# show fcns database

| FCID     | TYPE | PWWN                    | (VENDOR)    | FC4-TYPE:FEATURE |
|----------|------|-------------------------|-------------|------------------|
|          |      |                         |             |                  |
| 0x010000 | N    | 50:06:0b:00:00:10:a7:80 |             | scsi-icp ic-gs   |
| 0x010001 | N    | 10:00:00:05:30:00:24:63 | (Cisco)     | ipfc             |
| 0x010002 | N    | 50:06:04:82:c3:a0:98:52 | (Company 1) | scsi-fcp 250     |
| 0x010100 | N    | 21:00:00:e0:8b:02:99:36 | (Company A) | scsi-fcp         |
| 0x020000 | N    | 21:00:00:e0:8b:08:4b:20 | (Company A) |                  |
| 0x020100 | N    | 10:00:00:05:30:00:24:23 | (Cisco)     | ipfc             |
| 0x020200 | N    | 21:01:00:e0:8b:22:99:36 | (Company A) | scsi-fcp         |
|          |      |                         |             |                  |

#### 例 8-6 指定した VSAN のネーム サーバ データベースの表示

switch# show fcns database vsan 1
VSAN 1:

| FCID     | TYPE | PWWN                    | (VENDOR)     | FC4-TYPE:FEATURE |
|----------|------|-------------------------|--------------|------------------|
|          |      |                         |              |                  |
| 0x030001 | Ν    | 10:00:00:05:30:00:25:a3 | (Cisco)      | ipfc             |
| 0x030101 | NL   | 10:00:00:00:77:99:60:2c | (Interphase) |                  |
| 0x030200 | N    | 10:00:00:49:c9:28:c7:01 |              |                  |
| 0xec0001 | NL   | 21:00:00:20:37:a6:be:14 | (Seagate)    | scsi-fcp         |
|          |      |                         |              |                  |

Total number of entries = 4

Γ

#### 例 8-7 ネーム サーバ データベースの詳細の表示

#### switch# show fcns database detail

| VSAN:1 FCID:0x030                                                                                                    | 001                                                                    |
|----------------------------------------------------------------------------------------------------|------------------------------------------------------------------------|
| port-wwn (vendor)<br>node-wwn<br>class                                                                                         | :10:00:00:05:30:00:25:a3 (Cisco)<br>:20:00:00:05:30:00:25:9e<br>:2,3   |
| node-ip-addr<br>ipa                                                                                                    | :0.0.0.0<br>:ff ff ff ff ff ff ff ff                                   |
| fc4-types:fc4_feature<br>symbolic-port-name<br>symbolic-node-name<br>port-type<br>port-ip-addr<br>fabric-port-wwn<br>hard-addr | s:ipfc<br>:<br>:N<br>:0.0.0.0<br>:00:00:00:00:00:00:00:00<br>:0x000000 |
| VSAN:1 FCID:0xec0                                                                                                    | 200                                                                    |
| port-wwn (vendor)<br>node-wwn<br>class<br>node-ip-addr<br>ipa                                                                  | :10:00:00:5a:c9:28:c7:01<br>:10:00:00:5a:c9:28:c7:01<br>:3<br>:0.0.0.0 |

```
fc4-types:fc4_features:
symbolic-port-name :
symbolic-node-name :
port-type :N
port-ip-addr :0.0.0.0
fabric-port-wwn :22:0a:00:05:30:00:26:1e
hard-addr :0x000000
Total number of entries = 2
```

#### 例 8-8 ネームサーバ統計情報の表示

```
switch# show fcns statistics
registration requests received = 27
deregistration requests received = 0
queries received = 57
queries sent = 10
reject responses sent = 14
RSCNs received = 0
RSCNs sent = 0
```

## FDMI

Cisco MDS 9000 ファミリ スイッチでは、FC-GS-4 規格に記述されている FDMI 機能がサポート されます。FDMI を使用すると、ファイバ チャネル HBA などのデバイスをインバンド通信に よって管理できます。この機能を追加することにより、既存のファイバ チャネル ネーム サーバ および管理サーバの機能を補完します。

FDMI 機能を使用すると、独自のホスト エージェントをインストールしなくても、Cisco NX-OS ソフトウェアは接続先 HBA およびホスト OS (オペレーティング システム)に関する次の管理情報を抽出できます。

- 製造元、モデル、およびシリアル番号
- ノード名およびノードのシンボリック名
- ハードウェア、ドライバ、およびファームウェアのバージョン
- ホストオペレーティングシステム(OS)の名前およびバージョン番号

FDMI エントリはすべて永続ストレージに保存され、FDMI プロセスを起動した時点で取り出されます。

## FDMI の表示

FDMI データベース情報を表示するには、show fdmi コマンドを使用します(例 8-9 ~ 8-11 を 参照)。

1

#### 例 8-9 すべての HBA 管理サーバの表示

```
switch# show fdmi database
Registered HBA List for VSAN 1
10:00:00:00:c9:32:8d:77
21:01:00:e0:8b:2a:f6:54
switch# show fdmi database detail
Registered HBA List for VSAN 1
```

```
HBA-ID: 10:00:00:c9:32:8d:77
_____
             :20:00:00:00:c9:32:8d:77
Node Name
Manufacturer :Emulex Corporation
Serial Num :0000c9328d77
              :LP9002
Model
Model Description: Emulex LightPulse LP9002 2 Gigabit PCI Fibre Channel Adapter
Hardware Ver :2002606D
Driver Ver
              :SLI-2 SW_DATE:Feb 27 2003, v5-2.20a12
ROM Ver
              :3.11A0
Firmware Ver
              :3.90A7
             :Window 2000
OS Name/Ver
CT Payload Len :1300000
 Port-id: 10:00:00:c9:32:8d:77
_____
HBA-ID: 21:01:00:e0:8b:2a:f6:54
:20:01:00:e0:8b:2a:f6:54
Node Name
Manufacturer
              :QLogic Corporation
Serial Num
              :\74262
              :OLA2342
Model
Model Description: QLogic QLA2342 PCI Fibre Channel Adapter
Hardware Ver :FC5010409-10
Driver Ver
             :8.2.3.10 Beta 2 Test 1 DBG (W2K VI)
ROM Ver
             :1.24
             :03.02.13.
Firmware Ver
OS Name/Ver
              :500
CT Payload Len
              :2040
 Port-id: 21:01:00:e0:8b:2a:f6:54
```

#### 例 8-10 指定された VSAN の HBA の詳細の表示

ſ

switch# show fdmi database detail vsan 1 Registered HBA List for VSAN 1 \_\_\_\_\_ HBA-ID: 10:00:00:c9:32:8d:77 Node Name :20:00:00:c9:32:8d:77 Manufacturer :Emulex Corporation :0000c9328d77 Serial Num Model :LP9002 Model Description: Emulex LightPulse LP9002 2 Gigabit PCI Fibre Channel Adapter Hardware Ver :2002606D :SLI-2 SW\_DATE:Feb 27 2003, v5-2.20a12 Driver Ver ROM Ver :3.11A0 Firmware Ver :3.90A7 OS Name/Ver :Window 2000 CT Payload Len :1300000 Port-id: 10:00:00:00:c9:32:8d:77 \_\_\_\_\_ HBA-ID: 21:01:00:e0:8b:2a:f6:54 ------Node Name :20:01:00:e0:8b:2a:f6:54 Manufacturer :QLogic Corporation Serial Num :\74262 Model :QLA2342 Model Description: QLogic QLA2342 PCI Fibre Channel Adapter Hardware Ver :FC5010409-10 Driver Ver :8.2.3.10 Beta 2 Test 1 DBG (W2K VI) ROM Ver :1.24 Firmware Ver :03.02.13.

1

```
OS Name/Ver :500
CT Payload Len :2040
Port-id: 21:01:00:e0:8b:2a:f6:54
```

#### 例 8-11 指定された HBA エントリの詳細の表示

switch# show fdmi database detail hba-id 21:01:00:e0:8b:2a:f6:54 vsan 1

Node Name :20:01:00:e0:8b:2a:f6:54 Manufacturer :QLogic Corporation Serial Num :\74262 Model :QLA2342 Model Description:QLogic QLA2342 PCI Fibre Channel Adapter :FC5010409-10 Hardware Ver Driver Ver :8.2.3.10 Beta 2 Test 1 DBG (W2K VI) ROM Ver :1.24 :03.02.13. Firmware Ver :500 OS Name/Ver CT Payload Len :2040 Port-id: 21:01:00:e0:8b:2a:f6:54

## **RSCN**

Registered State Change Notification (RSCN)は、ファブリック内で行われた変更について各ホスト に通知するためのファイバチャネルサービスです。ホストは(SCR を通じて)ファブリックコン トローラに登録することにより、この情報を受信できます。次のいずれかのイベントが発生した 場合、適宜通知されます。

- ファブリックへのディスクの追加または削除
- ネームサーバの登録内容の変更
- 新しいゾーンの適用
- IP アドレスの変更
- ホストの動作に影響するその他の同様なイベント

この項では、次のトピックについて取り上げます。

- RSCN 情報について(8-11 ページ)
- RSCN 情報の表示(8-11 ページ)
- multi-pid オプション(8-12 ページ)
- ドメインフォーマット SW-RSCN の抑制(8-12ページ)
- 結合 SW-RSCN(8-13 ページ)
- 結合 SW RSCN の有効化(8-13 ページ)
- 結合 SW-RSCN の無効化(8-14 ページ)
- RSCN 統計情報のクリア(8-14 ページ)
- CFS を使用した RSCN タイマー設定の配布(8-15 ページ)
- RSCN タイマー設定の確認(8-16 ページ)
- RSCN タイマー設定の配信(8-16ページ)

### RSCN 情報について

登録先ホストにこれらのイベントを送信するだけでなく、スイッチ RSCN(SW-RSCN)がファブ リック内のすべての到達可能なスイッチに送信されます。

(注)

スイッチは RSCN を送信して、登録済みのノードに変更が発生したことを通知します。ネーム サーバに再度クエリーを発行して新しい情報を取得するのは、各ノードの責任範囲です。スイッ チが各ノードに送信する RSCN には、変更に関する詳細情報は含まれていません。

### **RSCN** 情報の表示

RSCN 情報を表示するには、show rscn コマンドを使用します(例 8-12 および 8-13 を参照)。

```
例 8-12 登録デバイス情報の表示
```

(注)

ſ

SCR テーブルは設定不可能です。ホストが RSCN 情報と一緒に SCR フレームを送信する場合に かぎり、入力されます。ホストが RSCN 情報を受信しない場合、show rscn scr-table コマンドはエ ントリを返しません。

#### 例 8-13 RSCN のカウンタ情報の表示

switch(config) # show rscn statistics vsan 106

```
Statistics for VSAN: 106
```

| Number | of | SCR received         | = | 0    |
|--------|----|----------------------|---|------|
| Number | of | SCR ACC sent         | = | 0    |
| Number | of | SCR RJT sent         | = | 0    |
| Number | of | RSCN received        | = | 0    |
| Number | of | RSCN sent            | = | 0    |
| Number | of | RSCN ACC received    | = | 0    |
| Number | of | RSCN ACC sent        | = | 0    |
| Number | of | RSCN RJT received    | = | 0    |
| Number | of | RSCN RJT sent        | = | 0    |
| Number | of | SW-RSCN received     | = | 0    |
| Number | of | SW-RSCN sent         | = | 0    |
| Number | of | SW-RSCN ACC received | = | 0    |
| Number | of | SW-RSCN ACC sent     | = | 0    |
| Number | of | SW-RSCN RJT received | = | 0    |
| Number | of | SW-RSCN RJT sent     | = | 0    |
| Number | of | CSWR received        | = | 3137 |
| Number | of | CSWR sent            | = | 0    |
| Number | of | CSWR ACC received    | = | 0    |
| Number | of | CSWR ACC sent        | = | 3137 |

```
Number of CSWR RJT received = 0
Number of CSWR RJT sent = 0
Number of CSWR RJT not sent = 0
```

## multi-pid オプション

RSCN の multi-pidオプションをイネーブルに設定すると、登録済み Nx ポートに対して生成され る RSCN に、影響を受けた複数のポート ID が含まれる場合があります。この場合、ゾーン分割 ルールを適用してから、影響を受けた複数のポート ID が 1つの RSCN にまとめられます。このオ プションをイネーブルにすることによって、RSCN の数を減らすことができます。たとえば、2 つ のディスク(D1 と D2)およびホスト(H)がスイッチ1に接続されているとします。ホスト H は、 RSCN を受信するように登録済みです。D1、D2、および H は同じゾーンに属します。ディスク D1 および D2 が同時にオンラインになると、次のいずれかの処理が適用されます。

- スイッチ1で multi-pid オプションがディセーブルになります。ホストHに対して2つの RSCN が生成されます(1つはディスクD1用、もう1つはディスクD2用)。
- スイッチ1で multi-pid オプションがイネーブルになります。ホストHに対して RSCN が 1つ生成され、RSCNペイロードによって関連ポート ID がリストされます(この場合は D1 および D2)。

(注)

一部の Nx ポートでは、multi-pid RSCN ペイロードをサポートできないことがあります。その場合は、RSCN の [multi-pid] オプションを無効にしてください。

## multi-pid オプションの設定

multi-pid オプションを設定するには、次の手順を実行します。

|        | コマンド                                               | 目的                                            |
|--------|----------------------------------------------------|-----------------------------------------------|
| ステップ 1 | <pre>switch# config t switch(config)#</pre>        | コンフィギュレーション モードに入ります。                         |
| ステップ 2 | <pre>switch(config)# rscn multi-pid vsan 105</pre> | VSAN 105 の RSCN を multi-pid フォーマットで送<br>信します。 |

## ドメインフォーマット SW-RSCN の抑制

ドメインフォーマット SW-RSCN は、ローカル スイッチ名またはローカル スイッチ管理 IP アド レスが変更されるとすぐに送信されます。この SW-RSCN は、ISL を介して、他のすべてのドメイ ンおよびスイッチに送信されます。リモート スイッチから、ドメインフォーマット SW-RSCN を 開始したスイッチに対して GMAL コマンドおよび GIELN コマンドを発行すると、変更内容を判 別できます。ドメインフォーマット SW-RSCN によって、一部の非 Cisco MDS スイッチで問題が 発生することがあります(『Cisco MDS 9000 Family Switch-to-Switch Interoperability Configuration Guide』を参照)。

これらの SW-RSCN の ISL を介した送信を抑制するには、次の手順を実行します。

|        | コマンド                                                           | 目的                                        |
|--------|----------------------------------------------------------------|-------------------------------------------|
| ステップ 1 | switch# <b>config t</b><br>switch(config)#                     | コンフィギュレーション モードに入ります。                     |
| ステップ 2 | switch(config)# <b>rscn suppress</b><br>domain-swrscn vsan 105 | VSAN 105のドメインフォーマット SW-RSCNの送<br>信を抑制します。 |

(注)

ポート アドレス フォーマット RSCN またはエリア アドレス フォーマット RSCN の送信は抑制 できません。

### 結合 SW-RSCN

Cisco MDS 9000 スイッチでのファイバ チャネル プロトコルのパフォーマンス向上のため、 SW-RSCN は遅延され、収集され、1 つの結合 SW-RSCN として単一ファイバ チャネル交換で ファブリック内のすべてのスイッチに送信されます。

## 結合 SW RSCN の有効化

#### [Restrictions(機能制限)]

- ファブリック内のすべてのスイッチで Cisco MDS 6.2(7) 以降が実行されている必要があります。
- この機能には、Cisco MDS 以外のスイッチとの相互運用性はありません。

#### 手順の詳細

ſ

結合 SW-RSCN を有効にするには、次の手順を実行します。

|        | コマンド                                                                             | 目的                                                                                                    |
|--------|----------------------------------------------------------------------------------|----------------------------------------------------------------------------------------------------|
| ステップ 1 | switch# config t                                                                 | コンフィギュレーション モードに入ります。                                                                                     |
| ステップ 2 | <pre>switch(config)# rscn coalesce swrscn vsan 1 switch(config)#</pre>           | VSAN 1 の Switch Registered State Change Notification<br>(SWRSCN)の結合を有効にします。デフォルト遅延<br>は 500 ミリ秒です。        |
| ステップ 3 | <pre>switch(config)# rscn coalesce swrscn vsan 1 delay 800 switch(config)#</pre> | VSAN 1 の Switch Registered State Change Notification<br>(SWRSCN)の結合を有効にします。SW-RSCN を最大<br>で 800 ミリ秒遅延します。 |

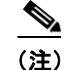

6.2(7) 以降が稼働しているすべてのスイッチでは、デフォルトで結合 SW-RSCN を処理できます が、結合 SW-RSCN の送信は CLI で有効にした後でのみ可能です。

1

### 結合 SW-RSCN の無効化

#### 手順の詳細

結合 SW-RSCN を無効にするには、次の手順を実行します。

|        | コマンド                                                                        | 目的                                                                       |
|--------|-----------------------------------------------------------------------------|--------------------------------------------------------------------------|
| ステップ 1 | switch# config t                                                            | コンフィギュレーション モードに入ります。                                                    |
| ステップ 2 | <pre>switch(config) # no rscn coalesce swrscn vsan 1 switch(config) #</pre> | VSAN 1 の Switch Registered State Change Notification (SWRSCN)の結合を無効にします。 |

### RSCN 統計情報のクリア

カウンタをクリアしたあとに、それらのカウンタを別のイベントに関して表示することができます。たとえば、特定のイベント(ONLINE または OFFLINE イベントなど)で生成された RSCN または SW-RSCN の個数を追跡できます。このような統計情報を利用して、VSAN 内で発生する 各イベントへの応答を監視できます。

指定された VSAN の RSCN 統計情報をクリアするには、clear rscn statistics コマンドを使用します。

switch# clear rscn statistics vsan 1  $\,$ 

RSCN 統計情報をクリアした後に show rscn コマンドを実行すると、クリアされたカウンタを表示できます。

switch# show rscn statistics vsan 1

| Number | of | SCR received         | = | 0 |
|--------|----|----------------------|---|---|
| Number | of | SCR ACC sent         | = | 0 |
| Number | of | SCR RJT sent         | = | 0 |
| Number | of | RSCN received        | = | 0 |
| Number | of | RSCN sent            | = | 0 |
| Number | of | RSCN ACC received    | = | 0 |
| Number | of | RSCN ACC sent        | = | 0 |
| Number | of | RSCN RJT received    | = | 0 |
| Number | of | RSCN RJT sent        | = | 0 |
| Number | of | SW-RSCN received     | = | 0 |
| Number | of | SW-RSCN sent         | = | 0 |
| Number | of | SW-RSCN ACC received | = | 0 |
| Number | of | SW-RSCN ACC sent     | = | 0 |
| Number | of | SW-RSCN RJT received | = | 0 |
| Number | of | SW-RSCN RJT sent     | = | 0 |
| Number | of | CSWR received        | = | 0 |
| Number | of | CSWR sent            | = | 0 |
| Number | of | CSWR ACC received    | = | 0 |
| Number | of | CSWR ACC sent        | = | 0 |
| Number | of | CSWR RJT received    | = | 0 |
| Number | of | CSWR RJT sent        | = | 0 |
| Number | of | CSWR RJT not sent    | = | 0 |

### CFS を使用した RSCN タイマー設定の配布

各スイッチのタイムアウト値は、手動で設定されるため、異なるスイッチが別々の時間にタイム アウトになると、誤設定が生じます。つまり、ネットワーク内の異なるNポートが別々の時間に RSCNを受信してしまうことがあります。Cisco Fabric Services (CFS)を使用すると、設定情報が ファブリック内のすべてのスイッチに自動配信されて、この状況が回避されます。また、 SW-RSCNの数も削減します。

RSCNは、配布と非配布の2つのモードをサポートしています。配布モードでは、RSCNはCFSを 使用して、ファブリック内のすべてのスイッチに設定を配布します。非配布モードでは、影響を 受けるのはローカル スイッチに対するコンフィギュレーション コマンドだけです。

(注)

すべてのコンフィギュレーション コマンドが配布されるわけではありません。配信されるのは、 rscn event-tov tov vsan vsan コマンドのみです。

RSCN タイマーは、初期化およびスイッチオーバーの実行時に CFS に登録されます。ハイアベイ ラビリティを実現するため、RSCN タイマー配布がクラッシュし再起動する場合、またはスイッ チオーバーが発生した場合には、クラッシュまたはスイッチオーバーが発生する前の状態から、 通常の機能が再開されます。

(注)

ダウングレードを実行する場合は、事前に、ネットワーク内の RCSN タイマー値をデフォルト値 に戻してください。デフォルト値に戻しておかないと、VSAN およびその他のデバイスを経由す るリンクがディセーブルになります。

アップグレードまたはダウングレード中の各 Cisco MDS NX-OS リリースの互換性は、CFS が提供する conf-check によってサポートされます。Cisco MDS SAN-OS Release 30 からダウングレードしようとすると、conf-check 警告が表示されます。ダウングレードの前に、RSCN タイマー配信サポートをディセーブルにするように要求されます。

デフォルトでは、RSCN タイマー配信機能はディセーブルになっているため、Cisco MDS SAN-OS Release 3.0 よりも前のリリースからアップグレードするときに互換性があります。

### RSCN タイマーの設定

RSCN は、VSAN 単位のイベント リスト キューを維持します。RSCN イベントは、生成されると、 このキューに入れられます。最初の RSCN イベントがキューに入ると、VSAN 単位のタイマーが 始動します。タイムアウトになると、すべてのイベントがキューから出され、結合 RSCN が登録 済みユーザに送信されます。デフォルトのタイマー値の場合に、登録済みユーザに送信される結 合 RSCN の数が最小になります。配置によっては、ファブリック内の変更を追跡するために、イ ベント タイマー値をさらに小さくする必要が生じることがあります。

(注)

RSCN タイマー値は、VSAN 内のすべてのスイッチで同一にする必要があります。「RSCN タイマー設定の配信」セクション(8-16 ページ)を参照してください。

(注)

ſ

ダウングレードを実行する場合は、事前に、ネットワーク内の RCSN タイマー値をデフォルト値 に戻してください。デフォルト値に戻しておかないと、VSAN およびその他のデバイスを経由す るリンクがディセーブルになります。 RSCN タイマーを設定するには、次の手順を実行します。

|        | コマンド                                                     | 目的                                                                                                    |
|--------|----------------------------------------------------------|----------------------------------------------------------------------------------------------------|
| ステップ 1 | switch# <b>config t</b><br>switch(config)#               | コンフィギュレーション モードに入ります。                                                                                                    |
| ステップ 2 | <pre>switch(config)# rscn distribute</pre>               | RSCN タイマーの設定の配布をイネーブルに<br>します。                                                                                                    |
| ステップ 3 | <pre>switch(config)# rscn event-tov 300 vsan 10</pre>    | 選択した VSAN のイベント タイムアウト値<br>(ミリ秒)を設定します。この例では、VSAN 12<br>のイベント タイムアウト値は 300 ミリ秒に<br>設定されます。有効値は 0 ~ 2000 ミリ秒で<br>す。値をゼロ(0)に設定すると、タイマーは<br>ディセーブルになります。 |
|        | <pre>switch(config)# no rscn event-tov 300 vsan 10</pre> | デフォルト値(ファイバ チャネル VSAN の場<br>合は 2000 ミリ秒、FICON VSAN の場合は<br>1000 ミリ秒)に戻ります。                                                                            |
| ステップ 4 | <pre>switch(config)# rscn commit vsan 10</pre>           | 配信する RSCN タイマー設定を VSAN 10 内<br>のスイッチにコミットします。                                                                                                    |

### RSCN タイマー設定の確認

RSCN タイマー設定を確認するには、show rscn event-tov vsan コマンドを使用します。

switch# show rscn event-tov vsan 10
Event TOV : 1000 ms

### RSCN タイマー設定の配信

各スイッチのタイムアウト値は、手動で設定されるため、異なるスイッチが別々の時間にタイム アウトになると、誤設定が生じます。つまり、ネットワーク内の異なるNポートが別々の時間に RSCNを受信してしまうことがあります。Cisco Fabric Service (CFS)インフラストラクチャでは、 RSCNタイマー設定情報をファブリック内のすべてのスイッチに自動的に配布することで、この 状況を解消します。また、SW-RSCNの数も削減します。『Cisco MDS 9000 Family NX-OS System Management Configuration Guide』を参照してください。

RSCNは、配布と非配布の2つのモードをサポートしています。配布モードでは、RSCNはCFSを 使用して、ファブリック内のすべてのスイッチに設定を配布します。非配布モードでは、影響を 受けるのはローカル スイッチに対するコンフィギュレーション コマンドだけです。

1

(注) すべてのコンフィギュレーション コマンドが配布されるわけではありません。配信されるのは、 rscn event-tov tov vsan vsan コマンドのみです。

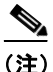

RSCN タイマー設定だけが配布されます。

(注)

show incompatibility system コマンドを使用して以前の Cisco MDS NX-OS リリースにダウング レードする場合に、互換性を指定できます。以前のリリースへのダウングレードの前に、RSCN タ イマー配信サポートを無効にする必要があります。

S. (注)

デフォルトでは、RSCN タイマー配信機能は無効になっているため、Cisco MDS SAN-OS Release 3.0 よりも前のリリースからアップグレードするときに互換性があります。

(注)

RSCN タイマー設定で CFS 配信が正しく行われるようにするには、ファブリック内のすべての スイッチで Cisco SAN-OS Release 3.0(1) 以降または Cisco NX-OS 4.1(1b) が稼働している必要が あります。

この項では、次のトピックについて取り上げます。

- RSCN タイマー設定の配布のイネーブル化(8-17 ページ)
- ファブリックのロック(8-17ページ)
- RSCN タイマー設定の変更のコミット(8-18 ページ)
- RSCN タイマー設定の変更の廃棄(8-18 ページ)
- ロック済みセッションのクリア(8-18ページ)
- RSCN 設定の配布情報の表示(8-18 ページ)

#### RSCN タイマー設定の配布のイネーブル化

RSCN タイマー設定の配信を有効にするには、次の手順を実行します。

|        | コマンド                                          | 目的                              |
|--------|-----------------------------------------------|---------------------------------|
| ステップ 1 | switch# <b>config t</b><br>switch(config)#    | コンフィギュレーション モードに入ります。           |
| ステップ 2 | <pre>switch(config)# rscn distribute</pre>    | RSCN タイマーの設定の配布をイネーブルにします。      |
|        | <pre>switch(config)# no rscn distribute</pre> | RSCN タイマーの配布をディセーブル(デフォルト)にします。 |

### ファブリックのロック

ſ

データベースを変更するときの最初のアクションによって、保留中のデータベースが作成され、 VSAN 内の機能がロックされます。ファブリックがロックされると、次のような状況になります。

- 他のユーザがこの機能の設定に変更を加えることができなくなります。
- コンフィギュレーションデータベースのコピーが、最初のアクティブ変更と同時に保留中のデータベースになります。

RSCN

#### RSCN タイマー設定の変更のコミット

アクティブ データベースに加えられた変更をコミットする場合、ファブリック内のすべてのス イッチに設定がコミットされます。コミットが正常に行われると、設定の変更がファブリック全 体に適用され、ロックが解除されます。

RSCN タイマー設定の変更をコミットするには、次の手順を実行します。

|        | コマンド                                           | 目的                    |
|--------|------------------------------------------------|-----------------------|
| ステップ 1 | switch# <b>config t</b><br>switch(config)#     | コンフィギュレーション モードに入ります。 |
| ステップ 2 | <pre>switch(config)# rscn commit vsan 10</pre> | RSCN タイマーの変更をコミットします。 |

#### RSCN タイマー設定の変更の廃棄

保留中のデータベースに加えられた変更を廃棄(中断)する場合、コンフィギュレーションデー タベースは影響を受けないまま、ロックが解除されます。

RSCN タイマー設定の変更を廃棄するには、次の手順を実行します。

|        | コマンド                                          |                                                     |
|--------|-----------------------------------------------|-----------------------------------------------------|
| ステップ 1 | switch# <b>config t</b><br>switch(config)#    | コンフィギュレーション モードに入ります。                               |
| ステップ 2 | <pre>switch(config)# rscn abort vsan 10</pre> | RSCN タイマーの変更を廃棄し、保留中のコンフィ<br>ギュレーション データベースをクリアします。 |

#### ロック済みセッションのクリア

RSCN タイマー設定を変更したが、変更をコミットまたは廃棄してロックを解除するのを忘れた 場合、管理者はファブリック内の任意のスイッチからロックを解除できます。管理者がこの操作 を行うと、ユーザによる保留データベースの変更は廃棄され、ファブリックのロックは解除され ます。

### $\mathcal{P}$

▶ 保留中のデータベースは揮発性ディレクトリでだけ有効で、スイッチが再起動されると廃棄されます。

管理者の特権を使用して、ロックされた RSCN セッションを解除するには、EXECモードで clear rscn session コマンドを使用します。

switch# clear rscn session vsan 10

#### RSCN 設定の配布情報の表示

**RSCN** 設定の配信の登録ステータスを表示するには、show cfs application name rscn コマンドを 使用します。

switch# show cfs application name rscn

Enabled : Yes Timeout : 5s Merge Capable : Yes Scope : Logical

RSCN 設定の配信のセッション ステータス情報を表示するには、show rscn session status vsan コ マンドを使用します。

(注)

結合対象のファブリックの RSCN タイマー値が異なる場合、結合は失敗します。

switch# show rscn session status vsan 1 Session Parameters for VSAN: 1 Last Action : Commit Last Action Result : Success Last Action Failure Reason : None

設定をコミットした際に有効になる一連のコンフィギュレーション コマンドを表示するには、 show rscn pending コマンドを使用します。

(注)

保留中のデータベースには、既存設定と変更された設定の両方が含まれます。

switch# show rscn pending rscn event-tov 2000 ms vsan 1 rscn event-tov 2000 ms vsan 2 rscn event-tov 300 ms vsan 10

保留中の設定とアクティブな設定の違いを表示するには、show rscn pending-diff コマンドを使 用します。次の例では、VSAN 10 のタイムアウト値が 2000 ミリ秒(デフォルト)から 300 ミリ秒 に変更されています。

switch# show rscn pending-diff - rscn event-tov 2000 ms vsan 10 + rscn event-tov 300 ms vsan 10

# デフォルト設定

ſ

表 8-1 に、RSCN のデフォルト設定を示します。

デフォルトの RSCN 設定値 表 8-1

| パラメータ(Parameters) | デフォルト                                            |
|-------------------|--------------------------------------------------|
| RSCN タイマー値        | 2000 ミリ秒(ファイバ チャネル VSAN)<br>1000 ミリ秒(FICON VSAN) |
| RSCN タイマー設定の配布    | ディセーブル                                           |

# ポート ペーシングの有効化

詳細については、『Cisco MDS 9000 Family NX-OS System Management』を参照してください。

■ ポート ペーシングの有効化
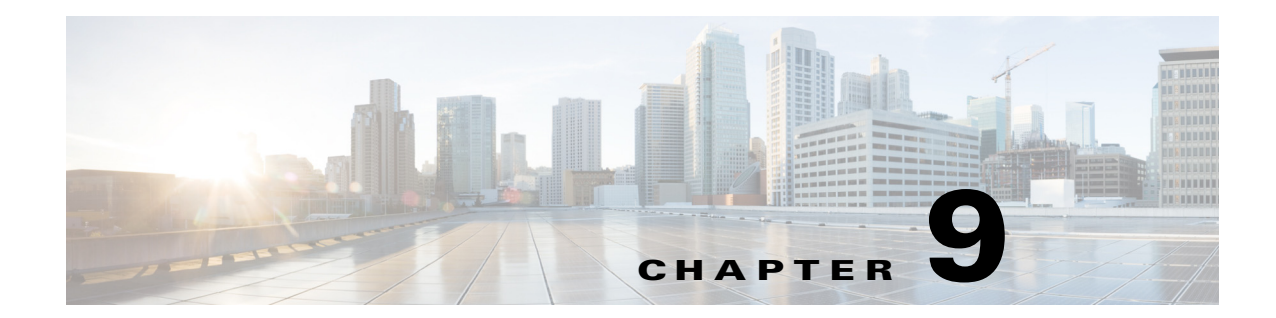

# SCSI ターゲットの検出

この章では、Cisco MDS 9000 ファミリのスイッチが提供する SCSI LUN 検出機能について説明 します。内容は次のとおりです。

- SCSI LUN 検出の概要(9-1 ページ)
- SCSI LUN 情報の表示(9-3 ページ)

## SCSI LUN 検出の概要

ſ

Small Computer System Interface (SCSI) ターゲットにはディスク、テープ、およびその他のストレージデバイスが含まれます。これらのターゲットの Logical Unit Number (LUN) は、ネームサーバに登録されません。

ネーム サーバに LUN 情報が必要な理由は、次のとおりです。

- LUN ストレージ デバイス情報を表示して NMS がこの情報にアクセスできるようにする ため
- デバイスのキャパシティ、シリアル番号、およびデバイス ID 情報を表示するため。
- ネームサーバにイニシエータおよびターゲット機能を登録するため。

SCSI LUN 検出機能には、ローカル ドメイン コントローラ ファイバ チャネル アドレスが使用さ れます。この機能はローカル ドメイン コントローラをソース FC ID として使用し、SCSI デバイ ス上で SCSI INQUIRY、REPORT LUNS、および READ CAPACITY コマンドを実行します。

SCSI LUN 検出機能は、CLI(コマンドライン インターフェイス)または SNMP(簡易ネットワー ク管理プロトコル)を通して、オンデマンドで開始されます。隣接スイッチが Cisco MDS 9000 ファミリに含まれる場合、この情報は隣接スイッチとも同期されます。

この項では、次のトピックについて取り上げます。

- SCSI LUN 検出の開始の概要(9-2 ページ)
- SCSI LUN 検出の開始(9-2 ページ)
- カスタマイズ検出開始の概要(9-2ページ)
- カスタマイズ検出の開始(9-2ページ)

#### SCSI LUN 検出の開始の概要

SCSI LUN 検出はオンデマンドで実行されます。

ネーム サーバ データベース内の Nx ポートのうち、FC4 Type = SCSI\_FCP として登録されたもの だけが検出されます。

### SCSI LUN 検出の開始

SCSI LUN 検出を開始するには、次の手順を実行します。

|       | コマンド                                                                                                    | 目的                                                                                                    |
|-------|----------------------------------------------------------------------------------------------------|----------------------------------------------------------------------------------------------------|
| テップ 1 | switch# <b>discover scsi-target local os all</b><br>discovery started                                                                                                    | すべてのオペレーティング システム<br>(OS)のローカル SCSI ターゲットを検<br>出します。オペレーティング システム<br>のオプションは aix、all、hpux、linux、<br>solaris、または windows です。 |
|       | <pre>switch# discover scsi-target remote os aix discovery started</pre>                                                                                                    | AIX OS に割り当てられたリモート<br>SCSI ターゲットを検出します。                                                                                    |
|       | <pre>switch# discover scsi-target vsan 1 fcid 0x9c03d6<br/>discover scsi-target vsan 1 fcid 0x9c03d6<br/>VSAN: 1 FCID: 0x9c03d6 PWWN:<br/>00:00:00:00:00:00:00<br/>PRLI RSP: 0x01 SPARM: 0x0012<br/>SCSI TYPE: 0 NLUNS: 1<br/>Vendor: Company 4 Model: ST318203FC Rev: 0004<br/>Other: 00:00:02:32:8b:00:50:0a</pre> | 指定された VSAN(1)および FC ID<br>(0x9c03d6)の SCSI ターゲットを検出<br>します。                                                                 |
|       | <pre>switch# discover scsi-target custom-list os linux discovery started</pre>                                                                                                    | Linux OS に割り当てられたカスタマ<br>イズ リストから SCSI ターゲットを検<br>出します。                                                                     |

## カスタマイズ検出開始の概要

カスタマイズ検出は、検出を開始するように選択的に設定された VSAN とドメインのペア リストによって行われます。ドメイン ID は 0 ~ 255 の数値(10 進数)、または 0x0 ~ 0xFF の数値(16 進数)です。

この検出を開始するには、custom-list オプションを使用します。

## カスタマイズ検出の開始

カスタマイズ検出を開始するには、次のいずれかの手順を実行します。

|        | コマンド                                                               | 目的                                 |
|--------|--------------------------------------------------------------------|------------------------------------|
| ステップ 1 | <pre>switch# discover custom-list add vsan 1 domain 0X123456</pre> | 指定されたエントリをカスタ<br>ム リストに追加します。      |
|        | switch# discover custom-list delete vsan 1 domain 0X123456         | 指定されたドメイン ID をカス<br>タム リストから削除します。 |

# SCSI LUN 情報の表示

検出結果を表示するには、show scsi-target および show fcns database コマンドを使用します。例 9-1 ~ 9-8 を参照してください。

#### 例 9-1 検出ターゲットの表示

switch# show scsi-target status
discovery completed

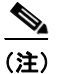

このコマンドを完了するには、数分間かかることがあります(特に、ファブリックが大規模である場合や、複数のデバイスの応答速度が遅い場合)。

#### 例 9-2 FCNS データベースの表示

switch# show fcns database

VSAN 1:

| FCID     | TYPE | PWWN                    | (VENDOR) | FC4-TYPE:FEATURE |
|----------|------|-------------------------|----------|------------------|
| 0xeb0000 | N    | 21:01:00:e0:8b:2a:f6:54 | (Qlogic) | scsi-fcp:init    |
| 0xeb0201 | NL   | 10:00:00:00:c9:32:8d:76 | (Emulex) | scsi-fcp:init    |

Total number of entries = 2

VSAN 7:

| FCID     | TYPE | PWWN                    | (VENDOR)  | FC4-TYPE:FEATURE |
|----------|------|-------------------------|-----------|------------------|
| 0xed0001 | NL   | 21:00:00:04:cf:fb:42:f8 | (Seagate) | scsi-fcp:target  |

Total number of entries = 1

VSAN 2002:

ſ

| FCID     | TYPE | PWWN                    | (VENDOR) | FC4-TYPE:FEATURE |
|----------|------|-------------------------|----------|------------------|
| 0xcafe00 | N    | 20:03:00:05:30:00:2a:20 | (Cisco)  | FICON:CUP        |

Total number of entries = 1

#### 例 9-3 検出されたターゲット ディスクの表示

switch# show scsi-target disk

| VSAN | FCID     | PWWN                    | VENDOR    | MODEL           | REV  |
|------|----------|-------------------------|-----------|-----------------|------|
| 1    | 0x9c03d6 | 21:00:00:20:37:46:78:97 | Company 4 | ST318203FC      | 0004 |
| 1    | 0x9c03d9 | 21:00:00:20:37:5b:cf:b9 | Company 4 | ST318203FC      | 0004 |
| 1    | 0x9c03da | 21:00:00:20:37:18:6f:90 | Company 4 | ST318203FC      | 0004 |
| 1    | 0x9c03dc | 21:00:00:20:37:5a:5b:27 | Company 4 | ST318203FC      | 0004 |
| 1    | 0x9c03e0 | 21:00:00:20:37:36:0b:4d | Company 4 | ST318203FC      | 0004 |
| 1    | 0x9c03e1 | 21:00:00:20:37:39:90:6a | Company 4 | ST318203 CLAR18 | 3844 |
| 1    | 0x9c03e2 | 21:00:00:20:37:18:d2:45 | Company 4 | ST318203 CLAR18 | 3844 |
| 1    | 0x9c03e4 | 21:00:00:20:37:6b:d7:18 | Company 4 | ST318203 CLAR18 | 3844 |
| 1    | 0x9c03e8 | 21:00:00:20:37:38:a7:c1 | Company 4 | ST318203FC      | 0004 |
| 1    | 0x9c03ef | 21:00:00:20:37:18:17:d2 | Company 4 | ST318203FC      | 0004 |

#### 例 9-4 すべてのオペレーティング システムで検出された LUN の表示

| swit<br>ST33<br>FCII | cch# <b>sh</b><br>86607FC<br>) is 0x | <b>ow scsi-t</b> a<br>from SEA<br>ed0001 in | <b>arget lu</b><br>GATE (Rev<br>VSAN 7, | <b>n os all</b><br>v 0006)<br>PWWN is 21:00:00 | :04:cf:fb:42 | :f8                     |
|----------------------|--------------------------------------|---------------------------------------------|-----------------------------------------|------------------------------------------------|--------------|-------------------------|
| os                   | LUN                                  | Capacity<br>(MB)                            | Status                                  | Serial Number                                  | Device-Id    |                         |
| WIN                  | 0x0                                  | 36704                                       | Online                                  | 3JA1B9QA00007338                               | C:1 A:0 T:3  | 20:00:00:04:cf:fb:42:f8 |
| AIX                  | 0x0                                  | 36704                                       | Online                                  | 3JA1B9QA00007338                               | C:1 A:0 T:3  | 20:00:00:04:cf:fb:42:f8 |
| SOL                  | 0x0                                  | 36704                                       | Online                                  | 3JA1B9QA00007338                               | C:1 A:0 T:3  | 20:00:00:04:cf:fb:42:f8 |
| LIN                  | 0x0                                  | 36704                                       | Online                                  | 3JA1B9QA00007338                               | C:1 A:0 T:3  | 20:00:00:04:cf:fb:42:f8 |
| ΗP                   | 0x0                                  | 36704                                       | Online                                  | 3JA1B90A00007338                               | C:1 A:0 T:3  | 20:00:00:04:cf:fb:42:f8 |

#### 例 9-5 Solaris OS で検出された LUN の表示

次のコマンドを実行すると、各 OS (Windows、AIX、Solaris、Linux、または HPUX) に割り当てられ たポート WWN が表示されます。

#### 例 9-6 各 OS の pWWN の表示

switch# show scsi-target pwwn

| OS  | PWWN                    |
|-----|-------------------------|
|     |                         |
| WIN | 24:91:00:05:30:00:2a:1e |
| AIX | 24:92:00:05:30:00:2a:1e |
| SOL | 24:93:00:05:30:00:2a:1e |
| LIN | 24:94:00:05:30:00:2a:1e |
| НР  | 24:95:00:05:30:00:2a:1e |

#### 例 9-7 カスタマイズされた検出ターゲットの表示

switch# show scsi-target custom-list

オンラインになった SCSI ターゲットの自動検出を確認するには、show scsi-target auto-poll コマ ンドを使用します。内部 UUID 番号は、シャーシに CSM または IPS モジュールが装着されている ことを示します。

ſ

#### 例 9-8 自動検出されたターゲットの表示

■ SCSI LUN 情報の表示

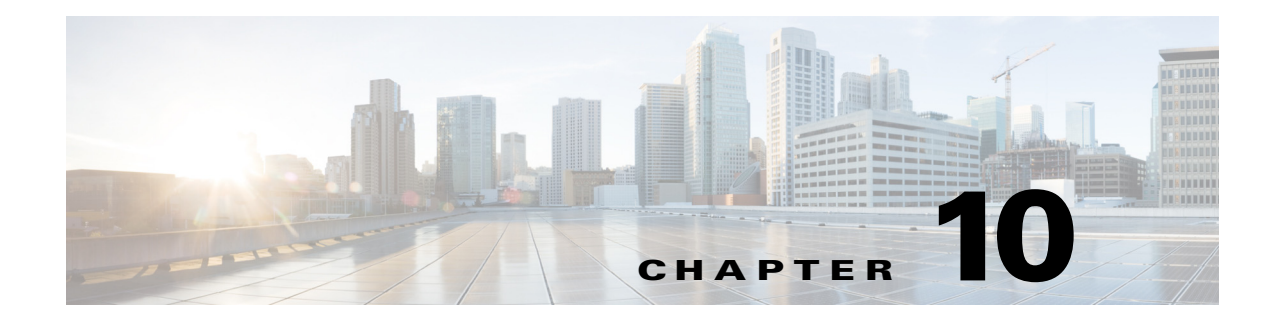

# FICON の設定

Fibre Connection (FICON) インターフェイスの機能は、開放型システムとメイン フレーム ストレージ ネットワーク環境の両方をサポートすることによって、Cisco MDS 9000 ファミリを拡張 します。Control Unit Port (CUP)をサポートしたことで、FICON プロセッサからスイッチのインバンド管理ができるようになりました。

この章は、次の項で構成されています。

- FICON の概要(10-1 ページ)
- FICON ポート番号の設定(10-8 ページ)
- FICON の設定(10-16 ページ)
- FICON ポートの設定(10-25 ページ)
- FICON コンフィギュレーション ファイル(10-34 ページ)
- ポート スワッピング(10-38 ページ)
- FICON テープ アクセラレーション(10-40 ページ)
- XRC アクセラレーションの設定(10-44 ページ)
- FICON VSAN のオフライン状態への移行(10-44 ページ)
- CUP インバンド管理(10-45 ページ)
- FICON 情報の表示(10-46 ページ)
- デフォルト設定(10-54 ページ)

## FICON の概要

ſ

Cisco MDS 9000 ファミリは、単一のハイ アベイラビリティ プラットフォーム内で Fibre Channel Protocol (FCP)、FICON、iSCSI、および FCIP 機能をサポートします(図 10-1 を参照)。

FICON 機能は、以下ではサポートされていません。

- Cisco MDS 9120 スイッチ
- Cisco MDS 9124 スイッチ
- Cisco MDS 9140 スイッチ
- 32 ポート ファイバ チャネル スイッチング モジュール
- HP c-Class BladeSystem 用の Cisco ファブリック スイッチ
- IBM BladeSystem 用の Cisco ファブリック スイッチ

FCP と FICON は別個の FC4 プロトコルであり、トラフィックは互いに独立しています。これらのプロトコルを使用しているデバイス間の切り離しには、VSAN を使用する必要があります。

ファブリックバインディング機能は、無許可のスイッチがファブリックに接続したり、現在のファブリック操作を中断するのを防止するのに役立ちます(『*Cisco MDS 9000 Family NX-OS Security Configuration Guide*』を参照)。Registered Link Incident Report(RLIR)アプリケーションを使用することにより、スイッチ ポートから登録済み Nx ポートに LIR を送信できます。

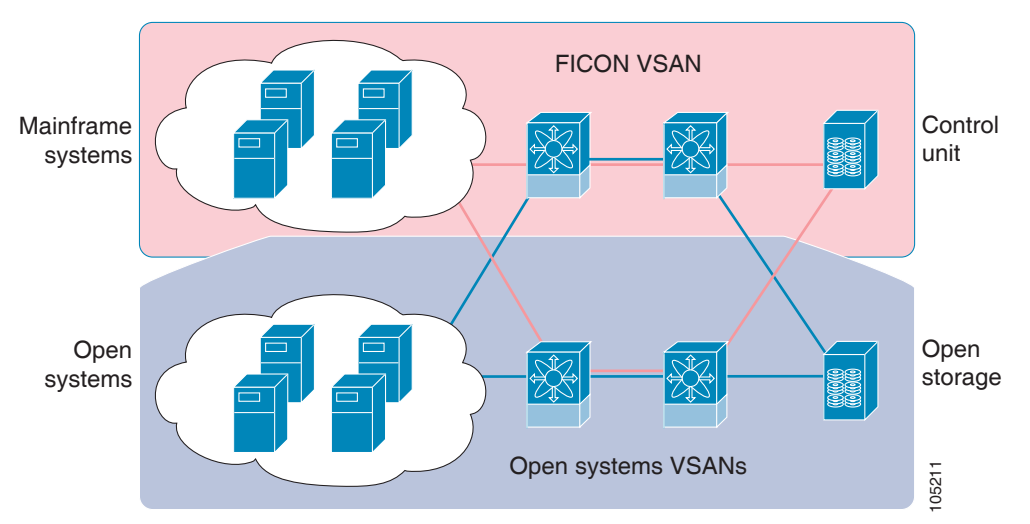

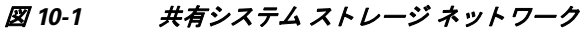

この項では、次のトピックについて取り上げます。

- FICON の要件(10-2 ページ)
- MDS 固有 FICON のメリット(10-3 ページ)
- FICON のカスケード化(10-7 ページ)
- FICON VSAN の前提条件(10-7 ページ)

#### FICON の要件

FICON 機能の要件として、次のものが挙げられます。

- FICON 機能を実装できるスイッチは、次のとおりです。
  - Cisco MDS 9500 シリーズのあらゆるスイッチ
  - Cisco MDS 9200 シリーズのあらゆるスイッチ(例:Cisco MDS 9222i マルチサービス モ ジュラ スイッチ)
  - Cisco MDS 9134 マルチレイヤ ファブリック スイッチ
  - MDS 9000 ファミリの 18/4 ポート マルチサービス モジュール
- FICON パラメータを設定するには、MAINFRAME\_PKG のライセンスが必要です。
- FCIP が使用されている WAN 回線を介して FICON 設定を展開するには、使用しているモジュールに対応した所定の SAN\_EXTN\_OVER\_IP ライセンスが必要です。詳細については、 『Cisco NX-OS Family Licensing Guide』を参照してください。

I

### MDS 固有 FICON のメリット

ここでは、Cisco MDS スイッチのその他の FICON のメリットについて説明します。また、次のト ピックを取り上げます。

- VSAN によるファブリックの最適化(10-3 ページ)
- FCIP のサポート(10-4 ページ)
- ポートチャネルのサポート(10-4ページ)
- VSAN による、FICON と FCP の混在への対応(10-5 ページ)
- Cisco MDS でサポートされている FICON 機能(10-5 ページ)

#### VSAN によるファブリックの最適化

別々の物理ファブリックを実装すると、高度なスイッチ管理が必要になるため、実装コストがか さむのが一般的です。ファブリック設定によっては、各アイランド内のポートのプロビジョニン グが過剰になることがあります。

Cisco MDS 固有の VSAN テクノロジーを導入すると、過剰なプロビジョニング コストの節減、および管理対象スイッチ数の軽減につながるため、これらの物理ファブリック間の効率を向上できます。また、VSAN を使用すると、中断せずに未使用ポートを移動し、共通の冗長物理インフラストラクチャを提供できます(図 10-2 を参照)。

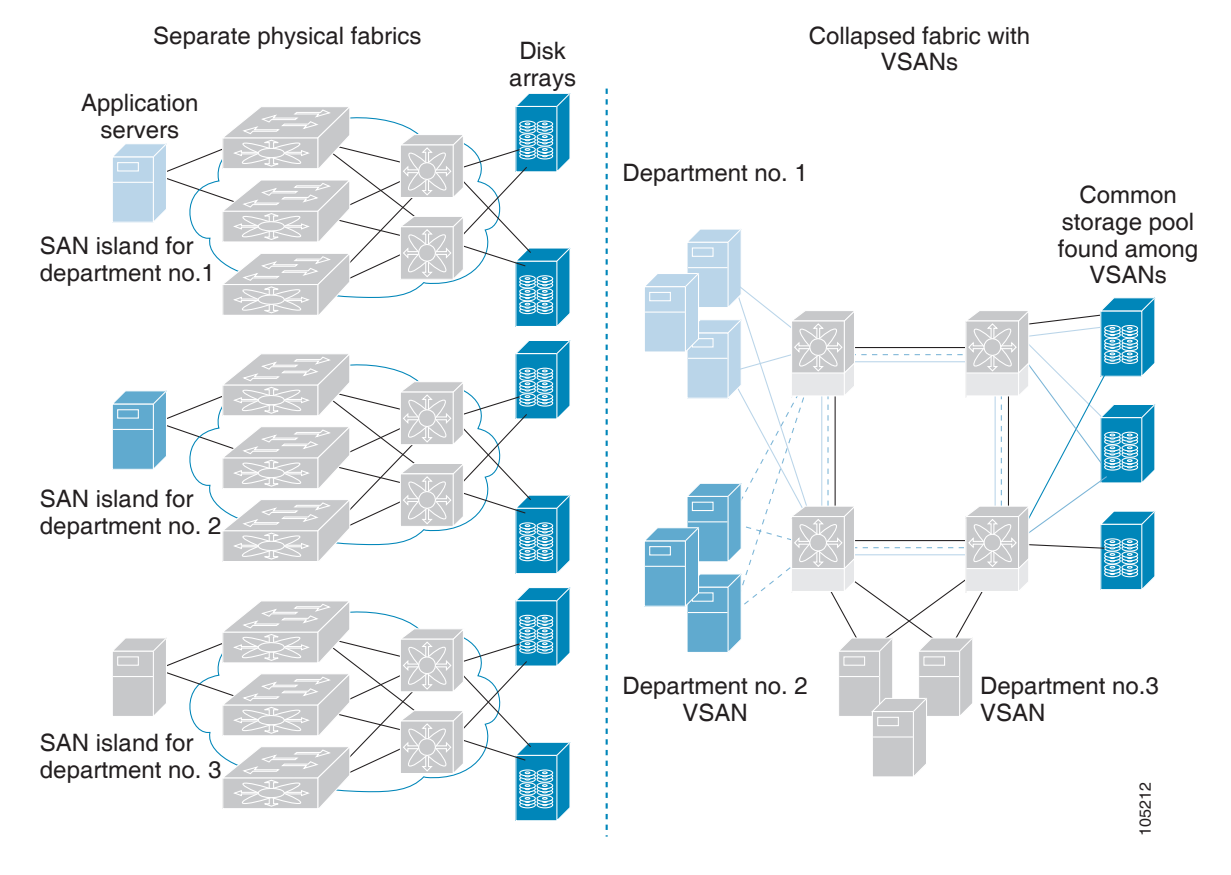

#### 図 10-2 VSAN 固有ファブリックの最適化

VSANを使用すると、SANのグローバル統合が可能になり、単一の物理ネットワーク上の既存の SANアイランドを仮想SANアイランドに変換できます。これにより、ハードウェアレベルでセ キュリティが適用され、アプリケーションどうしまたは部門どうしが切り離されて単一のネッ トワーク上で共存できるようになります。また、仮想再配線が可能になり、ストレージインフラ ストラクチャが強化されます。機器に経費をかけたり機器の物理的再配置を破壊したりせずに、 部門間またはアプリケーション間でアセットを移動できます。

(注)

どの Cisco MDS スイッチにも VSAN を設定できます。ただし、FICON を有効にできる VSAN は 8 つ以下に限られます。設定可能な VSAN の数は、プラットフォームごとに異なります。

メインフレーム ユーザであれば、VSAN を MDS SAN ファブリック内の FICON LPAR と同様の ものと考えればわかりやすいでしょう。スイッチ リソースは、互いに切り離された FICON LPAR (VSAN)にパーティション化できます。このパーティション化の操作は、zSeries または DS8000 上でリソースをパーティション化する操作とほぼ同じです。各 VSAN は、固有のファブリック サービス(たとえば、ファブリック サーバやネーム サーバ)、FICON CUP、ドメイン ID、Fabric Shortest Path First (FSPF)ルーティング、動作モード、IP アドレス、およびセキュリティ プロファ イルのセットで構成されています。

FICON LPAR は複数のラインカードにわたって設置でき、そのサイズが動的に調整されます。た とえば、10 ポート付き FICON LPAR 1 つを 10 のラインカードにわたって設置することもできま す。FICON LPAR には、カスケード設定の複数のスイッチのポートを含めることもできます。 Cisco MDS 9000 スイッチング アーキテクチャには一貫した公正さがあるため、「すべてのポート は等しく作成」されます。これにより、他のベンダー製プラットフォームで発生する「ローカル ス イッチング」問題を除去して、プロビジョニングを簡素化することができます。

FICON LPAR にポートを追加する処理プロセスは、中断なしに実行されます。FICON アドレス指定の制限を受けるため、FICON LPAR の最大ポート数は 255 です。

#### FCIP のサポート

Cisco MDS 9000 ファミリのマルチレイヤ アーキテクチャは、プロトコルを認識しないスイッチ ファブリックを介して一貫したフィーチャ セットを可能にしています。Cisco MDS 9500 シリー ズおよび 9200 シリーズ スイッチは、ファイバ チャネル、FICON、および Fibre Channel over IP (FCIP)を1つのシステムに透過的に統合します。FICON over FCIP 機能を使用すると、遠く離れ た場所にあるメインフレーム リソースにも、コスト効率よくアクセスできます。Cisco MDS 9000 ファミリのプラットフォームでは、ビジネス継続ストラテジをシンプルにするユビキタス IP イ ンフラストラクチャを使用して、IBM PPRC や XRC などのストレージ レプリケーション サービ スを、メトロを介してグローバルな距離にまで展開できます。

『Cisco MDS 9000 Family NX-OS IP Services Configuration Guide』を参照してください。

#### ポートチャネルのサポート

FICON の Cisco MDS 実装では、効率的利用がサポートされているため、安定した大規模 SAN 環境の構築に要するスイッチ間リンク(ISL)のアベイラビリティが向上しています。Cisco MDS ス イッチ内での ISL のアベイラビリティおよびパフォーマンスは、PortChannel によって強化され ます。

ポートチャネルの詳細については、『Cisco MDS 9000 Family NX-OS Interfaces Configuration Guide』を参照してください。

#### VSAN による、FICON と FCP の混在への対応

Cisco MDS 9000 ファミリの FICON 対応スイッチは、きわめて複雑な混在環境にも簡単に導入で きるようになっています。各サービスに必要な VSAN を簡単に作成して、複数の論理 FICON、 Z-Series Linux/FCP、および Open-Systems Fibre Channel Protocol (FCP) ファブリックを1つの物理 ファブリックにオーバーレイできます。VSAN にはハードウェア独立サービスとプロトコル固 有のファブリック サービスの両方が用意されているため、ゾーンベースの混在方式のような複 雑さがなく、不安定になるおそれもありません。

Cisco MDS 9000 ファミリのどのスイッチにおいても、FICON 機能はデフォルトでディセーブル になっています。FICON 機能がディセーブルのときは、FC ID をシームレスに割り当てることが 可能です。Cisco NX-OS ソフトウェアは混在環境に対応しています。FCP プロトコルと FICON プロトコルの混在に関する問題は、VSAN を実装すれば、Cisco MDS スイッチによって対処され ます。

Cisco MDS 9000 ファミリのスイッチおよびディレクタは、FCP プロトコルと FICON プロトコル の混在をポートレベルでサポートしています。これらのプロトコルが同一スイッチ内に混在し ている場合は、VSAN を使用して FCP ポートと FICON ポートを切り離せます。

ヒント

混在環境を作成する際は、すべての FICON デバイスを(デフォルト VSAN 以外の)1 つの VSAN に配置し、FCP スイッチ ポートを(デフォルト VSAN 以外の)別個の VSAN に隔離してください。このようにして FCP と FICON を切り離すことにより、接続しているすべてのデバイスに対して正常な通信が保証されます。

#### Cisco MDS でサポートされている FICON 機能

Cisco MDS 9000 ファミリの FICON 機能としては、次のものがあります。

 柔軟性と投資の保護: Cisco MDS 9500 シリーズおよび 9200 シリーズ間で共通のスイッチン グモジュールとサービスモジュールは、Cisco MDS 9000 ファミリによって共有されます。

『Cisco MDS 9500 Series Hardware Installation Guide』および『Cisco MDS 9200 Series Hardware Installation Guide』を参照してください。

- ハイアベイラビリティ FICON 対応ディレクタ: Cisco MDS 9500 シリーズは、すべての主要 コンポーネントに対して稼働中のソフトウェア アップグレード、ステートフルなプロセス 再起動/フェールオーバー、および十分な冗長性を可能にしたことで、ディレクタ クラスのア ベイラビリティの新標準に準拠しています。4/2/1 Gbps、10 Gbps の自動検知 FICON ポートま たは FCP ポートの任意の組み合わせを最大 528 個まで 1 つのシャーシに搭載できます。 『Cisco MDS 9000 Family NX-OS High Availability and Redundancy Configuration Guide』を参照 してください。
- インフラストラクチャの保護:共通ソフトウェア リリースによって、すべての Cisco MDS 9000 プラットフォーム間でインフラストラクチャを保護できます。『Cisco MDS 9000 Family NX-OS Software Upgrade and Downgrade Guide』を参照してください。
- VSAN テクノロジー: Cisco MDS 9000 ファミリには、ハードウェアレベルで適用される VSAN テクノロジーが採用されています。VSAN テクノロジーは、単一物理ファブリック内 の独立環境に対応しているため、物理インフラストラクチャを安全に共有しながら、FICON 混在のサポートを強化できます。第2章「VSANの設定と管理」を参照してください。
- ポートレベルでの設定:BB\_credits、ビーコンモード、およびポートセキュリティをポートごとに設定できます。バッファ間クレジット、ビーコンLED、およびトランキングについては、 『Cisco MDS 9000 Family NX-OS Interfaces Configuration Guide』を参照してください。

- エイリアス名の設定:スイッチおよび接続されているノードデバイスに、WWNでなくユーザフレンドリなエイリアスを設定できます。第4章「ゾーンの設定と管理」を参照してください。
- 包括的なセキュリティフレームワーク: Cisco MDS 9000 ファミリは、RADIUS および TACACS+認証、簡易ネットワーク管理プロトコルバージョン3(SNMPv3)、ロールベースア クセスコントロール、セキュアシェルプロトコル(SSH)、セキュアファイル転送プロトコ ル(SFTP)、VSAN、ハードウェアベースのゾーン分割、ACL、ファブリックバインディング、 Fibre Channel Security Protocol (FC-SP)、LUN ゾーン分割、読み取り専用ゾーン、および VSAN ベースのアクセスコントロールをサポートしています。RADIUS、TACACS+、FC-SP、および DHCHAPの詳細については、『Cisco MDS 9000 Family NX-OS Security Configuration Guide』を 参照してください。

(注)

LUN ゾーン分割および読み取り専用ゾーンは、Cisco MDS NX-OS Release 5.x 以降ではサポート されていません。

- トラフィックの暗号化: FCIP を介した IP セキュリティがサポートされています。FCIP を介して伝送された FICON およびファイバ チャネル トラフィックを暗号化できます。『Cisco MDS 9000 Family NX-OS Security Configuration Guide』を参照してください。
- ローカル アカウンティング ログ:ローカル アカウンティング ログを表示して、FICON イベントを検出できます。MSCHAP 認証およびローカル AAA サービスの詳細については、 『Cisco MDS 9000 Family NX-OS Security Configuration Guide』を参照してください。
- 統合型ストレージ管理: Cisco MDS 9000 FICON 対応スイッチは、IBM CUP 規格に適合しており、IBM S/A OS/390 I/O 操作コンソールを使用した帯域内管理が可能です。「CUP インバンド管理」セクション(10-45 ページ)を参照してください。
- ポートアドレスベースの設定:ポート名、ブロック状態またはブロック解除状態を設定します。また、接続制限属性をポートに設定できます。「FICON ポートの設定」セクション(10-25 ページ)を参照してください。
- 表示できる情報には、次のものがあります。
  - 個別のファイバ チャネル ポート(例:ポート名、ポート番号、ファイバ チャネル アドレス、動作ステート、ポート タイプ、ログイン データなど)
  - ポートに接続されているノード
  - ポートのパフォーマンスおよび統計情報
- コンフィギュレーションファイル:コンフィギュレーションファイルを保存し、適用します。 「FICON コンフィギュレーションファイル」セクション(10-34ページ)を参照してください。
- FICON および開放型システム管理サーバ機能(インストール済みの場合)。「VSAN による、 FICON と FCP の混在への対応」セクション(10-5 ページ)を参照してください。
- 拡張カスケード サポート:「CUP インバンド管理」セクション(10-45 ページ)を参照してください。
- 日時:スイッチの日時設定を行います。「ホストでタイムスタンプを制御できるようにする」 セクション(10-22ページ)を参照してください。
- SNMPトラップの受け取り側およびコミュニティ名を設定します(「FICON パラメータの SNMP 制御の設定」セクション(10-23 ページ)を参照)。
- Call Home の設定:ディレクタ名、場所、説明、および担当者を設定します。『Cisco MDS 9000 Family NX-OS System Management Configuration Guide』を参照してください。
- 優先するドメイン ID、FC ID の永続性、および主要スイッチの優先度の設定:ドメイン パラメータの設定の詳細については、『Cisco MDS 9000 Family NX-OS System Management Configuration Guide』を参照してください。

- 詳細な SPAN (スイッチド ポート アナライザ)診断: Cisco MDS 9000 ファミリには、業界初の インテリジェント診断、プロトコルデコーディング、ネットワーク分析ツール、および統合 された Call Home 機能が組み込まれているため、信頼性の向上、迅速な問題解決、およびサー ビスコストの削減が実現します。SPAN を使用したネットワークトラフィックのモニタリ ングの詳細については、『Cisco MDS 9000 Family NX-OS System Management Configuration Guide』を参照してください。
- R\_A\_TOV、E\_D\_TOVの設定:「ファイバチャネルタイムアウト値」セクション(11-2ページ) を参照してください。
- ディレクタレベルのメンテナンス作業:障害分析をサポートするために、ディレクタのメン テナンス作業(たとえば、ファームウェアレベルのメンテナンス、ディレクタログへのアク セス、データ収集など)を実行します。システムプロセスおよびログのモニタリングの詳細 については、『Cisco MDS 9000 Family NX-OS System Management Configuration Guide』を参照 してください。
- ポートレベルのインシデントアラート:ポートレベルのインシデントアラートを表示およびクリアします。「RLIR 情報のクリア」セクション(10-34ページ)を参照してください。

### FICON のカスケード化

Cisco MDS NX-OS ソフトウェアを使用して、FICON ネットワーク内で複数のスイッチの共存が可能になります。複数のスイッチを設定するには、該当スイッチ内でファブリック バインディン グを有効にし、設定する必要があります(『Cisco MDS 9000 Family NX-OS Security Configuration Guide』を参照)。

#### FICON VSAN の前提条件

FICON VSAN を稼働状態にするには、次の前提条件を満たしているかどうか確認してください。

- ゾーン分割機能を使用していない場合は、デフォルトゾーンを許可するように設定します。 「ヒントアクティブなゾーン セットを保存するために、実行コンフィギュレーションをス タートアップ コンフィギュレーションにコピーcopy running-config startup-config コマンドを 実行する必要はありません。ただし、フルゾーン セットを明示的に保存するには、実行コン フィギュレーションをスタートアップ コンフィギュレーションにコピーcopy running-config startup-config コマンドを実行する必要があります。ファブリックに複数のスイッチが含まれ ている場合は、copy running-config startup-config fabric コマンドを実行する必要があります。 キーワード fabric を指定すると、copy running-config startup-config コマンドがファブリック内 のすべてのスイッチで実行され、フルゾーン情報がファブリック内のすべてのスイッチのス タートアップ コンフィギュレーションに保存されます。これは、スイッチのリロードおよび 電源再投入時に重要です。」セクション(4-23 ページ)を参照してください。
- VSAN上で順序どおりの配信をイネーブルにします。第6章「ファイバチャネルルーティングサービスおよびプロトコルの設定」を参照してください。
- VSAN 上でファブリック バインディングをイネーブルにします(必要に応じて設定します)。ファブリック バインディングの詳細については、『Cisco MDS 9000 Family NX-OS Security Configuration Guide』を参照してください。
- スイッチ内に衝突する永続 FC ID が存在していないことを確認します。ドメイン パラメータの設定の詳細については、『Cisco MDS 9000 Family NX-OS System Management Configuration Guide』を参照してください。

- 設定済みドメイン ID と要求したドメイン ID が一致していることを確認します。ドメイン パラメータの設定の詳細については、『Cisco MDS 9000 Family NX-OS System Management Configuration Guide』を参照してください。
- ゾーン分割を使用している場合は、ゾーンに CUP(エリア FE)を追加します。「CUP インバン ド管理」セクション(10-45 ページ)を参照してください。

上記の前提条件がいずれか1つでも満たされていないと、FICON機能をイネーブルにできません。

# FICON ポート番号の設定

FICON 機能に関しては、Cisco MDS スイッチ内のポートが、静的に定義された 8 ビット値(ポー ト番号)で識別されます。ポート番号は、最大 255 個まで使用できます。使用できるポート番号設 定方式には、次のものがあります。

- シャーシ タイプに基づくデフォルト ポート番号
- 予約済みポート番号

この項では、次のトピックについて取り上げます。

- デフォルトの FICON ポート番号設定方式(10-9 ページ)
- ポートアドレス(10-11ページ)
- 実装ポートおよび非実装ポートのアドレス(10-11 ページ)
- 予約済み FICON ポート番号設定方式の概要(10-11 ページ)
- インストレーションポートおよび非インストレーションポート(10-12ページ)
- FICON ポート番号設定に関するガイドライン(10-12 ページ)
- スロットへの FICON ポート番号の割り当て(10-13 ページ)
- FICON ポート番号割り当ての表示(10-13 ページ)
- FCIP およびポートチャネルのポート番号の概要(10-14 ページ)
- 予約済み FICON ポート番号設定方式の概要(10-11 ページ)
- FC ID の割り当て(10-15 ページ)

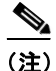

FICON ポート番号を予約する前に、スイッチ上で FICON をイネーブルにしておく必要があります(「VSAN の FICON を有効にする操作の概要」セクション(10-16 ページ)を参照)。

### デフォルトの FICON ポート番号設定方式

Cisco MDS NX-OS ソフトウェアは、シャーシ内のモジュールとスロットに基づいて、デフォルトの FICON ポート番号を割り当てます。スイッチ内の最初のポートは、常にゼロ(0)で開始します (図 10-3 を参照)。

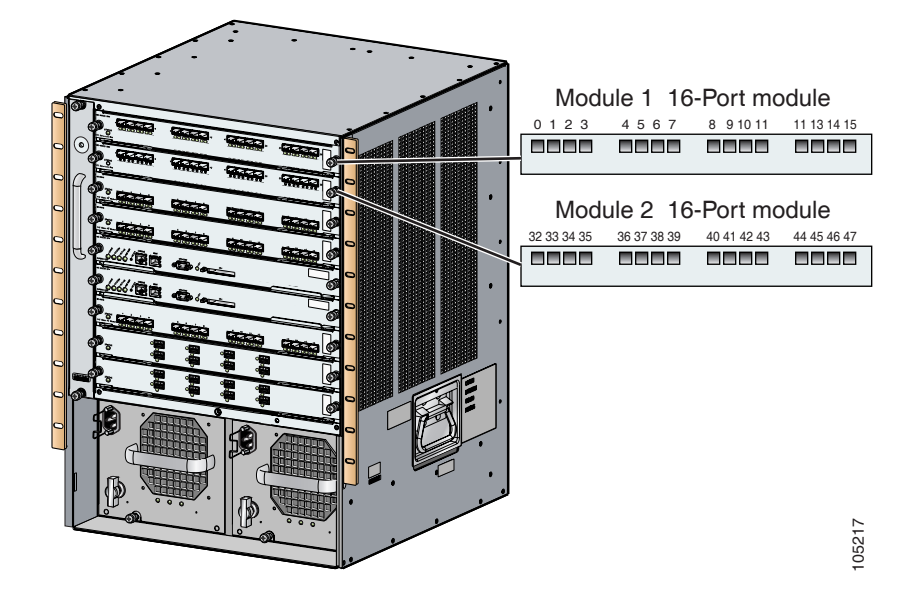

#### 図 10-3 Cisco MDS 9000 ファミリ スイッチのデフォルトの FICON ポート番号設定

デフォルトの FICON ポート番号は、前面パネル上のポートの位置に基づいて、モジュールが属 しているスロットに固有の値が割り当てられます。Cisco MDS 9513 ディレクタの場合、各スロッ トに16 個のポート番号が割り当てられています。それ以外の Cisco MDS 9000 ファミリスイッチ ではいずれも、各スロットに 32 個のポート番号が割り当てられています。これらのデフォルト 番号は、シャーシ内にモジュールが物理的に存在するかどうか、ポートのステータス(アップま たはダウン)、またはモジュールのポート数(4、12、16、24、または 48)に関係なく割り当てられま す。モジュールのポートの数の方が、スロットに割り当てられたポート番号の個数よりも少ない 場合、超過分のポート番号は使用されません。モジュールのポート数が、スロットに割り当てら れたポート番号の個数よりも多い場合、ポート番号を手動で割り当てない限り、超過分のポート は FICON に使用できません。

#### <u>》</u> (注)

スロットにポート番号を手動で割り当てて超過分のポートを使用するには、ficon slot assign port-numbers コマンドを使用できます。ただし、この手順を実行する前に、Cisco MDS 9000 ス イッチのデフォルトのポート番号の割り当て(表 10-3(10-54 ページ)表 10-1)を確認し、「予約済 み FICON ポート番号設定方式の概要」セクション(10-11 ページ)セクション、「FICON ポート番 号設定に関するガイドライン」セクション(10-12 ページ)セクション、および「スロットへの FICON ポート番号の割り当て」セクション(10-13 ページ)セクションを読んで、FICON ポートの 番号設定を十分に理解しておくことをお勧めします。

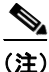

FICON ポート番号にマッピングされるのは、ファイバ チャネル、ポートチャネル、および FCIP ポートだけです。それ以外のタイプのインターフェイスでは、対応するポート番号が生成されま せん。

表 10-3は、Cisco MDS 9000 ファミリのスイッチおよびディレクタ用のデフォルトのポート番号の割り当ての一覧です。

#### 表 10-1 Cisco MDS 9000 ファミリのデフォルト FICON ポート番号

|                         |                  | 実装ポート割り当て                                                |                       |                       |                                                                                                    |
|-------------------------|------------------|----------------------------------------------------------|-----------------------|-----------------------|----------------------------------------------------------------------------------------------------|
| 製品                      | スロット<br>番号       | 割り当て先ポート                                                 | 割り当て先ポー<br>トチャネル/FCIP | 非実装ポート                | <br>注                                                                                               |
| Cisco MDS 9200          | スロット1            | $0 \sim 31$                                              | $64 \sim 89$          | 90~253、および            | スイッチング モードと同様。                                                                                      |
| シリーズ                    | スロット 2           | $32 \sim 63$                                             |                       | ポート 255               |                                                                                                    |
| Cisco MDS 9222i<br>シリーズ | スロット 1<br>スロット 2 | $ \begin{array}{r} 0 \sim 31 \\ 32 \sim 63 \end{array} $ | 64 ~ 89               | 90~253、および<br>ポート 255 | 4 ポート、12 ポート、16 ポー<br>ト、または 24 ポートのモ<br>ジュールでは、最初の 4、12、<br>16、または 24 個のポート番<br>号が使用され、残りは未使用       |
|                         |                  |                                                          |                       |                       | のままです。48 ポート モ<br>ジュール上の余分な16 個の<br>ポートには、ポート番号が割<br>り当てられません。                                      |
| Cisco MDS 9506          | スロット1            | $0 \sim 31$                                              | $128 \sim 153$        | 154~253、およ            | スーパーバイザ モジュール                                                                                       |
| ディレクタ                   | スロット 2           | $32 \sim 63$                                             |                       | びポート 255              | にはボート番号が割り当て<br>られません。                                                                              |
|                         | スロット 3           | $64 \sim 95$                                             | _                     |                       |                                                                                                    |
|                         | スロット 4           | $96 \sim 127$                                            | _                     |                       |                                                                                                    |
|                         | スロット 5           | なし                                                       | _                     |                       |                                                                                                    |
|                         | スロット6            | なし                                                       |                       |                       |                                                                                                    |
| Cisco MDS 9134<br>ディレクタ | スロット 1           | $0 \sim 33$                                              | $34 \sim 59$          | 60~253、および<br>ポート 255 |                                                                                                    |
| Cisco MDS 9509          | スロット1            | $0 \sim 31$                                              | $224 \sim 249$        | 250~253、およ            | 4ポート、12ポート、16ポー                                                                                     |
| ディレクタ                   | スロット 2           | $32 \sim 63$                                             | -                     | びボート 255              | ト、または 24 ボートのモ<br>ジュールでけ 最初の <i>4</i> 12                                                            |
|                         | スロット3            | $64 \sim 95$                                             | -                     |                       | 16、または24個のポート番                                                                                      |
|                         | スロット 4           | 96 ~ 127                                                 |                       |                       | 号が使用され、残りは未使用<br>のままです。48 ポート モ<br>ジュール上の余分な16 個の<br>ポートには、ポート番号が割<br>り当てられません。                     |
|                         | スロット 5           | なし                                                       |                       |                       | スーパーバイザ モジュール                                                                                       |
|                         | スロット 6           | なし                                                       |                       |                       | にはポート番号が割り当て<br>られません。                                                                              |
|                         | スロット 7           | $128 \sim 159$                                           | -                     |                       | 4ポート、12ポート、16ポー                                                                                     |
|                         | スロット 8           | $160 \sim 191$                                           | -                     |                       | ト、または24 ボートのモ<br>ジュールでは 最初の412                                                                      |
|                         | スロット 9           | $192 \sim 223$                                           |                       |                       | 16、または 24 個のポート番<br>号が使用され、残りは未使用<br>のままです。48 ポート モ<br>ジュール上の余分な16 個の<br>ポートには、ポート番号が割<br>り当てられません。 |

|                |            | 実装ポート割り当て      |                       |                        |                                      |
|----------------|------------|----------------|-----------------------|------------------------|--------------------------------------|
| 製品             | スロット<br>番号 | 割り当て先ポート       | 割り当て先ポー<br>トチャネル/FCIP | 非実装ポート                 | <br>注                                |
| Cisco MDS 9513 | スロット1      | $0 \sim 15$    | $224 \sim 249$        | 250~253、およ<br>びポート 255 | 4ポート、12ポート、または                       |
| 71499          | スロット 2     | $16 \sim 31$   |                       | 0.4. 1. 233            | 最初の4、12、または16個の                      |
|                | スロット 3     | $32 \sim 47$   |                       |                        | ポート番号が使用され、残り                        |
|                | スロット 4     | $48 \sim 63$   |                       |                        | は未使用のままです。24                         |
|                | スロット 5     | $64 \sim 79$   |                       |                        | ホート、32 ホート、わよい48<br>ポートのモジュール上の余     |
|                | スロット 6     | $80 \sim 95$   |                       |                        | 分なポートには、ポート番号<br>が割り当てられません。         |
|                | スロット 7     | なし             |                       |                        | スーパーバイザ モジュール                        |
|                | スロット8      | なし             |                       |                        | にはポート番号が割り当て<br>られません。               |
|                | スロット9      | $96 \sim 111$  |                       |                        | 4ポートまたは12ポートの                        |
|                | スロット 10    | $112 \sim 127$ |                       |                        | モジュールでは、最初の4ま                        |
|                | スロット 11    | $128 \sim 143$ |                       |                        | 用され、残りは未使用のまま                        |
|                | スロット 12    | $144 \sim 159$ |                       |                        | です。24ポート、32ポート、                      |
|                | スロット 13    | $160 \sim 175$ |                       |                        | および48ポートのモジュー                        |
|                |            |                |                       |                        | ルエの示力なかートには、<br>ポート番号が割り当てられ<br>ません。 |

#### 表 10-1 Cisco MDS 9000 ファミリのデフォルト FICON ポート番号(続き)

#### ポート アドレス

Γ

デフォルトでは、ポート番号はポートアドレスと同じです。ポートアドレスはスワッピングできます(「ポートスワッピング」セクション(10-38ページ)を参照)。

ポート アドレスをスワッピングするには、ficon swap portnumber コマンドを実行します。

#### 実装ポートおよび非実装ポートのアドレス

実装ポートとは、デフォルトでシャーシ内のスロットに割り当てられるすべてのポートアドレスです(表 10-3 を参照)。非実装ポートとは、デフォルトでシャーシ内のスロットに割り当てられないすべてのポートアドレスです(表 10-3 を参照)。

#### 予約済み FICON ポート番号設定方式の概要

250 個のポート番号のいずれかを使用して、スイッチ上のすべてのポートへの割り当てができま す。表 10-3 に示すように、スイッチの物理ポート数が 250 個を超えた場合、デフォルト番号設定 方式では超過分のポートにポート番号を設定できません。スイッチの物理ポート数が 250 個を 超えた場合は、FICON VSAN に存在しないポートにはポート番号を割り当てないでおく、あるい は同一の FICON VSAN で使用されていない重複ポート番号を割り当てるなどの方法で対処で きます。たとえば、FICON VSAN 10 のインターフェイス fc1/1、および FICON VSAN 20 のイン ターフェイス fc10/1 に、ポート番号 1 を設定できます。

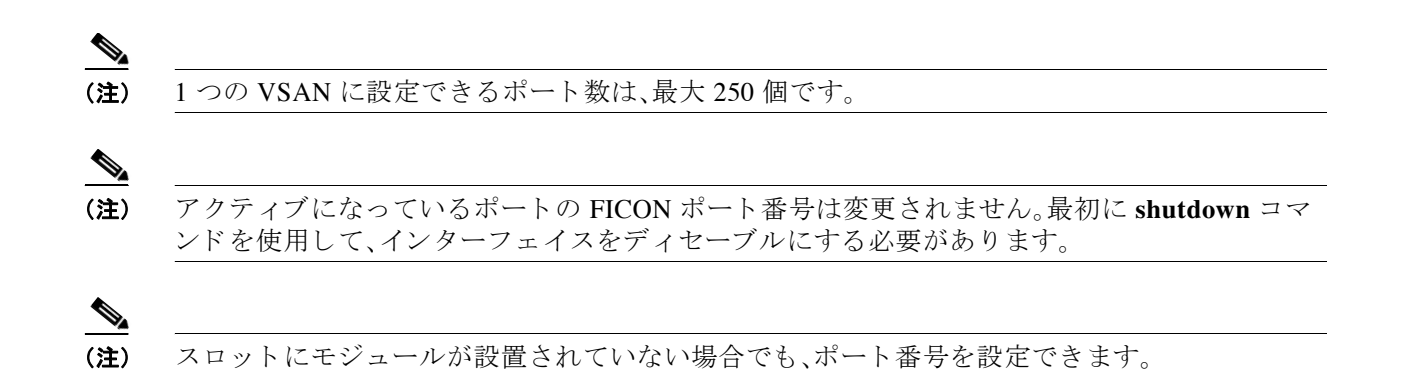

## インストレーション ポートおよび非インストレーション ポート

インストレーション ポートとは、必要なすべてのハードウェアが搭載されているポートです。次の条件のいずれか1つが適用される場合、VSAN内の指定のポート番号を実装ポートにできます。ただし、インストレーション ポートにはできません。

- モジュールが存在しない場合(たとえば、モジュール1が Cisco MDS 9509 ディレクタのス ロット1に物理的に存在していない場合)、ポート番号0~31は非インストレーションポー トと見なされます。
- Small Form-Factor Pluggable (SFP) ポートが存在しない場合(たとえば、Cisco MDS 9509 ディレクタのスロット2に16 ポートモジュールが挿入されている場合)、ポート48~63 は非インストレーションポートと見なされます。
- スロット1には、ポート0~31、またはポート0~15が割り当てられています。VSAN2内に存在する物理ポートは、ポート番号4の物理ポートfc1/5だけです。残りの物理ポートはVSAN2内に存在していません。FICON対応VSANでは常に、ポート番号0~249は実装ポートと見なされます。つまり、VSAN2に存在しているのは、ポート番号0~249と、1つの物理ポートfc1/4です。対応する物理ポート0~3、および5~249はVSAN2内に存在しません。これらのポート番号はVSAN2内に物理ポートが存在しないため、FICONVSANポートアドレスを表示したときにインストレーションポート(例:ポート0~3、5~249など)としては表示されません。

もう1つのシナリオは、VSAN1~5が FICON に対応していて、トランキング対応インター フェイス fc1/1に VSAN3~10が設定してある場合です。この場合、VSAN1と VSAN2では ポート アドレス0が非インストレーション ポートになります。

 該当のポートがポートチャネルの一部であると想定した場合(たとえば、インターフェイス fc 1/1 がポートチャネル5に属している場合)、すべての FICON VSAN でポート アドレス0 が非インストレーション ポートになります。表 10-3を参照してください。

### FICON ポート番号設定に関するガイドライン

FICON ポート番号には、次のガイドラインが適用されます。

- スーパーバイザモジュールには、ポート番号割り当てがありません。
- ポート番号は TE ポートに応じて変更されません。TE ポートは複数の VSAN で使用される ため、TE ポート用にシャーシ規模の一意のポート番号を予約しておく必要があります。
- 各ポートチャネルを FICON ポート番号に明示的に関連付ける必要があります。
- 物理ポートチャネルのポート番号が非インストレーションポートと一致したとき、その物理ポートには、関連するポートチャネルの設定が適用されます。

各 FCIP トンネルを FICON ポート番号に明示的に関連付ける必要があります。ポートチャネルまたは FCIP トンネルに対してポート番号が割り当てられていない場合、関連付けられているポートは起動しません。

「FCIP およびポートチャネルのポート番号の概要」セクション(10-14 ページ)を参照してください。

#### スロットへの FICON ポート番号の割り当て

使用するポート番号を決定するには、show ficon port-number assign コマンドおよび show ficon first-available port-number コマンドを使用します。

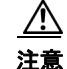

ſ

ポート番号を割り当て、変更、またはリリースすると、ポートが再ロードされます。

FICON ポート番号をスロットに割り当てる手順は、次のとおりです。

|        | コマンド                                                                       | 目的                                                                                         |
|--------|----------------------------------------------------------------------------|--------------------------------------------------------------------------------------------|
| ステップ 1 | switch# <b>config t</b><br>switch(config)#                                 | コンフィギュレーション モードに入ります。                                                                      |
| ステップ 2 | <pre>switch(config)# ficon slot 3 assign port-numbers 0-15, 48-63</pre>    | スロット 3 の最大 32 のインターフェイス用に<br>FICON ポート番号 0 ~ 15 と 48 ~ 63 を予約し<br>ます。                      |
|        | <pre>switch(config)# ficon slot 3 assign port-numbers 0-15, 17-32</pre>    | スロット 3 の最初の 16 インターフェイス用に<br>FICON ポート番号 0 ~ 15 を予約し、次の 16 の<br>インターフェイス用に 17 ~ 32 を予約します。 |
|        | <pre>switch(config)# ficon slot 3 assign port-numbers 0-63</pre>           | スロット 3 の最大 64 のインターフェイス用に<br>FICON ポート番号 0 ~ 63 を予約します。                                    |
|        | <pre>switch(config)# ficon slot 3 assign port-numbers 0-15, 56-63</pre>    | スロット 3 の最大 24 のインターフェイス用に予<br>約されている FICON ポート番号を変更します。                                    |
|        | <pre>switch(config)# no ficon slot 3 assign port-numbers 0-15, 56-63</pre> | FICON ポート番号を解放します。                                                                         |

#### FICON ポート番号割り当ての表示

スイッチに割り当てられているポート番号を表示するには、show ficon port-numbers assign コ マンドを使用します。

```
switch# show ficon port-numbers assign
ficon slot 1 assign port-numbers 0-31
ficon slot 2 assign port-numbers 32-63
ficon slot 3 assign port-numbers 64-95
ficon slot 4 assign port-numbers 96-127
ficon logical-port assign port-numbers 128-153
```

特定のスロットに割り当てられているポート番号を表示するには、show ficon port-numbers assign slot コマンドを使用します。

switch# show ficon port-numbers assign slot 2 ficon slot 2 assign port-numbers 32-63

論理ポート用に予約されているポート番号を表示するには、show ficon port-numbers assign コ マンドを使用します。

switch# show ficon port-numbers assign logical-port ficon logical-port assign port-numbers 128-153

### FCIP およびポートチャネルのポート番号の概要

FCIP および PortChannel は、ポート番号に明示的にバインドしておかないと、FICON 対応 VSAN で使用できません。

「FICON ポートの設定」セクション(10-25 ページ)、「FICON ポートの設定」セクション(10-25 ページ)、「FICON およびポートチャネル インターフェイス用の FICON ポート番号の予約」セク ション(10-14 ページ)、および「FCIP インターフェイスへのポート番号のバインド」セクション (10-26 ページ)を参照してください。

デフォルト ポート番号が使用可能な場合(表 10-1(10-10 ページ)を参照)、あるいはファイバ チャネル インターフェイス用に予約されていないポート番号のプールからポート番号を予約す る場合(「予約済み FICON ポート番号設定方式の概要」セクション(10-11 ページ))を参照)、デ フォルト ポート番号を使用できます。

FCIP または PortChannel インターフェイスのバインドに最初に使用できるポート番号を確認するには、**show ficon first-available port-number** コマンドを使用します(例 10-12(10-48 ページ)を参照)。

 $\mathcal{P}$ 

マッピングのインターフェイスとなるポート番号を表示するには、show ficon vsan portaddress brief コマンドを使用します。ポートチャネル/FCIP 範囲内で、PortChannel または FCIP インター フェイスに割り当てられていないポート番号を割り当てることができます(例 10-13(10-48 ペー ジ))を参照)。

### FICON およびポートチャネル インターフェイス用の FICON ポート番号 の予約

FCIP やポートチャネルなどの論理インターフェイスを使用する予定がある場合は、使用する論 理インターフェイス用にポート番号を予約しておく必要があります。

FICON ポート番号を論理インターフェイス用に予約するには、次の手順を実行します。

|        | コマンド                                                                      | 目的                                                         |
|--------|---------------------------------------------------------------------------|------------------------------------------------------------|
| ステップ 1 | <pre>switch# config t switch(config)#</pre>                               | コンフィギュレーション モードに入ります。                                      |
| ステップ 2 | <pre>switch(config)# ficon logical-port assign port-numbers 230-249</pre> | FCIP および PortChannel インターフェイス用に<br>ポート番号 230 ~ 249 を予約します。 |

|        | コマンド                                                                        | 目的                                                                                                    |
|--------|-----------------------------------------------------------------------------|----------------------------------------------------------------------------------------------------|
| ステップ 3 | <pre>switch(config)# ficon logical-port assign port-numbers 0xe6-0xf9</pre> | FCIP および PortChannel インターフェイス用に<br>ポート番号 0xe6 ~ 0xf9 を予約します。                                                                                                    |
|        |                                                                             | <ul> <li>(注) アクティブなポート番号は変更できません。shutdown コマンドを使用してインターフェイスを無効にし、no ficon portnumber コマンドを使用してポート番号をアンバインドする必要があります。「FICON ポートの設定」セクション(10-25 ページ)を参照してください。</li> </ul>                                  |
| ステップ 4 | switch(config)# no ficon logical-port<br>assign port-numbers 230-249        | ポート番号を解放します。<br>(注) アクティブなインターフェイスのポー<br>ト番号は解放できません。shutdown コ<br>マンドを使用してインターフェイスを<br>無効にし、no ficon portnumber コマンド<br>を使用してポート番号をアンバインド<br>する必要があります。「FICON ポートの<br>設定」セクション(10-25 ページ)を参照<br>してください。 |

### FCIDの割り当て

FICON には予測可能なスタティック FC ID 割り当て方式が必要です。FICON がイネーブルのときは、接続先ポートのポート アドレスに応じた FC ID がデバイスに割り当てられます。ポートアドレスは、ファブリック アドレスの中央バイトを構成しています。また、ファブリック内のデバイスはすべて、ファブリック アドレスの最終バイトが同一である必要があります。最終バイト値はデフォルトでは0ですが、他の値を設定することも可能です。

(注)

I

FICON 対応 VSAN では、固定的 FC ID を設定できません

Cisco MDS スイッチ用に、ダイナミック FC ID 割り当て方式が用意されています。VSAN 上で FICON を有効または無効にすると、すべてのポートがシャット ダウンし、ダイナミック FC ID か らスタティック FC ID に、あるいはその逆方向にスイッチングされます(図 10-4 を参照)。

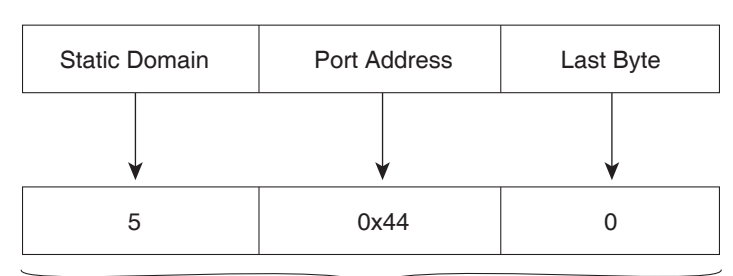

図 10-4 FICON 用スタティック FC ID の割り当て

Static FC ID allocation for interface fc3/5 includes the static domain ID (5), the port address (0x44), and the last byte value (0).

# FICON の設定

Cisco MDS 9000 ファミリのどのスイッチにおいても FICON はデフォルトでディセーブルにな ります。Device Manager を使用すると、VSAN 単位で FICON をイネーブルにできます。 この項では、次のトピックについて取り上げます。

- VSAN の FICON を有効にする操作の概要(10-16 ページ)
- スイッチでの FICON の有効化(10-17 ページ)
- VSAN での手動での FICON のイネーブル化(10-20 ページ)
- [code-page] オプションの設定(10-21 ページ)
- ホストでスイッチをオフラインに移行できるようにするには(10-22 ページ)
- ホストで FICON ポート パラメータを変更できるようにするには(10-22 ページ)
- ホストでタイムスタンプを制御できるようにする(10-22 ページ)
- タイムスタンプのクリア(10-23ページ)
- FICON パラメータの SNMP 制御の設定(10-23 ページ)
- FICON デバイスの従属関係の概要(10-23 ページ)
- FICON デバイスの従属関係のクリア(10-24 ページ)
- 実行コンフィギュレーションの自動保存(10-24 ページ)

#### VSAN の FICON を有効にする操作の概要

スイッチ上のどの VSAN においても FICON はデフォルトでディセーブルになります。 VSAN 単位で FICON をイネーブルにするには、次の方法があります。

- 自動 setup ficon コマンドを使用します。
   「基本 FICON 設定のセットアップ」セクション(10-17 ページ)を参照してください。
- 各前提条件を手動でアドレッシングします。
   「FICON の概要」セクション(10-1 ページ)を参照してください。
- Device Manager を使用します。

Cisco MDS スイッチで FICON FICON 機能をイネーブルにすると、次の制約が適用されます。

- FICON 対応 VSAN では、順序どおりの配信をディセーブルにできません。
- FICON 対応 VSAN では、ファブリック バインディングまたはスタティック ドメイン ID 設定をディセーブルにできません。
- ロードバランシング方式が Source ID (SID) Destination ID (DID) に変更されます。
   SID DID OXID に戻すことはできません。
- IPL コンフィギュレーション ファイルが自動的に作成されます。
  - 「FICON コンフィギュレーション ファイルの概要」セクション (10-35 ページ)を参照してく ださい。

### スイッチでの FICON の有効化

Cisco MDS 9000 ファミリのどのスイッチにおいても FICON はデフォルトでディセーブルにな ります。VSAN で FICON を有効にすることで、スイッチで FICON を明示的または暗黙的に有効 にできます。ただし、すべての VSAN で FICON を無効にしても、スイッチの FICON は無効にな りません。FICON を明示的に無効にする必要があります。

スイッチの FICON をグローバルに有効または無効にするには、次の手順を実行します。

|        | コマンド                                        | 目的                                               |
|--------|---------------------------------------------|--------------------------------------------------|
| ステップ 1 | <pre>switch# config t switch(config)#</pre> | コンフィギュレーション モードに入ります。                            |
| ステップ 2 | <pre>switch(config)# feature ficon</pre>    | スイッチの FICON をグローバルにイネーブル<br>にします。                |
| ステップ 3 | <pre>switch(config)# no feature ficon</pre> | スイッチで FICON をグローバルに無効化し、す<br>べての FICON 設定を削除します。 |

## 基本 FICON 設定のセットアップ

ここでは、Cisco MDS 9000 ファミリ スイッチの特定の VSAN で FICON をセットアップする方 法を、手順を追って説明します。

(注)

任意のプロンプトで Ctrl+C キーを押すと、残りの設定オプションを飛ばして、設定手順を先に進めることができます。

 $\mathcal{P}$ ヒント

I

事前に設定された質問に応答しない場合、または任意の質問の回答を省略する場合は、Enterを 押します。デフォルトの回答が見つからない場合(たとえば、スイッチ名)、スイッチは以前の設 定を使用して、次の質問にスキップします。

FICON を有効にして設定するには、次の手順を実行します。

**ステップ1** EXEC コマンド モードで setup ficon コマンドを入力します。

```
switch# setup ficon
```

--- Ficon Configuration Dialog ---

This setup utility will guide you through basic Ficon Configuration on the system.

Press Enter if you want to skip any dialog.Use ctrl-c at anytime to skip all remaining dialogs.

ステップ2 yes と入力して(デフォルトは yes)、基本 FICON 設定セットアップを開始します。

Would you like to enter the basic configuration dialog (yes/no) [yes]: yes

FICON セットアップ ユーティリティでは、手順に従って、基本的な設定プロセスを完了できます。どのプロンプトでも、Ctrl を押した状態でCを押すと、設定プロセスが終了します。

ステップ3 FICON を有効にする必要がある VSAN の番号を入力します。

Enter vsan [1-4093]:2

- ステップ4 VSAN を作成するには、yes と入力します(デフォルトは yes)。 vsan 2 does not exist, create it? (yes/no) [yes]: yes
- **ステップ5** VSAN の選択を確定するには、yes と入力します(デフォルトは yes)。 Enable ficon on this vsan? (yes/no) [yes]: yes

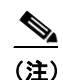

この時点で VSAN がまだ作成されていない場合は、ソフトウェアにより作成されます。

- **ステップ6** 指定された FICON VSAN のドメイン ID 番号を入力します。 Configure domain-id for this ficon vsan (1-239):2
- **ステップ1** カスケード モードで FICON を設定するには、yes と入力します(デフォルトは no)。no と入力すると、ステップ8にスキップします(「CUP インバンド管理」セクション(10-45 ページ)を参照)。

Would you like to configure ficon in cascaded mode: (yes/no) [no]: yes

a. FICON: CUP のピア WWN の割り当て

Configure peer wwn (hh:hh:hh:hh:hh:hh): 11:00:02:01:aa:bb:cc:00

b. FICON: CUP のピアドメイン ID の割り当て

Configure peer domain (1-239) :4

c. 追加のピアを設定する場合は yes と入力します(ステップ 7a と 7b を繰り返します)。追加の ピアを設定しない場合は no と入力します。

Would you like to configure additional peers: (yes/no) [no]: no

**ステップ8** SNMP に対し既存のポート接続パラメータの変更を許可するには、yes と入力します(デフォルトは yes) (「FICON パラメータの SNMP 制御の設定」セクション(10-23 ページ)を参照)。

Enable SNMP to modify port connectivity parameters? (yes/no) [yes]: yes

ステップ9 必要に応じて、ホスト(メインフレーム)がポート接続パラメータを変更できるようにするには、 no と入力します(デフォルトは no)(「ホストで FICON ポート パラメータを変更できるようにす るには」セクション(10-22 ページ)を参照)。

Disable Host from modifying port connectivity parameters? (yes/no) [no]: no

**ステップ10** yes と入力し(デフォルトは yes)、active equals saved 機能を有効にします(「実行コンフィギュ レーションの自動保存」セクション(10-24 ページ)を参照)。

Enable active=saved? (yes/no) [yes]: yes

- **ステップ11** 追加の FICON VSAN を設定するには、yes と入力します(デフォルトは yes)。 Would you like to configure additional ficon vsans (yes/no) [yes]: yes
- **ステップ12** ここまでに入力した設定を確認して修正します。
- ステップ13 設定に問題がなければ、noと入力します(デフォルトは no)。

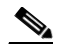

(注) 説明のため、次の設定では異なる FICON 設定の VSAN を 3 つ示しています。次に、さまざ まな FICON シナリオでのこれらの設定による出力の例を示します。 The following configuration will be applied:

fcdomain domain 2 static vsan 1
fcdomain restart disruptive vsan 1
fabric-binding database vsan 1
swwn 11:00:02:01:aa:bb:cc:00 domain 4
fabric-binding activate vsan 1
zone default-zone permit vsan 1
ficon vsan 1
no host port control

fcdomain domain 3 static vsan 2 fcdomain restart disruptive vsan 2 fabric-binding activate vsan 2 force zone default-zone permit vsan 2 ficon vsan 2 no host port control no active equals saved

vsan database vsan 3 fcdomain domain 5 static vsan 3 fcdomain restart disruptive vsan 3 fabric-binding activate vsan 3 force zone default-zone permit vsan 3 ficon vsan 3 no snmp port control no active equals saved

Would you like to edit the configuration? (yes/no) [no]: no

ステップ14 この設定を使用および保存する場合は、yes と入力します(デフォルトは yes)。実装されたコマンドが表示されます。指定された VSAN で FICON が有効になった後で、EXEC モードスイッチプロンプトが再び表示されます。

Use this configuration and apply it? (yes/no) [yes]: yes

`fcdomain domain 2 static vsan 1`
`fcdomain restart disruptive vsan 1`
`fabric-binding database vsan 1`
`swwn 11:00:02:01:aa:bb:cc:00 domain 4`
`fabric-binding activate vsan 1`
`zone default-zone permit vsan 1`
`ficon vsan 1`
`no host port control`
`fcdomain domain 3 static vsan 2`
`fcdomain restart disruptive vsan 2`
`fabric-binding activate vsan 2 force`
`zone default-zone permit vsan 2`
`ficon vsan 2`
`no host port control`

`no active equals saved`

#### <u>》</u> (注)

新しい VSAN が作成された場合、2 つの追加コマンド (vsan database と vsan number)が 表示されます。

`vsan database` `vsan 3` `in-order-guarantee vsan 3` `fcdomain domain 2 static vsan 3` `fcdomain restart disruptive vsan 3` `fabric-binding activate vsan 3 force` `zone default-zone permit vsan 3` `ficon vsan 3` `no snmp port control` Performing fast copy config...done. switch#

# VSAN での手動での FICON のイネーブル化

#### 

(注) ここでは、VSAN 上で手動で FICON をイネーブルにする手順について説明します。自動セット アップを使用して(推奨)、所定の VSAN 上で FICON をイネーブルにしてある場合は、「実行コン フィギュレーションの自動保存」セクション(10-24 ページ)に進んでください。

VSAN 上で FICON を手動で有効にするには、次の手順を実行します。

|        | コマンド                                                                                                    | 目的                                                                                                    |
|--------|----------------------------------------------------------------------------------------------------|----------------------------------------------------------------------------------------------------|
| ステップ 1 | <pre>switch# config t switch(config)#</pre>                                                                                                    | コンフィギュレーション モードに入<br>ります。                                                                                                    |
| ステップ 2 | <pre>switch(config)# vsan database<br/>switch(config-vsan-db)# vsan 5<br/>switch(config-vsan-db)# do show vsan usage<br/>4 vsan configured<br/>configured vsans:1-2,5,26<br/>vsans available for configuration:3-4,6-25,27-4093<br/>switch(config-vsan-db)# exit</pre> | VSAN 5 を有効にします。                                                                                                    |
| ステップ 3 | <pre>switch(config)# in-order-guarantee vsan 5</pre>                                                                                                    | VSAN 5 の順序どおりの配信をアク<br>ティブにします。<br>第6章「ファイバチャネルルーティン<br>グサービスおよびプロトコルの設定」<br>を参照してください。                                                      |
| ステップ 4 | <pre>switch(config)# fcdomain domain 2 static vsan 2</pre>                                                                                                    | VSAN 2 のドメイン ID を設定します。<br>ドメイン パラメータの設定の詳細に<br>ついては、『Cisco MDS 9000 Family<br>NX-OS System Management<br>Configuration Guide』を参照してくだ<br>さい。 |
| ステップ 5 | <pre>switch(config)# fabric-binding activate vsan 2 force</pre>                                                                                                    | VSAN 2 のファブリック バインディ<br>ングをアクティブにします。<br>『Cisco MDS 9000 Family NX-OS<br>Security Configuration Guide』を参照し<br>てください。                         |

|        | コマンド                                                          | 目的                                                              |
|--------|---------------------------------------------------------------|-----------------------------------------------------------------|
| ステップ 6 | <pre>switch(config)# zone default-zone permit vsan 2</pre>    | VSAN 2 に許可するデフォルト ゾー<br>ンを設定します。                                |
|        |                                                               | 「CUP インバンド管理」セクション<br>(10-45 ページ)を参照してください。                     |
| ステップ フ | <pre>switch(config)# ficon vsan 2 switch(config-ficon)#</pre> | VSAN 2 で FICON を有効にします。                                         |
|        | <pre>switch(config)# no ficon vsan 6</pre>                    | VSAN 6 で FICON 機能を無効にし<br>ます。                                   |
| ステップ 8 | <pre>switch(config-ficon)# no host port control</pre>         | メインフレーム ユーザに対し、ス<br>イッチをオフライン状態に移行する<br>ことを禁止します。               |
|        |                                                               | 「ホストでスイッチをオフラインに移<br>行できるようにするには」セクション<br>(10-22 ページ)を参照してください。 |

## [code-page] オプションの設定

FICON ストリングは、拡張2進化10進コード(EBCDIC)フォーマットで符号化されます。コードページオプションの詳細については、メインフレームのマニュアルを参照してください。

Cisco MDS スイッチでは、international-5、france、brazil、germany、italy、japan、 spain-latinamerica、uk、および us-canada (デフォルト)の EBCDIC フォーマット オプションがサ ポートされています。

 $\mathbf{\rho}$ ヒント

Γ

この設定は、オプションです。使用する EBCDIC フォーマットが不明な場合は、us-canada(デ フォルト)オプションを引き続き使用することを推奨します。

VSANで [code-page] オプションを設定するには、次の手順を実行します。

|        | コマンド                                                          | 目的                                                    |
|--------|---------------------------------------------------------------|-------------------------------------------------------|
| ステップ 1 | switch# <b>config t</b><br>switch(config)#                    | コンフィギュレーション モードに入ります。                                 |
| ステップ 2 | <pre>switch(config)# ficon vsan 2 switch(config-ficon)#</pre> | VSAN 2 で FICON を有効にします。                               |
| ステップ 3 | <pre>switch(config-ficon)# code-page italy</pre>              | italy EBCDIC フォーマットを設定します。                            |
|        | <pre>switch(config-ficon)# no code-page</pre>                 | <b>us-canada EBCDIC</b> フォーマットを使用する出荷<br>時デフォルトに戻します。 |

## ホストでスイッチをオフラインに移行できるようにするには

デフォルトでは、ホストでスイッチをオフライン状態に移行できます。スイッチをオフラインに するには、ホストから「Set offline」コマンド (x'FD')を CUP に送信します。

ホストでスイッチをオフライン状態に移行できるようにするには、次の手順を実行します。

|        | コマンド                                                            | 目的                                                        |
|--------|-----------------------------------------------------------------|-----------------------------------------------------------|
| ステップ 1 | switch# <b>config t</b><br>switch(config)#                      | コンフィギュレーション モードに入ります。                                     |
| ステップ 2 | switch(config)# <b>ficon vsan 2</b><br>switch(config-ficon)#    | VSAN 2 で FICON を有効にします。                                   |
| ステップ 3 | <pre>switch(config-ficon)# no host control switch offline</pre> | メインフレーム ユーザに対し、スイッチをオフラ<br>イン状態に移行することを禁止します。             |
|        | <pre>switch(config-ficon)# host control switch offline</pre>    | ホストでスイッチをオフライン状態(デフォル<br>ト)に移行できるようにし、ポートをシャットダ<br>ウンします。 |

## ホストで FICON ポート パラメータを変更できるようにするには

デフォルトでメインフレーム ユーザに許可されるのはスイッチのクエリーだけであり、Cisco MDS スイッチの FICON パラメータ設定は許可されません。

メインフレーム ユーザが FICON パラメータを設定できるようにするには、host port control コ マンドを使用します。

ホスト(メインフレーム)で Cisco MDS スイッチの FICON パラメータの設定を許可するには、次の手順を実行します。

|        | コマンド                                                          | 目的                                                                  |
|--------|---------------------------------------------------------------|---------------------------------------------------------------------|
| ステップ 1 | switch# <b>config t</b><br>switch(config)#                    | コンフィギュレーション モードに入ります。                                               |
| ステップ 2 | <pre>switch(config)# ficon vsan 2 switch(config-ficon)#</pre> | VSAN 2 で FICON を有効にします。                                             |
| ステップ 3 | <pre>switch(config-ficon)# no host port control</pre>         | メインフレーム ユーザに対し、Cisco MDS スイッ<br>チで FICON パラメータの設定を禁止します。            |
|        | <pre>switch(config-ficon)# host port control</pre>            | メインフレーム ユーザに対し、Cisco MDS スイッ<br>チで FICON パラメータの設定を許可します(デ<br>フォルト)。 |

#### ホストでタイムスタンプを制御できるようにする

デフォルトでは、各 VSAN のクロックはスイッチ ハードウェアと同一のクロックになります。 Cisco MDS 9000 ファミリ スイッチにおいて各 VSAN は、仮想ディレクタとなっています。仮想 ディレクタごとに、表示されるクロックと時刻が異なることがあります。VSAN ごとの別々のク ロックを保守するために、VSAN 固有のクロックとハードウェアベースのディレクタ クロック との差分が Cisco NX-OS ソフトウェアによって保守されています。ホスト (メインフレーム)で 時刻が設定されると、クロック間の差異が Cisco NX-OS ソフトウェアにより更新されます。ホス トがクロックを読み取ると、VSAN クロックと現在のディレクタ ハードウェア クロックとの差 分が計算され、値がメインフレームに提示されます。 VSAN クロックの現行時刻は、show ficon vsan *vsan-id*、show ficon および show accounting log コ マンドの出力に示されます。

タイムスタンプのホスト制御を設定するには、次の手順を実行します。

| コマンド                                                            | 目的                                                |
|-----------------------------------------------------------------|---------------------------------------------------|
| <pre>switch# config t switch(config)#</pre>                     | コンフィギュレーション モードに入ります。                             |
| <pre>switch(config)# ficon vsam<br/>switch(config-ficon)#</pre> | 2 VSAN 2 で FICON を有効にします。                         |
| <pre>switch(config-ficon)# no h set-timestamp</pre>             | st メインフレーム ユーザに対し、VSAN 固有のクロックを変更することを禁止します。      |
| <pre>switch(config-ficon) # host</pre>                          | set-timestamp ホストでこのスイッチのクロックを設定できるようにします(デフォルト)。 |

## タイム スタンプのクリア

(注)

タイム スタンプは、メインフレームではなく Cisco MDS スイッチでのみクリアできます。

VSAN クロックをクリアするには、EXEC モードで clear ficon vsan vsan-id timestamp コマンド を使用します。

switch# clear ficon vsan 20 timestamp

### FICON パラメータの SNMP 制御の設定

FICON パラメータの SNMP 制御を設定するには、次の手順を実行します。

|        | コマンド                                                          | 目的                                       |
|--------|---------------------------------------------------------------|------------------------------------------|
| ステップ 1 | switch# <b>config t</b><br>switch(config)#                    | コンフィギュレーション モードに入ります。                    |
| ステップ 2 | <pre>switch(config)# ficon vsan 2 switch(config-ficon)#</pre> | VSAN 2 で FICON を有効にします。                  |
| ステップ 3 | <pre>switch(config-ficon)# no snmp port control</pre>         | SNMP ユーザに対し FICON パラメータの設定を禁止します。        |
|        | <pre>switch(config-ficon)# snmp port control</pre>            | SNMP ユーザに対し FICON パラメータの設定を許可します(デフォルト)。 |

### FICON デバイスの従属関係の概要

FICON では、現在実行されているセッションのデバイス従属関係を制御することによって、 Cisco MDS 9000 ファミリ スイッチ上で複数のメインフレーム、CLI、および SNMP セッション間 のアクセスをシリアル化する必要があります。他のセッションに設定変更の実行を許可するに は、所定の従属関係を使用可能にする必要があります。

注意

ſ

この作業により、現在実行中のセッションが破棄されます。

# FICON デバイスの従属関係のクリア

現在のデバイス従属関係をクリアするには、EXEC モードで clear ficon vsan vsan-id allegiance コ マンドを実行します。

switch# clear ficon vsan 1 allegiance

# 実行コンフィギュレーションの自動保存

Cisco MDS NX-OS には、スタートアップ コンフィギュレーションに加えられた設定変更を自動 保存するオプションが用意されています。この自動保存によって、スイッチのリブート後も、新 しい設定が消去されずに済みます。デフォルトでは、active equals saved オプションがすべての FICON VSAN で自動的に有効になっています。

表 10-2 は、さまざまなシナリオでの Active = Saved オプション active equals saved コマンドの 結果と、実行コンフィギュレーションからスタートアップ コンフィギュレーションに暗黙的に コピーした結果 (copy running start) copy running-config startup-config コマンドを示したもの です。

active equals saved コマンドがファブリック内のどの FICON 対応 VSAN でも有効になっている 場合は、次の保存方式が適用されます(表 10-2 の番号 1 と 2 を参照)。

- 設定変更はすべて(FICON 固有のものかどうかに関係なく)、永続ストレージに自動的に保存され(暗黙的に copy running start が実行され)、さらにスタートアップ コンフィギュレーション内に保管されます。
- FICON 固有の設定変更は、ただちに IPL ファイルに保存されます(「FICON コンフィギュレーション ファイル」セクション(10-34 ページ)を参照)。

active equals saved コマンドがファブリック内のすべての FICON 対応 VSAN でも有効になって いない場合、FICON 固有の設定変更が IPL ファイルに保存されず、暗黙の copy running startup コマンドが実行されないため、copy running start コマンドを明示的に実行する必要があります (表 10-2 の 3 を参照)。

#### 表 10-2 アクティブな FICON およびスイッチ設定の保存

| 番号 | FICON 対<br>応 VSAN<br>かどうか | <sup>active equals saved</sup><br>がイネーブルかどうか | 暗黙的 <sup>1</sup><br><sub>copy</sub> running start<br>が発行されたかどうか | 注                                                                              |
|----|---------------------------|----------------------------------------------|-----------------------------------------------------------------|--------------------------------------------------------------------------------|
| 1  | はい                        | (すべての FICON<br>VSAN で)イネーブル                  | 暗黙的                                                             | FICON の変更内容は IPL ファイルに書き込ま<br>れました。                                            |
|    |                           |                                              |                                                                 | FICON 以外の変更内容は、スタートアップ コ<br>ンフィギュレーションおよび永続ストレージ<br>に保存されます。                   |
| 2  | はい                        | (1 つの FICON VSAN<br>で)イネーブル                  | 暗黙的                                                             | active equals saved オプションがイネーブルな<br>VSAN でだけ、FICON の変更は IPL ファイル<br>に書き込まれました。 |
|    |                           |                                              |                                                                 | FICON 以外の変更内容は、スタートアップ コ<br>ンフィギュレーションおよび永続ストレージ<br>に保存されます。                   |

| 番号 | FICON 対<br>応 VSAN<br>かどうか | active equals saved<br>がイネーブルかどうか | 暗黙的 <sup>1</sup><br><sub>copy</sub> running start<br>が発行されたかどうか | 注                                                                                                    |
|----|---------------------------|-----------------------------------|-----------------------------------------------------------------|----------------------------------------------------------------------------------------------------|
| 3  | はい                        | (すべての FICON<br>VSAN で)ディセー<br>ブル  | 非暗黙的                                                            | FICON の変更内容は IPL ファイルに書き込ま<br>れません。<br>copy running start コマンドを明示的に発行し<br>た場合に限り、FICON 以外の変更内容が永続<br>ストレージに保存されます。 |
| 4  | いいえ                       | N/A                               |                                                                 |                                                                                                    |

#### 表 10-2 アクティブな FICON およびスイッチ設定の保存(続き)

 Cisco NX-OS ソフトウェアが、Cisco MDS スイッチで copy running-config startup-config コマンドを暗黙的に実行する場合、バイ ナリ設定だけが生成され、ASCII 設定は生成されません(例 10-24(10-53 ページ)を参照)。この段階で追加の ASCII 設定を生成する場合は、 copy running-config startup-config コマンドを明示的に再度発行する必要があります。

(注) active equals saved が有効な場合、Cisco NX-OS ソフトウェアでは、FICON 設定で copy running startup コマンドを実行する必要がありません。スイッチまたはファブリックが複数の FICON 対応 VSAN で構成されており、これらの VSAN の1つで active equals saved が有効な場合、FICON 以外の設定を変更すると、すべての設定がスタートアップ コンフィギュレーションに保存されます。

実行コンフィギュレーションを自動的に保存するには、次の手順を実行します。

|        | コマンド                                                          | 目的                                             |
|--------|---------------------------------------------------------------|------------------------------------------------|
| ステップ 1 | switch# <b>config t</b><br>switch(config)#                    | コンフィギュレーション モードに入ります。                          |
| ステップ 2 | <pre>switch(config)# ficon vsan 2 switch(config-ficon)#</pre> | VSAN 2 で FICON を有効にします。                        |
| ステップ 3 | <pre>switch(config-ficon)# active equals saved</pre>          | スイッチまたはファブリック内のすべての<br>VSAN の自動保存機能をイネーブルにします。 |
|        | <pre>switch(config-ficon)# no active equals saved</pre>       | この VSAN の自動保存を無効にします。                          |

# FICON ポートの設定

ſ

Cisco MDS 9000 ファミリ スイッチでは、ポート アドレス単位で FICON の設定を実行できます。

ポートが非インストレーション ポートの場合でも、Cisco MDS スイッチではポート アドレス ベースの設定が可能です。この設定がポートに適用されるのは、ポートがインストレーション ポートになった場合です。

この項では、次のトピックについて取り上げます。

- PortChannel へのポート番号のバインド(10-26 ページ)
- FCIP インターフェイスへのポート番号のバインド(10-26 ページ)
- ポートブロックの設定(10-26ページ)
- ポートの禁止(10-27 ページ)
- ポートアドレス名の割り当て(10-29ページ)

- RLIR の概要(10-29 ページ)
- RLIR 優先ホストの指定(10-29 ページ)
- RLIR 情報の表示(10-30 ページ)
- RLIR 情報のクリア(10-34 ページ)

#### PortChannel へのポート番号のバインド

#### <u>/</u>/ 注意

FICON がすべての VSAN で無効になっていると、PortChannel または FCIP インターフェイスへのポート番号割り当てがすべて失われます(復元できません)。

PortChannel を FICON ポート番号にバインドする(関連付ける)と、そのインターフェイスを起動 できます。

FICON ポート番号に PortChannel をバインドするには、次の手順を実行します。

|        | コマンド                                                                   | 目的                                              |
|--------|------------------------------------------------------------------------|-------------------------------------------------|
| ステップ 1 | <pre>switch# config t switch(config)#</pre>                            | コンフィギュレーション モードに入ります。                           |
| ステップ 2 | <pre>switch(config)# interface Port-channel 1 switch(config-if)#</pre> | PortChannel インターフェイス コンフィギュレー<br>ション モードを開始します。 |
| ステップ 3 | <pre>switch(config-if)# ficon portnumber 234</pre>                     | 選択された PortChannel ポートに FICON ポート番<br>号を割り当てます。  |

### FCIP インターフェイスへのポート番号のバインド

FICON ポート番号に FCIP インターフェイスをバインドする(関連付ける)ことで、そのインターフェイスを起動できます。

FICON ポート番号に FCIP インターフェイスをバインドするには、次の手順を実行します。

|        | コマンド                                                              | 目的                                           |
|--------|-------------------------------------------------------------------|----------------------------------------------|
| ステップ 1 | <pre>switch# config t switch(config)#</pre>                       | コンフィギュレーション モードに入ります。                        |
| ステップ 2 | <pre>switch1(config)# interface fcip 51 switch1(config-if)#</pre> | FCIP インターフェイス(51)を作成します。                     |
| ステップ 3 | <pre>switch(config-if) # ficon portnumber 208</pre>               | 選択された FCIP インターフェイスに FICON ポー<br>ト番号を割り当てます。 |

### ポート ブロックの設定

ポートをブロックした場合、ポートは運用停止状態のままになります。ポートのブロックを解除 すると、ポートの初期化が試行されます。ブロックされているポート上では、データおよび制御 トラフィックが許可されません。

物理ファイバ チャネル ポートをブロックした場合は引き続き、ブロックされたポート上に Off-Line State (OLS) プリミティブ シーケンスが転送されます。 <u>》</u> (注)

FICON VSAN 内のゾーン分割デバイスは、現在禁止されている FICON ポートと競合する可能性 があるため、使用しないでください。ゾーン分割とポート禁止を同一 VSAN 内で使用することは 推奨されません。

<u>/</u> 注意

CUP ポート(0XFE)は、ブロックまたは禁止できません。

シャットダウンしているポートは、ブロック解除しても初期化されません。

(注)

shutdown/no shutdown ポート状態は、block/no block ポート状態に依存しません。

VSAN のポート アドレスをブロックまたはブロック解除するには、次の手順を実行します。

|        | コマンド                                                                              | 目的                                                                   |
|--------|-----------------------------------------------------------------------------------|----------------------------------------------------------------------|
| ステップ 1 | switch# <b>config t</b><br>switch(config)#                                        | コンフィギュレーション モードに入ります。                                                |
| ステップ 2 | <pre>switch(config)# ficon vsan 2 switch(config-ficon)#</pre>                     | VSAN 2 で FICON を有効にします。                                              |
| ステップ 3 | <pre>switch(config-ficon)# portaddress 1 - 5 switch(config-ficon-portaddr)#</pre> | 詳細な設定を行うため、ポート アドレス1~5を<br>選択します。                                    |
| ステップ 4 | <pre>switch(config-ficon-portaddr)# block</pre>                                   | ー連のポート アドレスを無効にし、運用停止状態<br>で維持します。                                   |
|        | <pre>switch(config-ficon-portaddr)# no block</pre>                                | 選択されたポート アドレスを有効にし、工場出荷<br>時デフォルト (ポート アドレスがブロックされて<br>いない状態) に戻します。 |

### ポートの禁止

実装ポート間の相互通信を禁止するには、複数ポート間の禁止を設定します。複数ポート間の禁止により、指定されたポート間の相互通信は禁止されます。

**ヒント** ポートチャネル インターフェイスまたは FCIP インターフェイスは、使用禁止には設定できません。

非実装ポートは、常に使用禁止になります。また、禁止設定は常に対称的に適用されます。ポート 0に対してポート 15 との通信を禁止すると、ポート 15 に対しても自動的にポート 0 との通信が 禁止されます。

(注)

ſ

インターフェイスがすでに E モード または TE モードに設定されている場合は、対象のポートを 使用禁止にしようとしても、禁止設定が拒否されます。同様に、非稼働状態のポートは、使用禁止 にしてしまうと E モードまたは TE モードで起動できません。

#### ポート禁止のデフォルト状態の設定

デフォルトでは、スイッチに実装されるインターフェイスではポート禁止が無効になっていま す。Cisco MDS SAN-OS Release 3.0(2)の時点では、各自が作成した VSAN でデフォルトのポート 禁止状態を有効に変更し、実装されるポートで必要に応じてポート禁止を無効にすることを選 択できます。また、デフォルトの変更後に作成された FICON コンフィギュレーション ファイル でのみ、新しいデフォルト設定が反映されます(「FICON コンフィギュレーション ファイル」セ クション(10-34 ページ)を参照)。

スイッチに実装されているすべてのインターフェイスでデフォルトのポート禁止設定を変更す るには、次の手順を実行します。

|        | コマンド                                                                | 目的                                                                 |
|--------|---------------------------------------------------------------------|--------------------------------------------------------------------|
| ステップ 1 | switch# <b>config t</b><br>switch(config)#                          | コンフィギュレーション モード<br>に入ります。                                          |
| ステップ 2 | <pre>switch(config)# ficon port default-state prohibit-all</pre>    | スイッチで実装されているすべ<br>てのインターフェイスのデフォ<br>ルトとして、ポート禁止を有効<br>にします。        |
|        | <pre>switch(config)# no ficon port default-state prohibit-all</pre> | スイッチで実装されているすべ<br>てのインターフェイスのデフォ<br>ルトとして、ポート禁止を無効<br>にします(デフォルト)。 |

ポート禁止のデフォルト状態の設定を表示するには、show ficon port default-state コマンドを使用します。

switch# show ficon port default-state
Port default state is prohibit-all

#### ポート禁止の設定

VSAN のポート アドレスを禁止する手順は、次のとおりです。

|        | コマンド                                                                          | 目的                                                 |
|--------|-------------------------------------------------------------------------------|----------------------------------------------------|
| ステップ 1 | <pre>switch# config t switch(config)#</pre>                                   | コンフィギュレーション モード<br>に入ります。                          |
| ステップ 2 | <pre>switch(config)# ficon vsan 2 switch(config-ficon)#</pre>                 | VSAN 2 で FICON を有効にし<br>ます。                        |
| ステップ 3 | <pre>switch(config-ficon)# portaddress 7 switch(config-ficon-portaddr)#</pre> | 詳細な設定を行うため、ポート<br>アドレス7を選択します。                     |
| ステップ 4 | <pre>switch(config-ficon-portaddr)# prohibit portaddress 3-5</pre>            | VSAN2のポートアドレス7に<br>対し、ポート3、4、および5に対<br>する通信を禁止します。 |
|        | <pre>switch(config-ficon-portaddr)# no prohibit portaddress 5</pre>           | 以前の禁止状態からポート アド<br>レス5を解除します。                      |

### ポート アドレス名の割り当て

ポートアドレス名を割り当てるには、次の手順を実行します。

|        | コマンド                                                                          | 目的                                       |  |  |
|--------|-------------------------------------------------------------------------------|------------------------------------------|--|--|
| ステップ 1 | switch# <b>config t</b><br>switch(config)#                                    | コンフィギュレーション モードに入り<br>ます。                |  |  |
| ステップ 2 | <pre>switch(config)# ficon vsan 2 switch(config-ficon)#</pre>                 | VSAN 2 で FICON を有効にします。                  |  |  |
| ステップ 3 | <pre>switch(config-ficon)# portaddress 7 switch(config-ficon-portaddr)#</pre> | 詳細な設定を行うため、ポートアドレス<br>7を選択します。           |  |  |
| ステップ 4 | <pre>switch(config-ficon-portaddr)# name SampleName</pre>                     | ポート アドレスに名前を割り当てます。                      |  |  |
|        |                                                                               | (注) ポート アドレス名は、24 文字ま<br>での英数字に制限されています。 |  |  |
|        | <pre>switch(config-ficon-portaddr)# no name SampleName</pre>                  | 以前に設定されたポート アドレス名を<br>削除します。             |  |  |

### RLIR の概要

Registered Link Incident Report (RLIR) アプリケーションを使用することにより、スイッチ ポートから登録済み Nx ポートに Link Incident Record (LIR)を送信できます。

Cisco MDS 9000 ファミリの FICON 対応スイッチでは、RLIR Extended Link Service (ELS)から検 出された LIR が、Established Registration List (ERL) に登録済みのメンバーに送信されます。

マルチスイッチトポロジの場合、Distribute Registered Link Incident Record (DRLIR)の Inter-Link Service (ILS)が RLIR ELS とともに、到達可能なすべてのリモートドメインに送信されます。ス イッチは DRLIR ILS を受信すると、RLIR ELS を抽出して ERL のメンバーに送信します。

RLIR ELS の受信に関与する Nx ポートは、Link Incident Record Registration (LIRR) ELS 要求をス イッチ上の管理サーバに送信します。RLIR は VSAN 単位で処理されます。

**copy running-config startup-config** コマンドを入力すると、RLIR データが永続ストレージに書き 込まれます。

### RLIR 優先ホストの指定

Cisco MDS SAN-OS Release 3.0(3) では、RLIR フレームを受信する優先ホストを指定できます。 MDS スイッチが優先ホストに RLIR フレームを送信するのは、次の条件が満たされた場合だけ です。

- VSAN内に、登録機能が「always receive」に設定され、RLIRに登録されているホストがない。 VSANに「always receive」として登録されているホストが1つ以上ある場合、RLIRはそれらのホストにのみ送信され、設定された優先ホストには送信されません。
- 優先ホストが、登録機能が「conditionally receive」に設定されて登録されている。

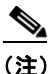

登録されているすべてのホストの登録機能が「conditionally receive」に設定されている場合は優先ホストが RLIR フレームを受信します。

指定できる RLIR 優先ホストは、VSAN ごとに 1 つだけです。デフォルトでは、登録機能が 「always receive」に設定されているホストがない場合、スイッチは登録機能が「conditionally receive」に設定されている VSAN のホストの 1 つに RLIR フレームを送信します。

VSANの RLIR 優先ホストを指定するには、次の手順を実行します。

|        | コマンド                                                                   | 目的                                                                         |  |  |
|--------|------------------------------------------------------------------------|----------------------------------------------------------------------------|--|--|
| ステップ 1 | <pre>switch# config t switch(config)#</pre>                            | コンフィギュレーション モードに入り<br>ます。                                                  |  |  |
| ステップ 2 | <pre>switch(config)# rlir preferred-cond fcid 0x772c00 vsan 5</pre>    | VSAN 5 の RLIR 優先ホストとして FC<br>ID 0x772c00 を指定します。(FC ID<br>0x772c00 は一例です。) |  |  |
|        | <pre>switch(config)# no rlir preferred-cond fcid 0x654321 vsan 2</pre> | VSAN 5 の RLIR 優先ホストとして FC<br>ID 0x772c00 を削除します。                           |  |  |

RLIR 優先ホスト設定を表示するには、show rlir erl コマンドを使用します。

#### **RLIR 情報の表示**

show rlir statistics コマンドは、LIRR、RLIR、および DRLIR フレームの完全な統計情報を表示します。受信フレーム数、送信フレーム数、および拒否フレーム数が表示されます。特定の VSAN の VSAN 統計情報を取得するため、VSAN ID を指定します。VSAN ID を指定しないと、アクティブなすべての VSAN の統計情報が表示されます(例 10-1 および 10-2 を参照)。

#### 例 10-1 すべての VSAN の RLIR 統計情報の表示

switch# show rlir statistics

Statistics for VSAN: 1

| Number | of | LIRR received      | = | 0 |
|--------|----|--------------------|---|---|
| Number | of | LIRR ACC sent      | = | 0 |
| Number | of | LIRR RJT sent      | = | 0 |
| Number | of | RLIR sent          | = | 0 |
| Number | of | RLIR ACC received  | = | 0 |
| Number | of | RLIR RJT received  | = | 0 |
| Number | of | DRLIR received     | = | 0 |
| Number | of | DRLIR ACC sent     | = | 0 |
| Number | of | DRLIR RJT sent     | = | 0 |
| Number | of | DRLIR sent         | = | 0 |
| Number | of | DRLIR ACC received | = | 0 |
| Number | of | DRLIR RJT received | = | 0 |
```
Statistics for VSAN: 100
_____
Number of LIRR received
                        = 26
Number of LIRR ACC sent
                        = 26
Number of LIRR RJT sent
                        = 0
                        = 815
Number of RLIR sent
Number of RLIR ACC received = 815
Number of RLIR RJT received = 0
                       = 417
Number of DRLIR received
Number of DRLIR ACC sent
                         = 417
Number of DRLIR RJT sent
                         = 0
                        = 914
Number of DRLIR sent
Number of DRLIR ACC received = 828
Number of DRLIR RJT received = 0
```

#### 例 10-2 指定した VSAN の RLIR 統計情報の表示

switch# show rlir statistics vsan 4

Statistics for VSAN: 4 \_\_\_\_\_ Number of LIRR received = 0 Number of LIRR ACC sent = 0 Number of LIRR RJT sent = 0 Number of RLIR sent = 0 Number of RLIR ACC received = 0 Number of RLIR RJT received = 0Number of DRLIR received = 0 Number of DRLIR ACC sent = 0 Number of DRLIR RJT sent = 0 Number of DRLIR sent = 0 Number of DRLIR ACC received = 0 Number of DRLIR RJT received = 0

show rlir erl コマンドは、スイッチで RLIR 受信のために登録されている Nx ポートのリストを表示します。VSAN ID を指定しない場合は、すべてのアクティブ VSAN の詳細が表示されます(例 10-3 および 10-4 を参照)。

#### 例 10-3 すべての ERL の表示

switch# show rlir erl

ſ

| Established                          | Registration Li                  | ist for VSAN: 2                                 |
|--------------------------------------|----------------------------------|-------------------------------------------------|
| FC-ID                                | LIRR FORMAT                      | REGISTERED FOR                                  |
| 0x0b0200<br>Total number             | 0x18<br>c of entries = 1         | always receive<br>l                             |
| Established                          | Registration Li                  | ist for VSAN: 100                               |
| FC-ID                                | LIRR FORMAT                      | REGISTERED FOR                                  |
| 0x0b0500<br>0x0b0600<br>Total number | 0x18<br>0x18<br>c of entries = 2 | conditional receive<br>conditional receive<br>2 |

例 10-3 では [Registered For] 列に FC ID が conditional receive であると示されている場合に、後続の RLIR の有効な受信者として送信元ポートが登録されます。他の ERL の受信者が選択されない場合にのみ、この送信元ポートが RLIR の受信者として選択されます。

例 10-3 では [Registered For] 列に FC ID が always receive であると示されている場合に、後続の RLIR の有効な受信者として送信元ポートが登録されます。この送信元ポートは LIR の受信者と して常に選択されます。

(注)

どのNポートにも always receive RLIR が登録されていない場合、または RLIR の配信がいずれかのポートで失敗する場合は、conditional receive RLIR に登録されているポートに RLIR が送信されます。

#### 例 10-4 指定された VSAN の ERL の表示

Total number of entries = 2

(注)

例 10-5 から 例 10-7 では、ホストのタイム スタンプ(\* で示す)が使用可能な場合、スイッチのタ イム スタンプと共に出力されます。ホストのタイム スタンプが使用可能ではない場合は、ス イッチのタイム スタンプだけが出力されます。

#### 例 10-5 LIR 履歴の表示

switch# show rlir history

Link incident history

| *Host<br>Swit | Time Stamp<br>Tch Time Stamp | Port | Interface | Link Incident     |
|---------------|------------------------------|------|-----------|-------------------|
|               |                              |      |           |                   |
| *Sun          | Nov 30 21:47:28 2003         |      |           |                   |
| Sun           | Nov 30 13:47:55 2003         | 2    | fc1/2     | Implicit Incident |
| *Sun          | Nov 30 22:00:47 2003         |      |           |                   |
| Sun           | Nov 30 14:01:14 2003         | 2    | fc1/2     | NOS Received      |
| *Sun          | Nov 30 22:00:55 2003         |      |           |                   |
| Sun           | Nov 30 14:01:22 2003         | 2    | fc1/2     | Implicit Incident |
| *Mon          | Dec 1 20:14:26 2003          |      |           |                   |
| Mon           | Dec 1 12:14:53 2003          | 4    | fc1/4     | Implicit Incident |
| *Mon          | Dec 1 20:14:26 2003          |      |           |                   |
| Mon           | Dec 1 12:14:53 2003          | 4    | fc1/4     | Implicit Incident |
| *Thu          | Dec 4 04:43:32 2003          |      |           |                   |
| Wed           | Dec 3 20:43:59 2003          | 2    | fc1/2     | NOS Received      |
| *Thu          | Dec 4 4:43:41 2003           |      |           |                   |
| Wed           | Dec 3 20:44:08 2003          | 2    | fc1/2     | Implicit Incident |
| *Thu          | Dec 4 4:46:53 2003           | 0    | C 4 / O   |                   |
| Wed           | Dec 3 20:47:20 2003          | 2    | ic1/2     | NOS Received      |
| *'I'hu        | Dec 4 4:4/:05 2003           | 0    | C 1 / O   |                   |
| wed           | Dec 3 20:47:32 2003          | 2    | IC1/2     | implicit incident |
| . Turd        | Dec 4 4:48:07 2003           | 2    | fa1/0     | NOC Deceived      |
| wea           | Dec j ZV:48:34 ZUU3          |      | LCI/Z     | NOP RECEIVED      |

| *Thu | Dec | 4 04:48:39 2003 |   |       |                   |
|------|-----|-----------------|---|-------|-------------------|
| Wed  | Dec | 3 20:49:06 2003 | 2 | fc1/2 | Implicit Incident |
| *Thu | Dec | 4 5:02:20 2003  |   |       |                   |
| Wed  | Dec | 3 21:02:47 2003 | 2 | fc1/2 | NOS Received      |
|      |     |                 |   |       |                   |

#### 例 10-6 指定されたインターフェイスの最近の LIR の表示

switch# show rlir recent interface fc1/1-4

Recent link incident records

| Host Time Stamp         | Switch Time Stamp       | Port Intf | Link Incident     |
|-------------------------|-------------------------|-----------|-------------------|
| Thu Dec 4 05:02:29 2003 | Wed Dec 3 21:02:56 2003 | 2 fc1/2   | Implicit Incident |
| Thu Dec 4 05:02:54 2003 | Wed Dec 3 21:03:21 2003 | 4 fc1/4   | Implicit Incident |

#### 例 10-7 指定されたポート番号の最近の LIR の表示

switch# show rlir recent portnumber 1-4

Recent link incident records

| Host Time StampSwitch Time StampPort IntfLink IncidentThu Dec 4 05:02:29 2003Wed Dec 3 21:02:56 20032fc1/2Implicit IncidentThu Dec 4 05:02:54 2003Wed Dec 3 21:03:21 20034fc1/4Implicit Incident |            |                |        |                      |              |            |                |     |                      |              |        |                |                |            |                  |          |
|----------------------------------------------------------------------------------------------------|------------|----------------|--------|----------------------|--------------|------------|----------------|-----|----------------------|--------------|--------|----------------|----------------|------------|------------------|----------|
| Thu Dec 4 05:02:29 2003 Wed Dec 3 21:02:56 2003 2 fc1/2 Implicit Incide<br>Thu Dec 4 05:02:54 2003 Wed Dec 3 21:03:21 2003 4 fc1/4 Implicit Incide                                               | Host       | : Time         | €      | Stamp                |              | Swit       | ch Ti          | .me | e Stamp              |              | Port   | Intf           | Link           | Inci       | dent             |          |
|                                                                                                    | Thu<br>Thu | Dec 4<br>Dec 4 | 1<br>1 | 05:02:29<br>05:02:54 | 2003<br>2003 | Wed<br>Wed | Dec 3<br>Dec 3 |     | 21:02:56<br>21:03:21 | 2003<br>2003 | 2<br>4 | fc1/2<br>fc1/4 | Impli<br>Impli | cit<br>cit | Incide<br>Incide | nt<br>nt |

Cisco SAN-OS Release 3.0(3) 以降、show rlir history コマンド出力には、他のスイッチから DRLIR として受信したリモート リンク インシデントが示されます。RLIR は、以前の Cisco NX-OS リリースと同様に DRLIR の結果として生成されます(例 10-8 を参照)。

#### 例 10-8 Cisco SAN-OS Release 3.0(3)の LIR 履歴の表示

switch# show rlir history

Link incident history \_\_\_\_\_ Host Time Stamp Switch Time Stamp VSAN Domain Port Intf Link Incident Loc/Rem \_\_\_\_\_ Sep 20 12:42:44 2006 Sep 20 12:42:44 2006 \* \* \* \* \* \* \* \* 0x0b fc1/12 Loss of sig/sync LOC Reported Successfully to: [0x640001] [0x640201] Sep 20 12:42:48 2006 Sep 20 12:42:48 2006 \* \* \* \* 0x0b fc1/12 Loss of sig/sync LOC Reported Successfully to: [0x640001] [0x640201] \*\*\* \*\* \*\*:\*\*:\*\* \*\*\*\* Sep 20 12:42:51 2006 \* \* \* \* 1001 230 0x12 Loss of sig/sync REM Reported Successfully to: [0x640001] [0x640201] \* \* \* \* Sep 20 12:42:55 2006 Sep 20 12:42:55 2006  $0 \times 0 b$ fc1/12 Loss of sig/sync LOC Reported Successfully to: None [No Registrations] \*\*\* \*\* \*\*:\*\*:\*\* \*\*\*\* Sep 20 12:45:56 2006 1001 \* \* \* \* 230 0x12 Loss of sig/sync REM Reported Successfully to: None [No Registrations] \*\*\* \*\* \*\*:\*\*:\*\* \*\*\*\* Sep 20 12:45:56 2006 1001 230 0x12 \* \* \* \* Loss of sig/sync REM Reported Successfully to: None [No Registrations] Sep 20 12:52:45 2006 Sep 20 12:52:45 2006 \*\*\*\* \* \* \* \* 0x0b fc1/12 Loss of sig/sync LOC Reported Successfully to: None [No Registrations]

\*\*\*\* - Info not required/unavailable

I

### RLIR 情報のクリア

指定された VSAN の既存の統計情報をすべてクリアするには、clear rlir statistics コマンドを使用します。

switch# clear rlir statistics vsan 1

すべてのインターフェイスのすべてのリンク インシデント レコードが記録されている RLIR 履 歴をクリアするには、clear rlir history コマンドを使用します。

switch# clear rlir history

指定したインターフェイスの最近の RLIR 情報をクリアするには、clear rlir recent interface コマ ンドを使用します。

switch# clear rlir recent interface fc 1/2

指定したポート番号の最近の RLIR 情報をクリアするには、clear rlir recent portnumber コマンドを使用します。

switch# clear rlir recent portnumber 16

# FICON コンフィギュレーション ファイル

各 FICON 対応 VSAN 上で、最大 16 個の FICON コンフィギュレーション ファイルを(永続スト レージに)保存できます。ファイル フォーマットの所有権は IBM に帰属します。これらのファイ ルは、帯域内 CUP プロトコルを使用して IBM ホストから読み取りおよび書き込みできます。ま た、これらの FICON コンフィギュレーション ファイルを処理するには、Cisco MDS CLI を使用 します。

(注) 名前が同じ複数の FICON コンフィギュレーション ファイルは、それぞれ別個の VSAN に属している限り、同一のスイッチに配置できます。たとえば、VSAN 1 と VSAN 3 の両方で、XYZ という名前のコンフィギュレーション ファイルを作成することもできます。

VSAN で FICON 機能がイネーブルになっているときは常に、IPL という名前のスタートアップ FICON コンフィギュレーション ファイルが使用されます。この IPL ファイルは、VSAN で FICON をイネーブルにするとただちに、デフォルトのコンフィギュレーションで作成されます。

/!\ 注意

VSAN 上で FICON をディセーブルにした場合、FICON コンフィギュレーション ファイルはすべ て失われます。いったん失われると復元できません。

FICON コンフィギュレーション ファイルには、次のコンフィギュレーションが実装ポート アドレスごとに格納されています。

- ブロック
- 禁止マスク
- ポートアドレス名

ſ

(注)

Cisco MDS スイッチで使用される標準コンフィギュレーション ファイルには、VSAN の FICON 対応属性、ポートチャネル インターフェイスと FCIP インターフェイスに対するポート番号の マッピング、ポート番号とポートアドレスのマッピング、ポートおよびトランクで許可されてい る各ポートの VSAN 設定、順序保証、スタティックドメイン ID の設定、ファブリック バイン ディング設定などが格納されています。

Cisco MDS スイッチで使用される標準コンフィギュレーション ファイルの詳細については、 『Cisco MDS 9000 Family NX-OS Fundamentals Configuration Guide』を参照してください。

この項では、次のトピックについて取り上げます。

- FICON コンフィギュレーション ファイルの概要(10-35 ページ)
- 保存済みコンフィギュレーションファイルの実行コンフィギュレーションへの適用(10-35 ページ)
- FICON コンフィギュレーション ファイルの編集(10-36 ページ)
- FICON コンフィギュレーション ファイルの表示(10-36 ページ)
- FICON コンフィギュレーション ファイルのコピー(10-38 ページ)

## FICON コンフィギュレーション ファイルの概要

コンフィギュレーションファイルに同時にアクセスできるのは、常に1人のユーザだけです。

- このファイルにユーザ1がアクセスしている間、ユーザ2はアクセスできません。
- このファイルへのアクセスを試みたユーザ2に対しては、エラーが出されます。
- ユーザ1が非アクティブ状態のまま15秒が過ぎると、ファイルは自動的に閉じられ、許可されている他のユーザが使用できるようになります。

スイッチへのアクセスを許可されているホスト、SNMP、または CLI ユーザはいずれも、FICON コンフィギュレーション ファイルにアクセスできます。Cisco NX-OS ソフトウェアのロック メ カニズムによって、同時アクセスは 1 人のユーザだけに許可されます。このロックは、新規に作 成されたファイル、および以前に保存されたファイルに適用されます。どのファイルにアクセス する際にも、あらかじめファイルをロックし、ファイル キーを取得する必要があります。ロック 要求が発生するたびに毎回、新しいファイル キーがロック メカニズムによって使用されます。 15 秒間のロック タイムアウト期限が切れると、キーは廃棄されます。ロック タイムアウト値は 変更できません。

### 保存済みコンフィギュレーション ファイルの実行コンフィギュレー ションへの適用

保存されているファイルの設定を実行コンフィギュレーションに適用するには、ficon vsan *number* apply file *filename* コマンドを使用します。

switch# ficon vsan 2 apply file SampleFile

# FICON コンフィギュレーション ファイルの編集

コンフィギュレーションファイルサブモードでは、FICON コンフィギュレーションファイルの 作成および編集が許可されます。指定したファイルが存在しない場合は、作成されます。保存可 能なファイル数は最大 16 個です。各ファイル名には、最大 8 文字の英数字を使用できます。

指定された FICON コンフィギュレーション ファイルの内容を編集するには、次の手順を実行します。

|        | コマンド                                                                                    | 目的                                                                                                    |
|--------|-----------------------------------------------------------------------------------------|----------------------------------------------------------------------------------------------------|
| ステップ 1 | switch# <b>config t</b><br>switch(config)#                                              | コンフィギュレーション モードに入ります。                                                                                                    |
| ステップ 2 | <pre>switch(config)# ficon vsan 2 switch(config-ficon)#</pre>                           | VSAN 2 で FICON を有効にします。                                                                                                    |
| ステップ 3 | <pre>switch(config-ficon)# file IplFile1 switch(config-ficon-file)#</pre>               | VSAN 2 の FICON コンフィギュレーション<br>ファイル IplFile1 にアクセスします。このファ<br>イルが存在しない場合は、作成されます。                                                          |
|        |                                                                                         | (注) すべての FICON ファイル名は、最大 8<br>文字の英数字に制限されています。                                                                                            |
|        | <pre>switch(config-ficon)# no file IplFileA</pre>                                       | 以前に作成された FICON コンフィギュレー<br>ション ファイルを削除します。                                                                                                |
| ステップ 4 | <pre>switch(config-ficon-file)# portaddress 3 switch(config-ficon-file-portaddr)#</pre> | ポート アドレス 3 のサブモードを開始して、<br>IplFile1 という名前のコンフィギュレーショ<br>ン ファイルの内容を編集します。                                                                  |
|        |                                                                                         | <ul> <li>(注) 実行コンフィギュレーションは現在の<br/>設定に適用されません。設定が適用さ<br/>れるのは、ficon vsan number apply file<br/>filename コマンドが実行される場合だ<br/>けです。</li> </ul> |
| ステップ 5 | <pre>switch(config-ficon-file-portaddr)# prohibit portaddress 5</pre>                   | コンフィギュレーションファイル IplFile1の内<br>容を編集し、ポートアドレス5に対してポート<br>アドレス3へのアクセスを禁止します。                                                                 |
| ステップ 6 | <pre>switch(config-ficon-file-portaddr)# block</pre>                                    | コンフィギュレーション ファイル IplFile1 の<br>内容を編集し、特定のポート アドレス範囲を<br>ブロックし、運用停止状態で維持します。                                                               |
| ステップ1  | <pre>switch(config-ficon-file-portaddr)# name P3</pre>                                  | コンフィギュレーションファイル IplFile1の<br>内容を編集し、P3という名前をポートアドレ<br>ス3に割り当てます。この名前が存在ししな<br>い場合は、作成されます。存在する場合は上書<br>きされます。                             |

## FICON コンフィギュレーション ファイルの表示

すべての FICON コンフィギュレーション ファイルの内容を表示するには、show ficon vsan *vsan-id* file all コマンドを使用します。

switch# show ficon vsan 2 file all
File IPL is locked
FICON configuration file IPLFILEA in vsan 2

```
Description:
   Port address 0(0)
       Port name is
        Port is not blocked
       Prohibited port addresses are 250-253,255(0xfa-0xfd,0xff)
   Port address 1(0x1)
        Port name is
        Port is not blocked
       Prohibited port addresses are 250-253,255(0xfa-0xfd,0xff)
Port address 2(0x2)
       Port name is
       Port is not blocked
       Prohibited port addresses are 250-253,255(0xfa-0xfd,0xff)
   Port address 3(0x3)
       Port name is P3
        Port is blocked
        Prohibited port addresses are 5,250-253,255(0x5,0xfa-0xfd,0xff)
```

```
特定の FICON コンフィギュレーション ファイルの内容を表示するには、show ficon vsan vsan-id file name コマンドを使用します。
```

```
switch# show ficon vsan 2 file name IPLfilea
FICON configuration file IPLFILEA in vsan 2
Description:
    Port address 0(0)
       Port name is
       Port is not blocked
       Prohibited port addresses are 250-253,255(0xfa-0xfd,0xff)
    Port address 1(0x1)
       Port name is
        Port is not blocked
        Prohibited port addresses are 250-253,255(0xfa-0xfd,0xff)
   Port address 2(0x2)
       Port name is
        Port is not blocked
       Prohibited port addresses are 250-253,255(0xfa-0xfd,0xff)
    Port address 3(0x3)
        Port name is P3
        Port is blocked
        Prohibited port addresses are 5,250-253,255(0x5,0xfa-0xfd,0xff)
```

特定の FICON ポートの FICON コンフィギュレーション ファイルの情報を表示するには、show ficon vsan vsan-id file name filename portaddress コマンドを使用します。

```
switch# show ficon vsan 2 file name IPLfilea portaddress 3
FICON configuration file IPLFILEA in vsan 2
Description:
    Port address 3(0x3)
    Port name is P3
    Port is blocked
    Prohibited port addresses are 5,250-253,255(0x5,0xfa-0xfd,0xff)
```

# FICON コンフィギュレーション ファイルのコピー

既存の FICON コンフィギュレーション ファイルをコピーするには、EXEC モードで ficon vsan vsan-id copy file existing-file-name save-as-file-name コマンドを使用します。 switch# ficon vsan 20 copy file IPL IPL3

既存のコンフィギュレーションファイルのリストを表示するには、show ficon vsan vsan-id コマンドを実行します。

#### switch# show ficon vsan 20 $\,$

Ficon information for VSAN 20 Ficon is online VSAN is active Host port control is Enabled Host offline control is Enabled User alert mode is Disabled SNMP port control is Enabled Host set director timestamp is Enabled Active=Saved is Enabled Number of implemented ports are 250 Key Counter is 5 FCID last byte is 0 Date/Time is same as system time (Wed Dec 3 20:10:45.924591 2003) Device Allegiance not locked Codepage is us-canada Saved configuration files TPL TPL3

# ポート スワッピング

FICON ポート スワッピング機能は、メンテナンス専用に提供されています。

FICON ポート スワッピング機能を実行すると、*old-port-number* および *new port-number* に関連 付けられているすべての設定(例:VSAN 設定)がスワッピングされます。

Cisco MDS スイッチは、実在しないポートに対してもポート スワッピングを実行できますが、その際は次のような制約が伴います。

- スワッピング対象は、FICON 固有の設定(禁止、ブロック、およびポート アドレスのマッピン グ)だけです。
- 他のシステム設定はスワッピングされません。
- 他のシステム設定はいずれも、既存のポートでだけ維持されます。
- 無制限の加入過多率がイネーブルになっているモジュール内のポートを、加入過多率が制限 されているモジュール内のポートとスワッピングすると、帯域幅が劣化することがあります。

 [Active=Saved] チェックボックスをオンにすると、任意の FICON VSAN 上で active equals saved が有効になり、スワッピングされた設定が自動的にスタートアップ コンフィギュレーションに 保存されます。それ以外の場合は、ポートをスワッピングした後すぐに、実行コンフィギュレー ションを明示的に保存しておく必要があります。 いったんポートをスワッピングし終えると、次の処理が自動的に実行されます。

- 古いポートと新しいポートがシャットダウンされます。
- ポート設定がスワッピングされます。

ポートを稼働状態にする際は、対象のポートを明示的にシャットダウンしてから、トラフィック を再開する必要があります。

ficon swap portnumber コマンドは、対象の2つのポートにのみ関連します。この VSAN に依存しないコマンドを EXEC モードで実行する必要があります。Cisco MDS NX-OS は、ポート スワップを実行する前に VSAN でポート番号の重複を調べます。

**ficon swap portnumber** *old-port-number new-port-number* **after swap noshut** コマンドを指定して ポートを起動する場合は、**no shutdown** コマンドを明示的に実行してトラフィックを再開する必 要があります。

この項では、次のトピックについて取り上げます。

- ポート スワッピングの概要(10-39 ページ)
- ポート スワッピング(10-40 ページ)

### ポート スワッピングの概要

FICON ポート スワッピング機能を使用する際は必ず、次のガイドラインに従ってください。

- 論理ポート(ポートチャネル、FCIP リンク)に対しては、ポート スワッピングがサポートされ ません。old-port-number と new-port-number はいずれも、論理ポートとして設定できません。
- ポートチャネルに属する物理ポート間では、ポートスワッピングがサポートされません。 old-port-numberと new-port-number はいずれも、ポートチャネルに属する物理ポートとして は設定できません。
- ポートスワッピングを実行する前に、Cisco NX-OS ソフトウェアは互換性チェックを実行します。2つのポート設定に互換性がないと、ポートスワッピングが拒否され、該当する理由コードが出力されます。たとえば、BB\_creditsに25が割り当てられているポートと、BB\_credits(設定不能なパラメータ)に許可されている最大値が12のOSMポートとをスワッピングしようとした場合、ポートスワッピング操作は拒否されます。
- ポートスワッピングを実行する前に、Cisco NX-OS ソフトウェアは互換性チェックを実行して、拡張 BB\_credits 設定を検証します。
- ポートに(一部の非互換パラメータ用の)デフォルト値がある場合、ポートスワッピング操作が許可され、ポートはそのデフォルト値を保持します。
- ポート スワッピングには、ポート トラッキング情報が取り込まれません。ポート トラッキング情報は、個別に設定する必要があります(『Cisco MDS 9000 Family NX-OS Quality of Service Configuration Guide』を参照)。

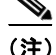

ſ

32 ポート モジュール ガイドラインは、ポート スワップ設定にも適用されます(『*Cisco MDS 9000 Family NX-OS Interfaces Configuration Guide*』を参照)。

### ポート スワッピング

スイッチ上に重複するポート番号がない場合は、物理ファイバチャネルポート(ポート番号を 除く)を次の手順でスワップできます。

- **ステップ1** EXEC モードで ficon swap portnumber *old-port-number new-port-number* コマンドを発行します。
  - (注) MDS スイッチで、コマンドに指定されている old-port-number または new-port-number と 同じポート番号のインターフェイスが複数ある場合、ficon swap portnumber コマンドは 失敗する可能性があります。

指定したポートはシャットダウンされます。

- ステップ2 2 つのポート間の前面パネルポートケーブルを物理的に交換できます。
- ステップ3 各ポートで no shutdown コマンドを実行し、トラフィック フローを許可します。

(注) ficon swap portnumber *old-port-number new-port-number* after swap noshut コマンドを指 定すると、ポートは自動的に初期化されます。

スイッチで重複するポート番号がある場合は、物理ファイバ チャネル ポート(重複するポート 番号を含む)を次の手順でスワップできます。

- **ステップ1** EXEC モードで ficon swap interface old-interface new-interface コマンドを実行します。 指定したインターフェイスはシャットダウンされます。
- **ステップ2** 2 つのポート間の前面パネル ポート ケーブルを物理的に交換できます。
- ステップ3 各ポートで no shutdown コマンドを実行し、トラフィック フローを許可します。
  - (注) ficon swap interface *old-interface new-interface* after swap noshut コマンドを指定すると、 ポートは自動的に初期化されます。

# FICON テープ アクセラレーション

テープデバイスには順次性があるため、FCIP リンクを介したテープデバイスに対して I/O 操作 が実行されるたびに、FCIP リンクに遅延が発生します。FCIP リンクを介したラウンドトリップ 時間が増えると、スループットは著しく減少するため、結果としてバックアップ時間は長くなり ます。また、各 I/O 操作を終えてから次の I/O に達するまで、テープデバイスはアイドル状態にな ります。I/O 操作が仮想テープを対象する場合を除き、テープ ヘッドの操作開始と停止によって テープ寿命が縮まります。 Cisco MDS NX-OS ソフトウェアは、次のリンクを介した FICON テープ書き込み操作に対してア クセラレーションを提供します。

メインフレームドライブとネイティブテープドライブ(IBM と Sun/STK の両方)の間のリンク

• Virtual Storage Management (VSM) とテープ ドライブ (Sun/STK)の間のバックエンド リンク

FCIP を介した FICON テープ アクセラレーションにより、次のようなメリットがあります。

- アイドル時間が短縮される結果、テープデバイスが効率的に利用されます。
- 遅延が増加したときのスループットの持続性が向上します。
- FCP テープ アクセラレーションと似ていますが、競合は発生しません。

<u>》</u> (注)

I

FCIP を介した FICON テープ読み取りアクセラレーションは、Cisco MDS NX-OS Release 5.0(1) 以降でサポートされています。詳細については、「FICON テープ読み取りアクセラレーション設定」セクション(10-43 ページ)を参照してください。

図 10-5 図 10-8 に、サポートされている設定を示します。

#### 図 10-5 IBM/StorageTek (STK) ライブラリに直接アクセスするホスト

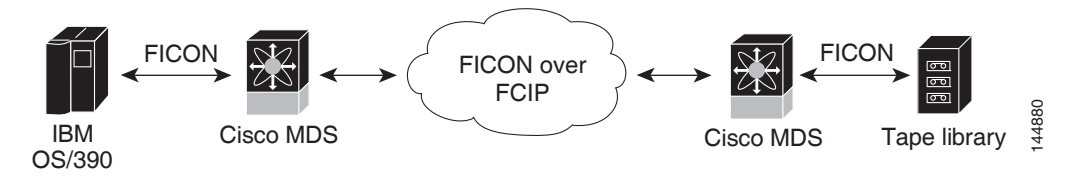

#### 図 10-6 スタンドアロン IBM-Virtual Tape Server (VTS)/STK-Virtual Shared Memory (VSM)にアク セスするホスト

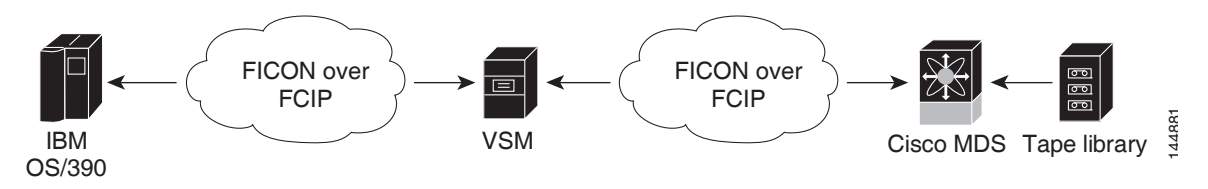

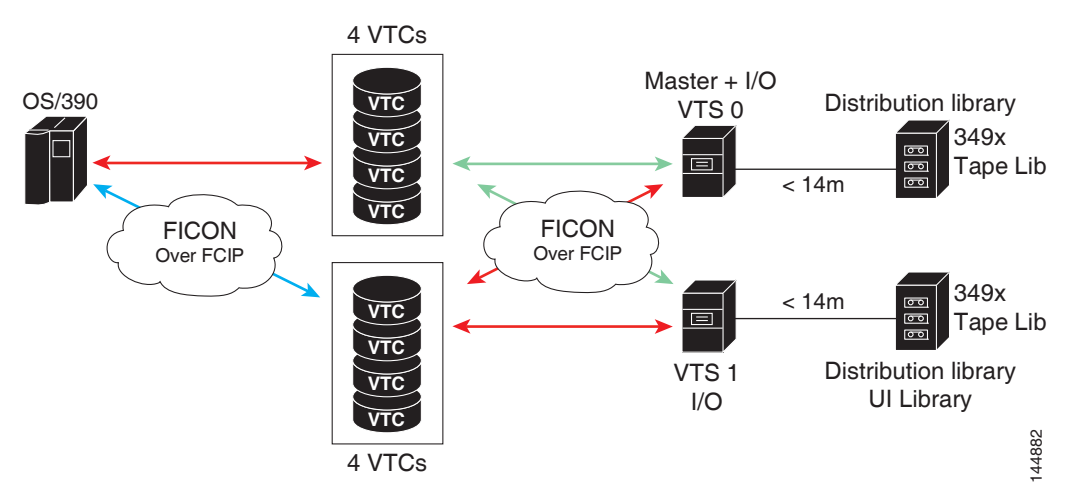

図 10-7 ピアツーピア Virtual Tape Server (VTS)にアクセスするホスト

🗷 10-8

ピアツーピア Virtual Tape Server (VTS) にアクセスするホスト

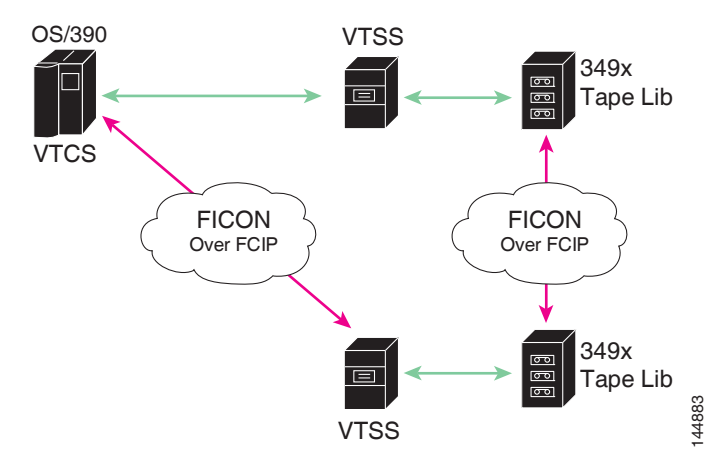

(注) FCIP テープ アクセラレーションの詳細については、『Cisco MDS 9000 Family NX-OS IP Services Configuration Guide』を参照してください。

## FICON テープ アクセラレーション設定

FICON テープ アクセラレーションの設定に関しては、次のような考慮事項があります。

- 標準 FICON 設定だけでなく、FICON テープ アクセラレーションも、FCIP インターフェイスの両端でイネーブルにしておく必要があります。一端だけで FICON テープ アクセラレーションをイネーブルにした場合、アクセラレーションは発生しません。
- FICON テープ アクセラレーションは、VSAN 単位でイネーブルになります。
- 複数の ISL が同一の VSAN 内に存在する(ポートチャネルまたは FSPF でロード バランスされている)場合、FICON テープ アクセラレーション機能は無効になります。

Γ

- 同じFCIPインターフェイス上で、ファイバチャネル書き込みアクセラレーションとFICON テープアクセラレーションの両方をイネーブルに設定できます。
- FICON テープ アクセラレーションをイネーブルまたはディセーブルにすると、FCIP イン ターフェイス上のトラフィックが中断されます。

FICON テープ アクセラレーションを設定するには、次の手順を実行します。

|        | コマンド                                                                                                    | 目的                                                              |
|--------|----------------------------------------------------------------------------------------------------|-----------------------------------------------------------------|
| ステップ 1 | switch# <b>config t</b><br>switch(config)#                                                                                                    | コンフィギュレーション モードに入り<br>ます。                                       |
| ステップ 2 | <pre>switch(config)# interface fcip 2 switch(config-if)#</pre>                                                                                                    | FCIP インターフェイスを指定し、インター<br>フェイス コンフィギュレーション サブ<br>モードを開始します。     |
| ステップ 3 | <pre>switch(config-if)# ficon-tape-accelerator vsan 100 This configuration change will disrupt all traffic on the FCIP interface in all VSANs.Do you wish to continue? [no] y</pre>    | FCIP インターフェイスを介した FICON<br>テープ アクセラレーションをイネーブル<br>にします。         |
|        | <pre>switch(config-if)# no ficon-tape-accelerator vsan 100 This configuration change will disrupt all traffic on the FCIP interface in all VSANs.Do you wish to continue? [no] y</pre> | FCIP インターフェイスを介した FICON<br>テープ アクセラレーションをディセーブ<br>ルにします(デフォルト)。 |

show running-config コマンドを使用して、FCIP 設定で FICON テープ アクセラレーションを確認します。

```
switch# show running-config | begin "interface fcip"
interface fcip2
ficon-tape-accelerator vsan 100
no shutdown
...
```

## FICON テープ読み取りアクセラレーション設定

FICON テープ アクセラレーションに適用される設定のガイドラインと制限はすべて、FICON テープ読み取りアクセラレーションにも適用されます。FICON テープ アクセラレーションと FICON テープ読み取りアクセラレーションは共存可能です。

FICON テープ読み取りアクセラレーションを有効にするには、次の手順を実行します。

|        | コマンド                                                           | 目的                                                          |
|--------|----------------------------------------------------------------|-------------------------------------------------------------|
| ステップ 1 | <pre>switch# config t switch(config)#</pre>                    | コンフィギュレーション モードに入り<br>ます。                                   |
| ステップ 2 | <pre>switch(config)# interface fcip 2 switch(config-if)#</pre> | FCIP インターフェイスを指定し、インター<br>フェイス コンフィギュレーション サブ<br>モードを開始します。 |

|        | コマンド                                                                                                    | 目的                                                             |
|--------|----------------------------------------------------------------------------------------------------|----------------------------------------------------------------|
| ステップ 3 | <pre>switch(config-if)# ficon-tape-read-accelerator<br/>This configuration change will disrupt all<br/>traffic on the FCIP interface in all<br/>VSANs.Do you wish to continue? [no] y</pre> | FCIP インターフェイスを介した FICON<br>テープ読み取りアクセラレーションを有<br>効にします。        |
|        | <pre>switch(config-if)# no ficon-tape-read-accelerator This configuration change will disrupt all traffic on the FCIP interface in all VSANs.Do you wish to continue? [no] y</pre>          | FCIP インターフェイスを介した FICON<br>テープ読み取りアクセラレーションを無<br>効にします(デフォルト)。 |

# XRC アクセラレーションの設定

IBM z/OS Global Mirror eXtended Remote Copy (XRC) は、MSM-18+4 モジュールでサポートされ ています。XRC を正しく機能させるには、FCIP トンネル インターフェイスの両端で XRC アクセ ラレーションをイネーブルにする必要があります。XRC アクセラレーションはデフォルトでは ディセーブルです。

XRC テープ アクセラレーションを有効にするには、次の手順を実行します。

|        | コマンド                                                                | 目的                                                               |
|--------|---------------------------------------------------------------------|------------------------------------------------------------------|
| ステップ 1 | switch# <b>config t</b><br>switch(config)#                          | コンフィギュレーション モードを開始し<br>ます。                                       |
| ステップ 2 | <pre>switch(config)# interface fcip 2 switch(config)#</pre>         | FCIP トンネル インターフェイスを指定<br>し、インターフェイス コンフィギュレー<br>ション サブモードを開始します。 |
| ステップ 3 | <pre>switch(config-if)# ficon-xrc-emulator switch(config)#</pre>    | FCIP インターフェイスを介した XRC アク<br>セラレーションを有効にします。                      |
|        | <pre>switch(config-if)# no ficon-xrc-emulator switch(config)#</pre> | FCIP トンネル インターフェイスを介した<br>XRC アクセラレーションを無効にします<br>(デフォルト)。       |

(注)

XRC アクセラレーションと FICON テープ アクセラレーションは、同一の FCIP トンネル イン ターフェイス上では有効にできないため、同一の VSAN 上には存在できません。

# FICON VSAN のオフライン状態への移行

VSAN で停止する必要があるすべてのポートをログアウトするには、EXEC モードで ficon vsan *vsan-id* offline コマンドを実行します。

オフライン状態を解除し、ポートが再びログオンできるようにするには、EXEC モードで EXEC レベルの ficon vsan *vsan-id* online コマンドを実行します。

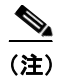

このコマンドは、このコマンドの発行が許可されているホストから発行できます(「ホストでス イッチをオフラインに移行できるようにするには」セクション(10-22 ページ)を参照)。

# CUP インバンド管理

CUP プロトコルを介して、アクセスコントロールの設定が行われ、メインフレームコンピュータ から統合型ストレージ管理機能が提供されます。Cisco MDS 9000 FICON 対応スイッチは、IBM CUP 規格に適合しており、IBM S/A OS/390 I/O 操作コンソールを使用した帯域内管理が可能です。

(注)

CUP 仕様の所有権は IBM に帰属します。

CUP は Cisco MDS 9000 ファミリのスイッチおよびディレクタによってサポートされます。CUP 機能を使用することにより、メインフレームで Cisco MDS スイッチを管理できます。

ホスト通信用に、制御(例:ポートのブロック/ブロック解除)、モニタリング、エラーレポートなどの機能が用意されています。

この項では、次のトピックについて取り上げます。

- ゾーンへの CUP の配置(10-45 ページ)
- 制御ユニットの情報の表示(10-46ページ)

### ゾーンへの CUP の配置

ゾーンに CUP を配置するには、次の手順を実行します。

- ステップ1 必要な VSAN に許可するデフォルト ゾーンを設定します。 switch# config t switch(config)# zone default-zone permit vsan 20
- **ステップ2** 必要な VSAN に対して show fcns database コマンドを発行し、必須 FICON CUP WWN を取得します。

switch# show fcns database vsan 20  $\,$ 

| VSAN 20:                                                 |                       |                                                                                                    |                                               |                                                                       |
|----------------------------------------------------------|-----------------------|----------------------------------------------------------------------------------------------------|-----------------------------------------------|-----------------------------------------------------------------------|
| FCID                                                     | TYPE                  | PWWN                                                                                                    | (VENDOR)                                      | FC4-TYPE:FEATURE                                                      |
| 0x0d0d00<br>0x0dfe00<br>0x200400<br>0x200800<br>0x20fe00 | N<br>N<br>N<br>N<br>N | 50:06:04:88:00:1d:60:83<br><b>25:00:00:0c:ce:5c:5e:c2</b><br>50:05:07:63:00:c2:82:d3<br>50:05:07:64:01:40:15:0f<br>20:00:00:0c:30:ac:9e:82 | (EMC)<br>(Cisco)<br>(IBM)<br>(IBM)<br>(Cisco) | FICON:CU<br>FICON:CUP<br>scsi-fcp FICON:CU f<br>FICON:CH<br>FICON:CUP |
|                                                          |                       |                                                                                                    |                                               |                                                                       |

Total number of entries = 5

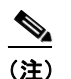

ſ

このファブリック内に複数の FICON:CUP WWN が存在する場合は、所定のゾーンに FICON:CUP WWN の pWWN をすべて追加する必要があります。前述の出力例には複数 の FICON:CUP が含まれており、これはカスケード設定を示しています。

ステップ3 示されている FICON:CUP WWN をゾーン データベースに追加します。

switch(config)# zone name Zone1 vsan 20
switch(config-zone)# member pwwn 25:00:00:0c:ce:5c:5e:c2

### 制御ユニットの情報の表示

例 10-9 に、設定されている制御デバイスの情報を示します。

#### 例 10-9 制御ユニットの情報の表示

```
switch# show ficon control-device sb3
Control Unit Image:0x80b9c2c
VSAN:20 CU:0x20fe00 CUI:0 CUD:0 CURLP:(nil)
ASYNC LP:(nil) MODE:1 STATE:1 CQ LEN:0 MAX:0
PRIMARY LP: VSAN:0 CH:0x0 CHI:0 CU:0x0 CUI:0
ALTERNATE LP: VSAN:0 CH:0x0 CHI:0 CU:0x0 CUI:0
Logical Path:0x80b9fb4
VSAN:20 CH:0x200600 CHI:15 CU:0x20fe00 CUI:0 STATE:1 FLAGS:0x1
LINK: OH:0x0 OC:0x0 IH:0x0 IC:0x0
DEV: OH:0x0 OC:0x0 IH:0x0 IC:0x0
SENSE: 00 00 00 00 00 00 00 46
       30 20 00 00 00 00 00 00
       00 00 00 00 00 00 00 00
       00 \ 00 \ 00 \ 00 \ 00 \ 00 \ 00 \ 00
IUI:0x0 DHF:0x0 CCW:0x0 TOKEN:0x0 PCCW:0x0 FCCW:0x0 PTOKEN:0x0 FTOKEN:0x0
CMD:0x0 CCW_FLAGS:0x0 CCW_COUNT:0 CMD_FLAGS:0x0 PRIO:0x0 DATA_COUNT:0
STATUS:0x0 FLAGS:0x0 PARAM:0x0 OTP:0x0 DTP:0x0
CO LEN:0 MAX:0 DESTATUS:0x0
```

# FICON 情報の表示

この項では、次のトピックについて取り上げます。

- FICON アラートの受信(10-47 ページ)
- FICON ポート アドレス情報の表示(10-47 ページ)
- FICON コンフィギュレーション ファイル情報の表示(10-49ページ)
- 設定された FICON の状態の表示(10-50 ページ)
- ポート管理状態の表示(10-50ページ)
- バッファ情報の表示(10-51ページ)
- 実行コンフィギュレーションの FICON 情報の表示(10-52 ページ)
- スタートアップ コンフィギュレーションの FICON 情報の表示(10-53 ページ)
- FICON 関連のログ情報の表示(10-53 ページ)

ſ

### FICON アラートの受信

例 10-10 では、ユーザアラート モードが Enabled であり、FICON 設定の変更を示すアラートを受信することが出力に示されています。

#### 例 10-10 設定された FICON 情報の表示

switch# show ficon Ficon information for VSAN 20 Ficon is online VSAN is active Host port control is Enabled Host offline control is Enabled User alert mode is Enabled SNMP port control is Enabled Host set director timestamp is Enabled Active=Saved is Disabled Number of implemented ports are 250 Key Counter is 73723 FCID last byte is 0 Date/Time is set by host to Sun Jun 26 00:04:06.991999 1904 Device allegiance is locked by Host Codepage is us-canada Saved configuration files IPL \_TSIRN00

# FICON ポート アドレス情報の表示

例 10-11 ~ 10-14 では、FICON ポート アドレス情報を表示します。

#### 例 10-11 ポート アドレス情報の表示

```
switch# show ficon vsan 2 portaddress
Port Address 1 is not installed in vsan 2
   Port number is 1, Interface is fc1/1
    Port name is
    Port is not admin blocked
   Prohibited port addresses are 0,241-253,255
Port Address 2 is not installed in vsan 2
   Port number is 2, Interface is fc1/2
   Port name is
   Port is not admin blocked
   Prohibited port addresses are 0,241-253,255
Port Address 249 is not installed in vsan 2
    Port name is
    Port is not admin blocked
   Prohibited port addresses are 0,241-253,255
Port Address 250 is not installed in vsan 2
    Port name is
    Port is not admin blocked
    Prohibited port addresses are 0,241-253,255
```

#### 例 10-12 使用可能なポート番号の表示

switch# show ficon first-available port-number
Port number 129(0x81) is available

例 10-13 では、ポート番号がインストールされている場合、対応するインターフェイスが [Interface] 列に示されています。ポート番号がアンインストールされている場合、この列には何 も表示されず、アンバインドされているポート番号であることを示します。たとえば、例 10-13 で はアンバインドされているポート番号は 56 です。

#### 例 10-13 要約形式でのポート番号情報の表示

switch# show ficon vsan 2 portaddress 50-55 brief

| Port<br>Address | Port<br>Number | Interface | Admin<br>Blocked | Status       | Oper 1<br>Mode | FCID     |
|-----------------|----------------|-----------|------------------|--------------|----------------|----------|
| 50              | 50             | fc2/18    | on               | fcotAbsent   |                |          |
| 51              | 51             | fc2/19    | off              | fcotAbsent   |                |          |
| 52              | 52             | fc2/20    | off              | fcotAbsent   |                |          |
| 53              | 53             | fc2/21    | off              | fcotAbsent   |                |          |
| 54              | 54             | fc2/22    | off              | notConnected |                |          |
| 55              | 55             | fc2/23    | off              | up           | FL             | 0xea0000 |
| 56              | 56             |           | off              | up           | FL             | 0xea0000 |

例 10-14 では、FICON のバージョン形式 1(32 ビット形式)のカウンタを表示します。

#### 例 10-14 ポート アドレス カウンタ情報の表示

switch# show ficon vsan 20 portaddress 8 counters Port Address 8(0x8) is up in vsan 20 Port number is 8(0x8), Interface is fc1/8 Version presented 1, Counter size 32b 242811 frames input, 9912794 words 484 class-2 frames, 242302 class-3 frames 0 link control frames, 0 multicast frames 0 disparity errors inside frames 0 disparity errors outside frames 0 frames too big, 0 frames too small 0 crc errors, 0 eof errors 0 invalid ordered sets 0 frames discarded c3 0 address id errors 116620 frames output, 10609188 words 0 frame pacing time 0 link failures 0 loss of sync 0 loss of signal 0 primitive seq prot errors 0 invalid transmission words

- 1 lrr input, 0 ols input, 5 ols output
- 0 error summary

ſ

### FICON コンフィギュレーション ファイル情報の表示

例 10-15 ~ 10-17 では、FICON コンフィギュレーション ファイル情報を表示します。

#### 例 10-15 指定した FICON コンフィギュレーション ファイルの内容の表示

```
switch# show ficon vsan 3 file IPL
FICON configuration file IPL
                                 in vsan 3
    Port address 1
        Port name is
        Port is not blocked
        Prohibited port addresses are 0,81-253,255
    Port address 2
        Port name is
        Port is not blocked
        Prohibited port addresses are 0,81-253,255
    Port address 3
        Port name is
        Port is not blocked
        Prohibited port addresses are 0,81-253,255
    Port address 4
        Port name is
        Port is not blocked
        Prohibited port addresses are 0,81-253,255
Port address 80
        Port name is
        Port is not blocked
        Prohibited port addresses are 0,81-253,255
    Port address 254
        Port name is
        Port is not blocked
        Prohibited port addresses are 0,81-253,255
```

#### 例 10-16 すべての FICON コンフィギュレーション ファイルの表示

switch# show ficon vsan 2 Ficon information for VSAN 2 Ficon is enabled VSAN is active Host control is Enabled Host offline control is Enabled Clock alert mode is Disabled User alert mode is Disabled SNMP control is Disabled Active=Saved is Disabled Number of implemented ports are 250 Key Counter is 9 FCID last byte is 0 Date/Time is same as system time(Sun Dec 14 01:26:30.273402 1980) Device Allegiance not locked Codepage is us-canada Saved configuration files IPL IPLFILE1

#### 例 10-17 FICON コンフィギュレーション ファイルの指定したポート アドレスの表示 switch# show ficon vsan 2 file iplfile1 portaddress 1-7 FICON configuration file IPLFILE1 in vsan 2 Port address 1 Port name is Port is not blocked Prohibited port addresses are 0,241-253,255 Port address 2 Port name is Port is not blocked Prohibited port addresses are 0,241-253,255 Port address 3 Port name is P3 Port is not blocked Prohibited port addresses are 0,241-253,255 . . . Port address 7 Port name is Port is not blocked Prohibited port addresses are 0,241-253,255

### 設定された FICON の状態の表示

VSAN で FICON が有効な場合は、その VSAN のポート アドレス情報を表示できます(例 10-18 を参照)。

#### 例 10-18 FICON が有効な場合の指定したポート アドレスの表示

switch# show ficon vsan 2 portaddress 55
Port Address 55 is not installed in vsan 2
Port number is 55, Interface is fc2/23
Port name is
Port is not admin blocked
Prohibited port addresses are 0,241-253,255
Admin port mode is FL
Port mode is FL, FCID is 0xea0000

### ポート管理状態の表示

例 10-19 ~ 10-20 では、FICON ポートの管理状態を表示します。ポートがブロックされた場合、 show ficon vsan number portaddress number コマンドはポートのブロック ステートを表示しま す。特定のポートが禁止されている場合、このコマンドは、禁止されている具体的なポート(3)と デフォルトで禁止されているポート(0、241 ~ 253、および 255)も表示します。名前が割り当てら れている場合は、その名前も表示されます。

```
例 10-19 管理上ブロック解除されたポートの表示
```

switch# show ficon vsan 2 portaddress 2
Port Address 2(0x2) is not installed in vsan 2
Port number is 2(0x2), Interface is fc1/2
Port name is
Port is not admin blocked

Cisco MDS 9000 Family NX-OS ファブリック コンフィギュレーション ガイド

Prohibited port addresses are 0,241-253,255(0,0xf1-0xfd,0xff) Admin port mode is auto Peer is Unknown

#### 例 10-20 管理上ブロックされたポートの表示

```
switch# show ficon vsan 2 portaddress 1
Port Address 2(0x2) is not installed in vsan 2
Port number is 2(0x2), Interface is fc1/2
Port name is SampleName
Port is admin blocked
Prohibited port addresses are 0,241-253,255(0,0xf1-0xfd,0xff)
Admin port mode is auto
Peer is Unknown
```

### バッファ情報の表示

I

例 10-21 では、[Key Counter] 列に、Cisco MDS スイッチに保持されている 32 ビット値が表示され ます。この値は、該当する VSAN のいずれかのポートの状態が変わったときに増加します。キー カウンタ(32 ビット値)は、FICON 関連の設定が変更されたときに増加します。チャネルプログ ラムの起動時に、この値がホストプログラムによって増加し、複数のポートに対して操作が実行 されることがあります。ディレクトリ履歴バッファには、キーカウンタ値ごとに、変更された ポート アドレス設定のログが記録されます。

ディレクトリ履歴バッファは、前回キー カウンタに値が格納された後にポート状態が変わった かどうかを判別するためのメカニズムを備えています。

#### 例 10-21 指定された VSAN の履歴バッファの表示

switch# **show ficon vsan 20 director-history** Director History Buffer for vsan 20

Director miscory barrer for VSan 20

| Key Counter | Ports Address<br>変更 |
|-------------|---------------------|
|             |                     |
| 74556       | 43                  |
| 74557       | 44                  |
| 74558       | 45                  |
| 74559       | 46                  |
| 74560       | 47                  |
| 74561       | 48                  |
| 74562       | 49                  |
| 74563       | 50                  |
| 74564       | 51                  |
| 74565       | 52                  |
| 74566       | 53                  |
| 74567       | 54                  |
| 74568       | 55                  |
| 74569       | 56                  |
| 74570       | 57                  |
| 74571       | 58                  |
| 74572       | 59                  |
| 74573       | 60                  |
| 74574       | 61                  |
| 74575       | 62                  |
| 74576       | 63                  |
| 74577       | 64                  |

I

| 74579 |                                                 |
|-------|-------------------------------------------------|
| 74580 | 1-3,5,10,12,14-16,34-40,43-45,47-54,56-57,59-64 |
| 74581 | 3,5                                             |
| 74582 | 64                                              |
| 74583 |                                                 |
| 74584 | 1-3,10,12,14-16,34-40,43-45,47-54,56-57,59-64   |
| 74585 | 1                                               |
| 74586 | 2                                               |
| 74587 | 3                                               |
|       |                                                 |

### 履歴バッファの表示

7/578

ディレクトリ履歴バッファの [Key Counter] 列に、Cisco MDS スイッチに保持されている 32 ビッ ト値が表示されます。この値は、該当する VSAN のいずれかのポートの状態が変わったときに増 加します。キー カウンタ(32 ビット値)は、FICON 関連の設定が変更されたときに増加します。 チャネル プログラムの起動時に、この値がホスト プログラムによって増加し、複数のポートに 対して操作が実行されることがあります。ディレクトリ履歴バッファには、キー カウンタ値ごと に、変更されたポート アドレス設定のログが記録されます。

ディレクトリ履歴バッファは、前回キーカウンタに値が格納された後にポート状態が変わった かどうかを判別するためのメカニズムを備えています。

### 実行コンフィギュレーションの FICON 情報の表示

例 10-22 では、実行コンフィギュレーションの FICON 関連情報を表示します。

#### 例 10-22 実行コンフィギュレーション情報の表示

```
switch# show running-config
Building Configuration ...
in-order-guarantee
vsan database
  vsan 11 name "FICON11" loadbalancing src-dst-id
  vsan 75 name "FICON75" loadbalancing src-dst-id
fcdomain domain 11 static vsan 11
fcdomain domain 119 static vsan 75
fcdroplatency network 100 vsan 11
fcdroplatency network 500 vsan 75
feature fabric-binding
fabric-binding database vsan 11
 swwn 20:00:00:0d:ec:01:20:c0 domain 10
fabric-binding database vsan 75
  swwn 20:00:00:0d:ec:00:d6:40 domain 117
fabric-binding activate vsan 11
fabric-binding activate vsan 75
```

#### ficon vsan 75

interface port-channel 1
ficon portnumber 0x80
switchport mode E

snmp-server user mblair network-admin auth md5 0x688fa3a2e51ba5538211606e59ac292

```
7 priv 0x688fa3a2e51ba5538211606e59ac2927 localizedkey
snmp-server user wwilson network-admin auth md5 0x688fa3a2e51ba5538211606e59ac29
27 priv 0x688fa3a2e51ba5538211606e59ac2927 localizedkey
snmp-server host 171.71.187.101 traps version 2c public udp-port 1163
snmp-server host 172.18.2.247 traps version 2c public udp-port 2162
vsan database
  vsan 75 interface fc1/1
...
interface mgmt0
  ip address 172.18.47.39 255.255.128
  switchport speed 100
  switchport duplex full
no system health
```

ficon vsan 75 file IPL

### スタートアップ コンフィギュレーションの FICON 情報の表示

例 10-23 では、スタートアップ コンフィギュレーションの FICON 関連情報を表示します。

### 例 10-23 スタートアップ コンフィギュレーションの表示

switch# show startup-config

ficon vsan 2 file IPL

. . .

例 10-24 では、暗黙的に発行された copy running start コマンドに対するスイッチの応答を表示します。この場合、明示的に copy running start コマンドを再度発行するまで、バイナリ コンフィ ギュレーションのみが保存されます(表 10-2 を参照)

### 例 10-24 スタートアップ コンフィギュレーション ステータスの表示

switch# show startup-config
No ASCII config available since configuration was last saved internally
on account of 'active=saved' mode.
Please perform an explicit 'copy running startup` to get ASCII configuration

### FICON 関連のログ情報の表示

ſ

例 10-25 および例 10-26 では、FICON 関連の設定のロギング情報を表示します。

#### 例 10-25 FICON 機能のログ レベルの表示

| switch# show lo | gging level ficon |                          |
|-----------------|-------------------|--------------------------|
| Facility        | Default Severity  | Current Session Severity |
|                 |                   |                          |
| ficon           | 2                 | 2                        |
| 0(emergencies)  | 1(alerts)         | 2(critical)              |
| 3(errors)       | 4(warnings)       | 5(notifications)         |
| 6(information)  | 7(debugging)      |                          |

#### 例 10-26 FICON 関連ログ ファイルの内容の表示

switch# show logging logfile . . . 2004 Feb 25 15:38:50 vegas6 %PORT-5-IF\_UP: %\$VSAN 75: 2004 Wed Feb 25 13:22:04. 131183%\$ Interface fc1/8 is up in mode F 2004 Feb 25 15:38:50 vegas6 %PORT-5-IF\_UP: %\$VSAN 75: 2004 Wed Feb 25 13:22:04. 131217%\$ Interface fc1/9 is up in mode F . . . 2004 Feb 25 15:39:09 vegas6 %PORT-5-IF\_TRUNK\_UP: %\$VSAN 75: 2004 Wed Feb 25 13: 22:23.131121%\$ Interface fc2/1, vsan 75 is up 2004 Feb 25 15:39:09 vegas6 %PORT-5-IF\_TRUNK\_UP: %\$VSAN 75: 2004 Wed Feb 25 13: 22:23.131121%\$ Interface fc2/2, vsan 75 is up 2004 Feb 25 15:39:09 vegas6 %PORT-5-IF\_TRUNK\_UP: %\$VSAN 75: 2004 Wed Feb 25 13: . . . 2004 Feb 25 23:22:36 vegas6 %PORT-5-IF\_UP: %\$VSAN 75: 2004 Wed Feb 25 21:05:42. 99916%\$ Interface fc3/6 is up in mode F 2004 Feb 25 23:22:37 vegas6 %PORT-5-IF\_UP: %\$VSAN 75: 2004 Wed Feb 25 21:05:43. . . .

# デフォルト設定

表 10-3に、FICON 機能のデフォルト設定を示します。

| パラメータ(Parameters)   | デフォルト                                                |
|---------------------|------------------------------------------------------|
| FICON 機能            | ディセーブル                                               |
| ポート番号               | ポート アドレスと同じ                                          |
| FC ID の最終バイト値       | 0(ゼロ)                                                |
| EBCDIC フォーマット オプション | US-Canada                                            |
| スイッチのオフライン状態        | ホストでスイッチをオフライン状態に移行可能                                |
| メインフレーム ユーザ         | Cisco MDS スイッチで FICON パラメータを設定可能                     |
| 各 VSAN のクロック        | スイッチのハードウェア クロックと同じ                                  |
| ホストのクロック制御          | このスイッチのクロックを、ホストで設定可能                                |
| SNMP ユーザ            | FICON パラメータの設定                                       |
| ポート アドレス            | ブロック対象外                                              |
| 使用禁止ポート             | Cisco MDS 9200 シリーズ スイッチのポート90 ~ 253、お<br>よびポート 255  |
|                     | Cisco MDS 9500 シリーズ スイッチのポート250 ~ 253、<br>およびポート 255 |

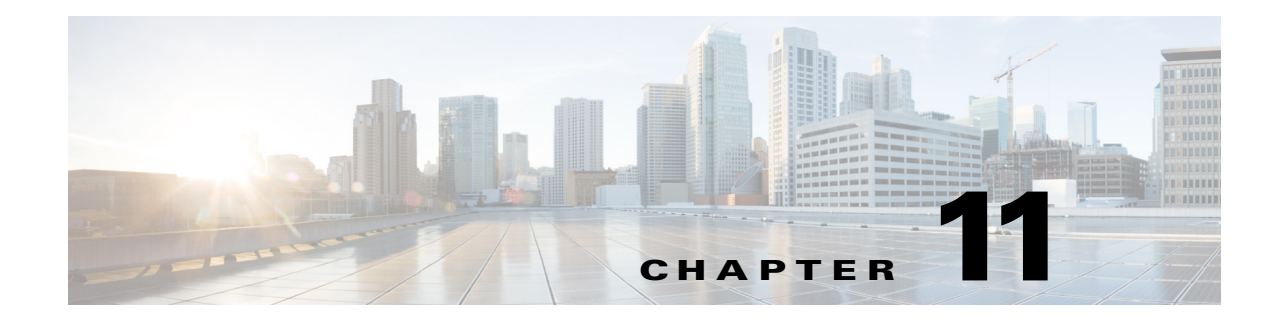

# 高度な機能および概念

この章では、Cisco MDS 9000 ファミリのスイッチが提供する高度な機能について説明します。内容は次のとおりです。

- 共通情報モデル(CIM)(11-1ページ)
- ファイバチャネルタイムアウト値(11-2ページ)
- 組織固有識別子(11-6ページ)
- World Wide Name (WWN)  $(11-7 \sim :)$
- HBAのFCID割り当て(11-9ページ)
- スイッチの相互運用性(11-11ページ)
- デフォルト設定(11-18ページ)

# 共通情報モデル(CIM)

共通情報モデル(CIM)は、既存の規格を拡張してネットワークやエンタープライズ環境の管理 情報を記述するオブジェクト指向の情報モデルです。

CIM メッセージは、N Extensible Markup Language(XML)で符号化されるため、プラットフォーム および実装に依存しません。CIM は仕様とスキーマで構成されます。仕様には、管理データの記 述および他の管理モデルとの統合に用いられる、構文とルールが定義されています。スキーマ は、システム、アプリケーション、ネットワーク、およびデバイスの実際のモデルの説明を提供し ます。

CIM の詳細については、次の URL にある Distributed Management Task Force (DMTF)の Web サイトから入手可能な仕様を参照してください。http://www.dmtf.org/

(注)

ſ

CIM 機能および SMI-S は現在 Cisco Prime Data Center Network Manager (DCNM) でサポートされています。『Cisco Prime DCNM Installation Guide』および『SMI-S and Web Services Programming Guide, Cisco DCNM for SAN』を参照してください。

# ファイバ チャネル タイムアウト値

ファイバチャネルプロトコルに関連するスイッチのタイマー値を変更するには、次の Timeout Value (TOV)値を設定します。

- Distributed Services TOV(D\_S\_TOV):有効範囲は 5,000 ~ 10,000 ミリ秒です。デフォルトは 5,000 ミリ秒です。
- Error Detect TOV(E\_D\_TOV): 有効範囲は 1,000 ~ 4,000 ミリ秒です。デフォルトは 2,000 ミリ秒です。この値は、ポート初期化中に他端と比較されます。
- Resource Allocation TOV(R\_A\_TOV): 有効範囲は 5,000 ~ 10,000 ミリ秒です。デフォルトは 10,000 ミリ秒です。この値は、ポート初期化中に他端と比較されます。

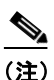

Fabric Stability TOV (F\_S\_TOV) 定数は設定できません。

この項では、次のトピックについて取り上げます。

- すべての VSAN のタイマー設定(11-2 ページ)
- VSAN ごとのタイマー設定(11-3 ページ)
- fctimer 配信の概要(11-3 ページ)
- fctimer 配信の有効化(11-4 ページ)
- fctimer 設定変更のコミット(11-4 ページ)
- fctimer 設定変更の廃棄(11-4 ページ)
- ファブリックのロックの上書き(11-4ページ)
- データベース結合に関する注意事項(11-5ページ)
- 設定された fctimer 値の表示(11-5 ページ)

### すべての VSAN のタイマー設定

ファイバチャネルプロトコルに関連するスイッチのタイマー値を変更できます。

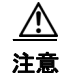

**D\_S\_TOV、E\_D\_TOV、および R\_A\_TOV** 値は、スイッチ内のすべての VSAN を一時停止しないか ぎり、グローバルに変更できません。

S, (注)

タイマー値を変更するときに VSAN を指定しない場合は、変更された値がスイッチ内のすべての VSAN に適用されます。

すべての VSAN にファイバ チャネル タイマーを設定する手順は、次のとおりです。

|        | コマンド                                            | 目的                                                                                        |
|--------|-------------------------------------------------|-------------------------------------------------------------------------------------------|
| ステップ 1 | switch# <b>config t</b><br>switch(config)       | コンフィギュレーション モードに入ります。                                                                     |
| ステップ 2 | <pre>switch(config)# fctimer R_A_TOV 6000</pre> | すべての VSAN の R_A_TOV 値を 6000 ミリ秒に設定<br>します。このタイプの設定は、すべての VSAN が一時<br>停止されていないかぎり、許可されません。 |

### VSAN ごとのタイマー設定

VSAN を指定して fctimer を発行し、VSAN に異なる TOV 値を設定して FC や IP トンネルなどに 特別にリンクさせることができます。VSAN ごとに異なる E\_D\_TOV、R\_A\_TOV、および D\_S\_TOV 値を設定できます。アクティブ VSAN のタイマー値を変更すると、VSAN は一時停止 されてからアクティブになります。

⚠ 注意

以前のバージョンでは VSAN ごとの FC タイマーをサポートしておらず、中断のないダウング レードは実行できません。

(注)

この設定はファブリックのすべてのスイッチに伝播する必要があります。ファブリックのすべてのスイッチが同じ値に設定されていることを確認してください。

タイマーを VSAN 用に設定した後にスイッチが Cisco MDS SAN-OS Release 1.2 または 1.1 にダ ウングレードされると、厳密に互換性がないことを警告するエラー メッセージが表示されます。 『Cisco MDS 9000 Family Troubleshooting Guide』を参照してください。

VSAN ごとのファイバチャネルタイマーを設定するには、次の手順を実行します。

|        | コマンド                                                                                                    | 目的                                                                                     |
|--------|----------------------------------------------------------------------------------------------------|----------------------------------------------------------------------------------------|
| ペテップ 1 | <pre>switch# config t switch(config)</pre>                                                                                                    | コンフィギュレーション モー<br>ドに入ります。                                                              |
| くテップ 2 | <pre>switch(config#)# fctimer D_S_TOV 6000 vsan 2 Warning: The vsan will be temporarily suspended when updating the timer value This configuration would impact whole fabric.Do you want to continue? (y/n) y Since this configuration is not propagated to other switches, please configure the same value in all the switches</pre> | VSAN2のD_S_TOV値を6000<br>ミリ秒に設定します。VSANが<br>一時的に停止します。必要に応<br>じて、このコマンドを終了する<br>こともできます。 |

### fctimer 配信の概要

ſ

ファブリック内のすべての Cisco MDS スイッチで、VSAN 単位の fctimer ファブリック配信をイ ネーブルにできます。fctimer の設定を実行して、配布をイネーブルにすると、ファブリック内の すべてのスイッチにその設定が配布されます。

スイッチでの配信をイネーブルにした後で最初のコンフィギュレーション コマンドを発行する と、ファブリック全体が自動的にロックされます。fctimer アプリケーションは、有効データベー スと保留データベース モデルを使用し、使用中のコンフィギュレーションに基づいてコマンド を格納またはコミットします。

CFS アプリケーションの詳細については、『Cisco MDS 9000 Family NX-OS System Management Configuration Guide』を参照してください。

### fctimer 配信の有効化

fctimer ファブリック配信を有効または無効にするには、次の手順を実行します。

|        | コマンド                                             | 目的                                                                                                  |
|--------|--------------------------------------------------|----------------------------------------------------------------------------------------------------|
| ステップ 1 | switch# config t                                 | コンフィギュレーション モードに入ります。                                                                               |
| ステップ 2 | <pre>switch(config)# fctimer distribute</pre>    | ファブリック内のすべてのスイッチに対する<br>fctimer 設定の配布をイネーブルにします。ファブ<br>リックのロックを取得して、その後の設定変更を<br>すべて保留データベースに格納します。 |
|        | <pre>switch(config)# no fctimer distribute</pre> | ファブリック内のすべてのスイッチに対する<br>fctimer 設定の配布をディセーブル(デフォルト)に<br>します。                                        |

### fctimer 設定変更のコミット

fctimer の設定変更をコミットすると、有効データベースは保留データベースの設定変更によっ て上書きされ、ファブリック内のすべてのスイッチが同じ設定を受け取ります。セッション機能 を実行せずに fctimer の設定変更をコミットすると、fctimer 設定は物理ファブリック内のすべて のスイッチに配布されます。

fctimer の設定変更をコミットする手順は、次のとおりです。

|        | コマンド                                      | 目的                                                                                         |
|--------|-------------------------------------------|--------------------------------------------------------------------------------------------|
| ステップ 1 | switch# config t                          | コンフィギュレーション モードに入ります。                                                                      |
| ステップ 2 | <pre>switch(config)# fctimer commit</pre> | ファブリック内のすべてのスイッチに対して<br>fctimerの設定変更を配布し、ロックを解除します。<br>保留データベースに対する変更を有効データベー<br>スに上書きします。 |

### fctimer 設定変更の廃棄

設定変更を加えたあと、変更内容をコミットする代わりに廃棄すると、この変更内容を廃棄できます。いずれの場合でも、ロックは解除されます。

fctimer の設定変更を廃棄するには、次の手順を実行します。

|        | コマンド                                     | 目的                                                 |
|--------|------------------------------------------|----------------------------------------------------|
| ステップ 1 | switch# config t                         | コンフィギュレーション モードに入ります。                              |
| ステップ 2 | <pre>switch(config)# fctimer abort</pre> | 保留データベースの fctimer の設定変更を廃棄し<br>て、ファブリックのロックを解除します。 |

### ファブリックのロックの上書き

ユーザが fctimer を設定して、変更のコミットや廃棄を行ってロックを解除するのを忘れていた 場合、管理者はファブリック内の任意のスイッチからロックを解除できます。管理者がこの操作 を行うと、ユーザによる保留データベースの変更は廃棄され、ファブリックのロックは解除され ます。

管理者特権を使用して、ロックされた fctimer セッションを解除するには、clear fctimer sessionコ マンドを使用します。

switch# clear fctimer session

### データベース結合に関する注意事項

CFS マージ サポートの詳細については、『Cisco MDS 9000 Family NX-OS System Management Configuration Guide』を参照してください。

2つのファブリックを結合する場合は、次の注意事項に従ってください。

- 次の結合条件を確認します。
  - マージプロトコルが実装済みでも fctimer 値は配信されるとはかぎりません。ファブ リックをマージするときは、fctimer 値を手動でマージする必要があります。VSAN 単位 の fctimer 設定は、物理ファブリック内に配信されます。
  - fctimer 設定は、変更された fctimer 値を持つ VSAN が含まれるスイッチだけに適用される。
  - グローバルな fctimer 値は配布されない。
- 配布がイネーブルになっている場合は、グローバルタイマーの値を設定しないでください。

(注)

保留できる fctimer 設定操作の回数は 15 回以内です。この数に達した時点で、さらに処理を実行 するには、保留中の設定をコミットするか、打ち切る必要があります。

## 設定された fctimer 値の表示

設定された fctimer 値を表示するには、show fctimer コマンドを使用します(例  $11-1 \sim 11-2$  を 参照)。

#### 例 11-1 設定されたグローバル TOV の表示

(注)

ſ

show fctimer コマンドの出力には、(設定されていない場合でも)F\_S\_TOV 定数が表示されます。

例 11-2 指定した VSAN の設定済み TOV の表示

| switch# <b>sl</b> | now fctimer | r vsan 10 |         |          |
|-------------------|-------------|-----------|---------|----------|
| vsan no.          | F_S_TOV     | D_S_TOV   | E_D_TOV | R_A_TOV  |
|                   |             |           |         |          |
| 10                | 5000 ms     | 5000 ms   | 3000 ms | 10000 ms |

## 組織固有識別子

組織固有識別子(OUI)は、組織をグローバルに識別する一意の24ビット数値です。OUIが割り当 てられている組織は、そのOUIを拡張して48ビットまたは60ビットの拡張固有識別子(EUI)を 作成します。シスコはIEEEから取得したOUIを使用してEUIを作成しています。これらの識別 子が各システムに割り当てられ、保存されています。システムには1つ以上のEUIが割り当てら れていることがあります。EUIは、MACアドレス、WWN、SNMPIDなどさまざまな形式で使用さ れます。

Cisco MDS NX-OS ソフトウェアには、使用可能になっている特定のソフトウェア機能に基づく OUI データベースが含まれています。ファブリックに追加される新しいシスコ デバイスの OUI を認識できない場合、一部の機能が影響を受けることがあります。この問題を回避するため、CLI を使用して OUI データベースに OUI を手動で追加できます。

### 注意事項と制約事項

- ISSU:アップグレード後に、デフォルト(組み込み)リストとスタティック(ユーザ定義)リストで OUI が重複することがあります。このような場合には、スタティック OUI とデフォルトリストの OUI を比較し、重複するスタティック OUI を削除することをお勧めします。
- ISSD: wwn oui oui-id コマンドをサポートしていないリリースにダウングレードする前に、 設定されている OUI またはスタティック OUI をすべて削除します。

OUIの削除の詳細については、OUIの追加および削除(11-6ページ)を参照してください。

### OUI の追加および削除

OUI を OUI データベースに追加するには、グローバル コンフィギュレーション モードで wwn oui *oui-id* コマンドを入力します。OUI データベースから OUI を削除するには、グローバル コン フィギュレーション モードで no wwn oui *oui-id* コマンドを入力します。

**wwn oui** コマンドの詳細については、『*Cisco MDS 9000 Family Command Reference*』を参照してく ださい。

### OUI の追加と削除の設定例

### 例:0UIの追加と削除

switch# configure terminal switch(config)# wwn oui 0x10001c switch(config)# no wwn oui 0x10001c switch(config)# end

### 例:0UIの表示

| switch# show wwn oui |        |                |  |  |
|----------------------|--------|----------------|--|--|
| OUI                  | Vendor | Default/Static |  |  |
|                      |        |                |  |  |
| 0x0000fc             | Cisco  | Static         |  |  |
| 0x00000c             | Cisco  | Default        |  |  |
| 0x000196             | Cisco  | Default        |  |  |
| 0x000197             | Cisco  | Default        |  |  |
|                      |        |                |  |  |

#### Cisco MDS 9000 Family NX-OS ファブリック コンフィギュレーション ガイド

| 0x0001c7 | Cisco | Default |
|----------|-------|---------|
| 0x0001c9 | Cisco | Default |

# World Wide Name (WWN)

スイッチの WWN は、イーサネット MAC アドレスと同等です。MAC アドレスと同様に、デバイ スごとに WWN を一意に対応付ける必要があります。主要スイッチを選択するとき、およびドメ イン ID を割り当てるときは、WWN を使用します。WWN は、スイッチのスーパーバイザ モ ジュールのプロセスレベル マネージャである WWN マネージャによって、各スイッチに割り当 てられます。

Cisco MDS 9000 ファミリのスイッチは、3 つの Network Address Authority (NAA) アドレスフォー マットをサポートしています(表 11-1 を参照)。

| NAA アドレス        | NAA タイプ      | WWN フォーマット        |                     |
|-----------------|--------------|-------------------|---------------------|
| IEEE 48 ビットアドレス | タイプ1 = 0001b | 000 0000 0000Ъ    | 48 ビット MAC ア<br>ドレス |
| IEEE 拡張         | タイプ2 = 0010b | ローカルに割り当て         | 48 ビット MAC ア<br>ドレス |
| IEEE 登録         | タイプ5 = 0101b | IEEE 企業 ID:24 ビット | VSID:36 ビット         |

#### 表 11-1 標準化された NAA WWN フォーマット

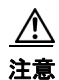

WWN の変更は、管理者または、スイッチの操作に精通した担当者が実行してください。

この項では、次のトピックについて取り上げます。

- WWN 情報の表示(11-7 ページ)
- リンク初期化時の WWN の使用方法(11-8 ページ)
- セカンダリ MAC アドレスの設定(11-8 ページ)

### WWN 情報の表示

ſ

WWN 設定のステータスを表示するには、show wwn コマンドを使用します。例 11-3 ~ 11-5 を参照してください。

### 例 11-3 すべての WWN のステータスの表示

| switch# show wwn statu | 15          |        |            |        |        |         |       |
|------------------------|-------------|--------|------------|--------|--------|---------|-------|
| Type 1 WWNs:           | Configured: | 64     | Available: | 48     | (75%)  | Resvd.: | 16    |
| Types 2 & 5 WWNs:      | Configured: | 524288 | Available: | 450560 | (85%)  | Resvd.: | 73728 |
| NKAU & NKCR WWN Blks:  | Configured: | 1760   | Available: | 1760   | (100%) | )       |       |
| Alarm Status:          | Type1:      | NONE   | Types 2&5: | NONE   |        |         |       |

#### 例 11-4 指定したブロック ID 情報の表示

switch# show wwn status block-id 51
WWNs in this block: 21:00:ac:16:5e:52:00:03 to 21:ff:ac:16:5e:52:00:03
Num. of WWNs:: Configured: 256 Allocated: 0 Available: 256
Block Allocation Status: FREE

#### 例 11-5 特定スイッチの WWN の表示

```
switch# show wwn switch
Switch WWN is 20:00:ac:16:5e:52:00:00
```

### リンク初期化時の WWN の使用方法

Exchange Link Protocol(ELP)および Exchange Fabric Protocol(EFP)は、リンク初期化の際に WWNを使用します。使用方法の詳細は、Cisco NX-OS ソフトウェア リリースごとに異なります。

ELP と EFP のどちらも、リンク初期化中にデフォルトで VSAN WWN を使用します。ただし、 ELP の使用方法はピア スイッチの使用方法に応じて変わります。

- ピア スイッチの ELP がスイッチの WWN を使用する場合、ローカル スイッチもスイッチの WWN を使用します。
- ピア スイッチの ELP が VSAN の WWN を使用する場合、ローカル スイッチも VSAN の WWN を使用します。

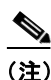

Cisco SAN-OS Release 2.0(2b) 時点で、ELP は FC-SW-3 に準拠するように機能拡張されました。

### セカンダリ MAC アドレスの設定

セカンダリ MAC アドレスを割り当てるには、次の手順を実行します。

| コマンド                                                                                                    | 目的                                           |
|----------------------------------------------------------------------------------------------------|----------------------------------------------|
| <pre>switch# config t switch(config)#</pre>                                                                                                    | コンフィギュレーション<br>モードに入ります。                     |
| <pre>switch(config)# wwn secondary-mac 00:99:55:77:55:55 range 64<br/>This command CANNOT be undone.<br/>Please enter the BASE MAC ADDRESS again: 00:99:55:77:55:55<br/>Please enter the mac address RANGE again: 64<br/>From now on WWN allocation would be based on new MACs.<br/>Are you sure? (yes/no) no<br/>You entered: no. Secondary MAC NOT programmed</pre> | セカンダリ MAC アドレスを<br>設定します。このコマンドは<br>元に戻せません。 |

# HBAのFCID割り当て

ファイバ チャネル標準では、任意のスイッチの Fx ポートに接続された N ポートに、一意の FC ID を割り当てる必要があります。FC ID の使用数を節減するために、Cisco MDS 9000 ファミリス イッチには特殊な割り当て方式が使用されています。

一部の Host Bus Adapter (HBA)は、ドメインとエリアが同じ FC ID を持つターゲットを検出しま せん。Cisco SAN-OS Release 2.0(1b) よりも前の Cisco SAN-OS ソフトウェアでは、この動作をサ ポートしないテスト済みの企業 ID のリストを保持していました。これらの HBA には、単一の FCID が割り当てられ、残りにはエリア全体が割り当てられます。

Release 1.3 以前で使用可能な FC ID 割り当て方式では、これらの HBA に領域全体を割り当てま す。このように割り当てることによって、これらの HBA が該当領域から分離され、ファブリック ログイン時に pWWN とともにリストされるようになります。割り当てられた FC ID は常に キャッシュされ、Cisco SAN-OS Release 2.0(1b) でも使用できます(「HBA の FC ID 割り当て」セク ション(11-9 ページ)を参照)。

多数のポートを備えたスイッチのスケーラビリティを高めるために、Cisco NX-OS ソフトウェア はこの動作をサポートする HBA のリストを保持します。各 HBA はファブリック ログインの間、 pWWN で使用される企業 ID(組織固有識別子(OUI)としても知られる)によって識別されます。 リストされた企業 ID を持つ N ポートには領域全体が割り当てられ、他のポートには単一の FC ID が割り当てられます。割り当てられる FC ID の種類(領域全体または単一)に関係なく、FC ID エントリは保持されます。

この項では、次のトピックについて取り上げます。

- デフォルトの企業 ID リスト(11-9ページ)
- 企業 ID の設定の確認(11-10 ページ)

### デフォルトの企業 ID リスト

Cisco SAN-OS Release 2.0(1b) 以降または NX-OS 4.1(1) に付属の Cisco MDS 9000 ファミリ内の すべてのスイッチには、領域の割り当てが必要な企業 ID のデフォルト リストが格納されていま す。この企業 ID を使用すると、設定する永続的 FC ID エントリの数が少なくなります。これらの エントリは、CLI を使用して設定または変更できます。

### <u>∧</u> 注意

ſ

永続的エントリは、企業 ID の設定よりも優先されます。HBA がターゲットを検出しない場合は、HBA とターゲットが同じスイッチに接続され、FC ID のエリアが同じである ことを確認してから、次の手順を実行します。

1.HBA に接続されているポートをシャットダウンします。
 2.永続的 FC ID エントリをクリアします。
 3.ポート WWN から企業 ID を取得します。
 4.エリア割り当てを必要とするリストに企業 ID を追加します。
 5.ポートをアップにします。

企業 ID のリストには、次の特性があります。

- 永続的 FC ID の設定は常に企業 ID リストよりも優先されます。エリアを受け取るように企業 ID が設定されている場合でも、永続的 FC ID の設定によって単一の FC ID が割り当てられます。
- 後続のリリースに追加される新規の企業 ID は、既存の企業 ID に自動的に追加されます。

- 企業 ID のリストは、実行コンフィギュレーションおよび保存されたコンフィギュレーションの一部として保存されます。
- 企業 ID のリストが使用されるのは、fcinterop の FC ID 割り当て方式が auto モードの場合だけです。変更されないかぎり、interop の FC ID 割り当ては、デフォルトで auto に設定されています。

```
\mathcal{P}
```

**ヒント** fcinterop の FC ID 割り当て方式を auto に設定し、企業 ID リストと永続的 FC ID 設定を 使用して、FC ID のデバイス割り当てを行うことをお勧めします。

FC ID の割り当てを変更するには、fcinterop FCID allocation auto コマンドを使用し、現在割 り当てられているモードを表示するには、show running-config コマンドを使用します。

 write erase を実行すると、リストは該当するリリースに付属している企業 ID のデフォルト リストを継承します。

企業 ID を割り当てる手順は、次のとおりです。

|        | コマンド                                                                       | 目的                             |
|--------|----------------------------------------------------------------------------|--------------------------------|
| ステップ 1 | switch# <b>config t</b><br>switch(config)#                                 | コンフィギュレーション モードに入ります。          |
| ステップ 2 | <pre>switch(config)# fcid-allocation area company-id 0x003223</pre>        | デフォルト リストに新しい企業 ID を追加<br>します。 |
|        | <pre>switch(config)# no fcid-allocation area<br/>company-id 0x00E069</pre> | デフォルト リストから企業 ID を削除し<br>ます。   |
|        | <pre>switch(config)# fcid-allocation area company-id 0x003223</pre>        | デフォルト リストに新しい企業 ID を追加<br>します。 |

### 企業IDの設定の確認

設定された企業 ID を表示するには、show fcid-allocation area コマンドを発行します(例 11-6 を 参照)。最初にデフォルト エントリが表示され、次にユーザによって追加されたエントリが表示 されます。エントリがデフォルト リストの一部で、あとで削除された場合でも、エントリは表示 されます。

#### 例 11-6 デフォルトの企業 ID と設定された企業 ID のリストの表示

switch # show fcid-allocation area

```
FCID area allocation company id info:

00:50:2E <------ デフォルトのエントリ

00:50:8B

00:60:B0

00:A0:B8

00:E0:69

00:30:AE + <------ ユーザが追加したエントリ

00:32:23 +

00:E0:8B * <------ (元のデフォルト リストから)明示的に削除されたエントリ
```

```
00:E0:8B * <------(元のテノオルトリストから)明示的に削除されたエントリ
Total company ids: 7
```

```
+ - Additional user configured company ids.
```

\* - Explicitly deleted company ids from default list.

削除済みエントリの印が付いていない企業 ID のリストを組み合わせると、特定のリリースに付 属するデフォルト エントリを暗黙的に導き出すことができます。

また、show fcid-allocation company-id-from-wwn コマンドを発行すると、特定の WWN の企業 ID を表示または取得することもできます(例 11-7 を参照)。一部の WWN 形式では、企業 ID がサポートされていません。この場合、FC ID の永続的エントリを設定する必要があります。

#### 例 11-7 指定した WWN の企業 ID の表示

switch# show fcid-allocation company-id-from-wwn 20:00:00:05:30:00:21:60
Extracted Company ID: 0x000530

# スイッチの相互運用性

相互運用性を使用すると、複数ベンダーによる製品の間で相互接続できます。ファイバ チャネル 標準規格では、ベンダーに対して共通の外部ファイバ チャネル インターフェイスを使用するこ とを推奨しています。

すべてのベンダーが同じ方法で標準に従っていれば、異なる製品の相互接続が問題になること はありません。ただし、同じ方法で標準に従っていないベンダーもあるため、interop モードが開 発されました。ここでは、これらのモードの基本的な概念について簡単に説明します。

各ベンダーには標準モード、および同等の相互運用性モードがあります。interop モードでは拡張 機能または独自の機能が無効になり、より使いやすい標準準拠の実装が可能になります。

(注) Cisco MDS 9000 ファミリスイッチでの相互運用性の設定方法に関する詳細は、『Cisco MDS 9000 Family Switch-to-Switch Interoperability Configuration Guide』を参照してください。

この項では、次のトピックについて取り上げます。

- Interop モードの概要(11-11 ページ)
- interop モード 1 の設定(11-13 ページ)

### Interop モードの概要

Cisco NX-OS ソフトウェアは、次の4つの interop モードをサポートします。

- モード 1:ファブリック内のその他のすべてのベンダーを interop モードにする必要がある、 標準ベースの interop モード
- モード 2:Brocade ネイティブ モード (Core PID 0)
- モード 3: Brocade ネイティブ モード (Core PID 1)
- モード 4: McData ネイティブ モード

interop モード 2、3、および 4 の設定方法については、『Cisco MDS 9000 Family Switch-to-Switch Interoperability Configuration Guide』を参照してください。

表 11-2 に、interop モードをイネーブルにした場合のスイッチ動作の変更点を示します。これらは、interop モードになっている Cisco MDS 9000 ファミリのスイッチに固有の変更点です。

-

| スイッチ機能    | 相互運用モードがイネーブルの場合の変更点                                                                                                    |
|-----------|----------------------------------------------------------------------------------------------------|
| ドメイン ID   | 一部のベンダーは、ファブリック内の 239 のドメインを完全には使用できません。                                                                                                    |
|           | ドメイン ID は 97 ~ 127 の範囲に制限されています。これは、McData の<br>通常の制限をこの範囲に収めるためです。ドメイン ID の設定方法には、<br>静的に設定する (Cisco MDS スイッチは 1 つのドメイン ID だけを受け入<br>れ、そのドメイン ID を取得できない場合はファブリックから隔離する)<br>方法と、優先設定を使用する (スイッチが要求したドメイン ID を取得で<br>きない場合、割り当てられた任意のドメイン ID を受け入れる)方法があ<br>ります。 |
| タイマー      | ISL(スイッチ間リンク)を確立するときにファイバチャネルタイマー値がEポートで交換されるので、すべてのスイッチでこれらのタイマーをすべて同じにする必要があります。タイマーには、F_S_TOV、D_S_TOV、<br>E_D_TOV、および R_A_TOV があります。                                                                                                    |
| F_S_TOV   | Fabric Stability TOV タイマーが正確に一致するかどうかを確認してください。                                                                                                    |
| D_S_TOV   | Distributed Services TOV タイマーが正確に一致するかどうかを確認して<br>ください。                                                                                                    |
| E_D_TOV   | Error Detect TOV タイマーが正確に一致するかどうかを確認してください。                                                                                                    |
| R_A_TOV   | Resource Allocation TOV タイマーが正確に一致するかどうかを確認して<br>ください。                                                                                                    |
| トランキング    | 2 つの異なるベンダー製のスイッチ間では、トランキングはサポートされません。この機能はポート単位、またはスイッチ単位でディセーブルに設定できます。                                                                                                    |
| デフォルト ゾーン | ゾーンのデフォルトの許可動作(すべてのノードから他のすべてのノードを認識可能)または拒否動作(明示的にゾーンに配置されていないすべてのノードが隔離される)は、変更できます。                                                                                                    |
| ゾーン分割属性   | ゾーンを pWWN に制限したり、その他の独自のゾーン分割方式(物理<br>ポート番号)を除去することができます。                                                                                                    |
|           | <ul> <li>(注) Brocade では、cfgsave コマンドを使用して、ファブリック全体の<br/>ゾーン分割設定を保存します。このコマンドは、同じファブリッ<br/>クに属す Cisco MDS 9000 ファミリ スイッチには影響しません。<br/>Cisco MDS 9000 ファミリの各スイッチに、設定を明示的に保存す<br/>る必要があります。</li> </ul>                                                              |
| ゾーンの伝播    | 一部のベンダーは、他のスイッチに完全なゾーン設定を受け渡さないで、<br>アクティブ ゾーン セットだけを受け渡します。                                                                                                    |
|           | ファブリック内の他のスイッチにアクティブ ゾーンセットまたはゾー<br>ン設定が正しく伝播されたかどうかを確認してください。                                                                                                    |
| VSAN      | interop モードは、指定された VSAN にだけ有効です。                                                                                                    |
|           | (注) interop モードは、FICON 対応の VSAN でイネーブルにできません。                                                                                                    |

表 11-2 相互運用性がイネーブルの場合のスイッチ動作の変更点
| スイッチ機能                 | 相互運用モードがイネーブルの場合の変更点                                                                                                    |
|------------------------|----------------------------------------------------------------------------------------------------|
| TE ポートと<br>PortChannel | TE ポートとポート チャネルを使用して、Cisco MDS を Cisco 以外の<br>MDS スイッチに接続することはできません。Cisco MDS 以外のスイッチ<br>に接続できるのは、E ポートだけです。TE ポートとポート チャネルを使<br>用すると、interop モードの場合でも、Cisco MDS をその他の Cisco MDS<br>スイッチに接続できます。 |
| FSPF                   | interop モードにしても、ファブリック内のフレームのルーティングは変更されません。スイッチは引き続き src-id、dst-id、および ox-id を使用して、複数の ISL リンク間でロード バランスします。                                                                                    |
| ド メインの中断再<br>設定        | これは、スイッチ全体に影響するイベントです。Brocade および McData<br>では、ドメイン ID を変更するときにスイッチ全体をオフライン モード<br>にしたり、再起動したりする必要があります。                                                                                         |
| ドメインの非中断<br>再設定        | これは、関連する VSAN に限定されるイベントです。スイッチ全体では<br>なく、関連する VSAN の Domain Manager プロセスだけが再起動される<br>機能は、Cisco MDS 9000 ファミリのスイッチだけに組み込まれています。                                                                  |
| ネーム サーバ                | すべてのベンダーのネーム サーバ データベースに正しい値が格納され<br>ているかを確認してください。                                                                                                    |
| IVRivr                 | IVR 対応の VSAN は、no interop(デフォルト)モード、または interop<br>モードのいずれかで設定できます。                                                                                                    |

### 表 11-2 相互運用性がイネーブルの場合のスイッチ動作の変更点(続き)

### interop モード1の設定

Cisco MDS 9000 ファミリ スイッチの interop モード 1 のイネーブル化は、中断を伴うかまたは中断を伴わずに行うことができます。

(注)

Brocade スイッチから Cisco MDS 9000 ファミリ スイッチまたは McData スイッチに接続する前 に、Brocade の msplmgmtdeactivate コマンドを明示的に実行する必要があります。このコマンド では、Brocade 独自のフレームを使用して、Cisco MDS 9000 スイッチまたは McData スイッチが 認識しないプラットフォーム情報を交換します。これらのフレームを拒否すると、一般的な E ポートが隔離されます。

Cisco MDS 9000 ファミリの任意のスイッチに interop モード 1 を設定するには、次の手順を実行 します。

```
ステップ 1
```

ſ

他ベンダー製スイッチに接続する E ポートの VSAN を相互運用モードにします。

```
switch# config t
switch(config)# vsan database
switch(config-vsan-db)# vsan 1 interop 1
switch(config-vsan-db)# exit
switch(config)#
```

(注)

FICON 対応 VSAN では、INTEROP モードをイネーブルにできません。

**ステップ2** 97(0x61)~127(0x7F)の範囲でドメイン ID を割り当てます。

▲
 (注) これは、McData スイッチに適用される制限です。

switch(config)# fcdomain domain 100 preferred vsan 1

Cisco MDS 9000 スイッチの場合、デフォルトでは、主要スイッチから ID が要求されます。 Preferred オプションを使用した場合、Cisco MDS 9000 スイッチは固有の ID を要求しますが、主 要スイッチから別の ID が割り当てられた場合もファブリックに加入します。Static オプション を使用した場合、要求された ID を主要スイッチが承認して、これを割り当てない限り、Cisco MDS 9000 スイッチはファブリックに参加しません。

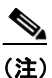

ドメイン ID を変更すると、N ポートに割り当てられた FC ID も変更されます。

- **ステップ3** FC タイマーを変更します(システム デフォルトから変更された場合)。
  - <u>》</u> (注)

Cisco MDS 9000、Brocade、McData FC Error Detect (ED\_TOV)、および Resource Allocation (RA\_TOV)の各タイマーは、同じ値にデフォルト設定されています。これらの値は、必要 に応じて変更できます。RA\_TOV のデフォルト値は 10 秒、ED\_TOV のデフォルト値は 2 秒です。FC-SW2 標準に基づく場合、これらの値は、ファブリック内の各スイッチで一致 している必要があります。

```
switch(config)# fctimer e_d_tov ?
<1000-4000> E_D_TOV in milliseconds(1000-4000)
switch(config)# fctimer r_a_tov ?
<5000-100000> R_A_TOV in milliseconds(5000-100000)
```

- **ステップ4** ドメインを変更するときに、変更された VSAN の Cisco MDS ドメイン マネージャ機能の再起動 が必要な場合と、不要な場合があります。
  - disruptive オプションを使用して、ファブリックを強制的に再設定する場合は次のようになります。

switch(config) # fcdomain restart disruptive vsan 1

または

ファブリックを強制的に再設定しない場合は次のようになります。
 switch(config# fcdomain restart vsan 1

コマンドについて説明します。

Cisco MDS 9000 ファミリのスイッチで相互運用性コマンドを発行した結果のステータスを確認 するには、次の手順を実行します。

ステップ1 show version コマンドを使用してバージョンを検証します。

#### switch# show version

Cisco Storage Area Networking Operating System (NX-OS) Software TAC support: http://www.cisco.com/tac Copyright (c) 2002-2003, Cisco Systems, Inc. All rights reserved. The copyrights to certain works contained herein are owned by Cisco Systems, Inc. and/or other third parties and are used and

```
distributed under license.Some parts of this software are covered
under the GNU Public License.A copy of the license is available
http://www.gnu.org/licenses/gpl.html.
Software
 BIOS:
            version 1.0.8
  loader:
           version 1.1(2)
  kickstart: version 2.0(1) [build 2.0(0.6)] [gdb]
          version 2.0(1) [build 2.0(0.6)] [gdb]
  system:
  BIOS compile time:
                          2003/08/07
  kickstart image file is: bootflash:///m9500-sflek9-kickstart-mzg.2.0.0.6.bin
  kickstart compile time: 10/25/2010 12:00:00
  system image file is: bootflash:///m9500-sflek9-mzg.2.0.0.6.bin
  system compile time:
                         10/25/2020 12:00:00
Hardware
  RAM 1024584 kB
 bootflash: 1000944 blocks (block size 512b)
                  0 blocks (block size 512b)
  slot0:
  172.22.92.181 uptime is 0 days 2 hours 18 minute(s) 1 second(s)
  Last reset at 970069 usecs after Tue Sep 16 22:31:25 1980
    Reason: Reset Requested by CLI command reload
    System version: 2.0(0.6)
    [Service]:
```

show interface brief コマンドを使用して、インターフェイスの状態が設定に必要な状態になって ステップ 2 いるかどうかを確認します。

| switch# <b>sh</b><br>Interface | <b>ow int B</b><br>Vsan | <b>orief</b><br>Admin<br>Mode | Admin<br>Trunk<br>Mode | Status     | Oper<br>Mode | Oper<br>Speed<br>(Gbps) | Port-channel |
|--------------------------------|-------------------------|-------------------------------|------------------------|------------|--------------|-------------------------|--------------|
| fc2/1                          | 1                       | auto                          | on                     | up         | E            | 2                       |              |
| fc2/2                          | 1                       | auto                          | on                     | up         | Е            | 2                       |              |
| fc2/3                          | 1                       | auto                          | on                     | fcotAbsent |              |                         |              |
| fc2/4                          | 1                       | auto                          | on                     | down       |              |                         |              |
| fc2/5                          | 1                       | auto                          | on                     | down       |              |                         |              |
| fc2/6                          | 1                       | auto                          | on                     | down       |              |                         |              |
| fc2/7                          | 1                       | auto                          | on                     | up         | Е            | 1                       |              |
| fc2/8                          | 1                       | auto                          | on                     | fcotAbsent |              |                         |              |
| fc2/9                          | 1                       | auto                          | on                     | down       |              |                         |              |
| fc2/10                         | 1                       | auto                          | on                     | down       |              |                         |              |

ステップ3 必要な設定を実行しているかどうかを確認するには、show run コマンドを使用します。

switch# show run Building Configuration...

interface fc2/1 no shutdown interface fc2/2 no shutdown

interface fc2/3 interface fc2/4 interface fc2/5 interface fc2/6

ſ

```
interface fc2/7
no shutdown
interface fc2/8
interface fc2/9
 interface fc2/10
<省略>
interface fc2/32
interface mgmt0
ip address 6.1.1.96 255.255.255.0
switchport encap default
no shutdown
vsan database
vsan 1 interop
boot system bootflash:/m9500-system-253e.bin sup-1
boot kickstart bootflash:/m9500-kickstart-253e.bin sup-1
boot system bootflash:/m9500-system-253e.bin sup-2
boot kickstart bootflash:/m9500-kickstart-253e.bin sup-2
callhome
fcdomain domain 100 preferred vsan 1
ip route 6.1.1.0 255.255.255.0 6.1.1.1
ip routing
line console
 databits 5
 speed 110
logging linecard
ssh key rsa 512 force
ssh server enable
switchname MDS9509
username admin password 5 $1$Li8/fBYX$SNc72.xt4nTXpSnR9OUFB/ role network-admin
```

## ステップ4 相互運用性モードがアクティブであるかどうかを確認するには、show vsan コマンドを使用します。

```
switch# show vsan 1
vsan 1 information
name:VSAN0001 stalactites
interoperability mode:yes <-----・モードの確認
loadbalancing:src-id/dst-id/oxid
operational state:up
```

### ステップ5 ドメイン ID を確認するには show fcdomain vsan コマンドを使用します。

#### switch# show fcdomain vsan 1

The local switch is a Subordinated Switch.

Local switch run time information: State: Stable Local switch WWN: 20:01:00:05:30:00:51:1f Running fabric name: 10:00:00:60:69:22:32:91 Running priority: 128 Current domain ID: 0x64(100) <-----ドメイン ID の確認 Local switch configuration information: State: Enabled Auto-reconfiguration: Disabled Contiguous-allocation: Disabled

📕 Cisco MDS 9000 Family NX-OS ファブリック コンフィギュレーション ガイド

Configured fabric name: 41:6e:64:69:61:6d:6f:21 Configured priority: 128 Configured domain ID: 0x64(100) (preferred) Principal switch run time information: Running priority: 2 Interface Role RCF-reject \_\_\_\_\_ \_\_\_\_\_ fc2/1 Downstream Disabled fc2/2 Disabled Downstream fc2/7 Upstream Disabled

\_\_\_\_\_

**ステップ6** ローカル プリンシパル スイッチ ステータスを確認するには、show fcdomain domain-list vsan コ マンドを使用します。

\_\_\_\_\_

switch# show fcdomain domain-list vsan 1

\_\_\_\_\_

 Number of domains: 5

 Domain ID
 WWN

 0x61(97)
 10:00:00:60:69:50:0c:fe

 0x62(98)
 20:01:00:05:30:00:47:9f

 0x63(99)
 10:00:00:60:69:c0:0c:1d

 0x64(100)
 20:01:00:05:30:00:51:1f [Local]

 0x65(101)
 10:00:00:60:69:22:32:91 [Principal]

ステップ7 スイッチのネクストホップと宛先を確認するには、show fspf internal route vsan コマンドを使用 します。

switch# show fspf internal route vsan 1

| FSPF Unicast | Routes      |            |           |
|--------------|-------------|------------|-----------|
| VSAN Number  | Dest Domain | Route Cost | Next hops |
| 1            | 0x61(97)    | 500        | fc2/2     |
| 1            | 0x62(98)    | 1000       | fc2/1     |
|              |             |            | fc2/2     |
| 1            | 0x63(99)    | 500        | fc2/1     |
| 1            | 0x65(101)   | 1000       | fc2/7     |

ステップ8 ネーム サーバ情報を確認するには、show fcns data vsan コマンドを使用します。

switch# show fcns data vsan 1
VSAN 1:

| FCID T         | YPE | PWWN                    | (VENDOR) FC4- | TYPE:FEATURE |
|----------------|-----|-------------------------|---------------|--------------|
| <br>0x610400 N |     | 10:00:00:00:c9:24:3d:90 | (Emulex)      | scsi-fcp     |
| 0x6105dc N     | L   | 21:00:00:20:37:28:31:6d | (Seagate)     | scsi-fcp     |
| 0x6105e0 N     | L   | 21:00:00:20:37:28:24:7b | (Seagate)     | scsi-fcp     |
| 0x6105e1 N     | L   | 21:00:00:20:37:28:22:ea | (Seagate)     | scsi-fcp     |
| 0x6105e2 N     | L   | 21:00:00:20:37:28:2e:65 | (Seagate)     | scsi-fcp     |
| 0x6105e4 N     | L   | 21:00:00:20:37:28:26:0d | (Seagate)     | scsi-fcp     |
| 0x630400 N     |     | 10:00:00:00:c9:24:3f:75 | (Emulex)      | scsi-fcp     |
| 0x630500 N     | ſ.  | 50:06:01:60:88:02:90:cb |               | scsi-fcp     |
| 0x6514e2 N     | L   | 21:00:00:20:37:a7:ca:b7 | (Seagate)     | scsi-fcp     |
| 0x6514e4 N     | L   | 21:00:00:20:37:a7:c7:e0 | (Seagate)     | scsi-fcp     |
| 0x6514e8 N     | L   | 21:00:00:20:37:a7:c7:df | (Seagate)     | scsi-fcp     |
| 0x651500 N     |     | 10:00:00:e0:69:f0:43:9f | (JNI)         |              |

Total number of entries = 12

ſ

1

# デフォルト設定

表 11-3 に、この章で説明した機能のデフォルト設定を示します。

### 表 11-3 拡張機能のデフォルト設定値

| パラメータ(Parameters)       | デフォルト      |
|-------------------------|------------|
| CIM サーバ                 | ディセーブル     |
| CIM サーバ セキュリティ プロトコル    | НТТР       |
| D_S_TOV                 | 5,000 ミリ秒  |
| E_D_TOV                 | 2,000 ミリ秒  |
| R_A_TOV                 | 10,000 ミリ秒 |
| fctrace を呼び出すタイムアウト時間   | 5 秒        |
| fcping 機能によって送信されるフレーム数 | 5フレーム      |
| リモート キャプチャ接続プロトコル       | ТСР        |
| リモート キャプチャ接続モード         | パッシブ       |
| ローカル キャプチャ フレームの制限      | 10フレーム     |
| FC ID の割り当てモード          | auto モード   |
| ループ モニタリング              | ディセーブル     |
| D_S_TOV                 | 5,000 ミリ秒  |
| E_D_TOV                 | 2,000 ミリ秒  |
| R_A_TOV                 | 10,000 ミリ秒 |
| interop モード             | ディセーブル     |

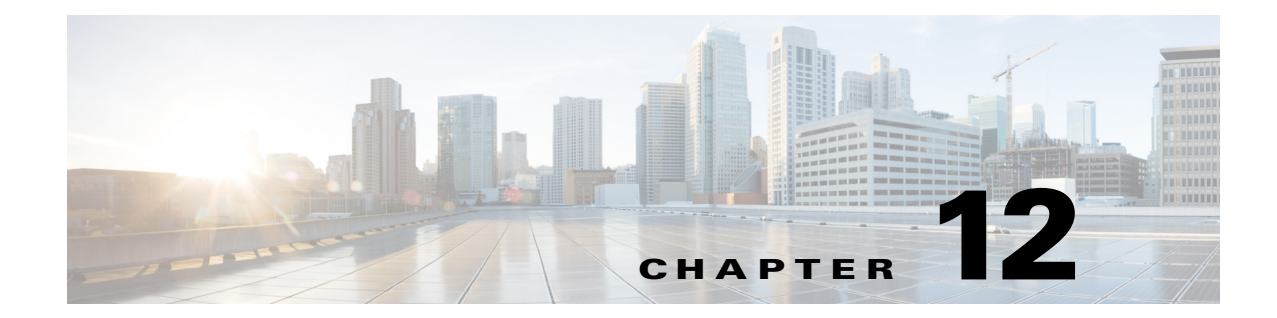

# Fibre Channel Common Transport 管理セキュリ ティの設定

この章では、Cisco MDS 9000 シリーズ スイッチの Fibre Channel Common Transport (FC-CT)管理 セキュリティ機能について説明します。

## Fibre Channel Common Transport の概要

FC-CT 管理セキュリティ機能により、ストレージ管理者またはネットワーク管理者だけが、ス イッチに対してクエリーを送信し、情報にアクセスできるようにネットワークを設定できます。 このような情報には、ファブリック内のログインデバイス、ファブリック内のスイッチなどのデ バイス、デバイスの接続方法、各スイッチのポートの数、各ポートの接続先、設定済みゾーンの情 報、ゾーンまたはゾーン セットの追加と削除の権限、ファブリックに接続するすべてのホストの ホスト バス アダプタ(HBA)の詳細などがあります。

(注)

Cisco MDS NX-OS Release 6.2(9) では、FC 管理機能はデフォルトで無効です。FC 管理機能を有効 にするには、fc-management enable コマンドを使用します。

FC-CT 管理クエリーを送信し、管理サーバへの要求を変更できる pWWN を設定できます。いず れかのモジュール(ゾーン サーバ、ゾーン分割されていないファイバ チャネル ネーム サーバ (FCNS)、またはファブリック コンフィギュレーション サーバ(FCS)など)が FC-CT 管理クエ リーを受信すると、FC 管理データベースに対する読み取り操作が実行されます。FC 管理データ ベースでデバイスが検出されると、付与されている権限に基づいて応答が送信されます。デバイ スが FC 管理データベースにない場合は、各モジュールが拒否を送信します。FC 管理が無効な場 合、各モジュールが各管理クエリーを処理します。

### 設定時の注意事項

FC 管理セキュリティ機能には、次の設定に関する注意事項があります。

Cisco MDS スイッチで FC 管理セキュリティ機能が有効な場合、管理クエリーを送信するデバイスのポート ワールドワイド ネーム (pWWN)が FC 管理データベースに追加されていないと、サーバへのすべての管理クエリーが拒否されます。

 FC 管理を有効にすると、N\_Port Virtualization (NPV) スイッチから N\_Port Identifier Virtualization (NPIV) スイッチへの FC-CT 管理サーバ クエリーが拒否されます。FC 管理セキュリティ機能を有効にした後で、NPV スイッチのスイッチ ワールドワイド ネーム (sWWN)を NPIV スイッチの FC 管理データベースに追加することが推奨されます。

## Fibre Channel Common Transport クエリーの設定

FC-CT 管理セキュリティを設定するには、次の手順を実行します。

|        | コマンド                                                                             | 目的                                                                                      |
|--------|----------------------------------------------------------------------------------|-----------------------------------------------------------------------------------------|
| ステップ 1 | switch# config terminal                                                          | コンフィギュレーション モードに入ります。                                                                   |
| ステップ 2 | <pre>switch(config)# fc-management enable switch(config)#</pre>                  | FC-CT 管理セキュリティを有効にします。                                                                  |
| ステップ 3 | <pre>switch(config)# fc-management database vsan 1</pre>                         | FC-CT 管理セキュリティ データベースを設定します。                                                            |
| ステップ 4 | <pre>switch(config-fc-mgmt)# pwwn 1:1:1:1:1:1:1 feature all operation both</pre> | pWWN を FC 管理データベースに追加します。また、<br>pwwn コマンドを設定するときには次に示すオプ<br>ションのキーワードも使用できます。           |
|        |                                                                                  | <ul> <li>fcs:ファブリック コンフィギュレーション サー<br/>バに対する FC-CT クエリーを有効または無効に<br/>します。</li> </ul>    |
|        |                                                                                  | <ul> <li>fdmi:FDMI に対する FC-CT クエリーを有効また<br/>は無効にします。</li> </ul>                         |
|        |                                                                                  | <ul> <li>unzoned-ns:ゾーン分割されていないネーム サー<br/>バに対する FC-CT クエリーを有効または無効に<br/>します。</li> </ul> |
|        |                                                                                  | <ul> <li>zone:ゾーン サーバに対する FC-CT クエリーを<br/>有効または無効にします。</li> </ul>                       |
| ステップ 5 | switch# show fc-managment database                                               | 設定された FC-CT 管理情報を表示します。                                                                 |

## Fibre Channel Common Transport 管理セキュリティの確認

**show fc-management database** コマンドは、設定されている FC-CT 管理セキュリティ機能の情報 を表示します。(例 12-1 を参照)。

1

### 例 12-1 Fibre Channel Common Transport クエリーの表示

| switch# show fc-management database                                   |
|-----------------------------------------------------------------------|
| VSAN PWWN FC-CT Permissions per FC services                           |
|                                                                       |
| 1 01:01:01:01:01:01:01:01 Zone(RW), Unzoned-NS(RW), FCS(RW), FDMI(RW) |
| 1 02:02:02:02:02:02:02:02 Zone(R), Unzoned-NS(R), FCS(R), FDMI(R)     |
| 1 03:03:03:03:03:03:03:03 Zone(W), Unzoned-NS(W), FCS(W), FDMI(W)     |
|                                                                       |
| Total 3 entries                                                       |
| switch#                                                               |

FC 管理セキュリティ機能が有効であるかどうかを確認するには、show fc-management status コマンドを使用します。

switch# show fc-management status
Mgmt Security Disabled
switch#

## デフォルト設定値

ſ

表 12-1 に、Cisco MDS 9000 ファミリ スイッチの FC 管理セキュリティ機能のデフォルト設定を示します。

表 12-1 デフォルトの FC 管理設定

| パラメータ(Parameters) | デフォルト  |
|-------------------|--------|
| FC-management     | ディセーブル |

■ デフォルト設定値

1